Benutzerhandbuch

# agardio. manager

Energiemonitoringserver HTG411H / HTG411L

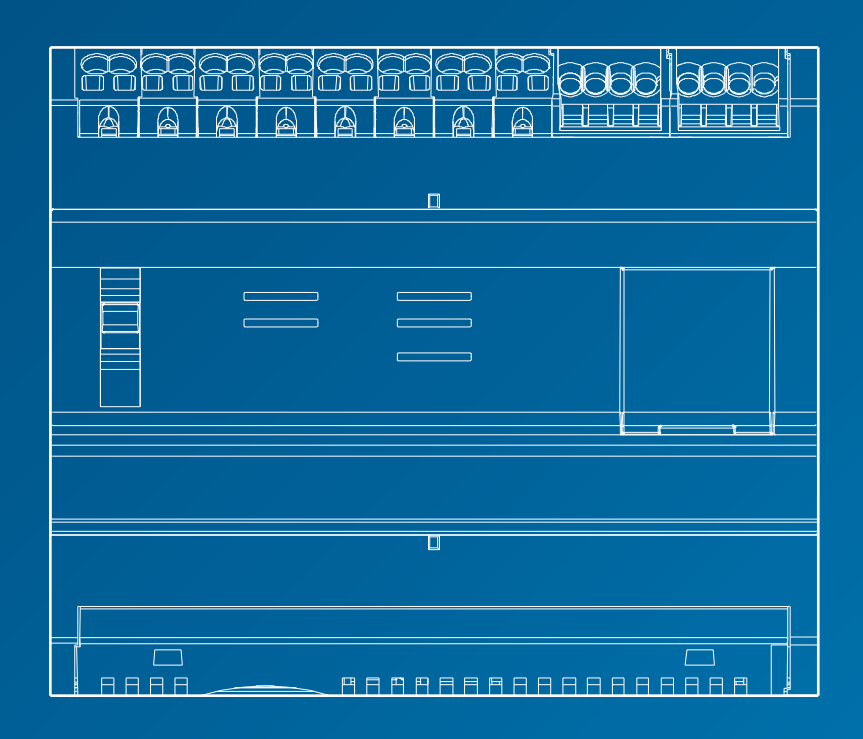

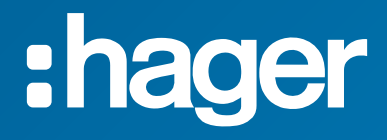

# Inhaltsverzeichnis

| 1 | Über  | dieses Handbuch                                                                    | 5  |
|---|-------|------------------------------------------------------------------------------------|----|
| 2 | Siche | erheitshinweise                                                                    | 6  |
|   | 2. 1  | Klassifizierung der Sicherheitshinweise                                            | 7  |
|   | 2.2   | Sicherheitsinformationen zum Energiemonitoring-Server                              | 8  |
| 3 | Allge | meine Informationen                                                                | 11 |
|   | 3. 1  | Wesentliche Merkmale                                                               | 12 |
|   | 3. 2  | Vorderansicht                                                                      | 15 |
|   | 3. 3  | Architektur                                                                        | 18 |
|   | 3.4   | Wichtige Begriffe                                                                  | 20 |
| 4 | Inbet | riebnahme des Energiemonitoring-Servers                                            | 21 |
|   | 4. 1  | Kompatible Browser                                                                 | 22 |
|   | 4.2   | Setup-Modus                                                                        | 23 |
|   | 4.3   | Konfigurationsverbindung über Ethernet-                                            |    |
|   |       | Anschluss 1/Ethernet-Kabel                                                         | 24 |
|   | 4.4   | Erstkonfiguration                                                                  | 25 |
|   | 4.5   | Alternative Konfigurationsverbindung über<br>USB - RJ45 - Ethernet - Schnittstelle | 33 |
|   | 4.6   | Alternative Konfigurationsverbindung über USB-WLAN-Schnittstelle                   | 34 |
|   | 4.7   | Verbindung mit einem Ethernet-Backbone                                             | 35 |
|   | 4.8   | Verbindung über einen Ethernet-WLAN-Zugriffspunkt                                  | 35 |
|   | 4.9   | Entsorgung                                                                         | 35 |
| 5 | Allge | meine Informationen zur Benutzeroberfläche                                         | 36 |
|   | 5. 1  | Struktur                                                                           | 37 |
|   | 5.2   | Übersicht der Menüpunkte                                                           | 40 |
|   | 5.3   | Schnellzugriff                                                                     | 45 |
| 6 | Meni  | i EINSTELLUNGEN                                                                    | 49 |
|   | 6. 1  | Übersicht der Menüpunkte                                                           | 50 |
|   | 6.2   | Sprachen                                                                           | 52 |
|   | 6.3   | Datum & Uhrzeit                                                                    | 53 |
|   | 6.4   | Kommunikation                                                                      | 54 |
|   | 6.5   | Netzwerk                                                                           | 57 |
|   | 6.6   | System                                                                             | 59 |
|   | 6.7   | Server                                                                             | 60 |
|   | 6.8   | Benachrichtigungen                                                                 | 61 |
|   | 6.9   | Benutzer (Benutzerverwaltung)                                                      | 63 |
|   | 6. 10 | Backup                                                                             | 67 |
|   | 6. 11 | Datenexport                                                                        | 70 |
|   | 6. 12 | Energiekosten                                                                      | 71 |
|   | 6. 13 | Katalog                                                                            | 72 |

|   | 6. 14 | Input Output (I/O)                             | 75  |
|---|-------|------------------------------------------------|-----|
|   | 6. 15 | Analysator - Diagnose                          | 76  |
|   | 6. 16 | Analysator - Feldbus                           | 77  |
|   | 6. 17 | Analysator - Netzwerk                          | 79  |
|   | 6. 18 | Wartung - Software-Update                      | 80  |
|   | 6. 19 | Werkseinstellungen wiederherstellen            | 82  |
|   | 6. 20 | Über (Softwareversion und rechtliche Hinweise) | 83  |
| 7 | Meni  | ü KONFIGURATION                                | 84  |
|   | 7.1   | Übersicht der Menüpunkte                       | 85  |
|   | 7.2   | Gebäude                                        | 86  |
|   | 7.3   | Gebäude - Zonen                                | 87  |
|   | 7.4   | Gebäude - Anwendungen                          | 89  |
|   | 7.5   | Gebäude - Verteilungen                         | 91  |
|   | 7.6   | Produkte                                       | 92  |
|   | 7.7   | Ereignisse                                     | 104 |
|   | 7.8   | EIEC Auswertung                                | 109 |
|   | 7.9   | Datenmanagement                                | 111 |
|   | 7.10  | Datenexport                                    | 113 |
|   | 7.11  | Energiekosten                                  | 117 |
|   | 7. 12 | Preisgestaltungsbericht                        | 119 |
| 8 | Meni  | ü VISUALISIERUNG                               | 121 |
|   | 8. 1  | Übersicht der Menüpunkte                       | 122 |
|   | 8.2   | Überblick - Instrumententafel                  | 124 |
|   | 8.3   | Überblick - Energieverbrauch                   | 127 |
|   | 8.4   | Überblick - Quellen                            | 128 |
|   | 8.5   | Überblick - Produkte                           | 129 |
|   | 8.6   | Überblick - Energiekosten                      | 131 |
|   | 8.7   | Überblick - W.A.G.E.S.                         | 133 |
|   | 8.8   | Netzqualität – Aktuell                         | 134 |
|   | 8.9   | Netzqualität – Erweitert                       | 135 |
|   | 8.10  | Einstellwerte Schutzgeräte - Instrumententafel | 137 |
|   | 8. 11 | Einstellwerte Schutzgeräte - Produkte          | 138 |
|   | 8. 12 | Einstellwerte Schutzgeräte - Wartung           | 139 |
|   | 8. 13 | Messwerte - Historie                           | 140 |
|   | 8. 14 | Messwerte - Echtzeit                           | 143 |
|   | 8. 15 | Messwerte Echtzeit-Multi-Produkt               | 145 |
|   | 8. 16 | Messwerte - Vergleich                          | 146 |
|   | 8. 17 | Messwerte - Energie                            | 148 |
|   | 8. 18 | Ereignisse                                     | 149 |
|   | 8. 19 | EIEC Auswertung                                | 153 |

| 9  | Betrieb im überwachten Modus |                                     | 156 |
|----|------------------------------|-------------------------------------|-----|
|    | 9. 1                         | Einleitung                          | 156 |
|    | 9.2                          | Umschalten in den überwachten Modus | 157 |
| 10 | Fehl                         | lermeldungen                        | 158 |
| 11 | Inde                         | ex                                  | 159 |

# 1 Über dieses Handbuch

### **Umfang des Dokuments**

Dieses Handbuch beschreibt die Bedienung des Energiemonitoring-Servers bei Konfiguration, Inbetriebnahme und Wartung.

### Zielgruppe

Dieses Handbuch wurde für Techniker, Systemintegratoren und Bediener geschrieben (Eigentümer, Facility Manager). Fachkenntnis im Bereich der Konstruktion, des Betriebs und der Installation von elektrischer Ausrüstung ist erforderlich.

### Änderungen

| Änderungs-Nr. | Datum   |
|---------------|---------|
| 1.11          | 11/2024 |

### Urheberrecht

Dieses Handbuch ist Bestandteil des Energiemonitoring-Servers. Das Anfertigen von Kopien, auch in Teilen, ohne Genehmigung ist nicht erlaubt.

### Haftung

Die Hager-Gruppe übernimmt keinerlei Haftung für Personen- oder Sachschäden einschließlich Neben- und Folgeschäden, die sich aus dem Inhalt dieses Handbuchs ergeben.

### **Mitgeltende Dokumente**

| Dokument-Nr. | Beschreibung                   |
|--------------|--------------------------------|
| 6LE002123B   | Installationshandbuch - DE     |
| 6LE007311B   | Quickstart - EN - FR - DE - NL |
| 16DE0118_01  | Hager-Tipp - DIN VDE 0100-801  |

#### Kontakt

| Adresse: | Hager Electro SAS<br>132 Boulevard d'Europe<br>67210 Obernai<br>Frankreich |
|----------|----------------------------------------------------------------------------|
| Telefon: | + 33 (0)3 88 49 50 50                                                      |
| Fax:     | + 33 (0)3 88 49 51 44                                                      |
| E-Mail:  | info@hager.fr                                                              |

# :hager

# 2 Sicherheitshinweise

### Einführung

Dieses Kapitel enthält wichtige Informationen zur Sicherheit des Energiemonitoring-Servers einschließlich der Klassifizierung der Sicherheitshinweise, der Qualifikation des Personals, der Haftung und dem bestimmungsgemäßen Gebrauch.

### Kapitelinhalt

| Klassifizierung der Sicherheitshinweise               | 7 |
|-------------------------------------------------------|---|
| Sicherheitsinformationen zum Energiemonitoring-Server | 8 |

# 2.1 Klassifizierung der Sicherheitshinweise

### Personenschaden

Dieses Handbuch enthält Sicherheitshinweise, die zur Bewahrung der eigenen Sicherheit und Vermeidung von Personenschäden beachtet werden müssen.

Sicherheitshinweise sind allgemein in drei Gefährdungsklassen unterteilt. Diese Klassen unterscheiden sich durch die Schwere der Verletzungen, die durch die Nichtbeachtung dieser Sicherheitsvorschriften entstehen können.

Folgende Symbole und Signalwörter dienen der Beschreibung der drei Gefährdungsklassen:

🛦 GEFAHR

GEFAHR bezeichnet eine unmittelbar drohende Gefahr. Wenn sie nicht gemieden wird, sind Tod oder schwerste Verletzungen die Folge.

WARNUNG bezeichnet eine möglicherweise drohende Gefahr. Wenn sie nicht gemieden wird, können Tod oder schwerste Verletzungen die Folge sein.

VORSICHT bezeichnet eine möglicherweise drohende Gefahr. Wenn sie nicht gemieden wird, können leichte oder geringfügige Verletzungen die Folge sein.

### Sachschaden

Dieses Handbuch enthält Sicherheitshinweise, die zur Vermeidung von Sachschäden beachtet werden müssen. Außerdem enthält das Handbuch noch weitere nützliche Informationen. Auf diese wird folgendermaßen hingewiesen:

### HINWEIS

HINWEIS zeigt einen möglichen Sachschaden an.

HINWEIS zeigt wichtige Benutzer-Hinweise sowie nützliche Informationen zum Produkt, damit nachfolgende Tätigkeiten sicher und wirksam ausgeführt werden können.

### 2. 2 Sicherheitsinformationen zum Energiemonitoring-Server

#### **Sachkundiges Personal**

Der Energiemonitoring-Server darf nur von sachkundigem Personal montiert, installiert und gewartet werden.

Sachkundiges Personal verfügt über die Kenntnisse und Fähigkeiten, die für den Bau, den Betrieb sowie die Installation von elektrischer Ausrüstung erforderlich sind. Sachkundige Personen müssen außerdem an einer Sicherheitsschulung teilgenommen haben und in der Lage sein, mit der Tätigkeit und dem Produkt verbundene Gefahren erkennen und vermeiden zu können.

### Garantie und Haftung

Da es sich bei der Software um ein Standarddesign handelt, und sie für eine möglichst große Zahl von Nutzern entwickelt wurde, kann Hager nicht garantieren, dass sie für Ihre speziellen Bedürfnisse geeignet ist.

#### Besondere Hinweise:

- Sie sollten die Dokumentation zur Software und die Empfehlungen von Hager sorgfältig durchlesen und beachten. Hager kann in keinem Fall für einen Softwarefehler haftbar gemacht werden, wenn die Software nicht entsprechend den Anweisungen und Empfehlungen von Hager benutzt wird.
- Hager übernimmt keine Haftung für die EDV-Verbindungen, die Sie mit der Software herstellen, noch für die Verwendung der mit der Software generierten Kurven oder Berichte und deren Inhalt. Sie allein sind für die Benutzung verantwortlich.
- Hager haftet nur für die gelieferte Software. Daher kann Hager nicht für Folgen haftbar gemacht werden, die zurückzuführen sind auf einen Ausfall des Stromnetzes (zum Beispiel: Unterbrechung der Stromversorgung, Kurzschluss usw.), eine Störung des EDV-Systems, an das sie angeschlossen ist, eine Instabilität oder einen Defekt Ihrer EDV-Anlage und/oder -Ausstattung, einen Ausfall des Endgerätes, auf dem die Software benutzt wird, oder eine Funktionsstörung, die durch Softwareprogramme Dritter verursacht wird, da die Software nicht für die Funktion mit Softwareprogrammen Dritter entwickelt wurde, auf unzureichende Kapazitäten Ihres drahtlosen Netzwerks, Umweltfaktoren (wie z.B. Gebäude, Topographie, meteorologische und atmosphärische Bedingungen usw.) oder andere Faktoren, die einen Einfluss auf die Nutzung des Internets oder von Satelliten und Satellitendaten haben können. In diesem Zusammenhang kann Hager keine Garantie für die Verfügbarkeit, die Präzision, die Vollständigkeit oder die ununterbrochene Funktion der Software übernehmen.
- Sie allein sind für die Geheimhaltung Ihrer Verbindungsdaten (Benutzername, Passwort) verantwortlich.

Sie tragen die alleinige Verantwortung für die Benutzung der Software in Übereinstimmung mit der Dokumentation.

Sie tragen die Verantwortung dafür, dass die aus diesem Vertrag resultierenden Pflichten von Ihnen selbst und allen Benutzern der Software beachtet werden.

Innerhalb der im anwendbaren Recht vorgesehenen Grenzen übernimmt Hager keine Haftung für mittelbare Schäden (insbesondere Betriebsverluste, Gewinnausfall, Verlust von Sicherungskopien, Daten- oder Informationsverluste), die sich aus der Benutzung der Software ergeben.

### Bestimmungsgemäßer Gebrauch

Der Energiemonitoring-Server

- ist ein Energie- und Datenlogger, der ausgelegt ist als kompaktes eingebettetes System. Es soll den Benutzer beim Betrieb von kleineren und mittleren Gewerbegebäuden unterstützen.
- erfasst und speichert Informationen wie z. B. verschiedene Multi Energien (Strom, Wasser, Gas) und die Netzqualität (U, I, P, f, THD) der Stromverteilung des Gebäudes.
- ermöglicht den Zugang zu Messdaten in Form von Instrumententafeln und grafischen Darstellungen über integrierte Webseiten, Inbetriebnahmeberichte und Dateiexporte.
- erzeugt Alarmmeldungen für den Benutzer.

Der Hersteller übernimmt keinerlei Haftung für jeglichen Gebrauch, der über den beschriebenen bestimmungsgemäßen Gebrauch hinausgeht.

### Gefahr durch elektrischen Schlag, Verbrennungen oder Explosion

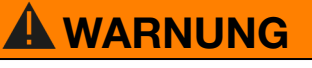

### Elektrischer Schlag, Verbrennungen oder Explosion

- Vor dem Durchführen jeglicher Arbeiten am oder im Energiemonitoring-Server die Stromzufuhr und die Zusatzstromversorgungen trennen.
- Vor dem Durchführen jeglicher Arbeiten am oder im Energiemonitoring-Server die Sekundärwicklungen aller Stromwandler kurzschließen.
- Spannungsfreiheit mit einem geeigneten Spannungsprüfungsgerät sicherstellen.
- Vor dem Wiederanschließen des Energiemonitoring-Servers an die Stromversorgung alle Mechanismen, Türen und Abdeckungen an ihrer ursprünglichen Stelle anbauen.
- Energiemonitoring-Server ausschließlich nach Vorschrift an die vorgeschriebene Spannung anschließen.

### Gefahr von Geräteschäden

Übereinstimmung mit folgenden Spezifikationen prüfen:

|                                                                   | HTG411H                                                   | HTG411L                                           |  |
|-------------------------------------------------------------------|-----------------------------------------------------------|---------------------------------------------------|--|
| Externe Sicherheits-<br>kleinspannungsversorgung                  | 24 V DC SELV +/- 10%                                      |                                                   |  |
| Typische Leistungsaufnahme                                        | 7                                                         | VA                                                |  |
| Ethernet-Kommunikation                                            | Ethernet - TCP/IP - R<br>80                               | Ethernet - TCP/IP - RJ45/100 base-T/IEEE<br>802.3 |  |
| Modbus-Kommunikation                                              | RS485 Mo                                                  | dbus RJ45                                         |  |
| Betriebstemperatur                                                | -25 bis +70 °C                                            | -25 bis +50 °C                                    |  |
| Lagertemperatur                                                   | -55 bis + 85 °C                                           | -55 bis + 50 °C                                   |  |
| Luftfeuchtigkeit bei Lagerung                                     | Max. 95 % rel. Luft                                       | tfeuchte bei +55 °C                               |  |
| Binärer Digitaleingang 1 und 2                                    | 15 bis 27 V                                               | -                                                 |  |
| Analogeingang 4 - 20 mA<br>1 und 2                                | Eingangsimpedanz<br><300 Ω                                | -                                                 |  |
| Eingang PT 100                                                    | 2-Draht-Messfühler, EN 60751-konform                      |                                                   |  |
| Binärer Digitalausgang                                            | 5 bis 30 V / ~ 10 mA bis 3 A<br>Widerstandstrockenkontakt |                                                   |  |
| Anzahl der Schaltspiele                                           | 100000                                                    |                                                   |  |
| Analogausgang 0 - 10 V                                            | Min. Impedanz >= -<br>1kΩ                                 |                                                   |  |
| Anschluss von Stromversorgung,<br>Digitaleingänge, Digitalausgang | 0.75-2.5 mm <sup>2</sup>                                  |                                                   |  |
| Anschluss von Analogeingängen<br>und Analogausgängen              | 0.2-1.5 mm2                                               | -                                                 |  |
| Schutzart                                                         | IP20                                                      |                                                   |  |
| Gewicht                                                           | 290 g                                                     |                                                   |  |
| Verschmutzungsgrad                                                | Klasse 3                                                  | Klasse 2                                          |  |
| Höhe                                                              | Max. 2000 m                                               |                                                   |  |
| Micro-SD-Karte                                                    | Geschwindigkeitsklasse 10,<br>Industrieausführung         |                                                   |  |
| USB-Anschluss 1 (Vorderseite)                                     | USB 2.0-Typ-A-Standardstecker                             |                                                   |  |
| USB-Anschluss 2 (unten am<br>Produkt)                             | USB 2.0-Typ-A-Standardstecker                             |                                                   |  |

# 3 Allgemeine Informationen

### Einführung

Dieses Kapitel erläutert die Merkmale und technischen Aspekte des Energiemonitoring-Servers. Die Eingänge und Ausgänge des Energiemonitoring-Servers, die verschiedenen Typen von Messgeräten, die mit dem Energiemonitoring-Server kommunizieren sowie für die Benutzung des Energiemonitoring-Servers wesentliche Begriffe werden erklärt.

Das Gerät HTG411H ist mit einer Micro-SD-Karte mit 4 Gigabyte Speicherplatz ausgestattet.

Das Gerät HTG411L entspricht dem Gerät HTG411H, hat jedoch eine etwas andere Hardware und verfügt weder über einen analogen Eingang noch über einen analogen Ausgang. Außerdem ist das Gerät weniger temperaturbeständig und verfügt nur über 512 MB RAM anstelle von 2 GB.

### Kapitelinhalt

| Wesentliche Merkmale |    |
|----------------------|----|
| Vorderansicht        | 15 |
| Architektur          | 18 |
| Wichtige Begriffe    | 20 |

### 3.1 Wesentliche Merkmale

Der Energiemonitoring-Server weist die folgenden wesentlichen Merkmale auf:

- Multi-Energie-Management
- Anzeige der Netzqualität
- Alarm- und Voralarmerzeugung

Folgende Funktionen sind Voraussetzung der Merkmale des Energiemonitoring-Servers:

- Feldbus-Management, d. h. Übertragung von Echtzeitdaten durch angeschlossene Messgeräte
- Datenspeicherung (abhängig von der Speicherkapazität der eingesetzten Micro-SD-Karte)
- Datenexport über PNG und CSV-Dateien
- Zwei Ethernet-Anschlüsse für lokalen und Remote-Betrieb
- Vier unterstützte Protokolle: HTTP (Hypertext Transfer Protocol), FTP (File Transfer Protocol), SMTP (Simple Mail Transfer Protocol), NTP (Network Time Protocol)
- Konfiguration über eingebettete Webseiten (System und Produkte)
- Betrieb über eingebettete Webseiten (Echtzeit, Instrumententafel, Verlauf)
- Alarmmanagement
- Inbetriebnahmeberichte
- Wartung (Sicherung, Produktaktualisierung, Firmware-Update)
- Benutzermanagement mit verschiedenen Ebenen von Benutzerrechten
- EIEC-Klassen-Simulations-Tool gemäß der internationalen Norm IEC60364-8-1 zur Energieeffizienz von Niederspannungsanlagen

Der Energiemonitoring-server hat 2 Betriebsarten:

- **Standalone-Modus :** Der Server behält die Kontrolle über die Anlage und liest die Messwerte der an ihn angeschlossenen kommunizierenden Produkte aus (Energiezähler, PMD, MCCB Energy, usw...).
- Überwachter Modus : Der Server wird als Gateway verwendet, um Daten an die Stream-Energiemanagement-Software zu übertragen. Mehrere Funktionen in den Menüs sind dann nicht mehr zugänglich.

### **Standalone-Modus**

Der Energiemonitoring-Server wird als autonomer Server betrieben.

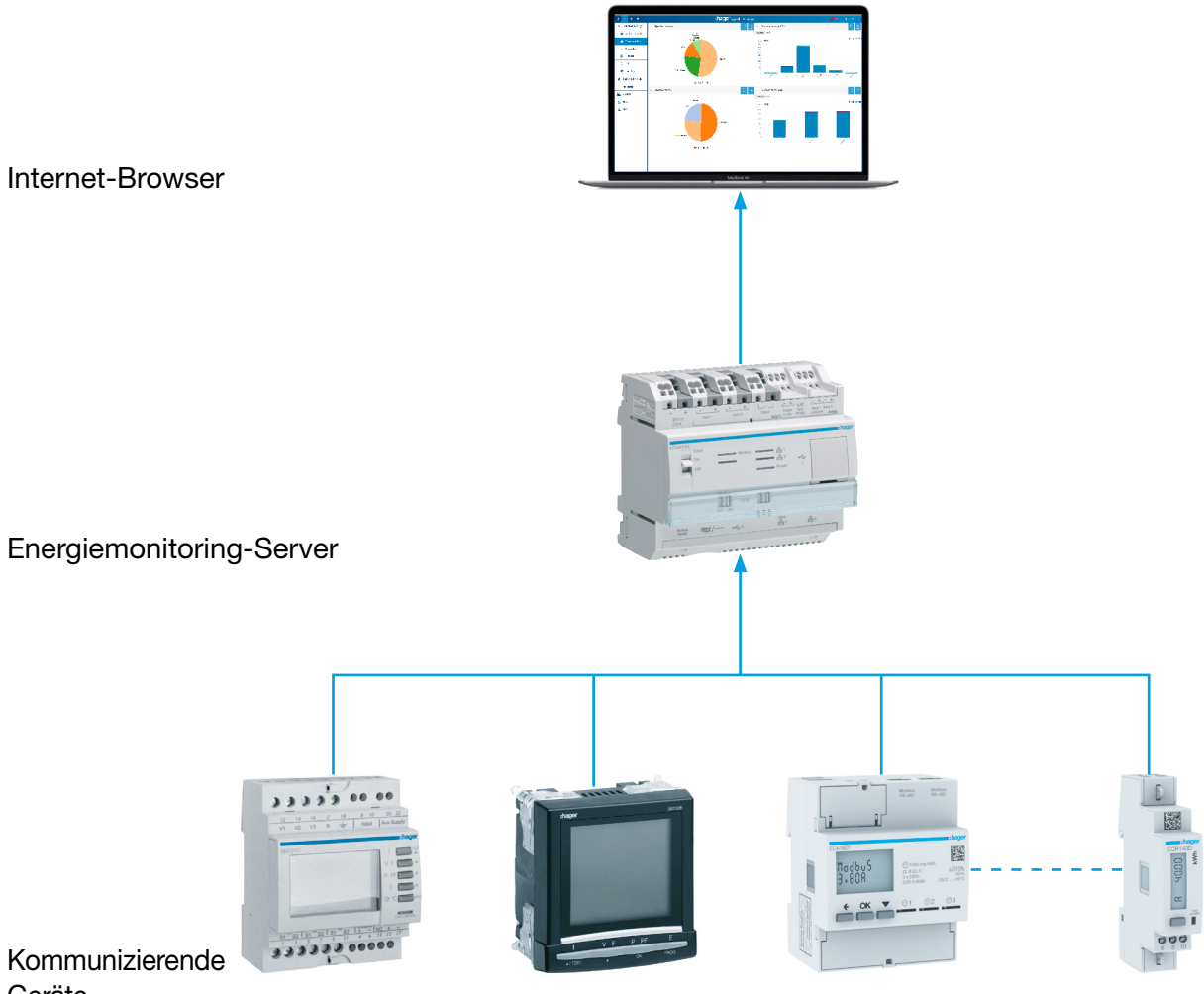

Geräte

Der Energiemonitoring-Server wird zum Energiemanagement in den Schaltschrank integriert. Er erfasst die Daten der Messgeräte (Messwerte, Einstellungen, Alarme, usw.) über Feldbus-Protokolle.

In dieser Server-Funktion können Internetdienste zur Administration, Konfiguration des Überwachungsumfangs (Zone, Anwendung, usw.) und zur Anzeige der erfassten Daten genutzt werden.

### Überwachter Modus

Der Energiemonitoring-Server wird von der Energiemanagementsoftware (EMS) stream überwacht.

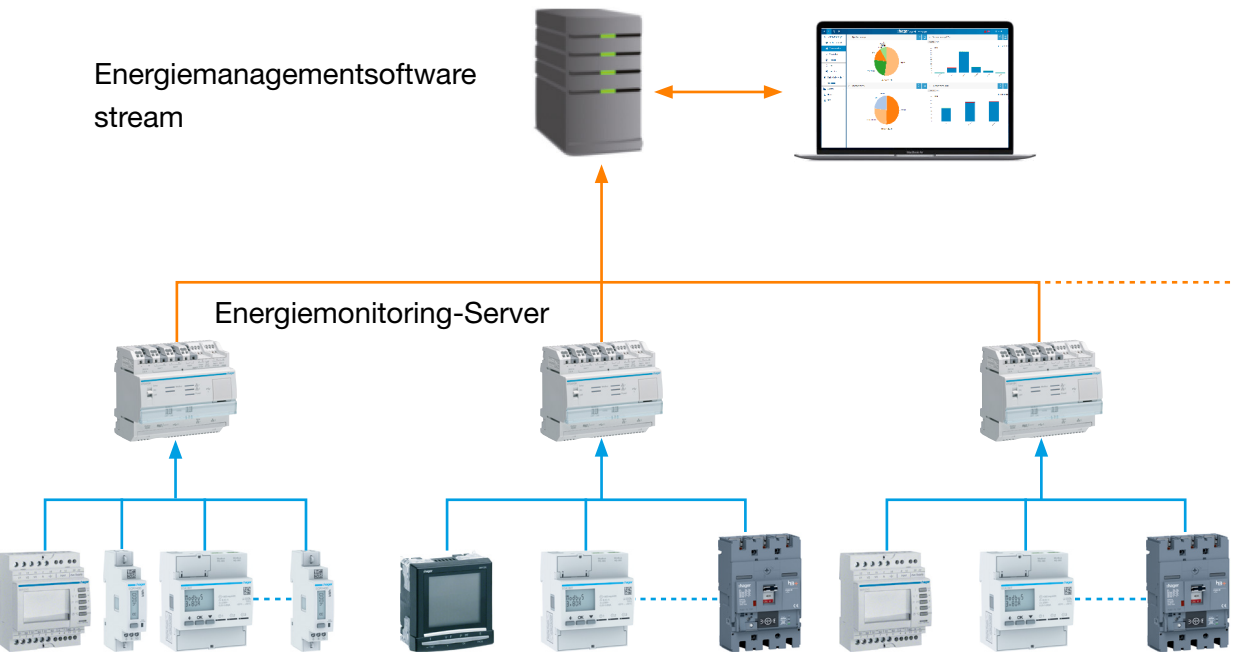

Kommunizierende Geräte

Nach Umschaltung in den überwachten Modus kann der Energiemonitoring-Server mit dem Master verbunden werden.

Die EMS stream steuert den Energiemonitoring-Server an, sodass der Installateur die Anlage leichter konfigurieren kann. Alle Konfigurationsprozesse laufen zentral über die vEMS-Software stream, der Energiemonitoring-Server wird dabei als Gateway genutzt.

# 3.2 Vorderansicht

Der Energiemonitoring-Server verfügt über die folgenden Ein- und Ausgänge, Schalter und LEDs:

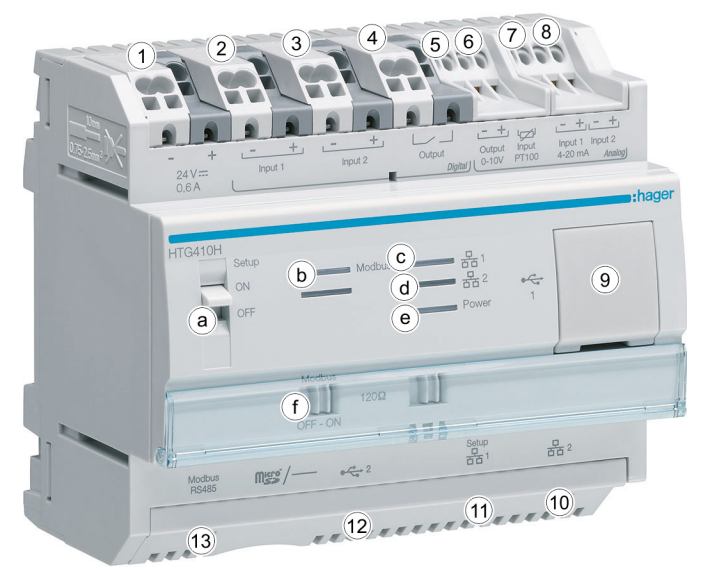

### Eingänge und Ausgänge

| Nr. | Beschreibung                        | Anwendung                                                                                                    |
|-----|-------------------------------------|----------------------------------------------------------------------------------------------------|
| 1   | 24 V/DC SELV                        | Stromversorgung                                                                                                 |
| 2&3 | Digitaleingang 1 & 2*               | Impulszähler eines untergeordneten<br>Produktmessgeräts oder von Zuständen<br>(ON/OFF)                          |
| 4   | Schließer-Relais<br>(24 V/DC, 3 A)  | Befehlsprozess                                                                                                  |
| 5   | Ausgang 0 bis 10 V*                 | Proportionalbefehl                                                                                              |
| 6   | Eingang PT 100                      | Temperatursensor                                                                                                |
| 7&8 | Analogeingang 1 & 2<br>(4 - 20 mA)* | Lesen aller analogen Messwerte                                                                                  |
| 9   | USB 2.0                             | Anschluss eines USB-Sticks (z.B. Backup)<br>sowie einer WLAN- oder Ethernet-<br>Schnittstelle zur Konfiguration |
| 10  | Ethernet-Anschluss 2                | Ethernet-Anschluss zur Benutzeroberfläche                                                                       |
| 11  | Ethernet-Anschluss 1                | Ethernet-Anschluss zur Benutzeroberfläche<br>und Anschluss für Einrichtung/<br>Erstkonfiguration                |
| 12  | USB 2.0                             | Anschluss für USB-Sticks (z. B. Backup)                                                                         |
| 13  | RS 485 Modbus                       | Auslesen von Modbus RTU-Produkten                                                                               |

Weitere Informationen zu Ein- und Ausgängen finden Sie im Installationshandbuch.

\*Nicht verfügbar für HTG411L

### Schalter

| Beschreibung | Anwendung                                                                                                |  |
|--------------|----------------------------------------------------------------------------------------------------|--|
| Setup (a)    | ON: Der Energiemonitoring-Server wird durch einen<br>Neustart in den Setup-Modus versetzt. (siehe S. 23) |  |
|              | OFF: Der Energiemonitoring-Server wird durch einen Neustart in den Standard-Modus versetzt.              |  |
| Modbus       | ON: Abschlusswiderstand mit 120 $\Omega$ aktiviert                                                       |  |
| 120 Ω (f)    | OFF: Abschlusswiderstand deaktiviert                                                                     |  |

Weitere Informationen zum Modbus 120  $\Omega\mbox{-Schalter}$  finden Sie im Installationshandbuch.

### **LED-Information**

| Farbe und<br>Zustand        | Status                                                            | Lösung                                                                                                    |  |  |  |
|-----------------------------|-------------------------------------------------------------------|----------------------------------------------------------------------------------------------------|--|--|--|
| Modbus (b)                  | Modbus (b)                                                        |                                                                                                    |  |  |  |
| Blinkt grün                 | Netzwerk<br>angeschlossen und<br>funktionsbereit.                 | /                                                                                                    |  |  |  |
| Leuchtet rot                | Kommunikationsfehler                                              | Überprüfen Sie die Modbus-<br>Feldbusverbindung.                                                                                                    |  |  |  |
| Blinkt rot                  | Kommunikationsfehler                                              | Überprüfen Sie die Parameter der<br>Modbus-Verbindung (Baud Rate,<br>Parität oder Anzahl der Stopp-<br>Bits).<br>Deaktivieren Sie die nicht<br>kommunizierten Geräte die<br>am Bus angeschlossen sind<br>(Timeout). |  |  |  |
| Aus                         | Kein Kommunikations-<br>netzwerk festgestellt,<br>Modbus ist aus. | Definieren Sie ein Modbus<br>RTU-Produkt, das mit dem<br>Energiemonitoring-Server<br>kommuniziert.                                                                                                    |  |  |  |
| Netzwerk 1 (c)              | ′2 (d)                                                            |                                                                                                    |  |  |  |
| Leuchtet grün               | Netzwerk erkannt<br>und IP-Adresse<br>zugewiesen                  | /                                                                                                    |  |  |  |
| Blinkt grün                 | In Verbindung                                                     | /                                                                                                    |  |  |  |
| Leuchtet oder<br>blinkt rot | Kommunikationsfehler                                              | Prüfen Sie den Anschluss.                                                                                                    |  |  |  |
| Stromversorgung (e)         |                                                                   |                                                                                                    |  |  |  |
| Leuchtet grün               | Produkt funktionsfähig.                                           | /                                                                                                    |  |  |  |
| Blinkt grün<br>oder orange  | Produkt wird<br>initialisiert.                                    | Warten Sie die Initialisierung ab.                                                                                                    |  |  |  |

| Farbe und<br>Zustand        | Status                                    | Lösung                                                                                                    |
|-----------------------------|-------------------------------------------|----------------------------------------------------------------------------------------------------|
| Blinkt rot                  | Produkt geht in<br>Energiereserve.        | Warten Sie, bis der Vorgang zum<br>Herunterfahren abgeschlossen ist.                                                                                                    |
| Leuchtet rot<br>oder orange | Problem beim Starten<br>der Software.     | Führen Sie einen Neustart durch,<br>indem Sie die Stromversorgung<br>ausschalten.<br>Warten Sie, bis die LED<br>erlischt, schalten Sie dann die<br>Stromversorgung wieder ein. |
| OFF                         | Produkt wird nicht mit<br>Strom versorgt. | Prüfen Sie die Stromversorgung.                                                                                                    |

# **HINWEIS**

Wenn das Produkt eingeschaltet wird, blinkt die LED erst nach ca. 5 Sekunden.

### 3.3 Architektur

### Bedingungen

Der Energiemonitoring-Server ist für kleine und mittlere Gewerbegebäude vorgesehen (z. B. Hotels, Läden, Büros).

Zur Installation des Energiemonitoring-Servers ist Folgendes erforderlich:

- 24 V/DC-Spannungsversorgung
- Produkte, die mit dem Energiemonitoring-Server kommunizieren
- Aktiver Feldbus (Modbus RTU + Modbus TCP)

### Übersicht der Messgeräte

Die folgende Abbildung zeigt die in der Architektur möglichen Messgeräte:

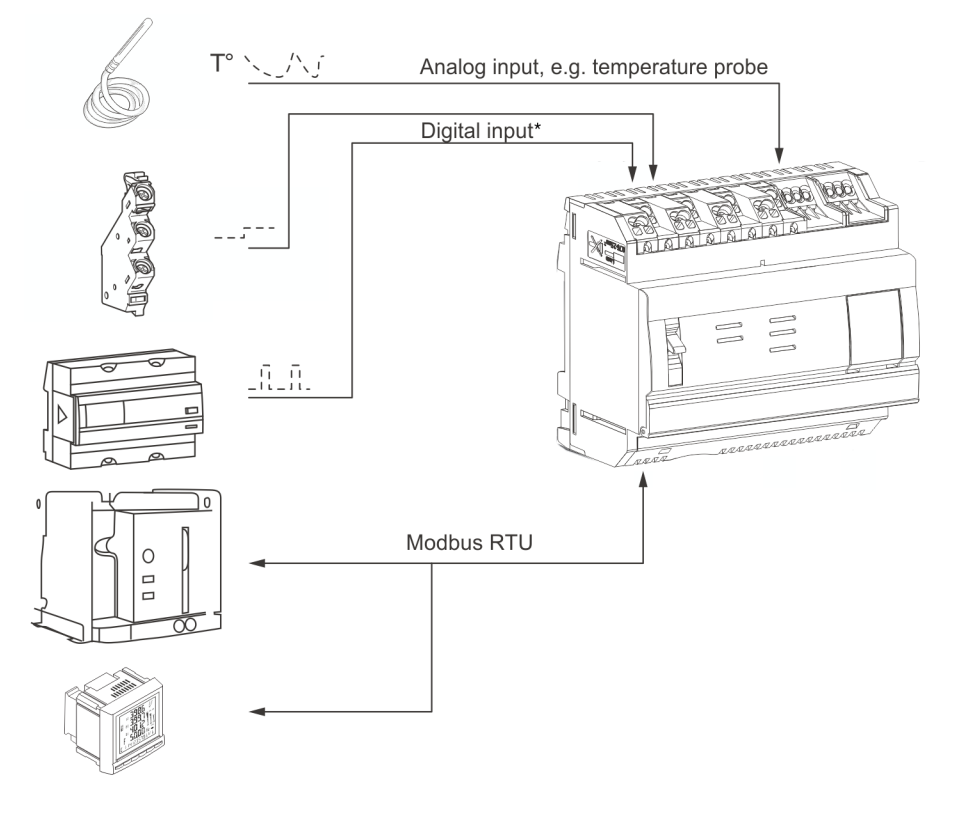

#### Digitale und analoge Messgeräte\*

Folgende Typen von digitalen und analogen Messgeräten können mit dem Energiemonitoring-Server kommunizieren:

| Anwendungsart                                                                   | Eingang         |
|---------------------------------------------------------------------------------|-----------------|
| Zusatzkontakt eines Produkts (MCB, MCCB,<br>Türkontakt) mit Ausgabe von 24 V/DC | Digital 1 und 2 |
| Analogsensoren (Strom, Spannung, Frequenz, sonstige)                            | Analog 1 und 2  |

Untergeordnete Energiezähler (Gas, Wasser, Druck) mit gepulstem Ausgang sind kommunikationsfähig über den:

- Digitaleingang\* oder
- Modbus-RTU, wenn sie an ein EC700-Messgerät angeschlossen sind (siehe unten).

### Modbus RTU / Modbus TCP - Messgeräte

Folgende Messgeräte können mit dem Energiemonitoring-Server über Modbus RTU / Modbus TCP kommunizieren:

| Produkt                                                                                  | Artikel-Nr.                                                                          |
|------------------------------------------------------------------------------------------|--------------------------------------------------------------------------------------|
| Energiezähler einphasig:                                                                 |                                                                                      |
| 40A direct                                                                               | ECR 140D                                                                             |
| 80A direct                                                                               | ECR180D, ECA180D, ECR181D,<br>ECA181D                                                |
| Energiezähler 3ph :                                                                      |                                                                                      |
| 5A direkt                                                                                | ECR 300C, ECR301C,<br>ECA300C, ECA301C                                               |
| 80A direkt                                                                               | ECR380D, ECR381D, ECA380D,<br>ECA 381D                                               |
| 100A direkt                                                                              | EC366, EC367M                                                                        |
| 125A direkt                                                                              | ECR310D, ECR311D, ECA310D, ECA311D                                                   |
| Via Stromwandler:                                                                        |                                                                                      |
| 80A                                                                                      | ECR180T, ECA180T                                                                     |
| 100A                                                                                     | EC376, EC377M                                                                        |
| Multifunktionelle Zähler:                                                                |                                                                                      |
| PMD ( Spannungsmessgerät) mit<br>integriertem Modbus                                     | SM101C                                                                               |
| PMD mit zusätzlicher Modbus-                                                             | SM102E + SM210                                                                       |
| Kommunikationsschnittstelle                                                              | SM103E + SM211/SM214                                                                 |
| Offener Leistungsschalter (Air Circuit<br>Breaker, ACB)                                  | HWTxxxx mit Auslöseeinheit<br>AGR21, AGR22 oder AGR31                                |
|                                                                                          | HW1xxxxE                                                                             |
| ATS (Automatic Transfer Switch)                                                          | HIC4xxE                                                                              |
| ATS-Steuerung                                                                            | HZI825, HZI855                                                                       |
| PFC (Power Factor Correction)                                                            | SPC06HM                                                                              |
| Impulskonzentratoren                                                                     | EC700                                                                                |
| Messadapter NH                                                                           | LZMxxx                                                                               |
| Leistungschalter                                                                         | HHTxxxxxx                                                                            |
| Ladestation für Elektrofahrzeuge<br>(mit MID-Zähler)<br>Kommuniziert nur über Modbus TCP | XEV1R22T2, XEV1R22T2TE/ER,<br>XEV1R22T2M3, XEV1R07T2M1,<br>XEV600C, XEV601C, XEV653C |

Der Energiemonitoring-Server kann mit bis zu 31 Messgeräten über den Modbus RTU kommunizieren.

<sup>\*</sup> Nicht verfügbar für HTG411L

# **3.4 Wichtige Begriffe**

Für das Multi-Energie- und Netzqualitätsmanagement sind Daten zu den verschiedenen Aspekten des überwachten Gebäudes erforderlich.

Im Zusammenhang mit dem Energiemonitoring-Server sind die folgenden Begriffe wichtig:

| Begriff    | Bedeutung                                                                                                    |
|------------|----------------------------------------------------------------------------------------------------|
| Gebäude    | Ort der elektrischen Installation                                                                                                    |
| Zone       | Teil oder Bereich eines Gebäudes oder einer Infrastruktur<br>und die entsprechende Ausrüstung, der bzw. die im<br>Zusammenhang mit der Energieeffizienz berücksichtigt<br>wird. |
|            | Eine Zone stellt eine Fläche in m <sup>2</sup> oder einen Gebäude<br>dar, auf der bzw. an dem elektrische Energie verbraucht<br>wird, z. B.                                     |
|            | - ein Stockwerk,                                                                                                    |
|            | - einen Raum,                                                                                                    |
|            | <ul> <li>den Fensterbereich oder inneren Gebäudeteil (ohne<br/>Fenster),</li> </ul>                                                                                             |
|            | <ul> <li>ein Schwimmbad (innerhalb oder au ßerhalb des Geb äudes),</li> </ul>                                                                                                   |
|            | - einen Parkplatz (extern),                                                                                                    |
|            | - die Küche eines Hotel.                                                                                                    |
| Anwendung  | Typ der Anwendung, für die elektrische Energie<br>verwendet wird, z. B. Beleuchtung, Heizung, Motor,<br>Warmwasser, Raumlufttechnik                                             |
| Verteilung | Verteilerschränke im Gebäude wie z. B. Niederspannungs-                                                                                                    |
|            | Hauptschaltkästen, Unterspannungsverteiler, usw.                                                                                                    |
| Quelle     | Die Herkunft der von einem Produkt überwachten<br>elektrischen Energie, z. B. Hauptstromnetz, Windenergie,<br>Solarenergie, Stromaggregate oder Biomasse                        |

# **HINWEIS**

Wenn Sie die von einem Messgerät gesammelten Daten nach dem von ihm überwachten Umkreis anzeigen lassen möchten, muss es einer bestimmten

- Zone,
- Anwendung und
- Quelle zugeordnet sein.

Dann ist der Energiemonitoring-Server in der Lage, die Werte des Messgeräts grafisch anzuzeigen.

# 4 Inbetriebnahme des Energiemonitoring-Servers

### Einführung

Dieses Kapitel beschreibt die schrittweise Inbetriebnahme des Energiemonitoring-Servers einschließlich der zu verwendenden technischen Ausrüstung (Konfigurationsgerät und kompatible Webbrowser) und der verschiedenen Anschlussmöglichkeiten des Energiemonitoring-Servers an das Konfigurationsgerät. Außerdem enthält das Kapitel Informationen zur Entsorgung des Energiemonitoring-Servers.

### Kapitelinhalt

| Kompatible Browser                                                                 | 22 |
|------------------------------------------------------------------------------------|----|
| Setup-Modus                                                                        | 23 |
| Konfigurationsverbindung über Ethernet-<br>Anschluss 1/Ethernet-Kabel              | 24 |
| Erstkonfiguration                                                                  | 25 |
| Alternative Konfigurationsverbindung über<br>USB - RJ45 - Ethernet - Schnittstelle | 33 |
| Alternative Konfigurationsverbindung über USB-WLAN-Schnittstelle                   | 34 |
| Verbindung mit einem Ethernet-Backbone                                             | 35 |
| Verbindung über einen Ethernet-WLAN-Zugriffspunkt                                  | 35 |
| Allgemeine Informationen zur Benutzeroberfläche                                    | 36 |

# 4.1 Kompatible Browser

### Konfigurationsgerät

Verwenden Sie zur Konfiguration des Energiemonitoring-Servers eines der folgenden Geräte:

- Computer (Desktop oder Notebook)
- Tablet

Hager empfiehlt die Verwendung eines Computers.

Für den Energiemonitoring-Server ist ein HTML5-kompatibler Webbrowser erforderlich.

### **Desktop- und Notebook-Computer**

Hager empfiehlt die Benutzung von Chrome, Firefox und IE ab Version 10 und höher.

### 4.2 Setup-Modus

### Anschluss

Der Setup-Modus dient zum Anschließen des Energiemonitoring-Servers an den Computer über

- den Ethernet-Anschluss 1 oder
- die USB-RJ45-Ethernet-Schnittstelle am vorderen USB-Anschluss oder
- die USB-WLAN-Schnittstelle am vorderen USB-Anschluss.

#### Vorgehensweise

Um den Energiemonitoring-Server in den Setup-Modus zu versetzen, gehen Sie folgendermaßen vor:

| Schritt | Aktion                                                                             |
|---------|------------------------------------------------------------------------------------|
| 1       | Stellen Sie den <b>Setup</b> -Schalter am Energiemonitoring-Server auf <b>ON</b> . |
| 2       | Schalten Sie die Stromversorgung mindestens 10 Sekunden ab.                        |
| 3       | Schalten Sie die Stromversorgung wieder ein.                                       |

#### **TCP/IP-Konfiguration**

Der Setup-Modus ermöglicht eine spezielle TCP/IP-Konfiguration, in der der Energiemonitoring-Server die Funktion eines DHCP-Servers übernimmt. In diesem Modus werden die Netzwerkanschlüsse mit folgenden statischen Adressen konfiguriert:

| Netzwerkanschluss               | IP-Adresse  |
|---------------------------------|-------------|
| Ethernet-Anschluss 1            | 192.168.0.1 |
| USB-RJ45-Ethernet-Schnittstelle | 192.168.2.1 |
| USB-WLAN-Schnittstelle          | 192.168.3.1 |

Die IP-Adresse wird von einem DHCP-Server vergeben.

# HINWEIS

Der Setup-Modus wird nur kurzzeitig für die Erstkonfiguration oder besondere Wartungsfunktionen genutzt.

# 4.3 Konfigurationsverbindung über Ethernet-Anschluss 1/Ethernet-Kabel

Mit einem Ethernet-Kabel (direkt oder gekreuzt) wird der Energiemonitoring-Server (nur Anschluss 1) direkt an den Computer angeschlossen.

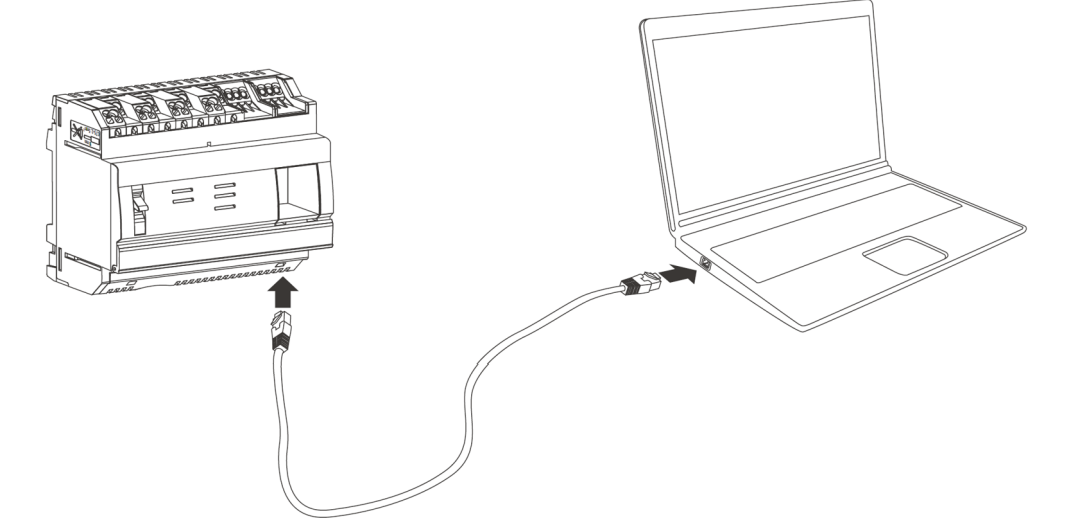

Der Setup-Modus ist aktiviert. Der Energiemonitoring-Server übernimmt die Funktion des DHCP-Servers.

**HINWEIS** 

Schließen Sie den Ethernet-Anschluss 1 nicht an ein vorhandenes Netzwerk an, solange der Setup-Modus aktiviert ist. Das eingebettete DHCP und die statische Adresse könnten in einen Konflikt mit dem vorhandenen Netzwerk geraten.

Hager empfiehlt den Ethernet-Anschluss 1 ausschließlich für das Setup zu verwenden. Zum Anschluss des Energiemonitoring-Servers an ihr Netzwerk nutzen Sie den Ethernet-Anschluss 2.

# 4.4 Erstkonfiguration

Während der Installation ist die LAN-Verbindung (Local Area Network) die meiste Zeit deaktiviert, nicht eingerichtet, oder der Energiemonitoring-Server ist physisch nicht verbunden. Warten Sie, bis die Installation abgeschlossen ist, bevor Sie den Energiemonitoring-Server erstmalig anschließen.

Schließen Sie während der Einrichtung den Energiemonitoring-Server niemals an das LAN, sondern ausschließlich mit einem Ethernet-Kabel an den lokalen Computer an.

Schließen Sie nach Absprache mit dem Netzwerkadministrator den Energiemonitoring-Server folgendermaßen an:

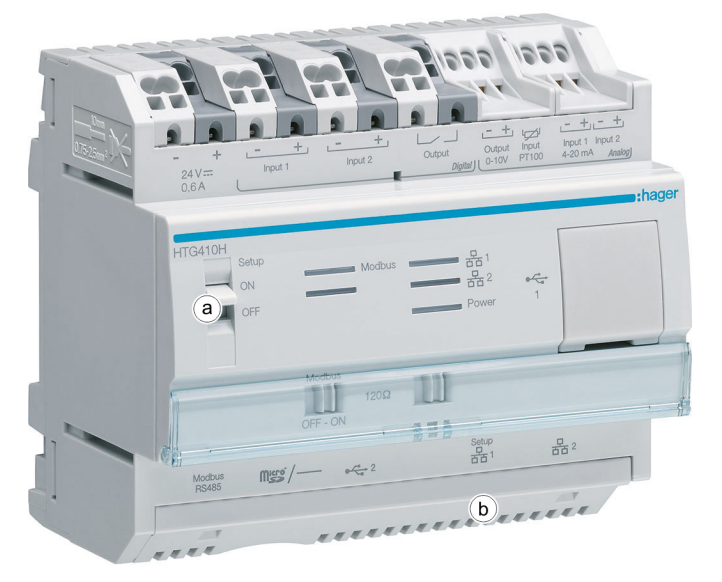

| Schritt                       | Aktion                                                                                                    |
|-------------------------------|----------------------------------------------------------------------------------------------------|
| Inbetriebnahme im Setup-Modus |                                                                                                    |
| 1                             | Stellen Sie den <b>Setup-Schalter</b> (a) am Energiemonitoring-Server auf <b>ON</b> .                                                                                                    |
| 2                             | Schalten Sie die Stromversorgung mehr als 10 Sekunden ab und warten Sie, bis die <b>Power-LED</b> erlischt.                                                                                  |
| 3                             | Schalten Sie die Stromversorgung ein und warten Sie, bis der Energiemonitoring-Server startet.                                                                                               |
|                               | Ergebnis:                                                                                                    |
|                               | Die <b>Power-LED</b> beginnt zu blinken und leuchtet dann dauerhaft.                                                                                                    |
|                               | Der Setup-Modus ist aktiviert.                                                                                                    |
|                               | Hinweis:                                                                                                    |
|                               | Wenn die <b>Power-LED</b> rot leuchtet, prüfen Sie ob eine Micro-SD-<br>Karte im Energiemonitoring-Server eingesetzt ist und starten Sie<br>das System neu (zurück zu Schritt 2).            |
| 4                             | Schließen Sie ein Ethernet-Kabel an den Energiemonitoring-<br>Server (b) und den Computer an. Hager empfiehlt die Benutzung<br>des RJ45 <b>Setup-Anschlusses - Ethernet 1</b> (siehe S. 24). |

| Schritt | Aktion                                                                                                    |
|---------|----------------------------------------------------------------------------------------------------|
| 5       | Konfigurieren Sie die IP-Adresse des Computers                                                                                                    |
|         | (Bsp. Windows 7/10):                                                                                                    |
|         | Ø Öffnen Sie die Systemsteuerung.                                                                                                    |
|         | Ø Öffnen Sie das Netzwerk- und Freigabecenter.                                                                                                    |
|         | Klicken Sie auf Adaptereinstellungen ändern.                                                                                                    |
|         | <ul> <li>Klicken Sie mit der rechten Maustaste auf die aktivierte<br/>Ethernet-Verbindung.</li> </ul>                                             |
|         | Wählen Sie Eigenschaften im Kontextmenü aus.                                                                                                    |
|         | <ul> <li>Doppelklicken Sie auf Internet-Protokoll-Version 4 (TCP/<br/>IPv4).</li> </ul>                                                           |
|         | Stellen Sie die Konfiguration auf DHCP = ON (IP-Adresse                                                                                           |
|         | automatisch beziehen und DNS-Serveradresse                                                                                                    |
|         | automatisch beziehen).                                                                                                    |
|         | Eigenschaften von Internetprotokoll Version 4 (TCP/IP                                                                                             |
|         | Allgemein Alternative Konfiguration                                                                                                    |
|         | IP-Einstellungen können automatisch zugewiesen werden, wenn das                                                                                   |
|         | Netzwerk diese Funktion unterstützt. Wenden Sie sich andernfalls an den<br>Netzwerkadministrator, um die geeigneten IP-Einstellungen zu beziehen. |
|         |                                                                                                    |
|         | IP-Adresse automatisch beziehen                                                                                                    |
|         | Folgende IP- <u>A</u> dresse verwenden:                                                                                                    |
|         | IP-Adresse:                                                                                                    |
|         | Sybnetzmaske:                                                                                                    |
|         | Standardgateway:                                                                                                    |
|         | DNS-Serveradresse automatisch beziehen                                                                                                    |
|         | Folgende DNS-Serveradressen verwenden:                                                                                                    |
|         | Bevorzugter DNS-Server:                                                                                                    |
|         | Alternativer DNS-Server:                                                                                                    |
|         | Einstellungen beim Beenden überprüfen                                                                                                    |
|         | Erweitert                                                                                                    |
|         |                                                                                                    |
|         | OK Abbrechen                                                                                                    |
|         | Hinweis:                                                                                                    |
|         | In dieser Phase übernimmt der Energiemonitoring-Server die Funktion des DHCP-Servers.                                                             |
| 6       | Öffnen Sie den Webbrowser.                                                                                                    |

| Schritt | Aktion                                                                                                    |
|---------|----------------------------------------------------------------------------------------------------|
| 7       | Geben Sie die IP-Adresse des Energiemonitoring-Servers in die<br>Adresszeile des Browsers ein ( <i>https://192.168.0.1/</i> , wenn Sie<br>den Ethernet-Anschluss 1 verwenden) und öffnen Sie die vom<br>Energiemonitoring-Server bereitgestellte Webanwendung. |
|         | Ergebnis:                                                                                                    |
|         | Das Anmeldefenster der Benutzeroberfläche wird angezeigt:                                                                                                    |
|         | SETUP-MODUS                                                                                                    |
|         |                                                                                                    |
|         | :hager agardio.manager                                                                                                    |
|         | Anmeldung im Hager Agardio Manager                                                                                                    |
|         | Anmeldung:<br>Passwort:                                                                                                    |
|         | Super-Admin-Passwort zurücksetzen Anmeldung<br>Version: 1.1.16                                                                                                    |
|         |                                                                                                    |
|         |                                                                                                    |

| Schritt | Aktion                                                                                                    |
|---------|----------------------------------------------------------------------------------------------------|
| 8       | Geben Sie den Anmeldenamen ( <b>Anmeldung</b> : <i>admin</i> ) und das <b>Passwort</b> ( <i>admin</i> ) ein.                                                                                                   |
|         | Hinweis:                                                                                                    |
|         | Achten Sie bei der Eingabe von Anmeldename und Passwort au<br>Groß- und Kleinschreibung.                                                                                                    |
|         | Klicken Sie auf <b>Anmeldung</b> , um die Benutzeroberfläche des Energiemonitoring-Servers zu starten.                                                                                                    |
|         | Ergebnis:                                                                                                    |
|         | Das Lizenzfenster wird angezeigt:                                                                                                    |
|         | ¢\$ SETUP-MODUS                                                                                                    |
|         | :hager agardio.manager                                                                                                    |
|         | Deutsch Softwarelizenzvertrag und Datenschutzhinweis                                                                                                    |
|         | 1. Softwarelizenzvertrag                                                                                                    |
|         | WICHTIGER HINWEIS:                                                                                                    |
|         | Bitte lesen Sie den folgenden Text aufmerksam<br>durch, bevor Sie diese Software benutzen, da Sie<br>mit der Benutzung die unten stehenden<br>Bedingungen akzeptieren.                                         |
|         | Diese Software wurde für berufliche Nutzer<br>entwickelt und darf ausschließlich von diesen<br>benutzt werden. Im Fall der Benutzung der<br>Software durch eine Privatperson übernimmt Hager<br>keine Haftung. |
|         | Ich stimme zu                                                                                                    |
|         | weiter                                                                                                    |
|         | Für den vollständigen Text der Lizenzvereinbarung (siehe S. 159).                                                                                                    |
| 9       | Haken Sie <b>Ich stimme zu</b> an und klicken Sie <b>weiter</b> , um die Lizenzvereinbarung des Energiemonitoring-Servers zu bestätigen.                                                                       |
|         | Ergebnis:                                                                                                    |
|         | Das Startfenster der Benutzeroberfläche wird angezeigt:                                                                                                    |
|         |                                                                                                    |
|         | President Einstelingen<br>Rodryuriderasteliet<br>Oer<br>Der<br>Einstelingen<br>Rodryuriderasteliet<br>Oer<br>Der<br>Der<br>Der<br>Der<br>Der<br>Der<br>Der<br>D                                                |
|         | Visualiserung Konfiguration                                                                                                    |
| 10      | Klicken Sie die allgemeinen Funktionen an und wählen Sie<br>Persönliche Einstellungen aus.                                                                                                    |

| Schritt | Aktion                                                                                                    |  |
|---------|----------------------------------------------------------------------------------------------------|--|
| 11      | Klicken Sie auf <b>Passwort ändern</b> .                                                                                                    |  |
| 12      | Geben Sie das <b>Alte Passwort</b> ( <i>admin</i> ) für den Super- <i>Admin</i> ein und dann ein <b>Neues Passwort</b> , das Sie bei <b>Neues Passwort erneut eingeben</b> wiederholen, z. B. <i>Hager2016.1</i> .                                                                                                    |  |
|         | o% SETUP-MODUS                                                                                                    |  |
|         | Personicite Einstellungen   Annucking:   Annucking:   admin   Backichtigung:   Ekal   admin@has.com   Tedenoumne:   Ba2759593   Preit   Vessanicerung:     Vessanicerung:     Annue Passent:   Image: Destent strend   Romes Passent:   Image: Destent strend   Image: Destent strend   Image: Destent strend   Image: Destent strend     Image: Destent strend      <                                                                                                    |  |
|         | Klicken Sie danach auf <b>Speichern</b> .                                                                                                    |  |
|         | Hinweis:                                                                                                    |  |
|         | <ul> <li>Das neue Passwort muss mindestens eine Zahl, einen<br/>Großbuchstaben, einen Kleinbuchstaben und ein<br/>Sonderzeichen (z. B. !, ?,, _, \$, &amp;) enthalten. Das Passwort<br/>muss mindestens 8 Zeichen haben und darf nicht den<br/>Anmeldenamen enthalten.<br/>Beispiel für ein zulässiges Passwort: <i>Hager2016.1</i> oder<br/>_<i>Hager2017</i>.</li> <li>Bewahren Sie das neue Passwort des Super-Admin an einem<br/>sicheren, vor unbefugtem Zugriff geschützten Ort auf.</li> </ul>                                                                                                    |  |
| 13      | Öffnen Sie zum Konfigurieren des Energiemonitoring-Servers für das LAN das Menü <b>Einstellungen</b> .                                                                                                    |  |
| 14      | Klicken Sie auf <b>Netzwerk</b> . Wählen Sie dann <b>Ethernet 2</b> aus.                                                                                                    |  |
| 15      | Geben Sie die <b>IP-Adresse</b> , die <b>Netzmaske</b> und das <b>Gateway</b> des Energiemonitoring-Servers manuell ( <b>Methode</b> : <i>Manuell</i> ) innerhalb des IP-Bereichs Ihres LAN ein, z. B. 10.33.71.15.                                                                                                    |  |
|         | Klicken Sie abschließend auf <b>Speichern</b> .                                                                                                    |  |
|         | Image: Construction of the second second |  |
|         | <b>Hinweis</b> :<br>Notieren Sie die neue IP-Adresse des Energiemonitoring-Servers.                                                                                                    |  |

| Schritt  | Aktion                                                                                                    |
|----------|----------------------------------------------------------------------------------------------------|
| 16       | Stellen Sie den <b>Setup</b> -Schalter(a) am Energiemonitoring-Server auf <b>OFF</b> .                                                                                                    |
|          | Ergebnis:                                                                                                    |
|          | Die folgende Mitteilung wird angezeigt:                                                                                                    |
|          | Benachrichtigung ×                                                                                                    |
|          | Setup-Modus wird beim nächsten Neustart<br>deaktiviert                                                                                                    |
| 17       | Schalten Sie die Stromversorgung mehr als 10 Sekunden ab.                                                                                                    |
| 18       | Schalten Sie die Stromversorgung ein und warten Sie, bis der Energiemonitoring-Server startet.                                                                                                    |
|          | Ergebnis:                                                                                                    |
|          | Die <b>Power-LED</b> beginnt zu blinken und leuchtet dann dauerhaft.                                                                                                    |
|          | Der Setup-Modus ist deaktiviert.                                                                                                    |
| Migratio | on in das persönliche LAN                                                                                                    |
| 19       | Trennen Sie das Ethernet Kabel vom <b>Ethernet Anschluss 1</b><br>zwischen Computer und Energiemonitoring-Server. Schließen<br>Sie den Computer und den Energiemonitoring-Server über den<br><b>Ethernet Anschluss 2</b> an das LAN an. |
| 20       | Geben Sie die IP-Adresse des Computers manuell innerhalb des IP-Bereichs Ihres LAN ein, z. B. <i>10.33.71.15</i> :                                                                                                    |
|          | Ø Öffnen Sie die Systemsteuerung.                                                                                                    |
|          | Ø Öffnen Sie das Netzwerk- und Freigabecenter.                                                                                                    |
|          | <ul> <li>Klicken Sie auf Adaptereinstellungen ändern.</li> </ul>                                                                                                    |
|          | <ul> <li>Klicken Sie mit der rechten Maustaste auf die aktivierte<br/>Ethernet-Verbindung.</li> </ul>                                                                                                    |
|          | Ø Wählen Sie Eigenschaften im Kontextmenü aus.                                                                                                    |
|          | Doppelklicken Sie auf     Internet Pretekell Versien ( (TOD (ID: 4))                                                                                                    |
|          | Internet-Protokoll-Version 4 (ICP/IPV4).                                                                                                    |
|          | <ul> <li>Folgende IP-Adresse verwenden: zum Beispiel 10.33.71.50</li> <li>und DNS-Serveradresse automatisch beziehen.</li> </ul>                                                                                                    |

| Schritt | Aktion                                                                                                    |    |
|---------|----------------------------------------------------------------------------------------------------|----|
| 21      | Prüfen Sie die IP-Kommunikation zwischen Energiemonitoring-<br>Server und Computer im LAN wie folgt (Beispiel mit Windows 7/10):                         |    |
|         | Öffnen Sie ein Eingabefenster (geben Sie cmd ein).                                                                                                    |    |
|         | 📨 Ausführen 🛛 🗙                                                                                                    |    |
|         | Geben Sie den Namen eines Programms, Ordners,<br>Dokuments oder einer Internetressource an.                                                              |    |
|         | Ö <u>f</u> fnen: cmd ~                                                                                                    |    |
|         | OK Abbrechen <u>D</u> urchsuchen                                                                                                    |    |
|         | <ul> <li>Lösen Sie einen Ping-Befehl an 10.33.71.15<br/>(<i>Ping 10.33.71.15</i>) aus.</li> </ul>                                                        |    |
|         | 🖬 Eingabeaufforderung — 🗆 X                                                                                                    |    |
|         | Microsoft Windows [Version 10.0.10586] ^<br>(c) 2015 Microsoft Corporation. Alle Rechte vorbehalten.                                                     |    |
|         | C:\Users\Gunnar>ping 10.33.71.15                                                                                                    |    |
|         | Ping wird ausgeführt für mit 32 Bytes Daten:                                                                                                    |    |
|         | Antwort von 10.33.71.15 Bytes=32 Zeit <lms ttl="128&lt;br">Antwort von 10.33.71.15 Bytes=32 Zeit<lms ttl="128&lt;/th"><th></th></lms></lms>              |    |
|         | Antwort von 10.33.71.15 bytes=32 Zeittims Til=128<br>Antwort von 10.33.71.15 bytes=32 Zeit<1ms TIL=128                                                   |    |
|         | <pre>Ping-Statistik für 10.33.71.15 :     Pakete: Gesendet = 4, Empfangen = 4, Verloren = 0     (0% Verlust),     Ca. Zeitangaben in Millisek.:</pre>    |    |
|         | Hinweis                                                                                                    |    |
|         | Mana auf den Dinn keine Desktien aufelet, henselwichtigen Gie                                                                                            |    |
|         | den Netzwerkadministrator.                                                                                                    |    |
| 22      | • Geben Sie die neue IP-Adresse des Energiemonitoring-                                                                                                   |    |
|         | Servers in die Adresszeile des Browsers (https://10.33./1.15                                                                                             | /) |
|         | ein und drucken Sie die Eingabetaste.                                                                                                    |    |
|         | Sicherheitsmeldung:                                                                                                    |    |
|         | Es besteht ein Problem mit dem Sicherheitszertifikat der Website.                                                                                        |    |
|         | Das Sicherheitszertifikat dieser Website wurde für eine andere Adresse der Website ausgestellt.                                                          |    |
|         | Die Sicherheitszertifikatprobleme deuten eventuell auf den Versuch hin, Sie auszutricksen bzw. Daten die<br>Sie an den Server gesendet haben abzufangen. |    |
|         | Es wird empfohlen, dass Sie die Webseite schließen und nicht zu dieser Website wechseln.                                                                 |    |
|         | <ul> <li>Klicken sie nier, um diese webseite zu schlieben.</li> <li>Laden dieser Website fortsetzen (nicht empfohlen).</li> </ul>                        |    |
|         |                                                                                                    |    |
|         |                                                                                                    |    |
|         | <ul> <li>Klicken Sie auf</li> <li>"Laden der Website fortsetzen (nicht empfohlen)"</li> </ul>                                                            |    |

| Schritt | Aktion                                                                                                    |
|---------|----------------------------------------------------------------------------------------------------|
| 23      |                                                                                                    |
|         | Anmeldung im Hager Energieserver                                                                                                    |
|         | Anmeldung:                                                                                                    |
|         | Passwort:                                                                                                    |
|         |                                                                                                    |
|         | Anmeldung                                                                                                    |
|         | Geben Sie den Anmeldenamen <i>admin</i> und das neue <i>Super-</i><br><i>Admin</i> -Passwort ein.                                                                        |
| 24      | Klicken Sie auf <b>Anmeldung</b> , um die Benutzeroberfläche des<br>Energiemonitoring-Servers zu öffnen.                                                                 |
|         | Ergebnis:                                                                                                    |
|         | Das Startfenster der Benutzeroberfläche wird angezeigt. Der<br>Energiemonitoring-Server ist in der persönlichen Umgebung mit<br>den neuen Einstellungen funktionsbereit. |
| 25      | Konfigurieren Sie den Energiemonitoring-Server. Am einfachsten ist es, sich vom Konfigurationsassistenten (siehe S. 45) führen zu lassen.                                |

# **HINWEIS**

Schließen Sie während der Einrichtung den Energiemonitoring-Server niemals an das LAN, sondern ausschließlich mit einem Ethernet-Kabel an den lokalen Computer an.

Bewahren Sie das neue Passwort des Super-Admin an einem sicheren, vor unbefugtem Zugriff geschützten Ort auf. Wenn Sie das Passwort des Super-Admin verlieren, gibt es nur noch eine Möglichkeit, den Energiemonitoring-Server wieder anzuschließen:

- Versetzen Sie den Energiemonitoring-Server in den Setup-Modus (siehe oben: Schritt 1 bis 3)
- Setzen Sie das Super-Admin-Passwort zurück (siehe oben: Schritt 7); Geben Sie die Anmeldung (admin) ein und klicken Sie auf Super-Admin-Passwort zurücksetzen. Das Passwort des Super-Admins wird (unabhängig von seinem vorherigen Wert) auf den Standardwert admin zurückgesetzt.)
- Versetzen Sie den Energiemonitoring-Server in den Standard-Modus (siehe oben: Schritt 16 bis 18).

# 4.5 Alternative Konfigurationsverbindung über USB - RJ45 - Ethernet - Schnittstelle

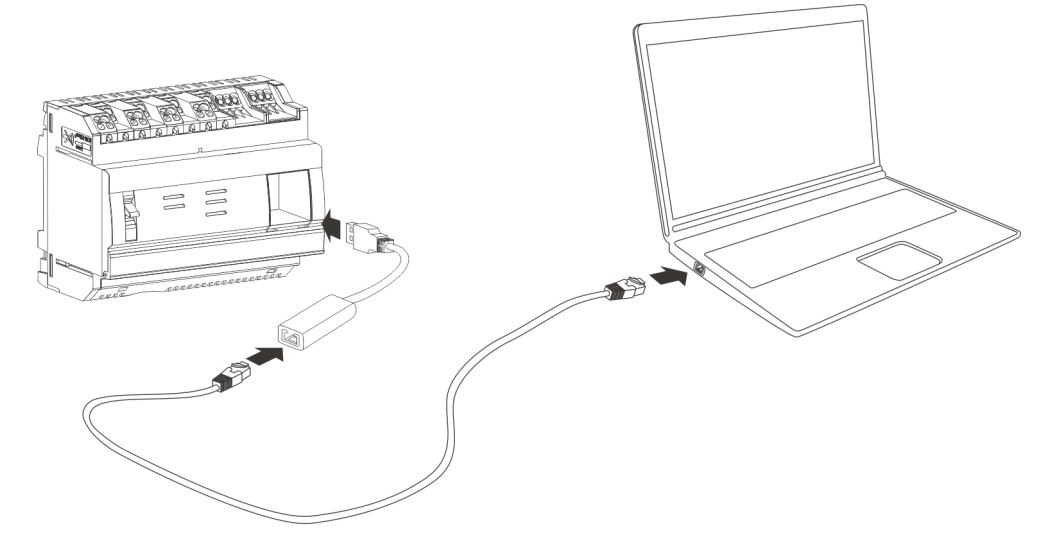

Das Kabel HTG457H dient als Ethernet-Schnittstelle zwischen den USB- und RJ45-Standards. Mit ihm kann der Energiemonitoring-Server lokal an einen Computer angeschlossen werden. Das Kabel HTG457H wird direkt an der Vorderseite angeschlossen.

Der USB-Anschluss fungiert als *Ethernet-über-USB*-Anschluss. Diese Konfiguration wird verwendet, wenn kein Zugang zum RJ45 Setup-Anschluss Ethernet 1 möglich ist.

| Schritt | Aktion                                                                                                    |
|---------|----------------------------------------------------------------------------------------------------|
| 1       | Stellen Sie den <b>Setup</b> -Schalter am Energiemonitoring-Server auf <b>ON</b> .                                                                           |
| 2       | Starten Sie den Energiemonitoring-Server durch Aus- und Einschalten der Stromversorgung neu.                                                                 |
| 3       | Warten Sie, bis die Power-LED dauerhaft grün leuchtet.                                                                                                    |
| 4       | Schließen Sie den USB-Stecker des Kabels HTG457H an den vorderen USB-Anschluss des Energiemonitoring-Servers an.                                             |
| 5       | Schließen Sie die Ethernet-Buchse des Kabels HTG457H mit<br>einem Netzwerkkabel (verdrillt oder unverdrillt) an den Ethernet-<br>Anschluss des Computers an. |
| 6       | Konfigurieren Sie die IP-Adresse des Computers, damit diese automatisch zugewiesen wird.                                                                     |
| 7       | Öffnen Sie den Webbrowser.                                                                                                    |
| 8       | Geben Sie in die Adresszeile des Browsers <i>https://192.168.2.1/</i><br>ein und öffnen Sie die vom Energiemonitoring-Server<br>ausgegebene Webanwendung.    |

Weitere Informationen (siehe S. 25).

П

## 4. 6 Alternative Konfigurationsverbindung über USB-WLAN-Schnittstelle

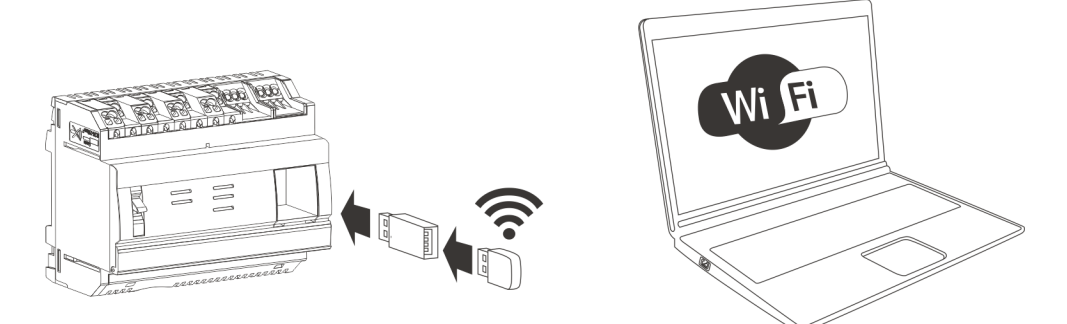

Der HTG460H WLAN-Dongle dient als Schnittstelle zwischen USB-Anschluss und WLAN und ermöglicht die kabellose Verbindung mit dem Gerät HTG411H/HTG411L. Er wird direkt an der Vorderseite angeschlossen. Dies ist die einfachste Möglichkeit, einen Computer oder ein Tablet anzuschließen.

| Schritt | Aktion                                                                                                    |
|---------|----------------------------------------------------------------------------------------------------|
| 1       | Stellen Sie den <b>Setup</b> -Schalter am Energiemonitoring-Server auf <b>ON</b> .                                                                        |
| 2       | Starten Sie den Energiemonitoring-Server durch Aus- und Einschalten der Stromversorgung neu.                                                              |
| 3       | Warten Sie, bis die Power-LED dauerhaft grün leuchtet.                                                                                                    |
| 4       | Stecken Sie den WLAN-Dongle HTG460H in den vorderen USB-Anschluss des Energiemonitoring-Servers.                                                          |
| 5       | Konfigurieren Sie die IP-Adresse des Computers, damit diese automatisch zugewiesen wird (DHCP).                                                           |
| 6       | Verwenden Sie folgenden WIFI-Code zum Verbinden Ihres<br>Computers mit dem Energiemonitoring-Server:                                                      |
|         | HagerHTG410H                                                                                                    |
| 7       | Öffnen Sie den Webbrowser.                                                                                                    |
| 8       | Geben Sie in die Adresszeile des Browsers <i>https://192.168.3.1/</i><br>ein und öffnen Sie die vom Energiemonitoring-Server<br>ausgegebene Webanwendung. |

Weitere Informationen zur Erstkonfiguration (siehe S. 25).

# HINWEIS

Stellen Sie sicher, dass der RJ45 Setup-Anschluss - Ethernet 1 (siehe S. 24) nicht gleichzeitig für einen der alternativen Einrichtungsanschlüsse verwendet wird. Im Setup-Modus aktiviert der Energiemonitoring-Server seinen DHCP-Server am RJ45-Anschluss -Ethernet 1.

### 4.7 Verbindung mit einem Ethernet-Backbone

Der Anschluss an ein Ethernet-Backbone stellt die übliche Installation dar, wenn der Energiemonitoring-Server ordnungsgemäß funktioniert. Der Energiemonitoring-Server ist dann über den Ethernet-Anschluss 2 mit dem LAN vor Ort verbunden.

Die Konfiguration ist auch noch während des Standard-Modus möglich.

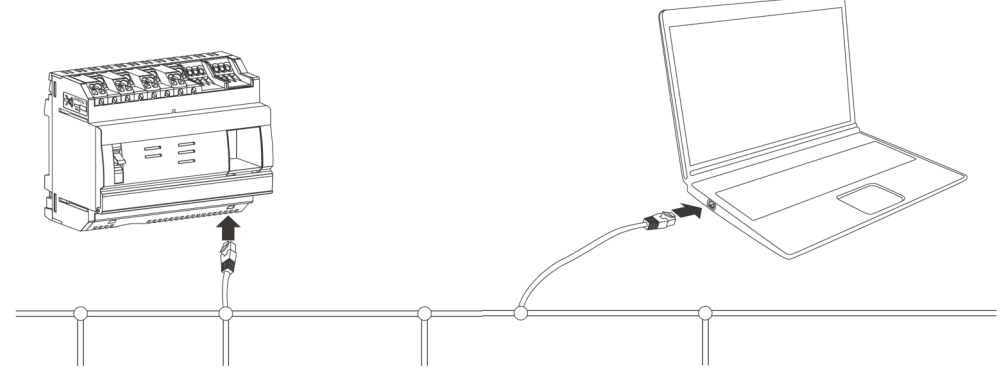

Der Setup-Modus ist deaktiviert. Der DHCP-Dienst wird gebäudeseitig zur Verfügung gestellt.

### 4.8 Verbindung über einen Ethernet-WLAN-Zugriffspunkt

Ein WLAN-Zugriffspunkt ist in der Nähe des Energiemonitoring-Servers installiert und ein Ethernet-Kabel ist dort und am Energiemonitoring-Server angeschlossen. Der WLAN-Zugriffspunkt kann als DHCP-Server konfiguriert sein.

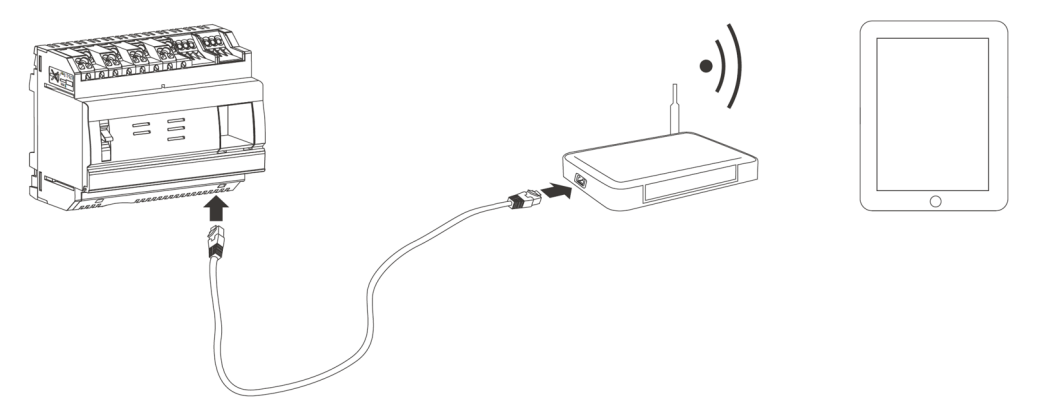

Der Setup-Modus ist deaktiviert. Der Energiemonitoring-Server kann mit einer statischen oder dynamischen Adresse konfiguriert werden.

### 4.9 Entsorgung

Zum Schutz der Umwelt muss der Energiemonitoring-Server gemäß den geltenden gesetzlichen Vorschriften entsorgt werden.

Die Entsorgung muss durch qualifiziertes Fachpersonal erfolgen.

# 5 Allgemeine Informationen zur Benutzeroberfläche

### Einführung

Dieses Kapitel enthält allgemeine Informationen zur Benutzeroberfläche des Energiemonitoring-Servers. Auf der einen Seite werden die Bildschirmelemente, generellen Funktionen und Symbole erklärt. Auf der anderen Seite gibt das Kapitel einen Überblick über alle Menüpunkte einschließlich einer kurzen Erläuterung. Zusätzlich erklärt eine kurze Einweisung die Benutzung des Konfigurationsassistenten und die Durchführung typischer Aufgaben.

### Kapitelinhalt

| Struktur                 | 37 |
|--------------------------|----|
| Übersicht der Menüpunkte | 40 |
| Schnellzugriff           | 45 |
### 5.1 Struktur

#### Startfenster

Nach Anmeldung in der Benutzeroberfläche des Energiemonitoring-Servers wird das Startfenster angezeigt:

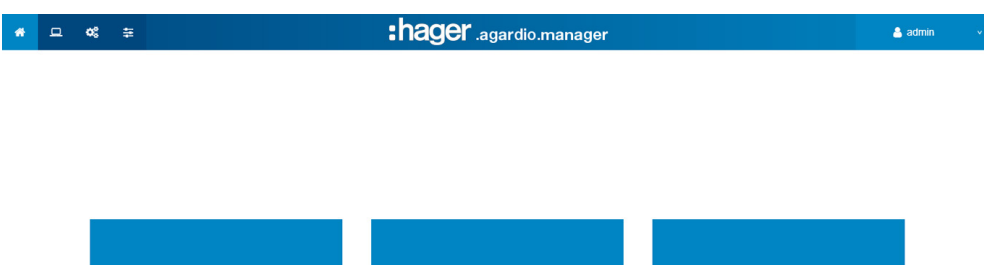

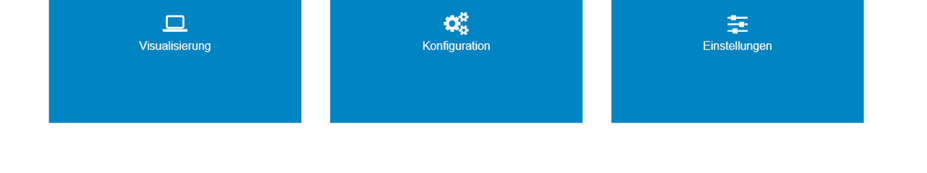

Je nachdem, welche Rechte der Administrator dem Benutzer zugewiesen hat, werden eines oder mehrere Menüs angezeigt.

| Benutzern mit Profil | werden folgende Menüs angezeigt:                 |
|----------------------|--------------------------------------------------|
| Betrachter           | Visualisierung.                                  |
| Konfigurator         | Visualisierung und Konfiguration.                |
| Administrator        | Visualisierung, Konfiguration und Einstellungen. |

Wählen Sie ein Menü, indem Sie auf das entsprechende

- kleine Symbol in der Statusleiste oder
- das große Symbol in der Fenstermitte klicken.

#### Bildschirmelemente

| *        | 므 ≪ ≆            | :hager .agardio.manager                                   | 🐣 admin 🗸 🗸                                                  |
|----------|------------------|-----------------------------------------------------------|--------------------------------------------------------------|
| 1        | Sprachen         | $(1) \tag{3}$                                             | Persönliche Einstellungen<br>Konfigurationsassistent<br>Über |
| 0        | Datum & Uhrzeit  |                                                           | Englisch                                                     |
| ¢\$      | Kommunikation    |                                                           | <ul> <li>Französisch</li> <li>Deutsch</li> </ul>             |
| 4        | Netzwerk 2       |                                                           | Polnisch                                                     |
|          | System           |                                                           | Spanisch                                                     |
| _        | Sonier )         |                                                           | Niederländer                                                 |
|          | 361761 /         |                                                           | Abmeldung                                                    |
| $\sim$   | Benachrichtigung |                                                           |                                                              |
| ***      | Benutzer         |                                                           |                                                              |
| ¢ŝ       | Backup           | Einstellungen                                             |                                                              |
| <b>±</b> | Datenexport      | Verwenden Sie das linke Menü um Einstellungen vorzunehmen |                                                              |
| 1        | Statusle         | siste                                                     |                                                              |
| 2        | Menülei          | ste                                                       |                                                              |
| 3        | Generel          | le Funktionen                                             |                                                              |
| We       | enn ein Alar     | m aktiv ist, wird ein Warnsymbol 🚣 links neben o          | len                                                          |

generellen Funktionen angezeigt.

Entsprechend dem Benutzerprofil werden in der Symbolleiste folgende Symbole angezeigt:

| Symbol   | Beschreibung                                                                                                    |
|----------|----------------------------------------------------------------------------------------------------|
| <b>~</b> | Klicken Sie auf dieses Symbol, um das Startfenster zu öffnen.                                                                            |
| D        | Klicken Sie auf dieses Symbol, um das Menü <b>Visualisierung</b><br>zu öffnen.                                                           |
| ¢.       | Klicken Sie auf dieses Symbol, um das Menü <b>Konfiguration</b> zu öffnen.                                                               |
|          | Klicken Sie auf dieses Symbol, um das Menü <b>Einstellungen</b><br>zu öffnen.                                                            |
|          | Klicken Sie auf das Warnsymbol, um die Anzeige der<br>Meldungen und Alarme im Menüpunkt <b>Ereignisse</b> aufzurufen<br>(siehe S. 149) . |
| Ø        | Information: Kein Backup verfügbar.                                                                                                    |
| *        | Information: Beim nächsten Start wird eine neue<br>Softwareversion installiert.                                                          |

Ein Menü enthält mehrere Menüpunkte. Diese können Sie durch einen Mausklick auswählen.

Zu den allgemeinen Funktionen in der Symbolleiste zählen:

| Funktion                     | Beschreibung                                                                                                    |
|------------------------------|----------------------------------------------------------------------------------------------------|
| Persönliche<br>Einstellungen | Bearbeiten Sie die Benutzerkontoinformationen:<br>- Name,<br>- Wahl des Versendens der Benachrichtigungen,<br>- Die E-Mail-Adresse,<br>- Die Telefonnummer, |
|                              | - Das Benutzerpasswort.                                                                                                    |
| Konfigurations-<br>assistent | Navigation durch die Menüpunkte, die mit Daten<br>gefüllt werden müssen, um den Energiemonitoring-<br>Server benutzen zu können (siehe S. 45).              |
| Über                         | Anzeige der aktuellen Softwareversion des<br>Energiemonitoring-Servers und rechtliche Hinweise zu<br>den verwendeten Open-Source-Programmier-Tools          |
| Alle verfügbaren<br>Sprachen | Auswahl der Arbeitssprache                                                                                                    |
| Abmelden                     | Abmeldung von der Benutzeroberfläche                                                                                                    |

### **HINWEIS**

Zur Gewährleistung der Sicherheit und Vertraulichkeit der Daten melden Sie sich von der Benutzeroberfläche ab, wenn Sie die Arbeit mit dem Energiemonitoring-Server beendet haben. Dies ist notwendig, um zu verhindern, dass andere Ihr Profil benutzen.

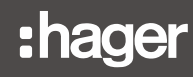

#### Fehlende Informationen

Wenn Sie versuchen, eine Aktion ohne Eingabe der erforderlichen Informationen zu beenden, zeigt Ihnen ein rotes Ausrufezeichen oder ein roter Rahmen an, wo noch Informationen fehlen.

| Name:               |                      |                                  |
|---------------------|----------------------|----------------------------------|
| Beschreibung:       | Batir 🕕              | Dieses Feld darf nicht leer sein |
| Installationsdatum: | 07 0 <del>5 zu</del> | a                                |

#### Zusätzliche Funktionen

Innerhalb der Menüs können zusätzlich die folgenden Symbole angezeigt werden:

| Symbol        | Bedeutung                                                                                               |
|---------------|----------------------------------------------------------------------------------------------------|
|               | Daten neu laden                                                                                         |
| $\bigcirc$    | Klicken Sie auf dieses Symbol, um die Anzeige von<br>Messwerten oder Daten zu aktualisieren.            |
|               | Download als Bild                                                                                       |
|               | Klicken Sie auf dieses Symbol, um die die angezeigte Grafik als Bild im *.png-Format herunterzuladen.   |
|               | Als Tabelle speichern                                                                                   |
| oder          | Klicken Sie auf dieses Symbol, um die angezeigten<br>Daten als Tabelle in *.csv-Format herunterzuladen. |
| 📩 Exportdaten |                                                                                                    |

### 5.2 Übersicht der Menüpunkte

#### Menü(s) für bestimmte Benutzer

In der Benutzeroberfläche des Energiemonitoring-Servers gibt es drei Menüs:

- Visualisierung
- Konfiguration
- Einstellungen

| * | ٩ | o: | Ŧ              | :hager .agardio.manager |               | 💄 admin | × |
|---|---|----|----------------|-------------------------|---------------|---------|---|
|   |   |    |                |                         |               |         |   |
|   |   |    |                |                         |               |         |   |
|   |   |    |                |                         |               |         |   |
|   |   |    |                |                         |               |         |   |
|   |   |    |                |                         |               |         |   |
|   |   |    |                | ¢\$                     | ŧ             |         |   |
|   |   |    | Visualisierung | Konfiguration           | Einstellungen |         |   |

- Als Facility Manager oder Haustechniker verwenden Sie das Menü **Visualisierung**.
- Als Systemintegrator verwenden Sie das Menü Einstellungen.
- Als Elektroniker oder Systemintegrator verwenden Sie das Menü **Konfiguration**.

### Menü Visualisierung

Das Menü Visualisierung enthält folgende Menüpunkte:

| Menüpunkt     | Beschreibung                                                                                                    |
|---------------|----------------------------------------------------------------------------------------------------|
| Überblick     | Grafische Anzeige von Kennzahlen des<br>Energiemanagements und der Effizienz.                                                                                                    |
|               | <ul> <li>Instrumententafel: Diagramme der<br/>Energieverteilung und Energietrends nach<br/>Quelle und Energieverbrauch.</li> <li>Diagramme der nichtelektrischen<br/>Energieverteilung, der Gesamtpreise, des<br/>relativen Verbrauchs und der Download-<br/>Funktion.</li> </ul> |
|               | <ul> <li>Energieverbrauch: Diagramme des<br/>Energieverbrauchs und des Energietrends pro<br/>Quellentyp, Download-Funktion.</li> </ul>                                                                                                    |
|               | <ul> <li>Quelle: Diagramme der Quellen (z. B.<br/>Solaranlage) und des Energietrends pro<br/>Quellentyp, Download-Funktion.</li> </ul>                                                                                                    |
|               | <ul> <li>Produkte: Liste der Energieindizes und<br/>relativen Verbräuche aller Messgeräte in einer<br/>Ansicht.</li> </ul>                                                                                                    |
|               | <ul> <li>Energiekosten: Grafische Darstellung der<br/>geschätzten Kosten pro Energiequelle.</li> </ul>                                                                                                    |
|               | <ul> <li>W.A.G.E.S*: Grafische Darstellung der von<br/>den angeschlossenen Messgeräten erfassten<br/>Energien,zum Beispiel: Wasser, Luft, Gas,<br/>Elektrizität oder Dampf.</li> </ul>                                                                                            |
|               | (Water, Air, Gas, Electricity, Steam)                                                                                                    |
| Netzqualitat  | <ul> <li>Anzeige von Kennzahlen der Netzqualität</li> <li>Aktuell: Tabelle f ür Phase-zu-Phase bzw.<br/>Neutral-zu-Phase-Spannung, Strom pro Phase<br/>und Frequenz.</li> </ul>                                                                                                   |
|               | <ul> <li>Erweitert: Tabellarische Darstellung des<br/>Leistungsfaktors und des THD (V, U und I)<br/>in Prozent des Nennwertes, Diagramme der<br/>verschiedenen Oberwellen (V, U und I).</li> </ul>                                                                                |
| Einstellwerte | Anzeige von Informationen zu Schutzgeräten                                                                                                    |
| Schutzgeräte  | <ul> <li>Instrumententafel: Übersicht der<br/>Schutzgeräte auf der Instrumententafel.</li> <li>Produkte: Anzeigen der Einstellungen für die<br/>ausgewählten Schutzgeräte.</li> <li>Wartung: Übersicht über die<br/>Wartungsinformationen für die Schutzgeräte.</li> </ul>        |

| Menüpunkt       | Beschreibung                                                                                                    |  |  |  |
|-----------------|----------------------------------------------------------------------------------------------------|--|--|--|
| Messwerte       | Messdaten nach Produkt anzeigen                                                                                                    |  |  |  |
|                 | <ul> <li>Historie: Grafische Darstellung der<br/>gespeicherten Messwerte der verschiedenen<br/>Messgeräte.</li> <li>Echtzeit: Tabelle oder Abbildung der aktuellen<br/>gespeicherten Messwerte eines ausgewählten<br/>Messgeräts.</li> <li>Echtzeit-Multi-Produkt: Tabelle oder<br/>Abbildung der aktuellen gespeicherten<br/>Messwerte mehrerer ausgewählter<br/>Messgeräte.</li> <li>Vergleich: Grafischer Vergleich eines</li> </ul> |  |  |  |
|                 | Messwertes für ein Messgerät zwischen zwei verschiedenen Zeiträumen.                                                                                                    |  |  |  |
|                 | - <b>Energie:</b> Grafische Anzeige von Energiewerten, die von verschiedenen Messgeräten gemessen und aufgezeichnet wurden.                                                                                                    |  |  |  |
| Ereignisse      | Anzeige aller aktiven Ereignisse oder aller<br>Ereignisse, die im System gerade auftreten<br>(Alarme, Tests, An-/Abmeldungen, Anlegen neuer<br>Benutzer).                                                                                                    |  |  |  |
| EIEC Auswertung | Anzeige der elektrischen Energieeffizienzklasse<br>EIEC (Diagramm oder tabellarische Darstellung).                                                                                                    |  |  |  |

### Menü Konfiguration

Das Menü Konfiguration enthält folgende Menüpunkte:

| Menüpunkt                 | Beschreibung                                                                                                    |
|---------------------------|----------------------------------------------------------------------------------------------------|
| Gebäude<br>(siehe S. 20). | <ul> <li>Aktualisierung des Installationsstandortes.</li> <li>Erstellen, Bearbeiten und Löschen von Einträgen<br/>für</li> <li>Zonen: Teile oder Bereiche des Gebäudes</li> <li>Anwendungen: Arten der Anwendungen<br/>für die elektrische Energie verwendet wird<br/>(Beleuchtung, Heizung,)</li> <li>Verteilung: Verteilerschränke im Gebäude</li> </ul> |
| Produkte                  | Erstellen, Aktualisieren und Löschen von Einträgen<br>zu Messgeräten, die mit dem Energiemonitoring-<br>Server kommunizieren                                                                                                    |
| Ereignisse                | Erstellen, Aktualisieren und Löschen von<br>Definitionen für Alarme; auftretende Ereignisse<br>sind im Menü<br><b>Visualisierung</b> aufgelistet.                                                                                                    |
| EIEC Auswertung           | Einstellung der EIEC-Parameter für das Gebäude.                                                                                                    |
| Datenmanagement           | Einstellung der zeitlichen Abstände, in denen der aktuelle Messwert eines Messgerätes gespeichert wird.                                                                                                    |
| BACnet                    | Konfiguration der BACnet-Objekte                                                                                                    |
| Datenexport               | Auswählen der konfigurierten Produkte und der<br>zugehörigen Dienste, die veröffentlicht werden<br>sollen (an den Server gesendet).<br>Diese Veröffentlichung kann in regelmäßigen<br>Abständen unabhängig vom Modus oder sofort<br>nur im Konfigurationsmodus erfolgen.                                                                                   |
| Energiekosten             | Tageszeitabhängige Stromtarife für verschiedene<br>Energiequellen einstellen.                                                                                                    |

#### Menü Einstellungen

Das Menü Einstellungen enthält folgende Menüpunkte:

| Menüpunkt       | Beschreibung                                                                              |
|-----------------|-------------------------------------------------------------------------------------------|
| Sprachen        | Sprache einstellen für:<br>- die Applikation<br>- die Alarmmeldungen<br>- den Datenexport |
| Datum & Uhrzeit | Einstellung von Datum und Uhrzeit des<br>Energiemonitoring-Servers.                       |
| Kommunikation   | Einstellung von Feldbus-Parametern (Baud-Rate,<br>Parität).                               |

| Menüpunkt           | Beschreibung                                                                                                    |
|---------------------|----------------------------------------------------------------------------------------------------|
| Netzwerk            | Konfiguration der LAN-Einstellungen.                                                                                                    |
| System              | Konfiguration von Systemparametern wie dem<br>Namen des Geräts, der Funkverbindung und den<br>verbundenen Servern.                                                                                                    |
| Server              | Konfiguration der Servereinstellungen.                                                                                                    |
| Benachrichtigungen  | Konfiguration der Benutzerbenachrichtigung über bestimmte Ereignisse im System.                                                                                                    |
| Benutzer            | Erstellen, Aktualisieren und Löschen von<br>Benutzern; Festlegen von Passwörtern.                                                                                                    |
| Backup              | Konfiguration der Sicherungszeiten und FTP-<br>Einstellungen; Export der Sicherungsdaten über<br>USB, FTP oder HTTP.                                                                                                    |
| Datenexport         | Festlegen von Einstellungen für den Datenexport.                                                                                                    |
| Energiekosten       | Aktivierung / Deaktivierung und Festlegung der<br>Währung fur die Energiekosten.                                                                                                    |
|                     | Konfiguration der Exporteinstellungen für Preise.                                                                                                    |
| Katalog             | Hochladen oder Aktualisieren von Produkt-<br>oder Feldbus-Plug-Ins, welche mit dem<br>Energiemonitoring-Server konfiguriert werden<br>müssen.                                                                                                    |
| I/O                 | Einstellung des Ausganges 0 – 10 V und Anzeige des Relaisstatus.                                                                                                    |
| Analysator          | <ul> <li>Statusanzeigen:</li> <li>Diagnose: Status des Energiemonitoring-<br/>Servers</li> <li>Feldbus: Status der an den Feldbus<br/>angeschlossenen Produkte</li> <li>Netzwerk: Status der IP-Verbindung, I / O</li> <li>BACnet : Status der BACnet-Objekte</li> </ul> |
| Wartung*            | <b>Softwareupdate</b> : Hochladen neuer<br>Softwareversionen des Energiemonitoring-Servers.                                                                                                    |
| Werkseinstellungen* | Rücksetzung auf Werkseinstellungen                                                                                                    |
|                     | Hinweis: Alle Konfigurationseinstellungen und Daten werden unwiederbringlich gelöscht.                                                                                                    |
| Über                | Anzeige der aktuellen Softwareversion des<br>Energiemonitoring-Servers und rechtliche<br>Hinweise zu den verwendeten Open-Source-<br>Programmier-Tools.                                                                                                    |

\*: Dieser Menüpunkt ist dem Super-Admin vorbehalten.

### 5.3 Schnellzugriff

#### **Typische Aufgaben**

Per Schnellzugriff haben Sie folgende Möglichkeiten:

- Konfigurieren des Energiemonitoring-Servers
- Definieren eines neuen Messgeräts
- Öffnen der:
  - Instrumententafel
    - Echtzeitansicht
    - Ansicht der Werte-Historie

#### **Energiemonitoring-Server konfigurieren**

Wählen Sie die generelle Funktion **Konfigurationsassistent** und lassen Sie sich durch die Menüpunkte und die auszufüllenden Felder führen:

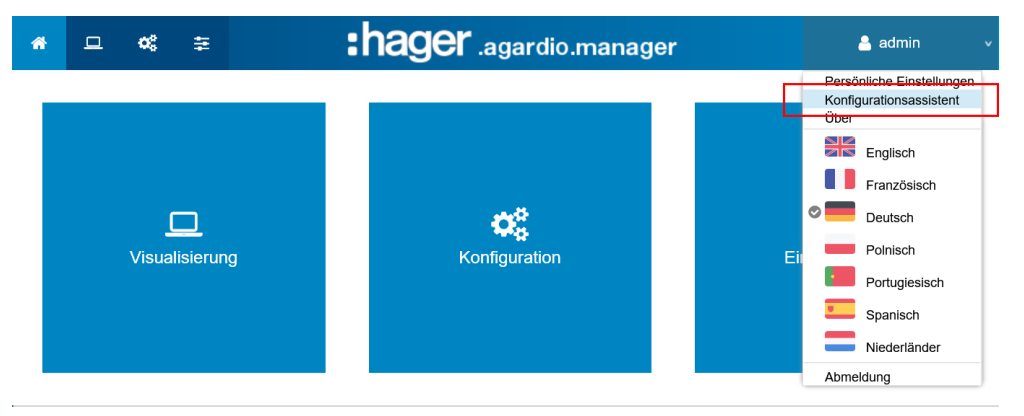

Dieser Assistent führt Sie durch die Anwendung

#### Schließen

Vorherige Nächste

Nacheinander werden folgende Menüpunkte angezeigt:

| Schritt | Menüpunkte                          | Beschreibung                                                                                                    |
|---------|-------------------------------------|----------------------------------------------------------------------------------------------------|
| 1       | Gebäude (siehe S. 86)               | Erfassen Sie die Standortdaten der<br>Installation.                                                                                   |
| 2       | Datum & Uhrzeit<br>(siehe S. 53)    | Stellen Sie Datum und Uhrzeit des<br>Energiemonitoring-Servers ein.                                                                   |
| 3       | Kommunikation<br>(siehe S. 54)      | Stellen Sie die Feldbus-Parameter<br>(Geschwindigkeit, Parität)<br>entsprechend den Parametern der<br>angeschlossenen Messgeräte ein. |
| 4       | Netzwerk (siehe S. 57)              | Konfigurieren Sie die<br>LAN-Einstellungen.                                                                                           |
| 5       | Benachrichtigungen<br>(siehe S. 60) | Konfigurieren Sie die<br>Benutzerbenachrichtigung über<br>Systemereignisse.                                                           |
| 6       | Zonen (siehe S. 87)                 | Definieren Sie Gebäudebereiche.                                                                                                    |

| Schritt | Menüpunkte                                                              | Beschreibung                                                                             |
|---------|-------------------------------------------------------------------------|------------------------------------------------------------------------------------------|
| 7       | Anwendungen<br>(siehe S. 89)                                            | Definieren Sie eine benutzerdefinierte<br>Anwendung, falls erforderlich.                 |
| 8       | Verteilung (siehe S. 91)                                                | Definieren Sie die im Gebäude<br>vorhandenen Verteiler-/<br>Schaltschränke.              |
| 9       | Produkte (siehe unten:<br><b>Neues Messgerät</b><br><b>definieren</b> ) | Definieren Sie die Messgeräte, die<br>mit dem Energiemonitoring-Server<br>kommunizieren. |

Denken Sie danach daran, den Inbetriebnahmebericht zu erstellen:

Sie sind nun am Ende des Assistenten angelangt. Bitte klicken Sie auf "Fertig" um das Inbetriebnahmeprotokoll anzuzeigen.

Schließen

Vorherige Fertig

| Ihre Funktion:        | Gewünschter Vorgang:                                      |
|-----------------------|-----------------------------------------------------------|
| Systemintegrator      | Einstellung der globalen Systemparameter<br>(siehe S. 49) |
| Elektroniker oder     | Einstellung oder Änderung der Produkt- oder               |
| Systemintegrator      | Gebäudeparameter (siehe S. 84)                            |
| Facility Manager oder | Anzeige der Energieüberwachungsdaten                      |
| Haustechniker         | (siehe S. 121)                                            |

### Neues Messgerät definieren

## **HINWEIS**

Zum Hinzufügen eines EC700 Impulskonzentrators (siehe S. 97).

| Schritt | Aktion                                                                                                    |  |
|---------|----------------------------------------------------------------------------------------------------|--|
| 1       | Klicken Sie auf das Menü Konfiguration 🕰.                                                                                                    |  |
| 2       | Klicken Sie auf <b>Produkte</b> .                                                                                                    |  |
| 3       | Klicken Sie auf 💿 , um ein neues Messgerät zu definieren, das mit dem Energiemonitoring-Server kommuniziert.                                                                                      |  |
| 4       | Wählen Sie das zu definierende Messgerät aus.                                                                                                    |  |
| 5       | Haken Sie in der Spalte <b>Speichern</b> auf <b>Services MODBUSRT</b><br>alle Funktionen an, die in den Menüpunkten des Menüs<br><b>Visualisierung</b> aufgezeichnet und angezeigt werden sollen. |  |
|         | Hinweis:                                                                                                    |  |
|         | Die Kapazität der Datenbank hängt ab von der Anzahl der gespeicherten Dienste. Sobald der Speicher erschöpft ist, werden die ältesten Werte überschrieben.                                        |  |
| 6       | Klicken Sie auf <b>Nächste</b> .                                                                                                    |  |
| 7       | Geben Sie den Namen des neuen Messgeräts ein.                                                                                                    |  |
| 8       | Ordnen Sie das Messgerät einer Zone, einer Anwendung und einer Verteilung zu.                                                                                                    |  |
| 9       | Stellen Sie die Anschlussparameter des Produkts entsprechend seinem Feldbus ein.                                                                                                    |  |
| 10      | Wenn das Produkt dies erlaubt, klicken Sie auf <b>Identifikation</b> ,<br>um die Kommunikation zwischen Messgerät und<br>Energiemonitoring-Server zu prüfen.                                      |  |
|         | Hinweis:                                                                                                    |  |
|         | Wenn die Identifikation nicht erfolgreich ist, prüfen Sie den Feldbus-Anschluss und die Feldbus-Parameter.                                                                                        |  |
| 11      | Klicken Sie auf <b>Speichern</b> .                                                                                                    |  |
|         | Ergebnis:                                                                                                    |  |
|         | Nach einem kurzen Moment wird das neue Messgerät in der<br>Liste der verfügbaren Produkte angezeigt.                                                                                              |  |

Weitere Informationen (siehe S. 95).

#### Instrumententafel öffnen

| Schritt | Aktion                                                      |
|---------|-------------------------------------------------------------|
| 1       | Klicken Sie auf das Menü <b>Visualisierung</b> 💻            |
| 2       | Klicken Sie auf <b>Überblick</b> .                          |
| 3       | Klicken Sie auf Instrumententafel/Energieverbrauch/Quellen. |

Weitere Informationen (siehe S. 124).

#### Echtzeitansicht öffnen

| Schritt | Aktion                                                                                       |
|---------|----------------------------------------------------------------------------------------------|
| 1       | Klicken Sie auf das Menü <b>Visualisierung </b>                                              |
| 2       | Klicken Sie auf <b>Messwerte</b> .                                                           |
| 3       | Klicken Sie auf <b>Aktuell</b> .                                                             |
| 4       | Klicken Sie auf <sup>Produkt</sup> v und wählen Sie ein Messgerät<br>( <b>Produkt</b> ) aus. |
| 5       | Wählen Sie die Messwerte aus, die dargestellt werden sollen.                                 |
| 6       | Klicken Sie auf <b>Filter</b> .                                                              |

Weitere Informationen (siehe S. 149).

### Ansicht der Werte-Historie öffnen

| Schritt | Aktion                                                                                                    |  |
|---------|----------------------------------------------------------------------------------------------------|--|
| 1       | Klicken Sie auf das Menü <b>Visualisierung</b> 💻.                                                                                                  |  |
| 2       | Klicken Sie auf <b>Messwerte</b> .                                                                                                    |  |
| 3       | Klicken Sie auf <b>Historie</b> .                                                                                                    |  |
| 4       | Klicken Sie auf <sup>Produkt</sup> vund wählen Sie ein Messgerät ( <b>Produkt</b> ) aus.                                                           |  |
| 5       | Klicken Sie auf Messwert V und wählen Sie einen <b>Messwert</b> aus.                                                                               |  |
| 6       | Klicken Sie auf <b>Zusatzprodukte</b> , wenn Sie der Abbildung den gleichen Messwert eines anderen Produkts hinzufügen möchten.                    |  |
| 7       | Klicken Sie auf , um ein <b>Start-</b> und <b>Enddatum</b> auszuwählen.<br><b>Hinweis</b> :<br>Das Enddatum muss immer nach dem Startdatum liegen. |  |
| 8       | Klicken Sie auf <b>Filter</b> .                                                                                                    |  |

Weitere Informationen (siehe S. 140).

# 6 Menü EINSTELLUNGEN

#### Einführung

Dieses Kapitel enthält ausführliche Informationen zu allen Optionen des Menüs **Einstellungen**.

Das Menü **Einstellungen** ermöglicht die Verwaltung der globalen Einstellungen des Energiemonitoring-Servers.

### **HINWEIS**

Das Menü **Einstellungen** darf nur vom Systemintegrator oder Administrator verwendet werden.

#### Kapitelinhalt

| Übersicht der Menüpunkte                       | 50 |
|------------------------------------------------|----|
| Sprachen                                       | 52 |
| Datum & Uhrzeit                                | 53 |
| Kommunikation                                  | 54 |
| Netzwerk                                       | 57 |
| System                                         | 59 |
| Server                                         | 60 |
| Benachrichtigungen                             | 61 |
| Benutzer (Benutzerverwaltung)                  | 63 |
| Backup                                         | 67 |
| Datenexport                                    | 70 |
| Energiekosten                                  | 71 |
| Katalog                                        | 72 |
| Input Output (I/O)                             | 75 |
| Analysator - Diagnose                          | 76 |
| Analysator - Feldbus                           | 77 |
| Analysator - Netzwerk                          | 79 |
| Wartung - Software-Update                      | 80 |
| Werkseinstellungen wiederherstellen            | 82 |
| Über (Softwareversion und rechtliche Hinweise) | 83 |

## 6.1 Übersicht der Menüpunkte

Das Menü Einstellungen enthält folgende Menüpunkte:

| Menüpunkt          | Beschreibung                                                                                                    |  |  |
|--------------------|----------------------------------------------------------------------------------------------------|--|--|
| Sprachen           | Sprache einstellen für:<br>- die Applikation<br>- die Alarmmeldungen<br>- den Datenexport                                                                                                    |  |  |
| Datum & Uhrzeit    | Einstellung von Datum und Uhrzeit des<br>Energiemonitoring-Servers.                                                                                                    |  |  |
| Kommunikation      | Einstellung von Feldbus-Parametern (Baud-Rate, Parität).                                                                                                    |  |  |
| Netzwerk           | Konfiguration der LAN-Einstellungen.                                                                                                    |  |  |
| System             | Konfiguration von Systemparametern wie dem<br>Namen des Geräts, der Funkverbindung und den<br>verbundenen Servern.                                                                                                    |  |  |
| Server             | Konfiguration der Servereinstellungen.                                                                                                    |  |  |
| Benachrichtigungen | Konfiguration der Benutzerbenachrichtigung über bestimmte Ereignisse im System.                                                                                                    |  |  |
| Benutzer           | Erstellen, Aktualisieren und Löschen von<br>Benutzern; Festlegen von Passwörtern.                                                                                                    |  |  |
| Backup             | Konfiguration der Sicherungszeiten und FTP-<br>Einstellungen; Export der Sicherungsdaten über<br>USB, FTP oder HTTP.                                                                                                    |  |  |
| Datenexport        | Festlegen von Einstellungen für den Datenexport.                                                                                                    |  |  |
| Energiekosten      | Aktivierung / Deaktivierung und Festlegung der<br>Währung fur die Energiekosten.                                                                                                    |  |  |
|                    | Konfiguration der Exporteinstellungen für Preise.                                                                                                    |  |  |
| Katalog            | Hochladen oder Aktualisieren von Produkt-<br>oder Feldbus-Plug-Ins, welche mit dem<br>Energiemonitoring-Server konfiguriert werden<br>müssen.                                                                                                    |  |  |
| I/O                | Einstellung des Ausganges 0 – 10 V und Anzeige des Relaisstatus.                                                                                                    |  |  |
| Analysator         | <ul> <li>Statusanzeigen:</li> <li>Diagnose: Status des Energiemonitoring-<br/>Servers</li> <li>Feldbus: Status der an den Feldbus<br/>angeschlossenen Produkte</li> <li>Netzwerk: Status der IP-Verbindung, I / O</li> <li>BACnet: Status der BACnet-Objekte</li> </ul> |  |  |
| Wartung*           | <b>Softwareupdate</b> : Hochladen neuer<br>Softwareversionen des Energiemonitoring-Servers.                                                                                                    |  |  |

| Menüpunkt           | Beschreibung                                                                                                    |
|---------------------|----------------------------------------------------------------------------------------------------|
| Werkseinstellungen* | Rücksetzung auf Werkseinstellungen                                                                                                    |
|                     | Hinweis:                                                                                                    |
|                     | Alle Konfigurationseinstellungen und Daten werden unwiederbringlich gelöscht.                                                                           |
| Über                | Anzeige der aktuellen Softwareversion des<br>Energiemonitoring-Servers und rechtliche<br>Hinweise zu den verwendeten Open-Source-<br>Programmier-Tools. |

\*: Dieser Menüpunkt ist dem Super-Admin vorbehalten.

### 6.2 Sprachen

#### Menüpunkt öffnen

| Schritt | Aktion                                                             |
|---------|--------------------------------------------------------------------|
| 1       | Klicken Sie auf das Menü <b>Einstellungen  .</b>                   |
| 2       | Klicken Sie auf <b>Sprachen.</b>                                   |
| 3       | Wählen Sie die Sprachen aus für:                                   |
|         | - Standardanwendungen                                              |
|         | - Alarme                                                           |
|         | - Datenexport                                                      |
| 4       | Klicken Sie auf <b>Speichern</b> , um die Änderungen zu speichern. |

#### **Angezeigtes Fenster**

| *      | -                | :hager agardio.manager                                    | 🐣 admin 🔍 🗸             |
|--------|------------------|-----------------------------------------------------------|-------------------------|
| 1      | Sprachen 2       | Sprachen                                                  |                         |
| 0      | Datum & Uhrzeit  | Sprache Standardarwendungen: 🗾 💋                          |                         |
| ¢\$    | Kommunikation    | Alarmsprache: Datenezportsprache: Deutsch (Deutschland) 🗸 |                         |
| 4      | Netzwerk         | Englisches Vereinigtes Königreich)                        |                         |
| ⇔      | System           | Französisch Frankreich)                                   |                         |
| =      | Server >         | Polnisch (Polen) Polnisch (Polen) Polnisch (Polen)        |                         |
| $\geq$ | Benachrichtigung | Spanisch (Spanien)                                        | (4)                     |
|        | - · ·            |                                                           | 🗶 Abbrechen 🖺 Speichern |

#### Weitere Informationen

Bei der nächsten Anmeldung erscheint das Anmeldefenster in der eingestellten Sprache.

Zum Ändern der Sprache der Bedienoberfläche wählen Sie Ihre Sprache im Menü **Allgemeine Funktionen** aus.

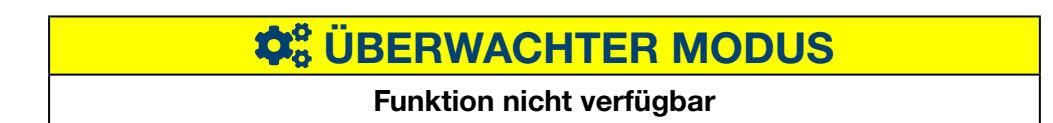

### 6.3 Datum & Uhrzeit

#### Menüpunkt öffnen

| Schritt | Aktion                                                             |
|---------|--------------------------------------------------------------------|
| 1       | Klicken Sie auf das Menü <b>Einstellungen  .</b>                   |
| 2       | Klicken Sie auf <b>Datum &amp; Uhrzeit</b> .                       |
| 3       | Wählen Sie eine Methode zur Einstellung von Datum und Uhrzeit aus. |
| 4       | Klicken Sie auf <b>Speichern</b> , um die Änderungen zu speichern. |

#### **Angezeigtes Fenster**

| *      | □ 📽 ≆ 🤆           | :hager .agardio.manager                                                                                     | 🐣 admin 🔍 🗸             |
|--------|-------------------|----------------------------------------------------------------------------------------------------|-------------------------|
|        | Sprachen          | Datums- & Zeiteinstellungen                                                                                 |                         |
| ٥      | Datum & Uhrzeit 2 | Aktuelle Zeit (UTC): Mon, 18 Sep 2017 09:13:57 UTC                                                          |                         |
| ¢\$    | Kommunikation     | Aktuelle Ortszeit: Mon, 18 Sep 2017 11:13:57<br>Zeitzone: (UTC+01:00) Brussels, Copenhagen, Madrid, Paris Z |                         |
| 4      | Netzwerk          | Methode: Automatische Zeiteinstellung 3                                                                     |                         |
|        | System            | Automatische Zeiteinstellung                                                                                |                         |
|        | Server >          | UTC: Mon, 18 Sep 2017 09:23:38 UTC                                                                          |                         |
| $\geq$ | Benachrichtigung  | Geschätzte Ortszeit: Mon, 18 Sep 2017 11:23:38                                                              |                         |
|        | Benutzer          |                                                                                                    | 🗙 Abbrechen 🖺 Speichern |

#### Weitere Informationen

Zum Einstellen von Datum und Uhrzeit des Energiemonitoring-Servers gibt es drei Möglichkeiten:

- Automatische Zeiteinstellung durch Synchronisierung des Energiemonitoring-Servers mit Datum und Uhrzeit des Computers oder Tablets, auf dem der Webbrowser verwendet wird
- NTP-Serverkonfiguration ermöglicht die Synchronisierung mit einem NTP-Zeitserver.

Definieren Sie in diesem Fall den **NTP-Servername** (der Server-Port ist auf 123 eingestellt).

- Manuelle Konfiguration, d. h. manuelle Zeiteinstellung (UTC und Ortszeit)

Stellen Sie für einen korrekten Systemzeitstempel die korrekte **Zeitzone** im Menü ein.

### HINWEIS

Die Uhrzeitsynchronisation wird vom Energiemonitoring-Servers periodisch an alle am Bus anwesenden Slaves gesendet.

# **CALC** UBERWACHTER MODUS

#### **Funktion verfügbar**

Ausnahme : Die Einstellung von Datum und Uhrzeit ist nicht möglich.

### 6.4 Kommunikation

#### - ModbusRTU:

#### Menüpunkt öffnen

| Schritt | Aktion                                                                                |
|---------|---------------------------------------------------------------------------------------|
| 1       | Klicken Sie auf das Menü <b>Einstellungen  .</b>                                      |
| 2       | Klicken Sie auf <b>Kommunikation</b> .                                                |
| 3       | Klicken Sie auf <b>MODBUSRTU</b> , um die entsprechenden<br>Einstellungen aufzurufen. |
| 4       | Prüfen oder ändern Sie Kommunikationseinstellungen oder fügen Sie weitere hinzu.      |
| 5       | Klicken Sie auf <b>Speichern</b> , um die Änderungen zu speichern.                    |

#### **Angezeigtes Fenster**

| *        | - « ≡ 1           | ) :                        | hager           | agardio.manager | 📥 admin 🔍 🗸           |
|----------|-------------------|----------------------------|-----------------|-----------------|-----------------------|
| <b> </b> | Sprachen          | ✓ Kommunikationseinstellun | Baud-Rate (Bd): | 19200           |                       |
| 0        | Datum & Ubrzeit   | MODBUSRTU                  | Paritāt:        | Gerade          |                       |
| 0        |                   | MODBUSTCP (3)              | Stoppbits:      | 1 (4)           |                       |
| 08       | Kommunikation (2) |                            | A               |                 |                       |
|          | E                 |                            | Auszeit (s).    | 0,5             |                       |
|          | Netzwerk          |                            | Wiederholungen  | : 3             |                       |
|          |                   |                            | Datenlänge:     | 8               |                       |
|          | System            |                            |                 |                 | (5)                   |
| -        | Server            |                            |                 |                 | $\bigcirc$            |
|          | Server /          |                            |                 |                 | Abbrechen 🖺 Speichern |

#### Weitere Informationen

- **Baud-Rate** (Standardeinstellung: *19200 Baud*) entspricht der Geschwindigkeit des Busses.
- **Parität** muss eingestellt sein (gerade, ungerade oder keine). Wenn *keine* eingestellt ist, wird ein zweites Stopp-Bit hinzugefügt.
- Anzahl Stopp-Bits hängt von der Einstellung der Parität ab.
- **Time-Out** (Standardeinstellung: *0,25 Sekunden*) bezieht sich auf die maximale Wartezeit zwischen der Abfrage des Masters (Energiemonitoring-Server) und der Rückmeldung des Slaves (am Bus angeschlossene bzw. mit dem Energiemonitoring-Server kommunizierende Messgeräte).
- Die **Wiederholungsversuche** ist, nach dem ersten Versuch, die maximale Anzahl an Versuchen, um Antworten von den Slaves zu erhalten.
- Datenlänge beträgt 8 für Modbus RTU.

### **HINWEIS**

Alle Messgeräte (Master und Slaves) müssen dieselben Einstellungen für Baud-Rate und Parität haben, um die Kommunikation zu gewährleisten. Weitere Informationen finden Sie im Installationshandbuch.

Hager empfiehlt folgende Einstellungen:

Baud-Rate: 19.200 Baud Parität: Gerade Stopp-Bit: 1

#### - ModbusTCP: Menüpunkt öffnen

| Schritt | Aktion                                                                             |
|---------|------------------------------------------------------------------------------------|
| 1       | Klicken Sie auf das Menü <b>Einstellungen <del></del></b>                          |
| 2       | Klicken Sie auf <b>Kommunikation</b> .                                             |
| 3       | Klicken Sie auf <b>MODBUSTCP</b> , um die entsprechenden Einstellungen aufzurufen. |
| 4       | Client-Zertifikat verwenden und bei Bedarf Zertifikat und<br>Schlüssel uploaden    |
| 5       | Klicken Sie auf <b>Speichern</b> , um die Änderungen zu speichern.                 |

#### **Angezeigtes Fenster**

| * | -                 | ) :                        | :hager agardio.manager                     |              |             |            |            |           |          |            | n v       |
|---|-------------------|----------------------------|--------------------------------------------|--------------|-------------|------------|------------|-----------|----------|------------|-----------|
|   | Sprachen          | ✓ Kommunikationseinstellun | Client-Zertifikat<br>verwenden:            | Ja 💋         |             |            |            |           |          |            |           |
| 0 | Datum & Uhrzeit   | MODBUSRTU<br>MODBUSTCP     | Zertifikat:                                | Wählen Sie e | in Browse   | (4)        |            |           |          |            |           |
| œ | Kommunikation (2) |                            | Privater<br>Schlüssel:<br>— Verbindungen — | Wählen Sie e | in Browse   | $\bigcirc$ |            |           |          |            |           |
| 4 | Netzwerk          |                            | Adresse                                    | Anschluss    | Auszeit (s) | Wiederhol  | Sicherheit | Bevorzugt | Datum de | Selbstsign |           |
|   | System            |                            | 10.33.174                                  | 5022         | 1.25        | 2          | Verschlüs  | Beliebig  | Ja       | Nein       | (5)       |
|   | Server >          |                            | 40.00.474.4                                | 502          | 4.05        | 2          | Verschlus  | Dellebig  | Nem      | Abbrechen  | Speichern |

#### Weitere Informationen

In diesem Menü können ein Zertifikat und ein Schlüssel hochgeladen werden, sofern die Verwendung eines Client-Zertifikats aktiviert wurde (nur für authentifizierte Verbindungen).

- Client-Zertifikat verwenden (Ja/Nein)
- **Zertifikat**: Klicken Sie auf Datei auswählen ... und wählen Sie die Datei aus, die das Zertifikat enthält.
- **Privater Schlüssel:** Klicken Sie auf Datei auswählen ... und wählen Sie die Datei aus, die den Privatschlüssel enthält.

#### Konfigurieren Sie die Verbindung

Jede MODBUSTCP-Verbindung (identifiziert durch ihren Hostnamen und Port) kann konfiguriert werden.

Klicken Sie auf um die Verbindung zu konfigurieren.

| Verbindung bearbeiten                       |               |              | ×   |
|---------------------------------------------|---------------|--------------|-----|
| Adresse:                                    | 10.33.174.240 |              |     |
| Anschluss:                                  | 5022          |              |     |
| Auszeit (s):                                | 1,25          | +            |     |
| Wiederholungen:                             | 2             | +            |     |
| Sicherheitsmodus:                           | Verschlüsselt | $\sim$       |     |
| Zertifikat:                                 |               |              |     |
| Bevorzugtes<br>Sicherheitsprotokoll:        | Beliebig      | $\sim$       |     |
| Datum des Zertifikats<br>prüfen:            | Ja            | $\sim$       |     |
| Selbstsigniertes Zertifikat<br>akzeptieren: | Ja            | ~            |     |
|                                             | X Abbrect     | ien 🖺 Speich | ern |

#### Weitere Informationen

- **Time out** (zwischen 0,25 und 10 Sekunden) bezieht sich auf die maximale Wartezeit zwischen der Abfrage des Masters (Energiemonitoring-Server) und der Rückmeldung des Slaves (am Bus angeschlossene bzw. mit dem Energiemonitoring-Server kommunizierende Messgeräte)
- Die **Wiederholungsversuche** ist, nach dem ersten Versuch, die maximale Anzahl an Versuchen, um Antworten von den Slaves zu erhalten.
- Sicherheitsmodus (Klartext, Verschlüsselt oder Authentifiziert).
- **Zertifikat**: das Zertifikat, das zur Authentifizierung der Verbindung verwendet wird (nur für authentifizierte Verbindungen)
- **Bevorzugtes Sicherheitsprotokoll** (Beliebig, TLS1.1, oder TLS1.2, und nur für verschlüsselte und authentifizierte Verbindungen)
- Datum des Zertifikats prüfen (Ja oder Nein, nur für verschlüsselte Verbindungen)
- Selbstsigniertes Zertifikat akzeptieren (Ja oder Nein, nur für verschlüsselte Verbindungen)

# **CALCENTION OF CONTRACT OF CONTRACTO OF CONTRACTO OF CONTRACTO OF CONTRACTO OF CONTRACTO OF CONTRACTO OF CONTRACTO OF CONTRACTO OF CONTRACTO OF CONTRACTO OF CONTRACTO OF CONTRACT.**

Funktion verfügbar

# :hager

### 6.5 Netzwerk

#### Menüpunkt öffnen

| Schritt | Aktion                                                                                                    |
|---------|----------------------------------------------------------------------------------------------------|
| 1       | Klicken Sie auf das Menü <b>Einstellungen </b> <del>II</del> .                                                                                      |
| 2       | Klicken Sie auf <b>Netzwerk</b> .                                                                                                    |
| 3       | Wählen Sie <b>Ethernet 1</b> oder <b>Ethernet 2</b> aus, um die entsprechenden Netzwerkeinstellungen zu prüfen oder zu ändern.                      |
|         | <ul> <li>Die gültigen Einstellungen finden Sie unter:</li> <li>Ethernet 1, wenn das Kabel am Ethernet-Anschluss 1<br/>angeschlossen ist,</li> </ul> |
|         | - <b>Ethernet 2</b> , wenn das Kabel am Ethernet-Anschluss 2 angeschlossen ist.                                                                     |
| 4       | Wählen Sie eine <b>Methode</b> zum Einstellen der IP-Adresse aus.                                                                                   |
| 5       | Klicken Sie auf <b>Speichern</b> , um die Änderungen zu speichern.                                                                                  |

### **HINWEIS**

Der Energiemonitoring-Server muss im LAN angemeldet sein. Kontaktieren Sie den IT-Netzwerk-Administrator, damit dieser

- die IT-Einstellungen vornimmt oder
- Sie zum Anschließen des Energiemonitoring-Servers an das LAN autorisiert.

Dazu brauchen Sie folgende Informationen:

a) IP-Adresse

d) DNS-Server Adresse

- b) Subnetzmaske
- c) Gateway-Adresse

#### **Angezeigtes Fenster**

| *                                  | - ≪ ≆ 1          | :hager agardio.manager         | 💄 admin     |
|------------------------------------|------------------|--------------------------------|-------------|
|                                    | Sprachen         | Default Gateway: Netzwerk 1    |             |
| 0                                  | Datum & Uhrzeit  | ✓ Ethernet 1                   |             |
| 00                                 | Kommunikation    | MAC Adresse: 00:24:c6:f1:62:26 |             |
| 4                                  | Netzwerk 2       | IPv4                           |             |
|                                    | System           | Methode: Automatisch (DHCP)    |             |
|                                    | Server >         | ~ Ethemat 2 3                  |             |
| $\sim$                             | Benachrichtigung |                                |             |
| ***                                | Benutzer         | MAC Adresse: 00:24:c6:f1:62:25 |             |
| <b>Q</b> <sup>0</sup> <sub>0</sub> | Backup           | Methode: Automatisch (DHCP)    |             |
| 1                                  | Datenexport      |                                | (5)         |
| \$                                 | Energiekosten    |                                | X Abbrechen |

#### Weitere Informationen

Zum Einstellen der IP-Adresse (Adresse, Subnetzmaske und Gateway) gibt es zwei Methoden:

- *Automatisch*: Bei dieser Methode bezieht der Energiemonitoring-Server seine IP-Adresse automatisch über einen DHCP-Server.
- *Manuell*: Bei dieser Methode werden Adresse, Subnetzmaske, Gateway und DNS-Server manuell eingestellt.

Hager empfiehlt die manuelle Methode.

Bei der Anwendung der manuellen Methode müssen folgende Parameter eingestellt werden:

Adresse ist die IP-Adresse des Energiemonitoring-Servers im LAN.

Netzmaske steht für die Einstellungen, die einen Teil der IP-Adresse abbilden, der

- für alle Geräte im Netzwerk gleich ist (Netzwerkteil),
- für die Adressierung verwendet wird (Geräteteil).

In der Netzmaske 255.255.255.0 sind die ersten 24 Bits auf 1 gesetzt und stellen den Netzwerkteil dar. Die übrigen 8 Bits stellen den Geräteteil dar und ermöglichen den Anschluss von bis zu 254 Geräten an das Netzwerk.

**Gateway** ist die IP-Adresse des LAN-Routers. Wenn dem Gateway keine IP-Adresse zugewiesen ist, ist keine Kommunikation außerhalb des LAN möglich (weder E-Mail noch HTTP- oder FTP-Prozesse).

**DNS-Server** ist die IP-Adresse des Domainnamen-Servers. Ein Name lässt sich besser merken als eine IP-Adresse.

#### **Beispiel einer Router-Konfiguration**

| L'I LINKBYB*                                                                                                    | Setup                                                                                                    | Password                             | Status                                       | RHCE                               | Log                  | Hale                            | Advanced                                            |
|----------------------------------------------------------------------------------------------------|----------------------------------------------------------------------------------------------------|--------------------------------------|----------------------------------------------|------------------------------------|----------------------|---------------------------------|-----------------------------------------------------|
| DHCP                                                                                                    | You can<br>Configu<br>guide fr<br>feature                                                                                                    | configur<br>ration Pro<br>or Instruc | e the ro<br>otocol) s<br>tions on            | uter to a<br>server fo<br>how to : | r your n<br>setup yo | DHCP (D<br>etwork.<br>our PCs t | ynamic Host<br>Consult the user<br>o work with this |
| DHCP Server:<br>Starting IP Address:<br>Number of<br>DHCP Users:<br>Client Lease Time:<br>DNS 1:<br>2:<br>3;<br>WINS: | <ul> <li>Enc</li> <li>192.1</li> <li>0</li> <li>0&lt;</li></ul> | able                                 | utes (0<br>. 0<br>. 0<br>. 0<br>. 0<br>Table | means                              | one day              | 0                               |                                                     |

Hager empfiehlt die Verwendung einer statischen Konfiguration des Energiemonitoring-Servers (**Methode**: *Manuell*). Dementsprechend muss das LAN-Gateway (Router oder Firewall) die gleiche Konfiguration verwenden (d. h. der DHCP-Server muss deaktiviert sein).

Achten Sie darauf, dass Router und Energiemonitoring-Server unterschiedliche IP-Adressen zugewiesen sind.

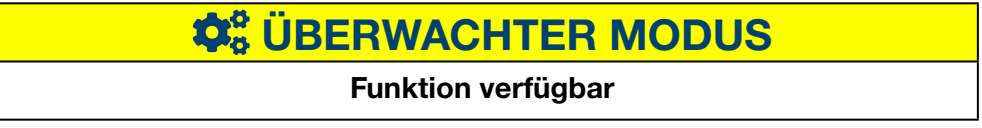

### 6.6 System

#### Menüpunkt öffnen

| Schritt | Aktion                                                             |
|---------|--------------------------------------------------------------------|
| 1       | Klicken Sie auf das Menü <b>Einstellungen </b> .                   |
| 2       | Klicken Sie auf <b>System</b> .                                    |
| 3       | Ändern Sie ggf. die WLAN SSID und/oder das Passwort.               |
| 4       | Klicken Sie auf <b>Speichern</b> , um die Änderungen zu speichern. |

#### **Angezeigtes Fenster**

| *      | - ≪ ≊ 1               | :hager agardio.manager               | 🛓 admin 🔍 🗸 |
|--------|-----------------------|--------------------------------------|-------------|
|        | Sprachen              | System                               |             |
| 0      | Datum & Uhrzeit       | Algemain                             |             |
| 03     | Kommunikation         | Gerdinnen: TJA665-F05DB0             |             |
| <      | Netzwerk              | SSID: HTG410H <b>3</b>               |             |
| 8      | <sup>System</sup> (2) | WLAN Passwort.                       |             |
| 8      | Server >              | Server<br>Web-Server: Ja             |             |
| $\sim$ | Benachrichtigung      | BACent Server: Ja                    |             |
| -      | Benutzer              | Ubersechter Motos<br>Addiviert: Nein |             |
| 0      | Backup                |                                      |             |
| 1      | Datenexport           |                                      |             |
| \$     | Energiekosten         |                                      |             |
| 0      | Katalog               |                                      |             |
| ₽      | 1/0                   |                                      |             |
| ۲      | Analysator >          |                                      |             |
| ıÔ     | Wartung >             |                                      |             |
| p      | Werkeinstellungen     |                                      | (1)         |
| 0      | Über                  |                                      | <b>()</b>   |

#### Eingabefelder

Durch Umschalten in den überwachten Modus (Aktiviert : Ja/Nein) wird die Verbindung zum Stream Energiemanagement-Software hergestellt. Weitere Informationen (siehe S. 156).

#### Weitere Informationen

Agardio Manager ist ein Multiprotokoll-Server: diese sind nicht alle standardmäßig aktiviert.

In der Anwendung "Einstellungen" zeigt die System-Seite den Aktivierungszustand des BACnet-Servers. Nach der Aktivierung des Servers und die Speicherung der Änderungen, kann der Integrator eine neue Seite sehen: Einstellungen | Server | BACnet -Server.

Durch die Aktivierung dieses Status, wird das Protokoll sichtbar aber noch nicht ausführbar. Mehr Konfiguration ist notwendig (wie das Ethernet-Interface, der UDP-Port, usw.) bevor eine ausführbare Konfiguration ersteht. **Bemerkung:** der BACnet-Server ist im setup-Modus desaktiviert.

# **CARTER MODUS**

Funktion verfügbar

### 6.7 Server

#### Menüpunkt öffnen

| Schritt | Aktion                                           |
|---------|--------------------------------------------------|
| 1       | Klicken Sie auf das Menü <b>Einstellungen  .</b> |
| 2       | Klicken Sie auf <b>Server</b> .                  |
| 3       | Klicken Sie auf <b>Web-Server.</b>               |

#### **Angezeigtes Fenster**

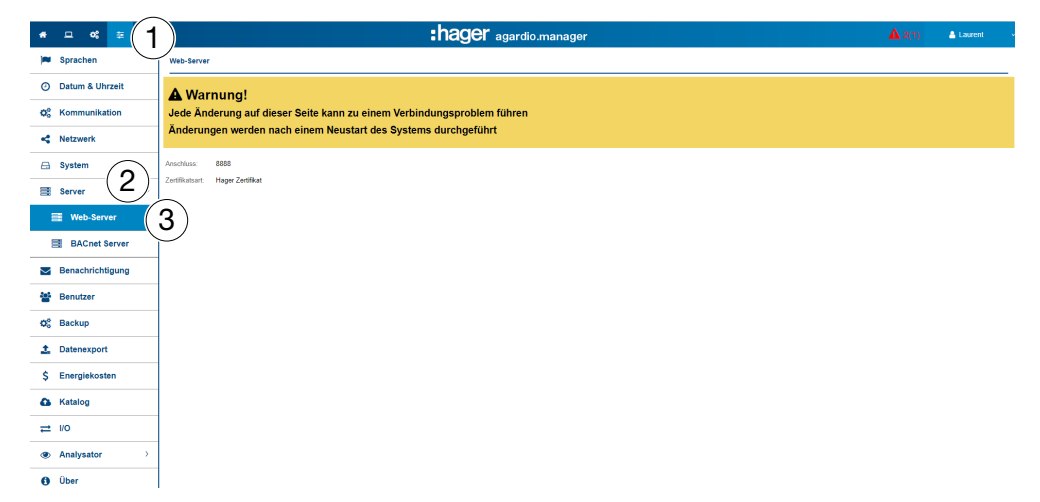

#### Weitere Informationen

Die **Anschlussnummer** wird vom WEB-Server für HTTPS-Verbindungen verwendet. Standardmäßig lautet die HTTPS-Anschlussnummer 8888. Das immer aktive Zertifikat wird zum Sichern von Datenübertragungen und Verbindungsinformationen verwendet. Es gibt 2 Möglichkeiten:

- das native Hager-Zertifikat auf dem Server
- die **Benutzerbescheinigung** zum Laden der **Schlüsseldatei** und der **Zertifikatsdatei**.

| Zertifikatsart: | Benutzerbescheir | nigung 💋 |
|-----------------|------------------|----------|
| Schlüsseldatei: |                  | Browse   |
| Cert Datai:     |                  | Browse   |

**Hinweis:** Laden Sie keine fehlerhaften Dateien, da Sie sonst den Zugriff auf den Server verlieren.

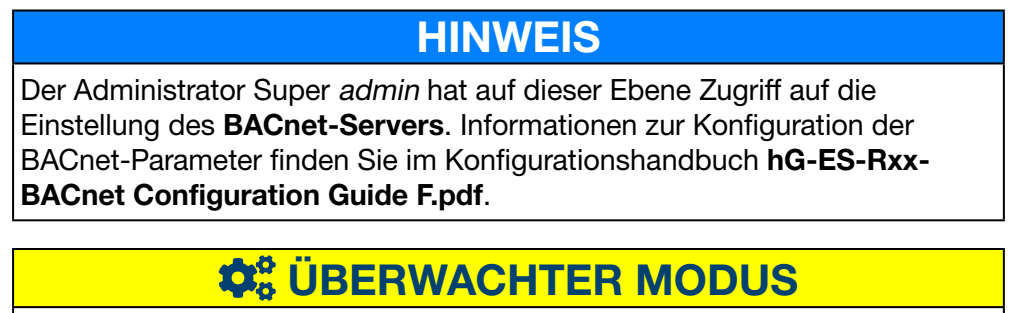

#### Funktion verfügbar

### 6.8 Benachrichtigungen

#### Menüpunkt öffnen

| Schritt | Aktion                                           |
|---------|--------------------------------------------------|
| 1       | Klicken Sie auf das Menü <b>Einstellungen  .</b> |
| 2       | Klicken Sie auf <b>Benachrichtigungen</b> .      |

HINWEIS

Erfragen Sie beim IT-Netzwerkadministrator die SMTP-Serveradresse.

#### **Angezeigtes Fenster**

| *  | - « = <b>1</b>   |                                            |                               | :hager agardio.manager | <b>A</b> 2(1) | 📥 Laurent 🔷 👻      |
|----|------------------|--------------------------------------------|-------------------------------|------------------------|---------------|--------------------|
| 1  | Sprachen         | Benachrichtigung Se                        | rvereinstellungen             |                        |               |                    |
| 0  | Datum & Uhrzeit  | SMTP                                       |                               |                        |               |                    |
| o; | Kommunikation    | Hostname:                                  | 10.49.192.10                  |                        |               |                    |
| 4  | Netzwerk         | von:<br>Test-E-Mailempfänger:              | fabrice klein@hagergroup.com  |                        |               |                    |
| 8  | System           | Anschlussnummer:<br>Authentifizierungstyp: | 25<br>Keine Authentifizierung |                        |               |                    |
| 8  | Server >         | Tagliche Mitteilung:                       | Ja                            |                        |               |                    |
|    | Benachrichtigung | 2 )🚡                                       | 06:00                         |                        |               |                    |
| 쓭  | Benutzer         | ĺ                                          |                               |                        |               |                    |
| ¢; | Backup           |                                            |                               |                        |               |                    |
| 1  | Datenexport      |                                            |                               |                        |               |                    |
| \$ | Energiekosten    |                                            |                               |                        |               |                    |
| 4  | Katalog          |                                            |                               |                        |               |                    |
| ₽  | 1/0              |                                            |                               |                        |               |                    |
| ۲  | Analysator >     |                                            |                               |                        |               |                    |
| 0  | Über             |                                            |                               |                        |               |                    |
|    |                  |                                            |                               |                        |               |                    |
|    |                  |                                            |                               |                        |               |                    |
|    |                  |                                            |                               |                        |               |                    |
|    |                  |                                            |                               |                        |               |                    |
|    |                  |                                            |                               |                        | 🗶 Ab          | trechen 🖹 Speichem |

#### Wählbare Funktionen

- Klicken Sie auf **Test**, um eine E-Mail an die als **Test-Empfänger-E-Mail** angegebene Adresse zu senden.

#### Weitere Informationen

Zum Versand von Mitteilungen per E-Mail wird ein SMTP-Client konfiguriert.

**Der Hostname** des SMTP-Servers kann eine IP-Adresse oder der Name des Servers sein, z. B. *smtp.gmail.com*. Der Host-Name ist für den Versand von E-Mails erforderlich.

Von ist die E-Mail-Adresse, die als Absenderadresse angezeigt wird.

**Test-Empfänger-E-Mail** ist die E-Mail-Adresse, an die beim Empfang einer Alarm-E-Mail die Test-E-Mail entsprechend der Einstellungen gesendet wird.

Anschlussnummer ist auf 25 eingestellt (TCP-Anschluss für SMTP).

**Authentifizierungstyp** hat den Wert *Keine Authentifizierung* oder *Passwort* (wenn zum Versenden von E-Mails ein Passwort festgelegt werden muss).

**Tägliche Benachrichtigung** bedeutet, dass täglich ein Bericht gesendet wird, wenn Ereignisse vorliegen.

**Stunde** entspricht dem Zeitpunkt, zu dem der tägliche Bericht der aktiven Ereignisse per E-Mail gesendet wird.

Der Energiemonitoring-Server teilt dem Benutzer mit, bei welchen kritischen Alarmen die Funktion **Benachrichtigung** im Menüpunkt **Benutzer** aktiviert ist (siehe S. 60).

Alarme werden mitgeteilt durch:

- den Menüpunkt **Ereignisse** (siehe S. 149) des Menüs **Visualisierung** oder
- durch eine E-Mail, falls die **Benachrichtigung** aktiviert und für den Benutzer eine E-Mail-Adresse eingegeben ist.

Kritische Alarme werden mitgeteilt, sobald sie erkannt werden. Andere Alarme mit geringerer Priorität und Mitteilungen werden nur einmal am Tag mitgeteilt.

CHARCE CONTERMODUS

Funktion nicht verfügbar

### 6.9 Benutzer (Benutzerverwaltung)

#### Menüpunkt öffnen

| Schritt | Aktion                                                             |
|---------|--------------------------------------------------------------------|
| 1       | Klicken Sie auf das Menü <b>Einstellungen  .</b>                   |
| 2       | Klicken Sie auf <b>Benutzer</b> .                                  |
| 3       | Wählen Sie die zu prüfenden/ändernden Benutzerdaten aus.           |
| 4       | Prüfen, ändern oder ergänzen Sie die Benutzereinstellungen.        |
| 5       | Klicken Sie auf <b>Speichern</b> , um die Änderungen zu speichern. |

#### **Angezeigtes Fenster**

| *      | - ≪ ≑ 1          |                      | hager.                     | agardio.manager             | 🐣 admin 🗸 🗸             |
|--------|------------------|----------------------|----------------------------|-----------------------------|-------------------------|
|        | Sprachen         | ∽ Benutzer           | Anmeldung:                 | admin                       |                         |
| 0      | Datum & Uhrzeit  | - V Erweiterte Suche | Name:<br>Benachrichtigung: | admin<br>Ja (4)             |                         |
| ¢\$    | Kommunikation    | Dar Nacek            | E-Mail:                    | admin@hes.com               |                         |
| 4      | Netzwerk         | Lac assus            | Telefonnummer:<br>Profil:  | 0387505050<br>Administrator |                         |
| æ      | System           | admin<br>ranorex     |                            |                             |                         |
|        | Server >         | translator           |                            |                             |                         |
| $\sim$ | Benachrichtigung |                      |                            |                             |                         |
| *      | Benutzer 2       |                      |                            |                             | (5)                     |
| O\$    | Backup 🗸         | Ar Ax                | 🕰 Passwort ändern          |                             | 🗙 Abbrechen 🔡 Speichern |

#### Eingabefelder

Benutzer werden durch folgende Parameter definiert:

- Status: **Aktiviert** (Ja/Nein) ; Durch das Deaktivieren eines Benutzers wird der Zugriff auf den Server vorübergehend ausgesetzt,
- Anmeldung (Pflichteingabe, siehe unten: **Sicherheitsanforderungen an Anmeldenamen** ...),
- Name (Pflichteingabe),
- Benachrichtigung (keine Pflichteingabe),
- E-Mail-Adresse (Pflichteingabe),
- Telefonnummer (Textfeld, max. 15 Zeichen, keine Pflichteingabe),
- Profil (Pflichteingabe),
- Symbol (vom Profil abhängige Abbildung, wird automatisch festgelegt),
- Passwort (Pflichteingabe, siehe unten: Sicherheitsanforderungen f
  ür ... Passwort).

Der Anmeldename muss eindeutig sein und kann nicht verändert werden.

Der Energiemonitoring-Server informiert Benutzer, für die der Parameter **Benachrichtigung** aktiviert ist, über auftretende Ereignisse und Alarme. Damit ein Benutzer benachrichtigt wird, muss eine **E-Mail**(-Adresse) eingegeben sein.

#### Profile

Folgende Profile stehen zur Verfügung:

| Profil        | Verfügbare Menüs                                |
|---------------|-------------------------------------------------|
| Betrachter    | Visualisierung                                  |
| Konfigurator  | Visualisierung und Konfiguration                |
| Administrator | Visualisierung, Konfiguration und Einstellungen |

Jedem Benutzer kann nur ein Profil zugeordnet werden.

Das Verwalten von Benutzern und Ändern von Kennwörtern ist Administratoren vorbehalten. Diese können neue Benutzer mit dem Profil *Betrachter* oder *Konfigurator* anlegen.

Neue Administratoren können nur vom Super-Admin (siehe unten) angelegt werden.

#### Wählbare Funktionen

- 🛛 Klicken Sie auf 🚢 , um einen neuen Benutzer hinzuzufügen.
- Klicken Sie auf and , um einen Benutzer zu löschen, der nicht mehr mit dem Energiemonitoring-Server arbeitet.
- Klicken Sie auf Passwort ändern, wenn Sie Administrator sind und Ihr altes Passwort kennen und das Passwort ändern möchten.
   Wenn Sie Ihr Passwort ändern möchten und Ihr altes Passwort nicht mehr wissen, muss der Super-Admin hinzugezogen werden. Dieser kann das Passwort ändern, ohne das alte zu kennen.

#### Super-Admin

In den Werkseinstellungen ist folgender Standardbenutzer mit Administratorprofil definiert:

- Anmeldename: admin
- Passwort: admin

Der Anmeldename *admin* kann nicht geändert werden. Nur das Passwort des Super-*Admin* kann geändert werden.

Der Super-Admin verfügt über sämtliche Berechtigungen innerhalb der Benutzeroberfläche und ist als Super-Administrator definiert.

Der Super-Admin verfügt als einziger Benutzer über folgende Berechtigungen:

- Anlegen von neuen Administratoren
- Löschen von Administratoren
- Aktualisieren der Daten sämtlicher Benutzer
- Aktualisieren der Kennwörter der anderen Administratoren
- Aktualisieren der Firmware des Energiemonitoring-Servers
- Wiederherstellen der Werkseinstellungen

Hager empfiehlt Folgendes:

- Ändern Sie das Passwort des Super-admin sofort bei der ersten Verbindung zum Energiemonitoring-Server (siehe S. 25).
- Legen Sie einen neuen Administrator an, der die Haupteinstellungen f
  ür den Energiemonitoring-Server vornimmt.

### HINWEIS

Bewahren Sie das neue Passwort des Super-admin sicher auf.

Wenn Sie das Passwort des Super-*admin* verlieren, gibt es nur noch eine Möglichkeit, erneut eine Verbindung zum Energiemonitoring-Server herzustellen:

- Versetzen Sie den Energiemonitoring-Server in den Setup-Modus,
- Setzen Sie das Administrator-Passwort zurück und
- Versetzen Sie den Energiemonitoring-Server in den Standard-Modus.
   Weitere Informationen (siehe S. 25).

#### Sicherheitsanforderung an Anmeldenamen und Passwort

Folgende Anforderungen müssen erfüllt sein:

| Anmeldename             | Passwort                              |
|-------------------------|---------------------------------------|
| Mindestlänge: 3 Zeichen | Mindestlänge: 8 Zeichen               |
| Höchstlänge: 20 Zeichen | Anmeldename darf nicht enthalten sein |
| Kein Leerzeichen        | Mindestens ein:                       |
|                         | - Sonderzeichen                       |
|                         | - Großbuchstabe                       |
|                         | - Kleinbuchstabe                      |
|                         | - Zahl                                |

Folgende Sonderzeichen sind möglich:

!, \$, ', \* ,- ,: ,= ,@ ,] ,` ,} ," ,% ,( ,+ ,. ,; ,> ,[ ,^,{ ,~ ,# ,& ,) ,/ ,< ,? ,\ ,\_ ,| und , (Komma als Zeichen)

Beispiel für ein zulässiges Passwort: Hager2016.1 oder \_Hager2017.

#### Persönliche Einstellungen

Wenn Sie E-Mail-Adresse, Telefonnummer oder Passwort Ihres eigenen Benutzerkontos ändern möchten und keine Administratorrechte haben, wählen Sie die generelle Funktion **Persönliche Einstellungen**:

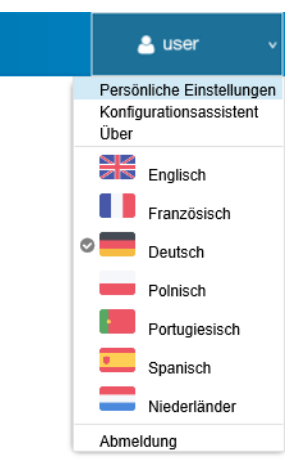

# **CALCENTER MODUS**

#### Funktion verfügbar

# :hager

### 6.10 Backup

#### Menüpunkt öffnen

| Schritt | Aktion                                                             |
|---------|--------------------------------------------------------------------|
| 1       | Klicken Sie auf das Menü <b>Einstellungen  .</b>                   |
| 2       | Klicken Sie auf <b>Backup</b> .                                    |
| 3       | Ändern sie gegebenenfalls die Einstellungen.                       |
| 4       | Klicken Sie auf <b>Test,</b> um die Servereinstellungen zu prüfen. |
| 5       | Klicken Sie auf <b>Speichern</b> , um die Änderungen zu speichern. |

#### **Angezeigtes Fenster**

| *      | - ≪ ≑ 1          | :hager agardio.manager                                                                                | 🐣 admin 🗸 🗸           |
|--------|------------------|----------------------------------------------------------------------------------------------------|-----------------------|
|        | Sprachen         | Васкир                                                                                                |                       |
| 0      | Datum & Uhrzeit  | V Backup-Einstellungen                                                                                | ^                     |
| ¢\$    | Kommunikation    | Backupzeit: 06:00                                                                                     | _                     |
| 4      | Netzwerk         | ✓ FTP-Einstellungen                                                                                   |                       |
|        | System           | FTP-Backup aktiv. Ja                                                                                  | _                     |
|        | Server >         | Server-URL: ttp.hes.com                                                                               |                       |
| $\geq$ | Benachrichtigung | Passwort:                                                                                             |                       |
| ***    | Benutzer         | Anschluss: 21<br>Verschlusselung: Nein                                                                |                       |
| •\$    | Backup 2         | Pfad:                                                                                                 |                       |
| 1      | Datenexport      | Informationan der letten Backrine                                                                     |                       |
| \$     | Energiekosten    | <ul> <li>Informationen des reiden balondips</li> </ul>                                                |                       |
| 4      | Katalog          | Zelipunkt des letzen Backups: Mon, 18 Sep 2017 05:00:08<br>Dateiname: hesDump_2017-09-18_06-00-04.tzo |                       |
| ₽      | ١/O              | Graße: 18.5MB                                                                                         |                       |
| ۲      | Analysator >     | 🛓 FTP-Backup durchlühren 😫 USB-Backup durchlühren 🛓 Backup durchlühren                                | tackup 5              |
| (Ē)    | Wartung > 🗸      | ×                                                                                                    | Abbrechen 🔡 Speichern |

#### Eingabefelder

Die Sicherungsfunktion konfigurieren Sie durch die folgenden Einstellungen:

- Beginn der Sicherungserstellung (Backupzeit)
- Angabe, ob die Sicherungsdaten auf einen FTP-Server übertragen werden sollen (**FTP-Backup aktiv**)

Wenn die Sicherungsdaten auf einen FTP-Server übertragen werden sollen, sind zusätzliche folgende Einstellungen erforderlich:

- Adresse (**Server URL**) und **Pfad** (Standardeinstellung: *21*) des FTP-Servers.
- FTP-Anmeldename-(**Anmeldung**) und **Passwort**, falls der FTP-Server so konfiguriert ist, dass anonyme Benutzer abgewiesen werden.
- Angabe, ob der Server eine **Verschlüsselung** verwendet (FTP über TLS).

Um die FTP-Einstellungen nach der Änderung zu speichern, klicken Sie auf **FTP-Einstellungen speichern**.

### **HINWEIS**

Sie können Ihre FTP-Server-Konfiguration überprüfen, indem Sie auf die Schaltfläche **Test** klicken.

#### Weitere Informationen

Die Sicherungsfunktion speichert Prozess- und Konfigurationsdaten des Energiemonitoring-Servers auf der eingesetzten Micro-SD-Karte. Die Sicherung erfolgt automatisch jeden Tag zur eingestellten **Backupzeit** (Dateiformat \*.lzo).

Der Export der Sicherungsdaten erfolgt automatisch per FTP und manuell mit USB oder DDL. Durch den Export wird keine neue Sicherung erstellt.

#### Wählbare Funktionen

| Option                 | Exportziel                                                                                                    |
|------------------------|----------------------------------------------------------------------------------------------------|
| FTP-Backup durchführen | FTP-Server                                                                                                    |
|                        | Vor dem Starten des Exports müssen<br>Sie die FTP-Einstellungen prüfen bzw.<br>vervollständigen.                                                    |
| USB-Backup durchführen | USB-Stick                                                                                                    |
|                        | Vor dem Starten des Exports müssen Sie<br>einen USB-Stick in den USB-Anschluss<br>auf der Vorderseite des Energiemonitoring-<br>Servers einstecken. |
| Backup durchführen     | Herunterladen der Daten auf einen HTTP-<br>Client, z. B. auf den                                                                                    |
|                        | angeschlossenen Computer.                                                                                                    |

Für den Export der Sicherungsdaten gibt es drei Optionen:

Beim Herunterladen einer Sicherung vom HTTP-Client wird folgende Mitteilung angezeigt:

Möchten Sie "hesDump\_2018-05-06\_21-00-06.lzo" von "agardiomanager-lab.hager.fr" öffnen oder speichern? Öffnen Speichern 🔻 Abbrechen 🗙

Sie können eine Datensicherung starten mit :

- **Erzwungenes Backup:** Der Energiemonitoring-Server startet ein Backup und speichert es in seinem Speicher.

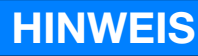

Die Sicherungsdaten werden in folgenden Fällen benötigt:

- Fehler im oder Beschädigung des Energiemonitoring-Servers
- Übertragung aller Einstellungen und gespeicherter Daten auf einen neuen Energiemonitoring-Server.

#### Sicherung wiederherstellen

| Schritt | Aktion                                                                                                    |
|---------|----------------------------------------------------------------------------------------------------|
| 1       | Versetzen Sie den Energiemonitoring-Server in den Setup-Modus (siehe S. 23).                                                                                                    |
| 2       | Klicken Sie auf das Menü <b>Einstellungen 😇</b> .                                                                                                    |
| 3       | Klicken Sie auf <b>Backup</b> .                                                                                                    |
| 4       | Klicken Sie auf <b>Datei auswählen</b> und wählen Sie die <b>"LZO"</b> -<br>Datei aus, die die Sicherung enthält.                                                                  |
| 5       | Klicken Sie auf <b>Backup wiederherstellen</b> , um alle Einstellungen<br>und gespeicherte Daten der Sicherung in den Energiemonitoring-<br>Server zu übertragen.                  |
| 6       | Versetzen Sie den Energiemonitoring-Server in den Standard-<br>Modus. (Stellen Sie den <b>Setup</b> -Schalter auf <b>OFF</b> und starten Sie<br>den Energiemonitoring-Server neu.) |

# **HINWEIS**

Das Wiederherstellen des Backup kann einige Sekunden dauern. Es ist erforderlich, dass der Energiemonitoring-Server Zeit hat, um automatisch neu zu starten.

|            | ¢\$ SETUP-MODUS   |                                                                                                    |             |  |  |  |  |  |  |
|------------|-------------------|----------------------------------------------------------------------------------------------------|-------------|--|--|--|--|--|--|
| *          | 므 ≪ ≆             | :hager agardio.manager                                                                                | 🐣 admin 🔍 🗸 |  |  |  |  |  |  |
| 1          | Sprachen          | Backup                                                                                                |             |  |  |  |  |  |  |
| 0          | Datum & Uhrzeit   | Bachurovit 2100                                                                                       | ^           |  |  |  |  |  |  |
| o\$        | Kommunikation     |                                                                                                    | _           |  |  |  |  |  |  |
| 4          | Netzwerk          | V FIP-Einsteilungen                                                                                   |             |  |  |  |  |  |  |
| ⊜          | System            | FTP-Sackup aktiv. M<br>Server-URL: ftp.hes.com                                                        |             |  |  |  |  |  |  |
|            | Server >          | Anmeldung: administrator@hes Passwort:                                                                |             |  |  |  |  |  |  |
| $\sim$     | Benachrichtigung  | Anschluss: 21                                                                                         |             |  |  |  |  |  |  |
| <u>iei</u> | Benutzer          | Verschlüsselung: Nein<br>Pfad:                                                                        |             |  |  |  |  |  |  |
| o\$        | Backup            | Test                                                                                                  |             |  |  |  |  |  |  |
| ±          | Datenexport       | X Abbrichen                                                                                           | E Speichern |  |  |  |  |  |  |
| \$         | Energiekosten     | Intormationen des letzen Backups                                                                      |             |  |  |  |  |  |  |
| 6          | Katalog           | Zetipunkt des letzen Backups: Mit, 22 Mar 2017 08:00:07<br>Dateiname: hesDump_2017-03-22_20-00-04.tzo |             |  |  |  |  |  |  |
| ₽          | 1/0               | Große: 2704Ko                                                                                         |             |  |  |  |  |  |  |
| ۲          | Analysator >      | 🛓 FTP- Backup durchführen 🔛 USB-Backup durchführen 📥 Backup durchführen                               |             |  |  |  |  |  |  |
| (0)        | Wartung >         | Wiederherstellen                                                                                      |             |  |  |  |  |  |  |
| r          | Werkeinstellungen | Backup Datel: Date sugnitizen. Biskup wederherstellen                                                 |             |  |  |  |  |  |  |

# **ÜBERWACHTER MODUS** Funktion nicht verfügbar

### 6.11 Datenexport

#### Menüpunkt öffnen

| Schritt | Aktion                                                                 |
|---------|------------------------------------------------------------------------|
| 1       | Klicken Sie auf das Menü <b>Einstellungen  .</b>                       |
| 2       | Klicken Sie auf <b>Datenexport</b> .                                   |
| 3       | Ändern Sie gegebenenfalls die Einstellungen.                           |
| 4       | Kicken auf <b>Test</b> , um die Verbindungseinstellungen zu testen.    |
| 5       | Klicken Sie auf <b>Speichern,</b> um Ihre Einstellungen zu übertragen. |

#### **Angezeigtes Fenster**

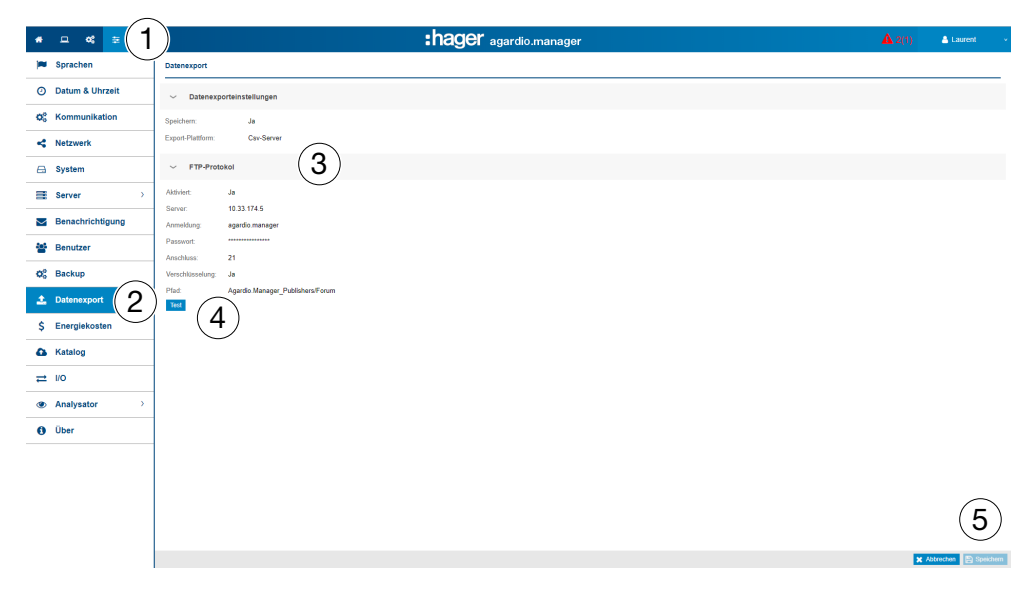

#### Eingabefelder

Die Datenexport-Funktion konfigurieren Sie durch folgende Einstellungen:

- Datenexport-Funktion aktivieren (Speichern)
- Export-Plattform auswählen

Wenn als Protokoll **FTP** ausgewählt wurde, sind zusätzlich folgende Einstellungen notwendig:

- Server URL und Anschluss (Port) (Standardeinstellung: 21) des FTP-Servers
- Export-Pfad
- Angabe, ob der Server eine Verschlüsselung verwendet
- FTP-Anmeldename-(**Anmeldung**) und **Passwort**, falls der FTP-Server so konfiguriert ist, dass anonyme Benutzer abgewiesen werden

# **CARTER MODUS**

Funktion nicht verfügbar

### 6.12 Energiekosten

#### Menüpunkt öffnen

| Schritt | Aktion                                                                 |
|---------|------------------------------------------------------------------------|
| 1       | Klicken Sie auf das Menü <b>Einstellungen  .</b>                       |
| 2       | Klicken Sie auf <b>Energiekosten.</b>                                  |
| 3       | Ändern Sie gegebenenfalls die Einstellungen.                           |
| 4       | Klicken Sie auf <b>Speichern,</b> um Ihre Einstellungen zu übertragen. |

#### **Angezeigtes Fenster**

| * - « = (                    | 1 :hager agardio.manager                  | <b>A</b> 2(1) | 🛔 Laurent       | ÷    |
|------------------------------|-------------------------------------------|---------------|-----------------|------|
| Sprachen                     | Energiekosten                             |               |                 |      |
| O Datum & Uhrzeit            | V Preisgestalltungseinstellungen          |               |                 |      |
| O <sup>o</sup> Kommunikation | Attivier: Ja                              |               |                 |      |
| < Netzwerk                   | Withrung des Stromtartles: Euro           |               |                 |      |
| 🖂 System                     | V FTP-Protokol                            |               |                 |      |
| Server >                     | Addinient: Ja 🖸                           |               |                 |      |
| Benachrichtigung             | Server: 10,125.45.89     Annoldung: hagar |               |                 |      |
| 😁 Benutzer                   | Parswort ****                             |               |                 |      |
| 0 <sup>8</sup> Backup        | visulitions 21<br>Verschlösselung Ja      |               |                 |      |
| 1 Datenexport                |                                           |               |                 |      |
| \$ Energiekosten             | $2\overline{)}$                           |               |                 |      |
| A Katalog                    |                                           |               |                 |      |
| ≓ 1/0                        |                                           |               |                 |      |
| Analysator >                 |                                           |               |                 |      |
| () Über                      | -                                         |               |                 |      |
|                              |                                           |               |                 |      |
|                              |                                           |               |                 |      |
|                              |                                           |               | (               | 2    |
|                              |                                           |               | (4              | シ    |
|                              |                                           | × (           | Abbrechen 🔡 Spe | chem |

#### Eingabefelder

Definition der Preise und Einheiten der Energiequellen:

- Die Funktion Energiekosten aktivieren oder deaktivieren
- Währung auswählen (pull down Menü).

Wenn als Protokoll **FTP** ausgewählt wurde, sind zusätzlich folgende Einstellungen notwendig:

- Server URL und Anschluss (Port) (Standardeinstellung: 21) des FTP-Servers
- Export-Pfad
- Angabe, ob der Server eine Verschlüsselung verwendet
- FTP-Anmeldename-(**Anmeldung**) und **Passwort**, falls der FTP-Server so konfiguriert ist, dass anonyme Benutzer abgewiesen werden

# CHARCE CONTERNATION CONTERNATION CONTERNATION CONTENT

Funktion nicht verfügbar

### 6.13 Katalog

#### Menüpunkt öffnen

| Schritt | Aktion                                                             |
|---------|--------------------------------------------------------------------|
| 1       | Klicken Sie auf das Menü <b>Einstellungen  .</b>                   |
| 2       | Klicken Sie auf <b>Katalog</b> .                                   |
| 3       | Klicken Sie auf <b>Produktmanagement</b> oder<br>Feldbusmanagement |

#### Angezeigtes Fenster - Produktmanagement

Im Fenster Produktmanagement wird folgende Liste angezeigt:

| *      | - « <b>≡</b> 1   |        | :hager agardio.manager        |                                                  |         |            | 🐣 admin 🗸 🗸 |   |   | • |
|--------|------------------|--------|-------------------------------|--------------------------------------------------|---------|------------|-------------|---|---|---|
|        | Sprachen         | Kata   | logmanagement                 |                                                  |         |            |             |   |   |   |
| 0      | Datum & Uhrzeit  | Prod   | uktmanagement Feldbus-Manager | nent 3                                           |         |            |             |   |   |   |
| ¢\$    | Kommunikation    | Upload | d-Katalog:                    | Datei auswählen Upload                           |         |            |             |   |   |   |
| ~      | Netzwerk         |        | Name ↑                        | Beschreibung                                     | Version | Hersteller | Datum       |   |   |   |
|        |                  | $\sim$ | ANALOGINPUT                   | Analoges Eingangsgerät                           | 1.3.4   | Hager      | 13/05/2015  | 1 | ۵ | ^ |
|        | System           |        | ARXXX                         | TemPower 2 Offener Leistungsschalter - 800A - 63 | 1.3.4   | Hager      | 18/11/2015  | 1 | ۵ |   |
|        | Server >         | п      | BINARYINPUT                   | Binäres Eingangsgerät                            | 1.3.4   | Hager      | 13/05/2015  | / | ۵ |   |
| $\geq$ | Benachrichtigung |        | EC36X                         | Energiezähler (3-phasig, 100A direkt)            | 1.3.4   | Hager      | 17/11/2015  | / | ۵ |   |
| -      | Benutzer         |        | EC37X                         | Energiezähler (3-phasig, Wandler)                | 1.3.4   | Hager      | 17/11/2015  | / | ۵ |   |
| o:     | Backup           |        | EC700                         | Impulskonzentrator                               | 1.3.4   | Hager      | 12/11/2015  | 1 | Û |   |
|        | B-tt             |        | H3                            | Intelligenter Leistungsschalter                  | 1.2.3   | Hager      | 19/11/2015  | / | Û |   |
| 1      | Datenexport      | H      | HIC4xxE                       | Energiequellenkommutierungsmanager               | 1.3.4   | Hager      | 13/06/2016  | / | ۵ |   |
| \$     | Energiekosten    | 嶋.     | PULSECOUNTER                  | Impulszähler                                     | 1.3.4   | Hager      | 08/04/2015  | / | ۵ |   |
| •      | Katalog          |        | SM101C                        | Multifunktionsmessgerät fur Hutschiene           | 1.3.4   | Hager      | 12/11/2015  | / | ۵ |   |
| ₽      | 1/0              |        | SM102E                        | Multifunktionsmessgerät SM102E für Türeinbau     | 1.3.4   | Hager      | 12/11/2015  | 1 | ۵ |   |
| ۲      | Analysator >     |        | SM103E                        | Multifunktionsmessgerät SM103E für Türeinbau     | 1.3.4   | Hager      | 12/11/2015  | / | ۵ |   |
|        |                  |        | SPC06HM                       | Realer für Blindleistungskompensation            | 134     | Hager      | 13/06/2016  |   | ŵ |   |

#### Wählbare Funktionen

- Klicken Sie auf , um ein Messgerät (Produkt) aus dem Katalog zu löschen (Nur wenn keine Instanz dieses Produkts erstellt wird).
- Klicken Sie auf *C*, um ein Messgerät (Produkt) im Katalog zu bearbeiten.

### **HINWEIS**

Hager empfiehlt, keine Messgeräte aus dem Katalog zu löschen.
#### Hinzufügen eines neuen Messgeräts

Zum Hinzufügen eines neuen Messgeräts zum Katalog oder zum Aktualisieren der verfügbaren Funktionen verfahren Sie folgendermaßen:

| Schritt | Maßnahme                                                                                         |
|---------|--------------------------------------------------------------------------------------------------|
| 1       | Klicken Sie auf <b>Datei auswählen</b> und wählen Sie die HES-<br>Datei mit dem neuen Messgerät. |
| 2       | Klicken Sie auf <b>Hochladen</b> , um die Messgeräte dem Katalog hinzuzufügen.                   |

#### Fenster - Feldbus-Management

| *       | ₽                | o:  | ÷. |   | :              | hager                   | 🐣 admin 🛛 🗸                                             |         |         |
|---------|------------------|-----|----|---|----------------|-------------------------|---------------------------------------------------------|---------|---------|
| <u></u> | 1 Datenexport    |     |    |   | Kata           | logmanagemen            |                                                         |         |         |
| \$      | \$ Energiekosten |     |    |   | Prod           | uktmanagement<br>Name ↑ | Beschreibung                                            | Version | Datum   |
| æ       | Kata             | log |    |   | íO             | LOCALIO                 | Agardio Systemerweiterung für das lokale IO-Management. | 2.1.2   | 01/04/2 |
| ₽       | <b>→</b> I/O     |     |    |   | <b>M</b> edus  | MODBUSRTU               | Agardio Systemerweiterung für das Modbus-Protokoll.     | 2.1.2   | 17/03/2 |
| ٢       | Analysator >     |     |    | > | <b>H</b> odbus | MODBUSTCP               | Agardio System for the Modbus TCP protocol.             | 2.1.0   | 17/06/2 |
| 0       | Über             |     |    |   |                |                         |                                                         |         |         |

#### Weitere Informationen

Der Energiemonitoring-Server wird mit einem Katalog von Messgeräten ausgeliefert. Dieser Katalog enthält eine Liste von Produkten einschließlich Beschreibung (Produkt-ID), Funktionen, Einstellungen und Alarmfunktionen. Ein Teil des Katalogs, in dem ein "Smart"-Produkt verwaltet wird, wird als *Plug-In* bezeichnet.

Wenn Hager ein neues Produkt in den Katalog aufnimmt, ist ein Download für das entsprechende Plug-In auf der Hager-Website Ihres Landes oder auf *https://hgr.io/r/htg411h* verfügbar. Das Plug-In muss in den Energiemonitoring-Server hochgeladen werden (**Upload**).

#### Mögliche Fehlermeldungen

Die folgende Liste enthält die Fehlermeldungen, die möglicherweise in **Einstellungen/Katalog** angezeigt werden:

| Fehlermeldung                                                                                     | Ursache bzw. Abstellmaßnahme                                                                                                    |  |  |
|---------------------------------------------------------------------------------------------------|----------------------------------------------------------------------------------------------------|--|--|
| Produkt kann<br>aufgrund des falschen<br>Dateiformates<br>nicht dem Katalog<br>hinzugefügt werden | Beim Upload neuer Produkte wurde das falsche<br>Dateiformat ausgewählt. Verwenden Sie die<br>korrekte HES-Datei.                                                                           |  |  |
| Produkt in Benutzung.<br>Kann nicht gelöscht<br>werden.                                           | Es können nur Produkte gelöscht werden, die<br>nicht in Benutzung sind. Soll das entsprechende<br>Produkt gelöscht werden, darf es nicht am<br>Energiemonitoring-Server in Benutzung sein. |  |  |

### Hinzufügen eines nicht Hager-Produkts

| Schritt | Maßnahme                                                          |
|---------|-------------------------------------------------------------------|
| 1       | Klicken Sie auf das Menü <b>Einstellungen  .</b>                  |
| 2       | Klicken Sie auf <b>Katalog</b> .                                  |
| 3       | Klicken Sie auf Konfigurieren Sie ein benutzerdefiniertes Produkt |

#### **Angezeigtes Fenster**

| *              | - ≪ ≆ 1          | )      |                           | <b>:hager</b> agardio.manager                       | A       |                                                         | 🐣 admin                 |            |
|----------------|------------------|--------|---------------------------|-----------------------------------------------------|---------|---------------------------------------------------------|-------------------------|------------|
|                | Sprachen         | Kat    | alogmanagement            |                                                     |         |                                                         |                         |            |
| 0              | Datum & Uhrzeit  | Proc   | luktmanagement Feldbus-Ma | nagement                                            |         |                                                         | (                       | 3          |
| 05             | Kommunikation    | -~1    | Erweiterte Suche          |                                                     |         |                                                         |                         | 9          |
| 4              | Netzwerk         | Uploar | d-Katalog:                | Dater auswarren Uproue                              |         | Kontiguneren                                            | sie en benutzerdelmierk | es Produk  |
| æ              | System           | 🗆 Star | dardprodukt               | Beschreibung                                        | Version | Funktionen                                              | Datum                   |            |
|                | Server >         | $\sim$ | ANALOGINPUT               | Analoges Eingangsgerät                              | 1.7.0   |                                                         | 13/05/2015              | 1          |
| $\leq$         | Benachrichtigung |        | ARXXX                     | TemPower 2 Offener Leistungsschalter - 800A - 6300A | 1.7.0   | <ul> <li>netzQualităt.aktuell</li> <li>shutz</li> </ul> | 18/11/2015              | <i>•</i> ( |
| <u>.</u>       | Benutzer         | п      | BINARYINPUT               | Binäres Eingangsgerät                               | 1.7.0   |                                                         | 13/05/2015              | 1          |
| Q <sup>o</sup> | Backup           | 4      | CUSTOM_MODBUSRTU          | Benutzerdefiniertes MODBUS RTU Produkt              | 1.7.0   | Erweiterbar                                             | 14/03/2016              |            |
| £              | Datenexport      |        | EC36X                     | Energiezähler (3-phasig, 100A direkt)               | 1.7.0   | <ul><li>netzQualität.aktuell</li><li>Kommando</li></ul> | 17/11/2015              | 1          |
| \$             | Energiekosten    |        | EC37X                     | Energiezähler (3-phasig, Wandler)                   | 1.7.0   | <ul><li>netzQualität.aktuell</li><li>Kommando</li></ul> | 17/11/2015              | 1          |
| -              | Katalog 2        |        | EC700                     | Impulskonzentrator                                  | 1.7.0   |                                                         | 12/11/2015              | 1          |

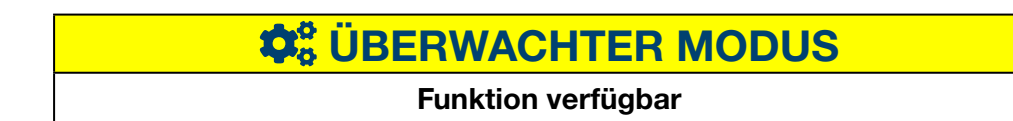

## 6. 14 Input Output (I/O)

#### Menüpunkt öffnen

| Schritt | Aktion                                                                 |
|---------|------------------------------------------------------------------------|
| 1       | Klicken Sie auf das Menü <b>Einstellungen \Xi</b> .                    |
| 2       | Klicken Sie auf <b>I/O</b> .                                           |
| 3       | Ändern Sie ggf. die Einstellungen indem Sie den Schieberegler bewegen. |
| 4       | Klicken Sie auf <b>Speichern</b> , um die Änderungen zu speichern.     |

#### **Angezeigtes Fenster**

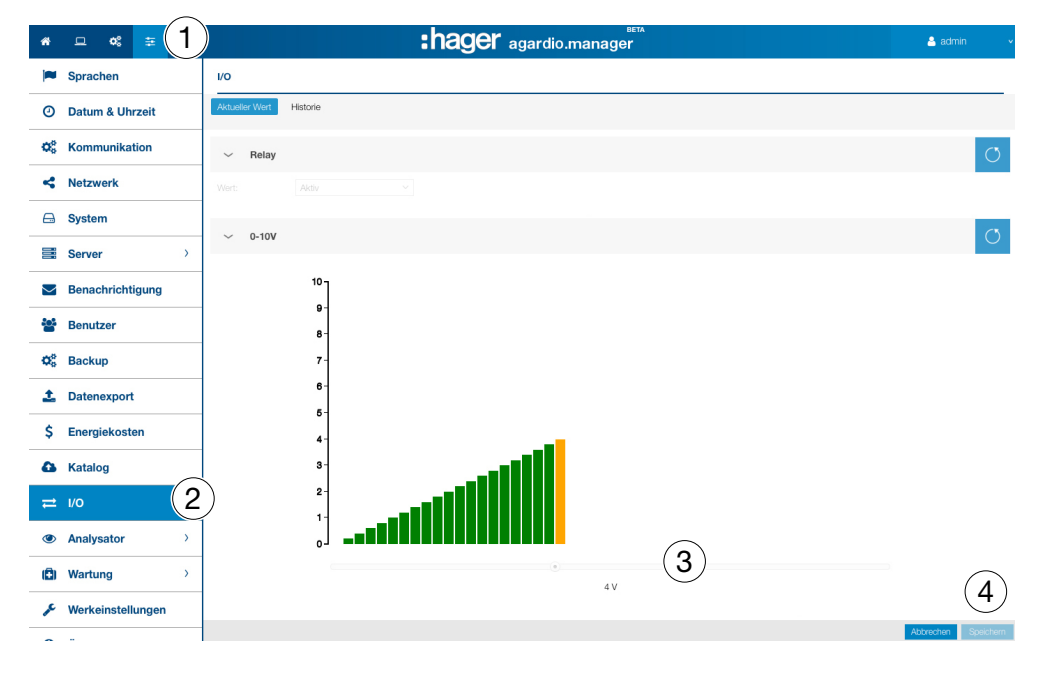

## HINWEIS Bei HTG411L-Geräten kann nur der Binärausgang konfiguriert werden.

#### Weitere Informationen

Beim Menüpunkt **I/O** handelt es sich um eine Prüffunktion für den 0-10V Ausgang.

Wenn Sie im Balkendiagramm einen Wert einstellen, z. B. 8,8 V und auf **Speichern** klicken, beträgt die Ausgangsspannung am 0-10-V-Ausgang 8,8 Volt.

## **©** ÜBERWACHTER MODUS

Funktion verfügbar

### 6.15 Analysator - Diagnose

#### Menüpunkt öffnen

| Schritt | Aktion                                           |
|---------|--------------------------------------------------|
| 1       | Klicken Sie auf das Menü <b>Einstellungen  .</b> |
| 2       | Klicken Sie auf <b>Analysator</b> .              |
| 3       | Klicken Sie auf <b>Diagnose.</b>                 |

#### **Angezeigtes Fenster**

| · - « ≅ 1                          |                                            | :hager agardio.manager                                |                                              |                                     |                          |                              |  |  |  |  |  |  |
|------------------------------------|--------------------------------------------|-------------------------------------------------------|----------------------------------------------|-------------------------------------|--------------------------|------------------------------|--|--|--|--|--|--|
| Sprachen                           | Diagnose                                   |                                                       |                                              |                                     |                          | O                            |  |  |  |  |  |  |
| O Datum & Uhrzeit                  | 🛓 Server-Protokolle herunterladen          |                                                       |                                              |                                     |                          |                              |  |  |  |  |  |  |
| O <sub>0</sub> Kommunikation       | <ul> <li>CPU-Temperatur</li> </ul>         | <ul> <li>Interne Temperatur</li> </ul>                | <ul> <li>CPU-Nutzung (%)</li> </ul>          | <ul> <li>RAM-Nutzung (%)</li> </ul> | ✓ Datenbankgröße         | Î                            |  |  |  |  |  |  |
| <ul> <li>Netzwerk</li> </ul>       | ANNI PUTT                                  |                                                       | - Million Million                            |                                     |                          |                              |  |  |  |  |  |  |
| 🖴 System                           | 40 80                                      | 20 50                                                 | 40 <sup>50</sup> 60<br>30 70                 | 40 <sup>50</sup> 60<br>30 70        |                          |                              |  |  |  |  |  |  |
| Server >                           | 20 100                                     | 10 50 60                                              | 20 80                                        | 20 80                               |                          |                              |  |  |  |  |  |  |
| Benachrichtigung                   | 0 58° C 120                                | 0° C 70                                               | 9% 100                                       | 7% 100                              | 1,25GB                   |                              |  |  |  |  |  |  |
| 🖀 Benutzer                         |                                            |                                                       |                                              |                                     |                          |                              |  |  |  |  |  |  |
| O <sub>0</sub> <sup>e</sup> Backup | <ul> <li>Ereignisdatenbankgröße</li> </ul> | <ul> <li>Größe der Konfigurationsdatenbank</li> </ul> | ~ Speichernutzung                            | <ul> <li>✓ Version</li> </ul>       | ~ Prozesse               |                              |  |  |  |  |  |  |
| 1 Datenexport                      |                                            |                                                       | Interner Speicherplatz                       | Agardio: 2.1.3                      | Prozessn %CPU            | RAM                          |  |  |  |  |  |  |
| \$ Energiekosten                   |                                            |                                                       | 1,26GB eingesetzt / 3,16GB komplett (40,02%) | Back-end: 2.1.2                     | unionfs 0%<br>unionfs 0% | 0% : 37.73M ^<br>0% : 19.15M |  |  |  |  |  |  |
| A Katalog                          | 3                                          | =                                                     | SD-Kartenspeicherplatz                       | Middle-end: 2.1.3                   | unionfs 0%               | 0% : 20.15M                  |  |  |  |  |  |  |
|                                    | 00 7CMP                                    | 054 00kD                                              |                                              | Historie: 2.1.0                     | Historian ny 0%          | 1% : 20.58M                  |  |  |  |  |  |  |
| = 10                               | 29,76WIB                                   | 651,00KB                                              | 1,28GB eingesetzt / 3,70GB komplett (34,55%) | Controller: 2.1.2                   | HesContr 4%              | 0% : 32.45M                  |  |  |  |  |  |  |
| (2)                                |                                            |                                                       |                                              | Katalog: 2.1.2                      | mongod 2%                | 5% : 368.821                 |  |  |  |  |  |  |
| Analysator                         |                                            |                                                       |                                              | Wash semilataria an 3.4.4           | unionfs 0%               | 0% : 45.68M                  |  |  |  |  |  |  |
| 😵 Diagnose                         | S Geräteinformationen                      |                                                       |                                              |                                     |                          |                              |  |  |  |  |  |  |
| A Feldbus                          | Seriennummer: S9ERB83R5LGY3KJUZE47C411     |                                                       |                                              |                                     |                          |                              |  |  |  |  |  |  |
| < Netzwerk                         |                                            |                                                       |                                              |                                     |                          |                              |  |  |  |  |  |  |
| Bacnet                             |                                            |                                                       |                                              |                                     |                          |                              |  |  |  |  |  |  |
| 0 Über                             |                                            |                                                       |                                              |                                     |                          |                              |  |  |  |  |  |  |

#### HINWEIS:

Zum Erweitern der Anzeige klicken Sie auf >, um die Anzeige zu schließen klicken Sie auf  $\checkmark$ .

Das Menü Diagnose informiert über folgende Status:

- CPU Temperatur des Messgeräts (Rundinstrument)
- Interne Temperatur des Messgeräts (Rundinstrument)
- CPU-Nutzung des Messgeräts (Rundinstrument)
- RAM-Nutzung des Messgeräts (Rundinstrument)
- Datenbankgröße (Laufwerk Symbol)
- Ereignisdatenbankgröße (Laufwerk Symbol)
- Größe der Konfigurationdatenbank (Laufwerk Symbol)
- Speichernutzung (Balkenanzeigen):
  - Prozentsatz des Internen Speicherplatz
  - Prozentsatz des SD-Kartenspeicherplatz
- Version der verschiedenen Programme des Messgeräts (Tabelle)
- Liste der laufenden **Prozesse** (Tabelle)

## **CALC** UBERWACHTER MODUS

#### Funktion verfügbar

## 6. 16 Analysator - Feldbus

#### Menüpunkt öffnen

| Schritt | Aktion                                              |
|---------|-----------------------------------------------------|
| 1       | Klicken Sie auf das Menü <b>Einstellungen \Xi</b> . |
| 2       | Klicken Sie auf <b>Analysator.</b>                  |
| 3       | Klicken Sie auf <b>Feldbus</b> .                    |

#### **Angezeigtes Fenster**

| *          |                   | :hager agardio.manager                                                                                        |
|------------|-------------------|----------------------------------------------------------------------------------------------------|
|            | Sprachen          | Feldbus                                                                                                    |
| 0          | Datum & Uhrzeit   | V Lokale E/A                                                                                                  |
| <b>Q</b> 0 | Kommunikation     | Anzahl Produkte: 4 1 5                                                                                        |
| <          | Netzwerk          | Anzahl Dienste: 5 5                                                                                           |
|            | System            | ~ Modbus RTU                                                                                                  |
|            | Server >          | Anzahl Produkte: 18 14 32                                                                                     |
| $\geq$     | Benachrichtigung  | Kommunikationsprodukte:         18         18           Anzahl Dienste:         1060         214         1274 |
| <u>.</u>   | Benutzer          | Anzahl Einstlelungen: 228                                                                                     |
| 00         | Sicherung         | Modbus Statistik: Gesamtanzahl der Frames: 11320352                                                           |
| <u>t</u> . | Datenexport       | Anzahl aktiver Frames: 74                                                                                     |
| \$         | Energiekosten     | Kommunikation fehlgeschlagen durch Fehler: 0.0                                                                |
| ۵          | Katalog           | Kommunikation fehlgeschlagen durch Zeitüberschreitung: 0.0                                                    |
| ₽          | E/A               | Kommunikation durch Prüfsummenfehler fehlgeschlagen: 0.0                                                      |
| ۲          | Analysator (2) -  | Kommunikation durch Protokolifehler fehlgeschlagen: 0.0                                                       |
| •          | Diagnose          | Kommunikation durch Ausnahme fehlgeschlagen: 0.0 >                                                            |
| 4          | Feldbus 3         | Zeitüberschreitung der Frames: 0                                                                              |
|            | Ketzwerk          | Prüfsummenfehlerrahmen: 0                                                                                     |
| -          | Bacnet            | Ungültige Frames: 0 >>                                                                                        |
| (Ê)        | Wartung >         | Ausnahme.Frames' 0                                                                                            |
| an C       | Werkeinstellungen | Australinies, V /                                                                                             |
| 0          | Über              | ∼ Modbus TCP                                                                                                  |
|            |                   | Anzahl Produkte: 2 8 10                                                                                       |
|            |                   | Kommunikationsprodukte: 1 1 2                                                                                 |
|            |                   | Anzahl Dienste: 13 382 395                                                                                    |
|            |                   | Anzahl Einstlelungen: 268                                                                                     |

Das Fenster Feldbus liefert folgende Informationen:

- Local I/O:
  - Anzahl der Produkte, die an dem Energiemonitoring-Server angeschlossen sind.
  - Anzahl der konfigurierten externen Produkte.
  - Anzahl der Dienste (Messwerte).

**Hage** 

#### - ModbusRTU:

- Anzahl der Produkte, die über ModbusRTU an dem Energiemonitoring-Server angeschlossen sind.
- Anzahl der Produkte, die über ModbusRTU mit dem Energiemonitoring-Server kommunizieren.
- Anzahl der Dienste, die über ModbusRTU mit dem Energiemonitoring-Server kommunizieren.
- Anzahl der Einstellungen
- Modbus Statistik (Tabelle).
- ModbusTCP:
  - Anzahl der Produkte, die über ModbusTCP an dem Energiemonitoring- Server angeschlossen sind.
  - Anzahl der Produkte, die über ModbusTCP mit dem Energiemonitoring- Server kommunizieren.
  - Anzahl der Dienste, die über ModbusTCP mit dem Energiemonitoring-Server kommunizieren.
  - Anzahl der Einstellungen
  - Modbus Statistik (Tabelle).

Zum Aktualisieren von Informationen über einen Feldbus, klicken Sie auf 🥥 (Aktualisieren).

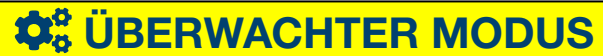

Funktion verfügbar

### 6.17 Analysator - Netzwerk

#### Menüpunkt öffnen

| Schritt | Aktion                                           |
|---------|--------------------------------------------------|
| 1       | Klicken Sie auf das Menü <b>Einstellungen  .</b> |
| 2       | Klicken Sie auf <b>Analysator.</b>               |
| 3       | Klicken Sie auf <b>Netzwerk</b> .                |

#### **Angezeigtes Fenster**

| *        | - ≪ = 1          |                       |                   | :hage         | er agardio.mana | ager                | å admin | v |
|----------|------------------|-----------------------|-------------------|---------------|-----------------|---------------------|---------|---|
| $\sim$   | Benachrichtigung | Netzwerk              |                   |               |                 |                     |         |   |
| <b>.</b> | Benutzer         | IP Konfigurat         | tion              |               |                 |                     |         |   |
| ¢\$      | Backup           | Netzwerk 1:           | Nicht konfigurier | 10 33 138 62  |                 |                     |         |   |
| 1        | Datenexport      | NOLWOIK I.            | Broadcast:        | 10.33.138.62  |                 |                     |         |   |
| \$       | Energiekosten    |                       | Netzmaske:        | 255.255.255.0 |                 |                     |         |   |
| 4        | Katalog          | I/O<br>Gesendete      | 122.9MB           |               |                 |                     |         |   |
| ₽        | ١/٥              | Empfangene<br>Bytes:  | 74.3MB            |               |                 |                     |         |   |
| ٢        | Analysator 2     | Anzahl der<br>Fehler: | 0                 |               |                 |                     |         |   |
|          | 👽 Diagnose       | Momentante            | Verbindungen      |               |                 | hin                 |         |   |
|          | - Feldbus        | 10.33.138.62:8        | 888               |               |                 | 194.99.48.37:54539  |         |   |
|          |                  | 10.33.138.62:8        | 888               |               |                 | 10.33.178.157:60507 |         |   |
|          | < Netzwerk 🕓     | 10.33.138.62:8        | 888               |               |                 | 10.33.178.157:60508 |         |   |
|          |                  | 10.33.138.62:8        | 888               |               |                 | 10.33.178.157:60240 |         |   |
| (Ē)      | Wartung >        | 10.33.138.62:8        | 888               |               |                 | 10.33.178.157:60505 |         |   |
|          |                  | 10.33.138.62:8        | 888               |               |                 | 10.33.178.157:60506 |         |   |
| Je.      | Werkeinstellung  | 10.33.138.62.8        | 000               |               |                 | 10.33.25.238:60518  |         |   |
| 0        | Über             |                       |                   |               |                 |                     |         |   |

Das Fenster Netzwerk liefert folgende Informationen:

- IP Konfiguration (Ethernet 1 & Ethernet 2):
  - Adresse
  - Broadcast
  - Netzmaske
- I/O (Inputs/Outputs):
  - Gesendete Bytes
  - Empfangene Bytes
  - Anzahl der Fehler
- Aktuelle Verbindungen
  - Anzahl der verbundenen Benutzer
  - Anzahl der laufenden Sitzungen

## **HINWEIS**

Der Administrator Super admin hat auf dieser Ebene Zugriff auf die Einstellung des **BACnet-Servers**. Informationen zur Konfiguration der BACnet-Parameter finden Sie im Konfigurationshandbuch **hG-ES-Rxx-BACnet Configuration Guide F.pdf**.

## **©** ÜBERWACHTER MODUS

Funktion verfügbar

## 6. 18 Wartung - Software-Update

### **HINWEIS**

Der Menüpunkt **Softwareupdate** ist dem Super-Admin vorbehalten.

Um den Verlust von Daten und Konfiguration des Energiemonitoring-Servers zu verhindern, darf die 24 V/DC-Stromversorgung des Energiemonitoring-Servers während einer Software-Aktualisierung niemals ausgeschaltet werden.

#### Menüpunkt öffnen

| Schritt | Aktion                                                                                                    |
|---------|----------------------------------------------------------------------------------------------------|
| 1       | Klicken Sie auf das Menü <b>Einstellungen \Xi</b> .                                                                                        |
| 2       | Klicken Sie auf <b>Wartung</b> .                                                                                                    |
| 3       | Klicken Sie auf <b>Softwareupdate</b> .                                                                                                    |
| 4       | Klicken Sie auf <b>Datei auswählen</b> und wählen Sie die BZ2-<br>Datei mit der Aktualisierung aus.                                        |
| 5       | Klicken Sie auf <b>Upload</b> , um die Aktualisierung zu aktivieren.                                                                       |
| 6       | <ul> <li>Klicken Sie auf <b>Neustart</b>:</li> <li>Der Energiemonitoring-Server schaltet ab und führt einen<br/>Neustart durch.</li> </ul> |
| 7       | Warten Sie ab, bis der Energiemonitoring-Server sich wieder einschaltet:                                                                   |
|         | Ergebnis:                                                                                                    |
|         | <ul> <li>Der Energiemonitoring-Server wird nach einigen Sekunden<br/>automatisch neu gestartet. Die Power-LED leuchtet grün.</li> </ul>    |

#### **Angezeigtes Fenster**

| *    | - « ≢ 1         | thager agardio.manager ▲ admin ✓                                      |
|------|-----------------|-----------------------------------------------------------------------|
| Q;   | Backup          | Softwareupdate                                                        |
| 1    | Datenexport     |                                                                       |
| \$   | Energiekosten   | A Warnung!<br>Neue Firmware wird nach einem Systemneustart angewendet |
| ۵    | Katalog         | , ,                                                                   |
| _    | 1/0             | Freigabeinformationen                                                 |
|      | 1/0             | Aktuelles Board Support Package: 2.4.28                               |
| ۲    | Analysator >    | Aktueller Agardio.manager: 2.1.3                                      |
| æ    |                 | - Neue Version verfügbar                                              |
| 1631 |                 | Update-Datei: Datei auswählen () 🛓 Upload                             |
|      | 🛓 Softwareupd 🤦 | Veröffentlichung: Keine neue Firmware verfügbar 🙁 🛛 🖉 🗛 🖉             |
|      | 0               | Anderungsmodus: Sofortige Anwendung                                   |
| Je . | Werkeinstellung |                                                                       |

#### Weitere Informationen

Wenn Hager eine neue Softwareversion für den Energiemonitoring-Server zur Verfügung stellt, kann diese auf zwei Arten installiert werden:

- Mit einer Remote-Verbindung zur Benutzeroberfläche.
   Auf der Hager-Website finden Sie dazu einen Download zum Hochladen in den Energiemonitoring-Server (siehe oben: Schritt 1 bis 5).
- Mit einem USB-Stick, auf dem das Update gespeichert ist.

### Software-Update über USB

| Schritt                                                                                                    | Aktion                                                          |
|----------------------------------------------------------------------------------------------------|-----------------------------------------------------------------|
| 1 Stecken Sie den USB-Stick der die Datei <i>HBoxFirmwar</i><br>in den USB-Anschluss auf der Gerätevorderseite. |                                                                 |
|                                                                                                    | Ergebnis:                                                       |
|                                                                                                    | Die <b>Power-LED</b> blinkt einige Minuten orange.              |
|                                                                                                    | Hinweis:                                                        |
|                                                                                                    | Während dieser Phase dürfen Sie nicht                           |
|                                                                                                    | - den USB-Stick entfernen                                       |
|                                                                                                    | - die 24 V/DC-Stromversorgung abschalten.                       |
| 2                                                                                                    | Warten Sie, bis die <b>Power-LED</b> dauerhaft orange leuchtet. |
| 3                                                                                                    | Entfernen Sie erst dann den USB-Stick.                          |
|                                                                                                    | Ergebnis:                                                       |
|                                                                                                    | Der Energiemonitoring-Server startet nach wenigen Sekunden neu. |

| CHARTER WACHTER MODUS |  |
|-----------------------|--|
| Funktion verfügbar    |  |

### 6. 19 Werkseinstellungen wiederherstellen

HINWEIS Der Menüpunkt Werkseinstellungen ist dem Super-admin vorbehalten.

Alle Konfigurationseinstellungen und Daten werden dauerhaft gelöscht.

#### Menüpunkt öffnen

| Schritt | Aktion                                           |
|---------|--------------------------------------------------|
| 1       | Klicken Sie auf das Menü <b>Einstellungen  .</b> |
| 2       | Klicken Sie auf <b>Werkseinstellungen</b> .      |

#### **Angezeigtes Fenster**

| *      | □ 📽 🛱             | :hager agardio.manager             | 🐣 admin |
|--------|-------------------|------------------------------------|---------|
| 1      | Sprachen          | 1                                  |         |
| 0      | Datum & Uhrzeit   |                                    |         |
| O\$    | Kommunikation     |                                    |         |
| 4      | Netzwerk          |                                    |         |
|        | System            |                                    |         |
|        | Server >          |                                    |         |
| $\geq$ | Benachrichtigung  |                                    |         |
|        | Benutzer          |                                    |         |
| ¢\$    | Backup            |                                    |         |
| 1      | Datenexport       | Auf Werkeinstellungen zurücksetzen |         |
| \$     | Energiekosten     |                                    |         |
| ۵      | Katalog           |                                    |         |
| ₽      | I/O               |                                    |         |
| ٢      | Analysator >      |                                    |         |
| Ô      | Wartung >         |                                    |         |
| ×      | Werkeinstellungen | 2)                                 |         |
| 0      | Über              |                                    |         |

#### Weitere Informationen

Durch das Rücksetzen werden die ursprünglichen Werkseinstellungen des Produkts wieder hergestellt. Alle Konfigurationen und Daten gehen mit der Bestätigung verloren.

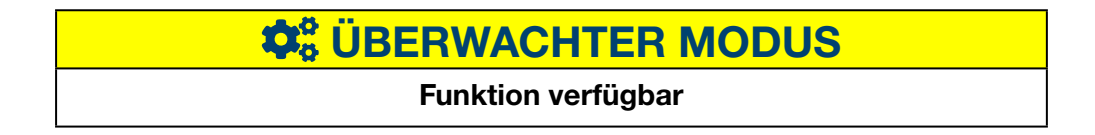

## 6. 20 Über (Softwareversion und rechtliche Hinweise)

#### Menüpunkt öffnen

| Schritt | Aktion                                            |
|---------|---------------------------------------------------|
| 1       | Klicken Sie auf das Menü <b>Einstellungen </b> ☷. |
| 2       | Klicken Sie auf <b>Über</b> .                     |

#### **Angezeigtes Fenster**

| *      | - ≪ = 1           | :hager agardio.manager                                                                                                    | 👌 admin 🔍 🗸 |
|--------|-------------------|----------------------------------------------------------------------------------------------------|-------------|
| 1      | Sprachen          | Über                                                                                                    |             |
| 0      | Datum & Uhrzeit   | НТG410Н/НТG411Н                                                                                                    | ~           |
| ¢\$    | Kommunikation     | $\sim$ Version                                                                                                    |             |
| 4      | Netzwerk          | 1.5.5                                                                                                    |             |
|        | System            | ✓ Copyright                                                                                                    |             |
|        | Server >          | Hager 2015-2017. All Rights Reserved.                                                                                                    |             |
| $\geq$ | Benachrichtigung  | > End User License Agreement                                                                                                    |             |
| -      | Benutzer          | V Open-Source-Komponenten / Bibliotheken                                                                                                    |             |
| ¢\$    | Backup            | > Asix-driver © 2000-2005 (GPL-2)                                                                                                    |             |
| 1      | Datenexport       | 〉 Avahi © 2005-2013 (LGPL-2.1)                                                                                                    |             |
| \$     | Energiekosten     | > backports © 2007-2013 (GPL-2.0)                                                                                                    |             |
| ۵      | Katalog           | > Boost © 2004-2006 (BSL-1.0)                                                                                                    |             |
| ₽      | I/O               | > busybox ☺ 1999-2013 (GPL-2.0)                                                                                                    |             |
| ٢      | Analysator >      | ✓ bzip2 © 1996-2010 (BSD-4-Clause)                                                                                                    |             |
| (2)    | Wartung >         | Startseite: http://bzip.org                                                                                                    | ^           |
| ×      | Werkeinstellungen | Autor(-en): Julian R. Seward<br>Lizenzinhalt:                                                                                                    |             |
| Û      | Über 2            | Redistribution and use in source and binary forms, with or without     modification, are permitted provided that the following conditions     are met: |             |
|        |                   | <ol> <li>Redistributions of source code must retain the above copyright<br/>notice, this list of conditions and the following disclaimer.</li> </ol>   |             |
|        |                   | 2. The origin of this software must not be misrepresented; you must                                                                                    | ~ ·         |

Die Softwareversion des Energiemonitoring-Servers sowie weitere Informationen zu enthaltenen Programmierungs-Tools werden angezeigt. Klicken Sie auf , um ausführliche Informationen zum Programmierungs-Tool aufzurufen.

Klicken Sie auf  $\checkmark$ , um die Informationen zu schließen.

| HINWEIS                                                                                                    |                                                                                                    |  |
|----------------------------------------------------------------------------------------------------|----------------------------------------------------------------------------------------------------|--|
| Auf diese Ansicht kann auch<br>über das Symbol <b>Über</b> auf dem<br>Startbildschirm zugegriffen werden.                                                                                                    | Admin         Persönliche Einstellungen Konfgurationsassistent         Über         Englisch         Französisch         Deutsch         Polnisch         Polnisch         Spanisch         Niederländer         Chinesisch         Abmeldung |  |
| CONTRACTOR CONTRACTOR |                                                                                                    |  |
| Funktion verfügbar                                                                                                    |                                                                                                    |  |

## 7 Menü KONFIGURATION

#### Einführung

Dieses Kapitel enthält ausführliche Informationen zu allen Optionen des Menüs **Konfiguration**.

Im Menü **Konfiguration** werden die Einstellungen für die Installation und Inbetriebnahme des Energiemonitoring-Servers verwaltet.

### HINWEIS

:hager

Das Menü **Konfiguration** darf nur vom Elektroniker oder Systemintegrator verwendet werden.

#### Kapitelinhalt

| Übersicht der Menüpunkte | 85  |
|--------------------------|-----|
| Gebäude                  | 86  |
| Gebäude - Zonen          | 87  |
| Gebäude - Anwendungen    | 89  |
| Gebäude - Verteilungen   | 91  |
| Produkte                 | 92  |
| Ereignisse               | 104 |
| EIEC Auswertung          | 109 |
| Datenmanagement          | 111 |
| Datenexport              | 113 |
| Energiekosten            | 117 |
| Preisgestaltungsbericht  | 119 |
|                          |     |

## 7.1 Übersicht der Menüpunkte

| Das | Menü | Konfiguration | enthält folgende | Menüpunkte: |
|-----|------|---------------|------------------|-------------|
|     |      | <b>U</b>      | 0                |             |

| Menüpunkt                | Beschreibung                                                                                                    |
|--------------------------|----------------------------------------------------------------------------------------------------|
| Gebäude<br>(siehe S. 20) | Aktualisierung des Installationsstandortes.<br>Erstellen, Bearbeiten und Löschen von Einträgen                                                                                                    |
|                          | <ul> <li>für</li> <li>Zonen: Teile oder Bereiche des Gebäudes</li> <li>Anwendungen: Arten der Anwendungen<br/>für die elektrische Energie verwendet wird<br/>(Beleuchtung, Heizung,)</li> <li>Verteilung: Verteilerschränke im Gebäude</li> </ul> |
| Produkte                 | Erstellen, Aktualisieren und Löschen von Einträgen<br>zu Messgeräten, die mit dem Energiemonitoring-<br>Server kommunizieren                                                                                                    |
| Ereignisse               | Erstellen, Aktualisieren und Löschen von<br>Definitionen für Alarme; auftretende Ereignisse<br>sind im Menü <b>Visualisierung</b> aufgelistet.                                                                                                    |
| EIEC Auswertung          | Einstellung der EIEC-Parameter für das Gebäude.                                                                                                    |
| Datenmanagement          | Einstellung der zeitlichen Abstände, in denen der aktuelle Messwert eines Messgerätes gespeichert wird.                                                                                                    |
| BACnet                   | Konfiguration der BACnet-Objekte                                                                                                    |
| Datenexport              | Auswählen der konfigurierten Produkte und der zugehörigen Dienste, die veröffentlicht werden sollen (an den Server gesendet).                                                                                                    |
|                          | Diese Veröffentlichung kann in regelmäßigen<br>Abständen unabhängig vom Modus oder sofort<br>nur im Konfigurationsmodus erfolgen.                                                                                                    |
| Energiekosten            | Tageszeitabhängige Stromtarife für verschiedene<br>Energiequellen einstellen.                                                                                                    |

### 7.2 Gebäude

#### Menüpunkt öffnen

| Schritt | Aktion                                   |
|---------|------------------------------------------|
| 1       | Klicken Sie auf das Menü Konfiguration 🥨 |
| 2       | Klicken Sie auf <b>Gebäude</b> .         |

#### **Angezeigtes Fenster**

| *   | <b>□ «</b> (1)  |                                      | :hager agardio.manager                                                                  | 🔒 admin 🔍 🗸 |
|-----|-----------------|--------------------------------------|-----------------------------------------------------------------------------------------|-------------|
| ۶   | Standort 2      | Standort                             |                                                                                         |             |
| ¢   | Produkte        | Name:                                | New Forum                                                                               |             |
| ¢   | Ereignisse      | Beschreibung:<br>Installationsdatum: | Hager Forum<br>03/10/2015                                                               |             |
| O\$ | EIEC Auswertung | Adresse:                             | Europa Blvd                                                                             |             |
| 4   | Datenmanagement | Land:<br>Stadt:                      | France Obernai                                                                          |             |
|     | Bacnet          | GPS-Koordinaten:                     | 48.471700, 7.500387<br>Ø Das akzepterte Format für GPS-Koordinaten ist in Dezimalgraden |             |
| 1   | Datenexport     |                                      |                                                                                         |             |
| \$  | Energiekosten > | Generieren Sie ein                   | Inbetriebnahmeprotokoli                                                                 | X Abbrechen |

#### Eingabefelder

Ein Gebäude wird durch folgende Parameter definiert:

- Name
- Beschreibung
- Installationsdatum
- Adresse
- Land
- Stadt
- GPS-Koordinaten

Das Gebäude wird erstmalig bei der Installation definiert.

## **CARTER MODUS**

#### Funktion nicht verfügbar

## 7.3 Gebäude - Zonen

#### Menüpunkt öffnen

| Schritt | Aktion                                                                                         |
|---------|------------------------------------------------------------------------------------------------|
| 1       | Klicken Sie auf das Menü Konfiguration 🥰.                                                      |
| 2       | Klicken Sie auf <b>Gebäude</b> .                                                               |
| 3       | Klicken Sie auf <b>Zonen</b> .                                                                 |
| 4       | Doppelklicken Sie auf eine Zone oder ein Stockwerk.                                            |
| 5       | - Klicken Sie auf 🕂, um eine neue (Unter-)Zone innerhalb einer bestehenden Zone zu definieren. |
|         | - Klicken Sie auf 🐼, um eine Zone des Gebäudes zu löschen.                                     |
| 6       | Klicken Sie auf <b>Speichern</b> , um die Änderungen zu übernehmen.                            |

#### **Angezeigtes Fenster**

| * - * 1           | _              | :               | hager agar      | <b>Jer</b> agardio.manager                                                                                     |                         |  |  |
|-------------------|----------------|-----------------|-----------------|----------------------------------------------------------------------------------------------------|-------------------------|--|--|
| Standort          | )~ Zonen       | (4)             | U2              |                                                                                                    |                         |  |  |
| Zonen 3           | - th           | U2              | •               |                                                                                                    |                         |  |  |
| 4 Anwendungen     | Í              |                 |                 |                                                                                                    |                         |  |  |
| 🔄 Verteilungen    |                |                 |                 | The second second second second second second second second second second second second second second second s |                         |  |  |
| Produkte          |                |                 |                 |                                                                                                    |                         |  |  |
| 🗘 Ereignisse      |                |                 | Name:           | U2                                                                                                    |                         |  |  |
| C EIEC Auswertung |                |                 | Beschreibung:   | factory fieldtest                                                                                              |                         |  |  |
|                   |                |                 | Flächeneinheit: | m2                                                                                                    |                         |  |  |
| A Defension of    |                |                 | Тур:            | Gebäude                                                                                                    |                         |  |  |
|                   |                |                 | Gebäudetyp:     | Industriegebäude                                                                                               |                         |  |  |
| \$ Energiekosten  |                |                 | Symbol:         | nĝ.                                                                                                    | _                       |  |  |
|                   |                |                 | Bild:           | ۵.                                                                                                    | 6                       |  |  |
|                   |                |                 |                 |                                                                                                    | U                       |  |  |
|                   | Alle erweitern | Alle reduzieren |                 |                                                                                                    | 🗶 Abbrechen 🔛 Speichern |  |  |

#### Eingabefelder

Ein Gebäude wird durch folgende Parameter definiert:

- Name (Pflichteingabe)
- Beschreibung (keine Pflichteingabe)
- Fläche (Wert, Pflichteingabe)
- Flächeneinheit (m<sup>2</sup> oder sq ft)
- Тур
- Gebäudetyp (Gewerbliches Gebäude, Industriegebäude oder Infrastruktur)
- Symbol (Pflichteingabe)
- Bild

Ein Stockwerk oder Raum innerhalb eines Gebäudes ist durch folgende Parameter definiert:

- Name
- Beschreibung
- Fläche (Wert)
- Flächeneinheit (m<sup>2</sup> oder sq ft)
- Typ (Stockwerk oder Raum)
- Symbol
- Bild

#### Weitere Informationen:

Gebäude werden in Zonen unterteilt, um die Berechnung des Energieverbrauchs und die wirksame Energieverwaltung durch eine klare Gebäude- und Zonenstruktur zu gewährleisten.

Zonen werden in einer Baumstruktur konfiguriert, wobei

- Gebäude die erste Ebene,
- Stockwerke die zweite Ebene und
- Räume die dritte Ebene darstellen.

Die Namen, Beschreibungen, Symbole und Abbildungen von Zonen, Stockwerken oder Räumen können ohne Auswirkungen auf das System aktualisiert werden.

### **HINWEIS**

Für die Zuordnung der Messgeräte (Produkte) zu den Zonen gilt folgende Reihenfolge:

- Zuerst werden die Zonen (und Verteilungen (siehe S. 91) definiert,
- dann die Messgeräte (Produkte).

Zonen, denen ein Messgerät zugeordnet ist, können nicht gelöscht werden.

Je nach ausgewähltem **Gebäudetyp** werden die entsprechenden EIEC-Kriterien (siehe S. 109) automatisch ausgewählt.

## **CARTER WACHTER MODUS**

Funktion nicht verfügbar

## 7.4 Gebäude - Anwendungen

#### Menüpunkt öffnen

| Schritt | Aktion                                                          |
|---------|-----------------------------------------------------------------|
| 1       | Klicken Sie auf das Menü <b>Konfiguration <sup>cos.</sup></b> . |
| 2       | Klicken Sie auf <b>Gebäude</b> .                                |
| 3       | Klicken Sie auf <b>Anwendungen</b> .                            |

#### **Angezeigtes Fenster**

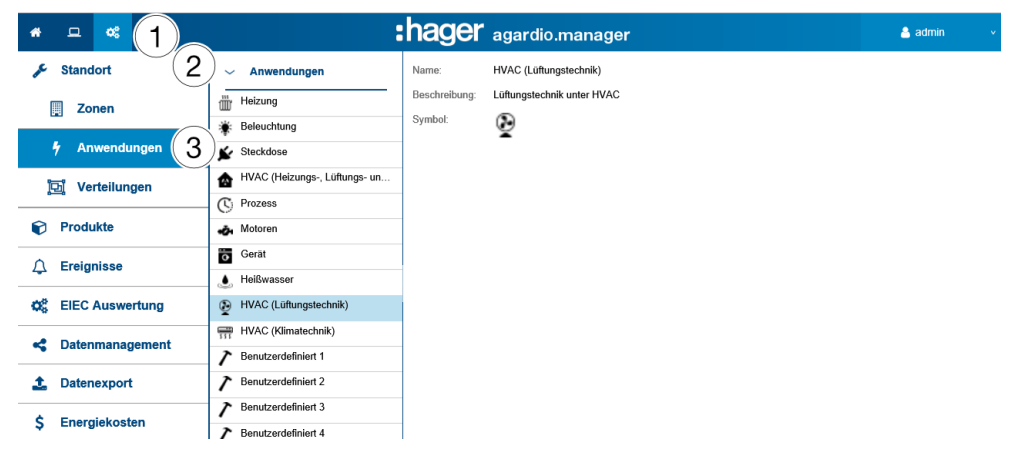

#### Eingabefelder

Eine Anwendung wird durch folgende Parameter definiert:

- Name (Pflichteingabe)
- Beschreibung
- Symbol

#### Weitere Informationen

Im Auslieferungszustand des Energiemonitoring-Servers sind folgende Anwendungen eingestellt:

| - | Heizung                                                | - | Motoren                   |
|---|--------------------------------------------------------|---|---------------------------|
| - | Beleuchtung                                            | - | Gerät                     |
| - | Steckdose                                              | - | Heißwasser                |
| - | HVAC                                                   | - | HVAC (Lüftungstechnik)    |
|   | ( <b>H</b> eating, <b>v</b> entilation and <b>a</b> ir | - | HVAC (Klimatechnik)       |
|   | cooling Heizungs-, Lüftungs-                           | - | Benutzerdefiniert 1 bis 5 |
|   | und Klimatechnik)                                      |   | (Sie haben bis zu 5 freie |
| - | Prozess                                                |   | Nutzungen)                |

Jedem mit dem Energiemonitoring-Server kommunizierenden Messgerät muss eine Anwendung zugeordnet sein.

Namen, Beschreibungen und Symbole der Anwendung *Benutzerdefiniert* können eingestellt und aktualisiert werden.

## **HINWEIS**

#### Sie können nicht:

- die ursprünglich vom Energiemonitoring-Server bereitgestellten Anwendungen ändern,
- eine Anwendung löschen.

## 

Funktion nicht verfügbar

## 7.5 Gebäude - Verteilungen

#### Menüpunkt öffnen

| Schritt | Aktion                                                                                                    |  |  |  |  |  |  |  |  |
|---------|----------------------------------------------------------------------------------------------------|--|--|--|--|--|--|--|--|
| 1       | Klicken Sie auf das Menü Konfiguration 🕰.                                                                                                    |  |  |  |  |  |  |  |  |
| 2       | Klicken Sie auf <b>Gebäude</b> .                                                                                                    |  |  |  |  |  |  |  |  |
| 3       | Klicken Sie auf <b>Verteilungen</b> .                                                                                                    |  |  |  |  |  |  |  |  |
| 4       | <ul> <li>Klicken Sie auf <sup>+</sup>, um eine neue Verteilung zu definieren.</li> <li>Klicken Sie auf <sup>*</sup>, um eine Verteilung, die keinem Messgerät<br/>innerhalb des Energiemonitoring-Servers mehr zugeordnet<br/>ist, zu entfernen.</li> </ul> |  |  |  |  |  |  |  |  |
| 5       | Klicken Sie auf <b>Speichern</b> , um die Änderungen zu speichern.                                                                                                    |  |  |  |  |  |  |  |  |

#### **Angezeigtes Fenster**

| * - * 1                        |              | hager                | agardio.manager           | 🐣 admin 🗸 🗸           |
|--------------------------------|--------------|----------------------|---------------------------|-----------------------|
| standort 2                     | Verteilungen |                      |                           |                       |
| Zonen                          | main cabinet |                      |                           |                       |
| 4 Anwendungen                  |              |                      |                           |                       |
| 🔄 🕅 Verteilungen               | $\rangle$    |                      |                           |                       |
| Produkte                       |              | Name:                | main cabinet              |                       |
| 🗘 Ereignisse                   |              | Beschreibung:        | the main building cabinet |                       |
| Q <sup>a</sup> EIEC Auswertung |              | Standort:<br>Symbol: | U2                        |                       |
| Catenmanagement                | (4)          | Bild:                | alara 🕹                   | (5)                   |
| 1 Datenexport                  | + ×          |                      |                           | Abbrechen 🖹 Speichern |

#### Eingabefelder

Eine Verteilung wird durch folgende Parameter definiert:

- Name (Textfeld, Pflichteingabe)
- Beschreibung (Textfeld, Pflichteingabe)
- Gebäude (Auswahlfeld, Pflichteingabe)
- Symbol (Auswahlfeld, Pflichteingabe)
- Abbildung (Funktion zum Hochladen von Dateien, keine Pflichteingabe)

#### Weitere Informationen

Wenn eine Verteilung über mindestens ein Messgerät verfügt, muss diese im Energiemonitoring-Server definiert werden.

Die Namen, Beschreibungen, Standorte, Symbole und Abbildungen von Verteilungen können ohne Auswirkungen auf das System aktualisiert werden.

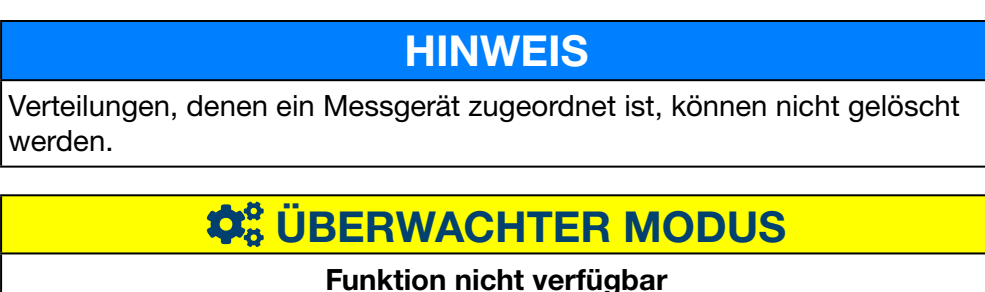

### 7.6 Produkte

#### Menüpunkt öffnen

| Schritt | Aktion                                                                                                    |
|---------|----------------------------------------------------------------------------------------------------|
| 1       | Klicken Sie auf das Menü Konfiguration 🕰.                                                                                                    |
| 2       | Klicken Sie auf <b>Produkte</b> .                                                                                                    |
| 3       | <ul> <li>Klicken Sie auf          , um ein neues Messgerät zu definieren<br/>(siehe unten), von dem der Energiemonitoring-Server Daten<br/>sammeln soll.</li> </ul> |
|         | <ul> <li>Klicken Sie auf , um ein Messgerät zu löschen (siehe<br/>unten), dessen erfasste Daten für Sie nicht mehr relevant sind.</li> </ul>                        |
|         | - Klicken Sie auf <sup>1</sup> , um ein <b>Inbetriebnahmeprotokoll</b> zu erstellen (siehe unten).                                                                  |
| 4       | Aktivieren oder deaktivieren Sie das Messgerät.                                                                                                    |
| 5       | Klicken Sie auf <b>Speichern</b> , um Ihre Einstellungen zu übertragen.                                                                                             |

#### **Angezeigtes Fenster**

HINWEIS:

Die Darstellung der angezeigten Fenster hängt vom jeweiligen Produkt ab.

Im Fenster **Details** wird folgende Liste angezeigt:

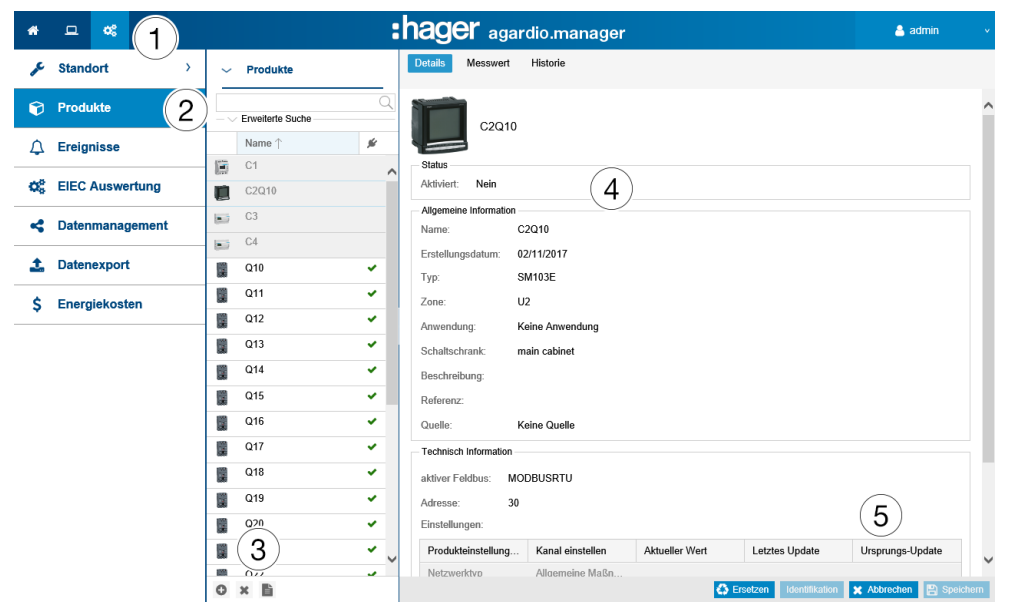

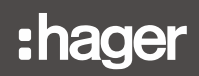

#### Eingabefelder

Ein Messgerät (Produkt) wird durch folgende Parameter definiert:

- Einzelname (Textfeld, Pflichteingabe)
- Erstellungsdatum
- Тур
- Zone (Auswahlfeld, Pflichteingabe)
- Anwendung (Auswahlfeld, Pflichteingabe)
- Schaltschrank (Auswahlfeld, Pflichteingabe)
- Beschreibung (Textfeld, keine Pflichteingabe)
- Referenz (Textfeld, keine Pflichteingabe)
- Quelle (Auswahlfeld, Pflichteingabe)
- Aktiver Feldbus (Auswahlfeld, Pflichteingabe)
- Verbindungseinstellungen (erforderlich)
- Einstellungen (Produktabhängige Tabelle)

#### Weitere Informationen zur Bus-Adresse

#### ModbusRTU:

Der Begriff "Adresse" bezieht sich auf die Modbus-Adresse im Feldbus zwischen 1 und 247. Diese muss fur jeden Modbus-Teilnehmer eindeutig vergeben sein (d. h. nur fur ein Messgerat innerhalb des Energiemonitoring-Servers).

Eine praktische Scroll-Funktion zeigt die bereits verwendeten Modbus-Adressen an und schlagt die erste verfugbare Adresse vor.

#### - ModbusTCP:

Die Verbindungseinstellungen werden definiert durch:

- eine Adresse (eine IP oder ein Hostname)
- ein Port (Wert zwischen 1 und 65535)
- eine Busadresse (Wert zwischen 0 und 255)

#### LOCALIO :

Wenn Sie ein neues Messgerät des folgenden Typs definieren, prüft der Energiemonitoring-Server die geeigneten Eingänge und bietet eine der folgenden Adressen an:

| Тур              | Adresse                              |
|------------------|--------------------------------------|
| Analogeingang    | Analogeingang 1 oder Analogeingang 2 |
| Binäreingang     | Binäreingang 1 oder Binäreingang 2   |
| Temperatursensor | Externe Temperatur                   |
| Impulszähler     | Impulseingang 1 oder Impulseingang 2 |

#### Hilfsmittel

#### Identifikation

Klicken Sie auf **Identifikation** (für die Produkte die über diese Funktion verfügen), um die Kommunikation zwischen Messgerät und Energiemonitoring-Server zu prüfen. Während des Konfigurierens kann die Produktkommunikation jederzeit geprüft werden. Bei der Prüfung der Kommunikation wird festgestellt, ob das Gerät tatsächlich an der Busleitung angeschlossen ist und ob es sich tatsächlich um das angegebene Produkt handelt. Wenn ein Messgerät nicht mit dem angegebenem übereinstimmt, wird eine Mitteilung angezeigt.

#### Suchen

Um nach einem bestimmten Messgerät zu suchen, können Sie einen maßgeblichen Bestandteil des Namens eingeben, z. B.:

| *  | ₽     | ¢\$     | ŧ      |   |        |                  |     |                |             |
|----|-------|---------|--------|---|--------|------------------|-----|----------------|-------------|
| ø  | Stand | ort     |        | ; | ~      | Produkte         |     | Details        |             |
| Ø  | Produ | ıkte    |        |   |        | Erweiterte Suche | Q   | $\land$        |             |
| ٩  | Ereig | nisse   |        |   | A<br>T | ktiviert:        | ~   | - Status       |             |
| 00 | EIEC  | Auswe   | rtung  |   | F      | eldhus:          | ~   | Aktivie        | ert:        |
| ~  | Daten | manag   | jement |   | A      | nwendung:        | ~   | Allgen         | nun<br>neir |
| 1  | Daten | export  |        |   |        | chaltschrank     | ~   | Name<br>Erstel | £<br>Ilun   |
| \$ | Energ | jiekost | en     |   |        | Name ↑           | ý   | Тур:           |             |
|    |       |         |        |   | $\sim$ | Analogue sensor  | × , | Zone:          |             |

Mit einer **erweiterten Suche** können Sie ein Produkt anhand von Filtern nach folgenden Kriterien finden:

- Aktiviert(ja / nein): Produkt aktiv oder nicht
- Typ: Art des Produkts
- Feldbus: an welchen Bus das Produkt angeschlossen ist
- Zone: Verwendungsbereich des Produkts
- Verwendung: Produktverwendung
- Schaltschrank: Produktstandort
- Quelle: Energiequelle des Produkts

#### Weitere Informationen

Die mit dem Energiemonitoring-Server kommunizierenden Messgeräte sind gekennzeichnet mit dem Symbol V.

Die mit dem Energiemonitoring-Server nicht kommunizierenden Messgeräte sind gekennzeichnet mit dem Symbol S. Prüfen Sie die Modbus-Verbindung zwischen dem Energiemonitoring-Server und dem Messgerät. Weitere Informationen finden Sie im Installationshandbuch.

## **HINWEIS**

Produkte müssen einer Zone, Anwendung und Verteilung zugeordnet sein, um den Energieverbrauch pro Anwendung und Zone im zeitlichen Verlauf erfassen zu können.

Deshalb müssen Sie zuerst

- Zone,
- Anwendung und
- Verteilung und
- danach die Messgeräte (Produkte) definieren.

#### Neues Messgerät (Produkt) definieren

Nur im Katalog (siehe S. 72) gelistete Messgeräte können mit dem Energiemonitoring-Server kommunizieren. Der Katalog enthält Informationen zu den Messgeräten. Beim Definieren eines Messgeräts wird automatisch eine Liste der Messwerte erstellt, die vom Feldbus ausgelesen werden.

Bevor Sie ein neues Messgerät für den Energiemonitoring-Server definieren, müssen Sie folgende Maßnahmen durchführen:

- Prüfen Sie anhand der Liste aller kommunizierenden Messgerät.

| Kata   | logprodukte      |                                                                  |                                                         |         |           |        |             |              |              |  | ×          |  |
|--------|------------------|------------------------------------------------------------------|---------------------------------------------------------|---------|-----------|--------|-------------|--------------|--------------|--|------------|--|
|        | Name 1           | Na "Pears Amilianos" Carchisea au Laionneachata son (I) bir 2004 |                                                         |         |           |        |             |              |              |  |            |  |
| E St   | indardprodukt    |                                                                  |                                                         |         |           |        |             |              |              |  |            |  |
| $\sim$ | ANALOGINPUT      |                                                                  |                                                         |         |           |        |             |              |              |  |            |  |
| -      | ARXXX            |                                                                  |                                                         |         |           |        |             |              |              |  |            |  |
| - 10   | RINADVINDUT      |                                                                  |                                                         |         |           |        |             |              |              |  |            |  |
|        | DIMARTINE OT     | Hereit Hoppilann                                                 |                                                         |         |           |        |             |              |              |  |            |  |
| -      | EC36X            | Messwert MODBOSKTO                                               |                                                         |         |           |        |             |              |              |  |            |  |
| ۲      | EC37X            | Name                                                             | Beschreibung                                            | Einheit | Auflösung | Offset | Acquisition | Speicher     | Periodizität |  |            |  |
|        | EC700            | C Keerlik & (22)                                                 |                                                         |         |           |        |             |              |              |  |            |  |
| 8      | ECR140D          | E Kanario. V (r2)                                                | Phone Phone Commune 1942                                | N/      | 0.004     | 0      |             |              | 4.0 1-       |  |            |  |
|        | ECV100T          | 1122                                                             | Phase-Phase-Spanning, 012<br>Phase-Phase-Spanning, 1121 | v       | 0.001     | 0      | 12          |              |              |  |            |  |
| 187    | LOATOOT          | 1131                                                             | Phase-Phase-Spanning, 025                               | v       | 0.001     | 0      | 52          |              | 10 min       |  |            |  |
| 10     | ECX18XD          | V1                                                               | Phase-Neutraliatarenantung V1                           | v       | 0.001     | 0      | 2           | Ö            | 5 min        |  |            |  |
| 100    | ECX30XC          | V2                                                               | Phase-Neutralleiterspannung V2                          | v       | 0.001     | 0      | 8 1         | ( <b>0</b> ) | 5 min        |  |            |  |
| 100    | ECX31XD          | V3                                                               | Phase-Neutralleiterspannung: V3                         | v       | 0.001     | 0      | 2           | <hr/>        | 5 min        |  |            |  |
| -      |                  | F                                                                | Frequenz: F                                             | Hz      | 0,001     | 0      | 2           | $\sim$       | 5 min        |  |            |  |
| 80     |                  |                                                                  | Strom: I1                                               | A       | 0,001     | 0      | 2           |              | 5 min        |  |            |  |
|        | H3+              | )                                                                | Strom: I2                                               | A       | 0.001     | 0      | 2           |              | 5 min        |  |            |  |
| нæ     | HIC4xxE          | 3                                                                | Strom: 13                                               | A       | 0,001     | 0      | 2           |              | 5 min        |  |            |  |
|        | NH Measurement A | IN                                                               | Neutralleiterstrom: IN                                  | A       | 0,001     | 0      | 2           |              | 5 min        |  |            |  |
| -7     |                  | lg                                                               | Erdstrom                                                | A       | 0,001     | 0      |             |              | 5 min        |  |            |  |
| 4.     | PULSECOUNTER     | P1                                                               | Wirkleistung Phase 1 +/- : P1                           | W       | 1         | 0      |             |              | 5 min        |  |            |  |
|        | SM101C           | P2                                                               | Wirkleistung Phase 2 +/- : P2                           | W       | 1         | 0      | 2           |              | 5 min        |  |            |  |
| 10     | SM102E           | P3                                                               | Wirkleistung Phase 3 +/- : P3                           | W       | 1         | 0      | 2           |              | 5 min        |  |            |  |
|        | SMMME            | P                                                                | ∑ Wirkleistung +/- : P                                  | W       | 1         | 0      | R           |              | 5 min        |  |            |  |
|        | Dim Topic        | Q1                                                               | Blindleistung Phase 1 +/- : Q1                          | var     | 1         | 0      | 2           |              | 5 min        |  |            |  |
| 023    | SPC06HM          | Q2                                                               | Blindleistung Phase 2 +/- : Q2                          | var     | 1         | 0      |             |              | 5 min        |  |            |  |
| 8      | TEMPERATURESEN   | 03                                                               | Blindleistung Phase 3 +/- : Q3                          | var     | 1         | 0      | 2           |              | 5 min        |  |            |  |
|        | ISTOM_MODBUSRTU  | 0                                                                | ∑ Blindleistung +/-: Q                                  | var     | 1         | 0      | 2           |              | 5 min        |  |            |  |
|        | ENTES            | S1                                                               | Scheinleistung Phase 1 : S1                             | VA      | 1         | 0      | 62          |              | 5 min        |  |            |  |
| -      |                  | \$2                                                              | Scheinleistung Phase 2 : S2                             | VA      | 1         | 0      | M           |              | 5 min        |  |            |  |
| 4      | ad               | 53                                                               | Scheinleisung Phase 3 : S3                              | VA.     | 1         | U      | 2           |              | o min        |  |            |  |
| 47     | custom_test      | 0                                                                | > schemeisung : s<br>Leistwarefalter Phase 1 : PE1      | NAL NAL | 0.0001    | 0      | 2           |              | 5 min        |  |            |  |
|        |                  | PF1                                                              | Lessungstaktor Phase 1 : PP1                            | NU      | 0.0001    | 0      | <br>        |              | 5 min        |  |            |  |
|        |                  | PE3                                                              | Leistungsterker Phase 2 - PF2                           | NUL     | 0.0001    | 0      | 2           |              | 5 min        |  | (3)        |  |
|        |                  | PF                                                               | Σι elstunosfaktor roso                                  | NU      | 0.0001    | 0      |             |              | 5 min        |  | (U)        |  |
|        |                  | 6 H 0 1                                                          | · · · · · · · · · · · · · · · · · · ·                   |         |           |        |             |              |              |  | $\smile$ . |  |

| Schritt | Aktion                                                                                                    |  |  |  |  |  |
|---------|----------------------------------------------------------------------------------------------------|--|--|--|--|--|
| 1       | Nählen Sie das zu definierende Messgerät aus.                                                                                                    |  |  |  |  |  |
|         | Haken Sie unter <b>Speichern</b> alle Funktionen an, die in den<br>Menüpunkten des Menüs <b>Visualisierung</b> aufgezeichnet und<br>angezeigt werden sollen. |  |  |  |  |  |
| 2       | Hinweis:                                                                                                    |  |  |  |  |  |
|         | Die Kapazität der Datenbank hängt von der Anzahl der gespeicherten Funktionen ab. Sobald der Speicher voll ist, werden die ältesten Werte überschrieben.     |  |  |  |  |  |
| 3       | Klicken Sie auf <b>Nächste</b> .                                                                                                    |  |  |  |  |  |

| Katalogprodukte |                                                                                                    |                                                                                              |
|-----------------|----------------------------------------------------------------------------------------------------|----------------------------------------------------------------------------------------------|
|                 | Allgemeine Informati<br>Name: H<br>Aktiviert: Zone: E<br>Anwendung: K<br>Schaltschrank: A<br>Referenz: Quelle: K | tion<br>13 1<br>1<br>Etage 1 2 ~<br>Ceine Anwendung ~<br>Armoire étage 1 ~<br>Ceine Quelle ~ |
| 3               | Technisch Informatio<br>Adresse: 9<br>Multi-Erstellungs<br>Anzahl Produkte:                                      | on v                                                                                         |

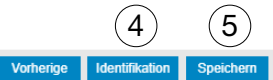

| Schritt | Aktion                                                                                                    |  |  |  |  |  |
|---------|----------------------------------------------------------------------------------------------------|--|--|--|--|--|
| 1       | Geben Sie den Namen des neuen Messgeräts ein.                                                                                                    |  |  |  |  |  |
| 2       | Ordnen Sie das Messgerät einer Zone, einer Anwendung und<br>einer Verteilung zu. Stellen Sie die Kommunikationsparameter<br>des Produkts entsprechend seinem Feldbus ein.                                                    |  |  |  |  |  |
| 3       | Wenn MODBUSRTU ausgewählt ist, können Sie das<br>Kontrollkästchen Multi-Erstellungsprozess aktivieren und die<br>Anzahl der identischen Produkte auswählen, die mit dem<br>Energiemonitoring-Server verbunden werden sollen. |  |  |  |  |  |
| 4       | Wenn der Produkttyp dies zulässt, klicken Sie auf <b>Identifikation</b> ,<br>um die Kommunikation zwischen Messgerät und<br>Energiemonitoring-Server zu prüfen.                                                              |  |  |  |  |  |
| 4       | Hinweis:                                                                                                    |  |  |  |  |  |
|         | Wenn die Identifikation nicht erfolgreich ist, prüfen Sie Anschluss und Parameter des Feldbusses.                                                                                                    |  |  |  |  |  |
| 5       | Klicken Sie auf <b>Speichern</b> .                                                                                                    |  |  |  |  |  |

| Katalogprodukte |                                   |           |                  | $\times$ |
|-----------------|-----------------------------------|-----------|------------------|----------|
| Allgemeine Ir   | formation                         |           |                  |          |
| Name:           | H3                                |           |                  |          |
| Aktiviert:      |                                   |           |                  |          |
| Zone:           | U2                                |           |                  |          |
| Anwendung       | Beleuchtung                       |           |                  |          |
| Schaltsc        | يەلار                             |           |                  |          |
| Referenz Ko     | ommunikation mit Produkt im Gange |           |                  |          |
| Quelle:         | Hauptnetz                         |           |                  |          |
| Technisch Int   | ormation                          |           |                  |          |
| Adresse: 2      | 24                                |           |                  |          |
| Multi-Erst      | ellungsprozess                    |           |                  |          |
| Anzahl Proc     | lukte: 3                          | × +       |                  |          |
|                 |                                   |           |                  |          |
|                 |                                   | Vorherige | Identifikation S | peichern |

Nach einem kurzen Moment wird das neue Messgerät in der Liste der verfügbaren Produkte angezeigt.

# :hager

#### Messgerät (Produkt) löschen

| *                                                    |           |
|------------------------------------------------------|-----------|
| Sind Sie sicher?                                     | ×         |
| ? Sind Sie sicher, dass Sie das Produkt pt100 lösche | n wollen? |
| Entfernen                                            | bbrechen  |

Klicken Sie auf Löschen, um ein Messgerät (Produkt) zu löschen.

Klicken Sie auf **Abbrechen**, um den Löschvorgang abzubrechen.

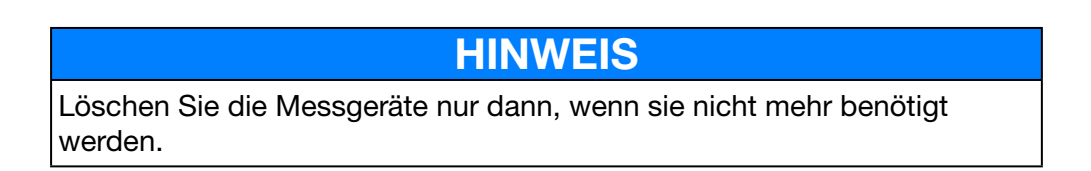

#### Neuen untergeordneten Energiezähler definieren\*

Untergeordnete Energiezähler (z. B. Wasserimpuls-Unterzähler) können mit dem Energiemonitoring-Server kommunizieren.

Sie sind mit dem Digitaleingang 1 oder 2 des Energiemonitoring-Servers verbunden.

| Kata   | logprodukte    |                  |                                                        |         |           |        |      |        | ×       |  |  |  |
|--------|----------------|------------------|--------------------------------------------------------|---------|-----------|--------|------|--------|---------|--|--|--|
|        | Name ↑         | - Impu           | _ Impulszähler                                         |         |           |        |      |        |         |  |  |  |
| $\sim$ | ANALOGINPUT    |                  |                                                        |         |           |        |      |        |         |  |  |  |
|        | ARXXX          | ٨٨               |                                                        |         |           |        |      |        |         |  |  |  |
| п      | BINARYINPUT    |                  |                                                        |         |           |        |      |        |         |  |  |  |
|        | EC36X          |                  |                                                        |         |           |        |      |        |         |  |  |  |
| 1      | EC37X          | Services LOCALIO |                                                        |         |           |        |      |        |         |  |  |  |
|        | EC700          | Name             | Beschreibung                                           | Einheit | Auflösung | Offset | Spei | Perio  |         |  |  |  |
|        | H3             | Kanal Id: 0 (1)  |                                                        |         |           |        |      |        |         |  |  |  |
| 1-2    | HIC4xxE        | Ea+NotReset      | Gesamte positive Wirkenergie (nicht rückstellbar): Ea+ | kWh     | 1,00      | 1,00   |      | 10 min | 1.      |  |  |  |
| 喋      | PULSECOUNTER   |                  |                                                        |         |           |        |      |        |         |  |  |  |
| Ð      | SM101C         |                  |                                                        |         |           |        |      |        |         |  |  |  |
|        | SM102E         |                  |                                                        |         |           |        |      |        |         |  |  |  |
| 1      | SM103E         | -                |                                                        |         |           |        |      |        |         |  |  |  |
| sjúž   | SPC06HM        |                  |                                                        |         |           |        |      |        |         |  |  |  |
| J.     | TEMPERATURESEN |                  |                                                        |         |           |        |      |        |         |  |  |  |
|        |                |                  |                                                        |         |           |        |      |        |         |  |  |  |
|        |                |                  |                                                        |         |           |        |      |        | Nächste |  |  |  |
|        |                |                  |                                                        |         |           |        |      |        | 100% •  |  |  |  |

\* Nicht verfügbar für HTG411L

| Schritt | Aktion                                                                                                    |
|---------|----------------------------------------------------------------------------------------------------|
| 1       | Wählen Sie das PULSECOUNTER-Messgerät aus und klicken                                                                                                    |
|         | Sie auf <b>Service konfigurieren</b> , um Service, Auflösung (z. B. bedeutet 10 einen Impuls alle 10 Einheiten) und ggf. einen Offset auszuwählen.                  |
| 2       | Klicken Sie auf <b>Update</b> , um die Einstellungen zu speichern.                                                                                                  |
| 3       | Klicken Sie auf <b>Speichern</b> , wenn Sie möchten, dass die<br>Funktion aufgezeichnet wird und in den Menüoptionen unter<br><b>Visualisierung</b> angezeigt wird. |
|         | Hinweis:                                                                                                    |
|         | Die Kapazität der Datenbank hängt ab von der Anzahl der<br>gespeicherten Funktionen. Sobald der Speicher voll ist, werden<br>die ältesten Werte überschrieben.      |
| 4       | Klicken Sie auf <b>Nächste</b> .                                                                                                    |
| 5       | Geben Sie den Namen des neuen untergeordneten<br>Energiezählers ein und ordnen Sie diesen einer Zone,<br>Anwendung und Verteilung zu.                               |

Wenn Sie einen Digitaleingang des Energiemonitoring-Servers verwenden, verfahren Sie folgendermaßen:

| Schritt | Aktion                                                                                                    |  |  |  |  |  |  |
|---------|----------------------------------------------------------------------------------------------------|--|--|--|--|--|--|
| 6       | Wählen Sie die Impulseingangsadresse des am<br>Energiemonitoring-Server angeschlossenen untergeordneten<br>Energiezählers aus ( <i>Impulseingang 1</i> oder <i>2</i> ).<br>Adresse: Impulseingang 1<br>- Mudt-Ersteller Impulseingang 2 |  |  |  |  |  |  |
| 7       | Klicken Sie auf <b>Speichern</b> .                                                                                                    |  |  |  |  |  |  |
|         | Ergebnis:                                                                                                    |  |  |  |  |  |  |
|         | Nach einem kurzen Moment wird der neue untergeordnete<br>Energiezähler in der Liste der verfügbaren Produkte angezeigt.                                                                                                    |  |  |  |  |  |  |

#### **EC700 Installation**

Wenn Sie den Impulskonzentrator EC700 zum Anschließen des untergeordneten Energiezählers an den Energiemonitoring-Server verwenden, verfahren Sie folgendermaßen:

| Schritt | Aktion                                                                                                    |
|---------|----------------------------------------------------------------------------------------------------|
| 1       | Wählen Sie das EC700-Messgerät aus und klicken Sie auf $\checkmark$ ,<br>um Service, Auflösung und ggf. einen Offset auszuwählen.<br>Haken Sie <b>Speichern</b> an, wenn Sie möchten, dass die<br>Funktion aufgezeichnet wird und in den Menüoptionen unter<br><b>Visualisierung</b> angezeigt wird |
| 2       | Klicken Sie auf <b>Nächste</b> .                                                                                                    |

| Schritt | Aktion                                                                                                    |
|---------|----------------------------------------------------------------------------------------------------|
| 3       | Geben Sie den Namen des neuen EC700 ein und ordnen Sie an<br>jeden seiner Kanäle eine Zone und Anwendung zu.            |
|         | Hinweis:                                                                                                    |
|         | Wählen Sie Nicht am Server als Adresse aus:                                                                             |
|         | Klicken Sie auf <b>Speichern</b> .                                                                                      |
| 4       | Klicken Sie auf Identifikation und danach auf Speichern.                                                                |
|         | Ergebnis:                                                                                                    |
|         | Nach einem kurzen Moment wird der neue untergeordnete<br>Energiezähler in der Liste der verfügbaren Produkte angezeigt. |

#### Messwert

Im Fenster Messwert wird für alle Produkte die folgende Liste angezeigt:

| *                | 므 ≪ ≆           | :                                | ha | ager agardio.manager                                                                                              | 🐣 admin 🔍 🗸 |
|------------------|-----------------|----------------------------------|----|----------------------------------------------------------------------------------------------------|-------------|
| se               | Standort >      | ✓ Produkte                       |    | Details Messwert Befehle Historie                                                                                 |             |
| 7                | Produkte        | C                                | Q  | Aktualisierungsdienste                                                                                            |             |
| Δ                | Ereignisse      | Name 1                           | _  | Messwert Beschreibung                                                                                             | Gespeichert |
|                  | -               | 🗐 ACB 🛛                          | ^  | U12 Phase-Phase-Spannung: U12                                                                                     | Ja          |
| ¢\$              | EIEC Auswertung | ilL Cpt6 ✔                       |    | Q U23 Phase-Phase-Spannung: U23                                                                                   | Ja          |
| ~                | Datenmanagement | ıl∰ Cpt7 ✔                       |    | U31 Phase-Phase-Spannung: U31 U31 Phase Neutralisianananung: V4                                                   | Ja          |
|                  |                 | µtL EC051_1_Indirect_goulotte ✓  |    | V2     Phase-Neutralieiterspannung: V1     Phase-Neutralieiterspannung: V2                                        | Ja          |
| 1                | Datenexport     | IЩ_ EC051_2_Bureau_face_baie ✓   |    | Q V3 Phase-Neutralleiterspannung: V3                                                                              | Ja          |
| ċ                | Energiekosten   | nų EC051_3_Bureau_coté_baie ✓    |    | ↓ 11 Strom: 11                                                                                                    | Ja          |
| Ş Energiekosteri |                 | 嶋 EC051_4_Lampes_colonnes ✔      |    | I2     Strom: I2     Strom: I3                                                                                    | Ja          |
|                  |                 | µL EC051_5_Clim_EST ✓            |    | A In Neutralleiterstrom: In                                                                                       | Ja          |
|                  |                 | I∭_ EC051_6_Clim_OUEST ✓         |    |                                                                                                    | Ja          |
|                  |                 | ₩_ EC051_7_Chauffe_eau 🗸         |    | Q ∑Blindleistung +/- : Q     S Scheinleistung - S                                                                 | Ja          |
|                  |                 | EC376_LUMIERE 🗸                  |    | Δ         PF         Σ Leistungsfaktor: cosφ                                                                      | Ja          |
|                  |                 | EC700_Etage_2 🗸                  |    | P1 Wirkleistung Phase 1 +/- : P1                                                                                  | Ja          |
|                  |                 | Modular active electrical ener 0 | -  | P2 Wirkleistung Phase 2 +/- : P2                                                                                  | Ja          |
|                  |                 | SM102E LUMIERE 🗸                 |    | Li         P3         Wirkleistung Phase 3 +/- : P3           O         O1         Blindleistung Phase 1 +/- : O1 | Ja          |
|                  |                 | tent<br>It Temp-Etage            |    | Q2 Blindleistung Phase 2 +/-: Q2                                                                                  | Ja          |
|                  |                 | all Toetor                       | -  | Q3 Blindleistung Phase 3 +/- : Q3                                                                                 | Ja          |
|                  |                 | Hit toolo                        | ~  | S1     Scheinleistung Phase 1 : S1                                                                                | Ja          |
|                  |                 | O × B                            |    | L         S2         Scheinleistung Phase 2 : S2           Q         S3         Scheinleistung Phase 3 : S3       | Ja 🗸 🗸      |

Klicken Sie auf  $\triangle$ , um einen neuen Alarm für den entsprechenden Messwert des ausgewählten Messgeräts hinzuzufügen. Der Alarm wird im Menüpunkt **Ereignisse** des Menüs **Konfiguration** angezeigt.

## 

Hinzufügen von Alarmen ist nicht möglich.

:hager

#### **Befehle**

Die Schaltfläche **Befehle** und das dazugehörige Fenster werden nur für aktive, modulare Energiezähler die über diese funktion verfügen, angezeigt:

| *        | 므 ≪ ≆                                                                         |                                | :h  | ager agardio.manager                                                     | 💄 admin 🔍 🗸         |  |  |
|----------|-------------------------------------------------------------------------------|--------------------------------|-----|--------------------------------------------------------------------------|---------------------|--|--|
| Æ        | Standort >                                                                    | ∽ Produkte                     |     | Details Messwert Befehle Historie                                        |                     |  |  |
| ¢        | Produkte                                                                      |                                | Q   | Alle partiellen Energieindizes zurücksetzen                              | 🔅 Starten           |  |  |
| Δ        | Ereignisse                                                                    | Name 个                         | ý   | Alle partiellen Energieindizes wurde auf die Standardwerte zurückgesetzt |                     |  |  |
|          |                                                                               | ACB                            | • ^ | Messwertname Wert Einheit                                                | Datum               |  |  |
| Q2       | EIEC Auswertung                                                               | ılų_ Cpt6                      | ~   | Gesamte positive Wirken 51 kWh                                           | 18/09/2017 11:35:31 |  |  |
| 4        | Datenmanagement                                                               | ull_ Cpt7                      | ×   | Gesamte negative Wirken 0 kWh                                            | 18/09/2017 11:35:31 |  |  |
| _        |                                                                               | 阆_ EC051_1_Indirect_goulotte   | *   | Gesamte positive Blinden 0 kvarh                                         | 18/09/2017 11:35:31 |  |  |
| <b>1</b> | Datenexport                                                                   | IIIEC051_2_Bureau_face_baie    | *   |                                                                          |                     |  |  |
| ė        | Energiekosten                                                                 | IЩ_ EC051_3_Bureau_coté_baie   | ~   |                                                                          |                     |  |  |
| \$       | Ellergiekosteli                                                               | III_ EC051_4_Lampes_colonnes   | ~   |                                                                          |                     |  |  |
|          |                                                                               | I∭_ EC051_5_Clim_EST           | ~   |                                                                          |                     |  |  |
|          |                                                                               | II EC051_6_Clim_OUEST          | ~   |                                                                          |                     |  |  |
|          |                                                                               | IL EC051_7_Chauffe_eau         | ~   |                                                                          |                     |  |  |
|          |                                                                               | EC376_LUMIERE                  | ~   |                                                                          |                     |  |  |
|          |                                                                               | EC700_Etage_2                  | ~   |                                                                          |                     |  |  |
|          |                                                                               | H3 SM                          | 0   |                                                                          |                     |  |  |
|          |                                                                               | Modular active electrical ener | 0   |                                                                          |                     |  |  |
|          |                                                                               | SM102E_LUMIERE                 | ~   |                                                                          |                     |  |  |
|          |                                                                               | E Temp-Etage                   | ×., |                                                                          |                     |  |  |
|          |                                                                               | all Toetor                     |     |                                                                          |                     |  |  |
|          | 0 × B                                                                         |                                |     |                                                                          |                     |  |  |
| Kli      | Klicken Sie auf $oldsymbol{\mathcal{C}}$ , um die Messwerte zu aktualisieren. |                                |     |                                                                          |                     |  |  |

Klicken Sie auf <sup>Charten</sup>, um die Ausführung zu bestätigen.

#### Historie

Das Fenster Historie wird für alle Produkte angezeigt:

| *   | ₽    | •8      | ÷      |   |           |                                | :h         | a | gei     | <b>a</b> gardio | .manager         |      |                     | 🐣 admin 🔍 🗸      |
|-----|------|---------|--------|---|-----------|--------------------------------|------------|---|---------|-----------------|------------------|------|---------------------|------------------|
| Æ   | Sta  | ndort   |        | > | ~         | Produkte                       |            |   | Details | Messwert        | Befehle Historie |      |                     |                  |
| Ø   | Pro  | dukte   |        |   |           | Erweiterte Suche               | Q          |   | ∧ Befel | hle(2)          |                  |      |                     |                  |
| ¢   | Erei | ignisse |        |   |           | Name ↑                         | #          |   | >       | 07/09/2017 1    | :24:08           |      |                     |                  |
| o:  | EIE  | C Ausw  | ertung |   | 10<br>10  | ACB<br>Cpt6                    | •<br>•     |   | >       | 07/08/2017 1    | :30:46           |      |                     |                  |
| <   | Dat  | enmana  | gement |   | ıų,       | Cpt7                           | ~          |   | — Einst | tellungen(3)    |                  |      |                     |                  |
| +   | Dat  | enexpo  | +      |   | ı¢.       | EC051_1_Indirect_goulotte      | *          |   | ~       | 30/08/2017 1    | :38:18           |      |                     |                  |
| -   | Ene  | raiskos | •<br>• |   | nų.<br>nų | EC051_2_Dureau_race_baie       | -          |   | Produk  | kteinstellungen | Letzter Wert     | Wert | Datum               | Ursprungs-Update |
| - 2 | Elle | giekos  | ten    |   | иĻ.       | EC051_4_Lampes_colonnes        | ~          |   | Primär  | rstrom Transf   | 100 A            | 50 A | 30/08/2017 10:38:18 | <u>ات</u>        |
|     |      |         |        |   | ıų.       | EC051_5_Clim_EST               | *          |   | >       | 08/08/2017 1    | ):41:48          |      |                     |                  |
|     |      |         |        |   | щ,        | EC051_6_Clim_OUEST             | ~          |   |         |                 |                  |      |                     |                  |
|     |      |         |        |   | 崠         | EC051_7_Chauffe_eau            | *          |   | >       | 07/08/2017 1    | :28:48           |      |                     |                  |
|     |      |         |        |   |           | EC376_LUMIERE                  | *          |   |         |                 |                  |      |                     |                  |
|     |      |         |        |   |           | EC700_Etage_2                  | ~          |   |         |                 |                  |      |                     |                  |
|     |      |         |        |   |           | H3 SM                          | 0          |   |         |                 |                  |      |                     |                  |
|     |      |         |        |   | •         | Modular active electrical ener | 0          |   |         |                 |                  |      |                     |                  |
|     |      |         |        |   | į,        | SM102E_LUMIERE                 | *          |   |         |                 |                  |      |                     |                  |
|     |      |         |        |   | J         | Temp-Etage                     | <b>~</b> _ |   |         |                 |                  |      |                     |                  |
|     |      |         |        |   | 0         | X D                            |            |   |         |                 |                  |      |                     |                  |

Zum Erweitern der Anzeige klicken Sie auf >, um die Anzeige zu schließen klicken Sie auf  $\checkmark$ .

#### **ECX180T Installation**

|          | - « 1           |               |                                          | :hager agardio.manager                                  | <b>A</b> 2(1)       | 🛎 Laurent 👘 👻    |
|----------|-----------------|---------------|------------------------------------------|---------------------------------------------------------|---------------------|------------------|
| p        | Standort        | 5             | ~ Produkte                               | Details Messaret Historie                               |                     |                  |
| ۲        | Produkte        | 2             | C Envellerte Suche                       |                                                         |                     |                  |
| Φ        | Ereignisse      | $\overline{}$ | Name 1 #                                 |                                                         |                     |                  |
| 00       | EIEC Auswertung |               | M Compteur eau 🗸                         | Althriet: Ja                                            |                     |                  |
| <        | Datenmanagement |               | Concent. NF10 CBD                        | Ageneire Information                                    |                     |                  |
| =        | Bacnet          |               | Concent: PV L1 MDB1 V                    | Namo: Analogue sensor<br>Entellizensetetere: 06/05/2016 |                     |                  |
| <b>1</b> | Datenexport     |               | Concent. PV L2 MDB1 🗸                    | Typ: ANALOGINPUT                                        |                     |                  |
| \$       | Energiekosten   | >             | Concent: PV L2 MDB2 V                    | Zone: New Forum Anvendung: HVAC (Luftungstechnik)       |                     |                  |
|          |                 |               | Concent. PV L3 MDB2 🗸                    | Schultschrank: MDB                                      |                     |                  |
|          |                 |               | H3+ Inverter MDB1 8 V                    | Beschreibung:<br>Referenz:                              |                     |                  |
|          |                 |               | H3+ NF 10 CBD 🗸                          | Quele: Keine Quele                                      |                     |                  |
|          |                 |               | H3+ NF6 West Side  H3+ NF8 Cafeteria     | Technisch Information aktiver Feidhusz LOCALID          |                     |                  |
|          |                 |               | Incomer PV1 🗸                            | Adresse: Analoger Elingang 1                            |                     |                  |
|          |                 |               | Incomer PV2  Inverter 15 kVA H           |                                                         |                     |                  |
|          |                 |               | inverter IT 15kVA 🗸                      |                                                         |                     |                  |
|          |                 |               | Inverter MDB1 80kVA  Inverter MDB2 80kVA |                                                         |                     |                  |
|          |                 |               | NF1 Underground 🗸                        |                                                         |                     |                  |
|          |                 |               | NF10 CBD  V NF11 Garden socket V         |                                                         |                     |                  |
|          |                 |               | NF2 Workshop                             |                                                         |                     |                  |
|          |                 |               | (3) <sup>ng Air-Cooli</sup>              | A frantess 1                                            | kentification 😽 Abi | orton 🖻 Sniithem |

Wenn Sie den ECX180T verwenden, verfahren Sie folgendermaßen:

| Schritt | Aktion                                                                                                    |
|---------|----------------------------------------------------------------------------------------------------|
| 1       | Klicken Sie auf das Menü Konfiguration 🕰.                                                                                   |
| 2       | Klicken Sie auf <b>Produkte</b> .                                                                                           |
| 3       | Klicken Sie auf 🗿 , um ein <b>neues Messgerät</b> zu <b>definieren</b> , das mit dem Energiemonitoring-Server kommuniziert. |

| Kata  | ogprodukte          |                   |                                                        |         |           |        |          |              |        |   |   |
|-------|---------------------|-------------------|--------------------------------------------------------|---------|-----------|--------|----------|--------------|--------|---|---|
|       | Name 1              | 15                | Ph direkt Energiezähler 2x80A.4M                       |         |           |        |          |              |        |   |   |
| 🗄 Sta | idardprodukt        | and a             |                                                        |         |           |        |          |              |        |   |   |
| Δ.    | ANALOGINPUT         | 1 100             |                                                        |         |           |        |          |              |        |   |   |
| -     | ΔΡΥΥΥ               |                   |                                                        |         |           |        |          |              |        |   |   |
| 59    | RINARYINPLIT        |                   |                                                        |         |           |        |          |              |        |   |   |
|       | COLOR OF COLOR      | Messwert MODBUSRT |                                                        |         |           |        |          |              |        |   |   |
|       | EC36A               |                   |                                                        |         |           |        | ArmitNor | Quelcher     |        |   |   |
| ۲     | EC37X               | Name              | Beschreibung                                           | Einheit | Auflösung | Offset |          |              | Perio  |   |   |
|       | EC700               | El Dritter Kanal  |                                                        |         |           |        |          |              |        |   |   |
| 8     | ECR140D             | V1                | Phase-Neutralleiterspannung: V1                        | v       | 0.01      | 0      | Ø.       | $\sim$       | 10 min |   |   |
| 2     | ECR300C             | 4                 | Frequenz F                                             | Hz      | 0,01      | 0      | - ã (    | n`           | 10 min |   |   |
|       | ECTV190T -          |                   | Strom: I1                                              | mA      | 1         | 0      |          | 2            | 10 min |   |   |
| 8     | COATOOT             | )                 | Wirkleistung Phase 1 +/- : P1                          | kW      | 0.01      | 0      |          | $\checkmark$ | 10 min |   |   |
|       | ECX18XD             | 11                | Blindleistung Phase 1 +/- : Q1                         | kvar    | 0,01      | 0      |          |              | 10 min |   |   |
| 8     | ECX30XC             | S1                | Scheinleistung Phase 1 : S1                            | kVA     | 0.01      | 0      |          |              | 10 min |   |   |
|       | ECX31XD             | PF1               | Leistungsfaktor Phase 1 : PF1                          | NU      | 0,001     | 0      | 2        |              | 10 min |   |   |
|       | 2010/010            | Ea+NotReset       | Gesamte positive Wirkenergie (nicht rückstellbar): Ea+ | kWħ     | 1         | 0      |          |              | 10 min | 1 |   |
| 6     | ECX38XD             | Ea-NotReset       | Gesamte negative Wirkenergie (nicht rückstellbar): Ea+ | kWh     | 1         | 0      |          |              | 10 min | 1 |   |
| 8     | H3+                 | Ea+Reset          | Gesamte positive Wirkenergie (rückstellbar) : Ea+      | kWh     | 1         | 0      |          |              | 10 min | 1 |   |
| 2     | HIC4xxE             | Ea-Reset          | Gesamte negative Wirkenergie (rückstellbar) : Ea-      | kWh     | 1         | 0      |          |              | 10 min | 1 |   |
|       |                     | Ea+T1             | Positive Wirkenergie insgesamt (Tariff 1) Ea+          | kWh     | 1         | 0      |          |              | 10 min |   |   |
| Ϋ.    | NH_Measurement_A    | Ea+T2             | Positive Wirkenergie insgesamt (Tariff 2) Ea+          | kWħ     | 1         | 0      |          |              | 10 min |   |   |
| ٤.    | PULSECOUNTER        | Ea+T3             | Positive Wirkenergie insgesamt (Tariff 3): Ea+         | kWh     | 1         | 0      |          |              | 10 min |   |   |
| Б     | SM101C              | Ea+T4             | Positive Wirkenergie inspesamt (Tariff 4): Ea+         | kWh     | 1         | 0      |          |              | 10 min |   |   |
|       | \$14107E            | 🗄 Erster Kanal    |                                                        |         |           |        |          |              |        |   |   |
|       | SHITTEL             | V1                | Phase-Neutralleiterspannung: V1                        | V       | 0.01      | 0      |          |              | 10 min |   |   |
|       | SM103E              | F                 | Frequenz: F                                            | Hz      | 0.01      | 0      |          |              | 10 min |   |   |
| 8     | SPC06HM             | н                 | Strom: I1                                              | mA      | 1         | 0      |          |              | 10 min |   |   |
|       | TEMPERATURESEN      | P1                | Wirkleistung Phase 1 +/- : P1                          | kW      | 0,01      | 0      | 2        |              | 10 min |   |   |
|       | Contract of Charlen | Q1                | Blindleistung Phase 1 +/- : Q1                         | kvar    | 0,01      | 0      | 2        |              | 10 min |   |   |
|       |                     | S1                | Scheinleistung Phase 1 : S1                            | kVA     | 0.01      | 0      |          |              | 10 min |   |   |
|       |                     | PF1               | Leistungsfaktor Phase 1 : PF1                          | NU      | 0.001     | 0      |          |              | 10 min |   |   |
|       |                     | Ea+NotReset       | Gesamte positive Wirkenergie (nicht rückstellbar): Ea+ | kWħ     | 1         | 0      |          |              | 10 min | 1 |   |
|       |                     | Ea-NotReset       | Gesamte negative Wirkenergie (nicht rückstellbar): Ea+ | kWħ     | 1         | 0      |          |              | 10 min | 1 | 1 |
|       |                     | Ea+Reset          | Gesamte positive Wirkenergie (rückstellbar) : Ea+      | kWħ     | 1         | 0      |          |              | 10 min | 1 | ( |
|       |                     | Ea-Reset          | Gesamte negative Wirkenergie (rückstellbar) : Ea-      | kWh     | 1         | 0      |          |              | 10 min | 1 | 1 |
|       |                     | Ea+T1             | Positive Wirkenergie insgesamt (Tariff 1): Ea+         | kWh     | 1         | 0      |          |              | 10 min |   |   |

| Étape | Action                                                                                                    |
|-------|----------------------------------------------------------------------------------------------------|
| 1     | Aktivieren oder deaktivieren Sie das Messgerät.                                                                                                    |
| 2     | Haken Sie <b>Speichern</b> an, wenn Sie möchten, dass die<br>Funktion aufgezeichnet wird und in den Menüoptionen unter<br><b>Visualisierung</b> angezeigt wird.<br><b>Hinweis:</b> |
|       | Die Kapazität der Datenbank hängt ab von der Anzahl der<br>gespeicherten Funktionen. Sobald der Speicher voll ist, werden<br>die ältesten Werte überschrieben.                     |
| 3     | Klicken Sie auf <b>Nächste</b> .                                                                                                    |

| Katalogprodukte                                                                                     |       |             |              | ×         |
|----------------------------------------------------------------------------------------------------|-------|-------------|--------------|-----------|
| Allgemeine Information<br>Name:<br>Aktiviert:<br>Zone: New Forur<br>Schaltschrank: MDB<br>Referenz: |       | 1)2)        | > >          |           |
| Erster Kanal<br>Anwendung: Keine Anwe<br>Quelle: Keine Quell                                        | ndung | 3           | ·<br>·       |           |
| Zweiter Kanal Anwendung: Keine Anwe Quelle: Keine Quell                                             | ndung | 3           | ×<br>×       |           |
| Dritter Kanal<br>Anwendung: Keine Anwe<br>Quelle: Keine Quell                                       | ndung | 3           | ×<br>×       |           |
| Adresse: 1<br>Multi-Erstellungsprozess                                                              |       |             | (4)          |           |
|                                                                                                    | Vo    | orherige Id | entifikation | Speichern |

| Étape | Action                                                                                                    |
|-------|----------------------------------------------------------------------------------------------------|
| 1     | Geben Sie den Namen des neuen Messgeräts ein.                                                                                                    |
| 2     | Ordnen Sie das Messgerät einer Zone, einer Anwendung und<br>einer Verteilung zu. Wählen Sie die im Messgerät eingestellte<br>Adresse aus.                                                         |
| 3     | Weisen Sie das Messgerät der Anwendung und der<br>Energiequelle zu.                                                                                                    |
|       | <b>Hinweis:</b><br>Wenn Sie wünschen, einer tariflichen Verwaltung mit einem<br>Produkt ECX180T zu bedienen, ist es wichtig, dieselbe<br>Energiequelle für jeden Kanal des Produktes zu benutzen. |
| 4     | Klicken Sie auf <b>Identifikation</b> , um die Kommunikation zwischen Messgerät und Energiemonitoring-Server zu prüfen.                                                                           |
|       | <b>Hinweis:</b><br>Wenn die Identifikation nicht erfolgreich ist, prüfen Sie Anschluss<br>und Parameter des Feldbusses.                                                                           |

Inbetriebnahmeprotokoll erstellen: Klicken Sie auf 睯, um den Bericht zu erstellen.

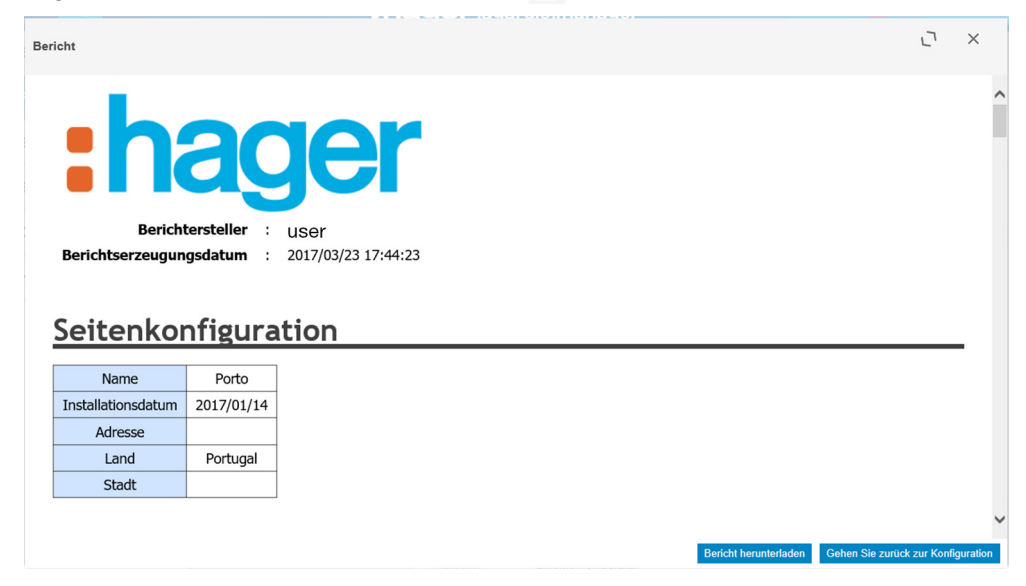

Das Inbetriebnahmeprotokoll ist eine Liste aller definierten Messgeräte und hat folgende Funktion:

- Nachweis der Konfiguration und Funktionalitäten des Messgeräts
- Prüfung der bereits verwendeten Adressen
- Bestimmung der Ursache, weshalb ein Messgerät nicht mit dem Energiemonitoring-Server kommuniziert (🖄)

Klicken Sie auf **Bericht herunterladen**, um das Inbetriebnahmeprotokoll zum Drucken oder Archivieren zu speichern

Klicken Sie auf **Gehen Sie zurück zur Konfiguration**, um das Berichtfenster zu schließen.

#### Mögliche Fehlermeldungen

Die folgende Liste enthält die Fehlermeldungen, die möglicherweise in **Konfiguration/Produkte** angezeigt werden:

| Fehlermeldung                                                                                  | Ursache bzw. Abhilfe                                                                                                    |
|------------------------------------------------------------------------------------------------|----------------------------------------------------------------------------------------------------|
| Es kann kein<br>weiteres Messgerät<br>hinzugefügt werden.<br>Keine Adressen mehr<br>verfügbar. | Alle entsprechenden Ein-/Ausgänge sind bereits<br>belegt. Soll trotzdem ein Ein-/Ausgang verwendet<br>werden, muss ein bestehendes Messgerät<br>entfernt werden.                                                                                                |
| Identifizierung<br>fehlgeschlagen.<br>Zeitüberschreitung                                       | Verbindungs- oder Kommunikationsfehler mit<br>dem angeschlossenen Energiemonitoring-<br>Server. Überprüfen Sie die Modbus-<br>Verbindung sowie die entsprechenden<br>Kommunikationseinstellungen (ggf. Einstellungen<br>laut Installationshandbuch überprüfen). |

## CHARCE CONTERNATION CONTERNATION CONTERNATION CONTENT

#### Funktion verfügbar

### 7.7 Ereignisse

#### Menüpunkt öffnen

| Schritt | Aktion                                                                                                    |
|---------|----------------------------------------------------------------------------------------------------|
| 1       | Klicken Sie auf das Menü Konfiguration 🕰.                                                                                                    |
| 2       | Klicken Sie auf <b>Ereignisse</b> .                                                                                                    |
| 3       | <ul> <li>Klicken Sie auf Alarm hinzufügen, um einen neuen Alarm für<br/>ein Messgerät hinzuzufügen, das mit dem Energiemonitoring-<br/>Server kommuniziert.</li> <li>Klicken Sie auf hierarchischer Alarm hinzufügen, um einen<br/>neuen Alarm auf einer den übrigen Alarmen übergeordneten<br/>Ebene hinzuzufügen.</li> </ul> |
|         | <ul> <li>Klicken Sie auf</li></ul>                                                                                                    |
|         | <ul> <li>Klicken Sie auf un einen nicht mehr erforderlichen Alarm zu löschen.</li> </ul>                                                                                                    |

Für das Hinzufügen neuer Alarme gibt es noch eine alternative Methode, die unter dem Menüpunkt **Produkte** (siehe S. 92) beschrieben ist.

#### **Angezeigtes Fenster**

| *  | 1               |                   | :hage                           | <b>er</b> agardio.manager |            |             | 🐣 admin            | *    |
|----|-----------------|-------------------|---------------------------------|---------------------------|------------|-------------|--------------------|------|
| r  | Standort >      | Alarme            |                                 |                           |            |             |                    |      |
|    | Produkte        | Alarm hinzufügen  | hierarchischer Alarm hinzufügen |                           |            |             |                    | _    |
| -  |                 | Name              | eschreibung                     | Priorität                 | Produkt    | Service     |                    |      |
| A  | Ereignisse (2   | Seuil haut 23.4°C | 3 euil haut atteint             | Warnung                   | Temp-Etage | Temperature | 1                  | ŵ    |
|    |                 | seuil             | test                            | Warnung                   | Temp-Etage | Temperature | 1                  | 1    |
| 00 | EIEC Auswertung | qwe               | qwe                             | Hoch                      |            |             | 1                  | 1    |
|    |                 | НА                |                                 | Hoch                      |            |             | 1                  | 1    |
| -  | Datenmanagement |                   |                                 |                           |            |             |                    |      |
|    |                 |                   |                                 |                           |            |             |                    |      |
| 1  | Datenexport     | < <   Seite       | 1 von 1   > >>   C              |                           |            | Anzei       | ge Eintrag 1 - 4 v | on 4 |

#### Eingabefelder

Ein Alarm wird durch folgende Parameter definiert:

- Produkt (Auswahlfeld, Pflichteingabe)
- Service (Auswahlfeld, Pflichteingabe)
- Aktiviert
- Typ (Auswahlfeld, Pflichteingabe)
- Text (Spalte Name, Textfeld, Pflichteingabe)
- Beschreibung (Textfeld, Pflichteingabe)
- Priorität (Auswahlfeld, Pflichteingabe)
- Schwelle, Warnschwelle und Hysterese (Auswahlfelder, erforderlich f
  ür alle Typen au
  ßer Bin
  är)
- Verzögerung (Auswahlfeld, Pflichteingabe)

Ein hierarchischer Alarm wird durch folgende Parameter definiert:

- Text (Spalte Name, Textfeld, Pflichteingabe)
- Beschreibung
- Priorität (Auswahlfeld, Pflichteingabe)
- Zugeordnete untergeordnete Alarme

# :hager

#### Weitere Informationen

Priorität (kritisch, hoch, niedrig oder Warnung) zeigt die Wichtigkeit der Alarme an.

Warnungen, dringende und geringfügige Alarme werden im täglichen Bericht an die zu informierenden **Benutzer** (siehe S. 63) mitgeteilt.

Wenn kritische Alarme ausgelöst werden,

- werden die zu informierenden Endnutzer per E-Mail informiert (siehe S. 63) und
- der Ausgang des Schließer-Relais (siehe S. 15) wird aktiviert.

**Unterer/Oberer Schwellen** ist der Wert, bei dessen Unter- bzw. Überschreitung ein Alarm ausgelöst wird.

Alarme sind hierarchisch strukturiert. Höherwertige/hierarchische Alarme überlagern geringer wertige bzw. umfassen diese. Wenn ein Problem auftritt, wird ein niedrigwertiger spezialisierter Alarm erzeugt. Wenn der spezialisierte Alarm einem hierarchischen Alarm untergeordnet ist, wird der hierarchische Alarm zuerst angezeigt. Der Benutzer kann dann nach der Ursache des untergeordneten Alarms suchen.

Der Unteren/Obereren Schwellenwert verfügt über eine **Hysterese**, um wiederholtes Auftreten und Verschwinden der Alarme zu vermeiden.

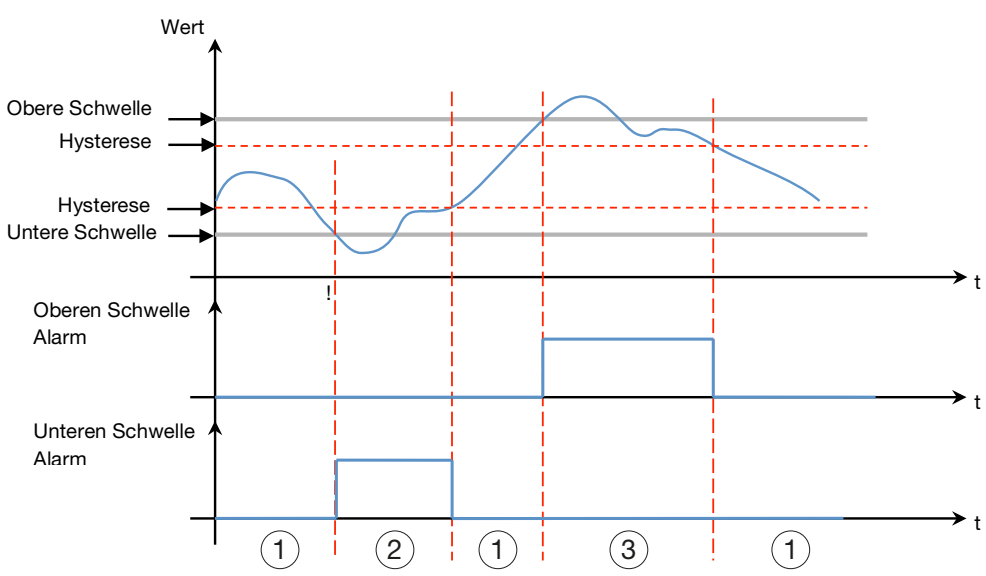

Unten ein Beispiel:

#### (1) Kein Alarm

(2) Der Alarm für den unteren Schwellenwert ist nur aktiv, wenn der Pegel unter dem unteren Schwellenwert fällt. Es wird inaktiv, wenn der Pegel wieder die untere Schwelle plus Hysterese überschreitet.

(3) Der Alarm für den oberen Schwellenwert ist nur aktiv, wenn der Pegel den oberen Schwellen-wert überschreitet. Es wird inaktiv, wenn der Pegel unter der oberen Schwelle abzüglich der Hysterese fällt.

Der Unteren/Obereren Schwellenwert verfügt auch über eine **Verzögerung**, die dem Zeitintervall (in Minuten) zwischen zwei Alarmauslösungen entspricht (im Falle von Werteschwankungen).

#### Unten ein Beispiel:

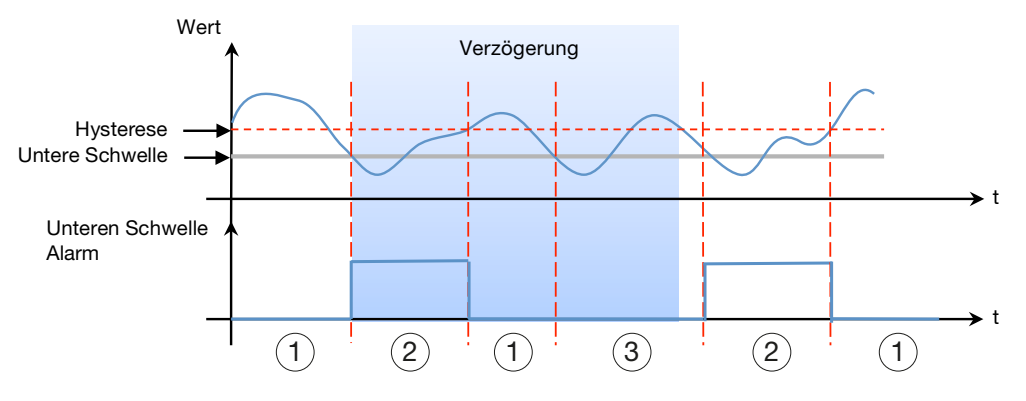

#### (1) Kein Alarm

(2) Der Alarm für den unteren Schwellenwert ist nur aktiv, wenn der Pegel unter dem unteren Schwellenwert fällt. Es wird inaktiv, wenn der Pegel wieder die untere Schwelle plus Hysterese überschreitet.

(3) Obwohl der Wert unter der unteren Schwelle liegt, wird der Alarm nicht aktiviert, da die Verzögerung nicht abgelaufen ist.

Alarme sind hierarchisch strukturiert. Hoherwertige/hierarchische Alarme uberlagern geringer wertige bzw. umfassen diese. Wenn ein Problem auftritt, wird ein niedrigwertiger spezialisierter Alarm erzeugt. Wenn der spezialisierte Alarm einem hierarchischen Alarm untergeordnet ist, wird der hierarchische Alarm zuerst angezeigt. Der Benutzer kann dann nach der Ursache des untergeordneten Alarms suchen.

#### Neuen Alarm einem Messgerät hinzufügen

Alarme können nur für Messwerte von Messgeräten aus dem Katalog (siehe S. 72) hinzugefügt werden.

Je nach Produkt und ausgewählter Funktion sind unterschiedliche Alarmtypen und weitere Eigenschaften verfügbar und erforderlich: **KonfigurationProdukteMesswerte** oder **Ereignisse - Alarm hinzufügen:** 

| Neuer Alarm eing                      | eschaltet BinaryInput                                                                                                    |           |        |           | ×               |
|---------------------------------------|----------------------------------------------------------------------------------------------------|-----------|--------|-----------|-----------------|
| Produkt:<br>Service:<br>Aktiviert:    | Binäreingang<br>BinaryInput                                                                                                    |           |        |           |                 |
| Typ:<br>Text:<br>Beschreibung:        | binar                                                                                                    | 3         |        |           |                 |
| Priorität:<br>Energy:<br>Verzögerung: | Warnung       Image: Constraint of the second second s | 2 Richtig |        |           |                 |
|                                       |                                                                                                    |           |        |           |                 |
|                                       |                                                                                                    |           | 60 mir | 1         | 5               |
|                                       |                                                                                                    |           |        | Abbrechen | Alarm speichern |

|                            |                                                                                             |                                                                                                    | ~                                                                                                    |
|----------------------------|---------------------------------------------------------------------------------------------|----------------------------------------------------------------------------------------------------|----------------------------------------------------------------------------------------------------|
| EC376_LUMIERE              | × 451                                                                                       |                                                                                                    |                                                                                                    |
| In                         |                                                                                             |                                                                                                    |                                                                                                    |
| Ja                         | × 40                                                                                        |                                                                                                    |                                                                                                    |
| Hohe und niedrige Schwelle | <u> </u>                                                                                    |                                                                                                    |                                                                                                    |
| HiLo                       | 35                                                                                          |                                                                                                    |                                                                                                    |
|                            | 3 30                                                                                        |                                                                                                    |                                                                                                    |
| Hoch                       | ~ <b>2</b> <sup>25</sup>                                                                    |                                                                                                    |                                                                                                    |
|                            | <u> </u>                                                                                    |                                                                                                    |                                                                                                    |
| 44 0                       | A 20                                                                                        |                                                                                                    |                                                                                                    |
| 42 0                       | A                                                                                           |                                                                                                    |                                                                                                    |
| 2 0                        | A 15                                                                                        |                                                                                                    |                                                                                                    |
|                            | (4)                                                                                         |                                                                                                    |                                                                                                    |
| 14 0                       | A 10                                                                                        |                                                                                                    |                                                                                                    |
| 20 0                       | A                                                                                           |                                                                                                    |                                                                                                    |
| 23 🗘                       | A 5                                                                                         |                                                                                                    |                                                                                                    |
| 60 🗘                       |                                                                                             | 60 min                                                                                                    | (5)                                                                                                    |
|                            | EC376_LUMIERE In Ja Hohe und niedrige Schwelle HiLo Hoch 44  42  2  1  2  1  14  20  23  60 | EC376_LUMIERE 1 45<br>In 1 45<br>Ja 2 40<br>Hohe und niedrige Schwelle 2 35<br>HiLo 3 30<br>Hoch 2 25<br>44 0 A<br>42 0 A<br>2 0 A<br>14 0 A<br>2 0 0 A<br>2 3 0 A<br>60 min | EC376_LUMIERE $\sim$ 1       45         In $\sim$ 1       45         Ja $\sim$ 2       40         Hohe und niedrige Schwelle $\sim$ 2       35         HiLo       3       30       30         Hoch $\sim$ 2       25         44 $\wedge$ $\wedge$ 2         44 $\wedge$ $\wedge$ 20         14 $\wedge$ $\wedge$ $15$ 20 $\wedge$ $\wedge$ $5$ 60 $\bigcirc$ min       60 min |

| Schritt | Aktion                                                                                                    |  |  |  |
|---------|----------------------------------------------------------------------------------------------------|--|--|--|
| 1       | Wählen Sie das vom neuen Alarm zu überwachende Messgerät ( <b>Produkt</b> ) und den zu überwachenden Messwert aus.       |  |  |  |
| 2       | Wählen Sie Typ und Priorität des neuen Alarms aus.                                                                       |  |  |  |
| 3       | Geben Sie Namen ( <b>Text</b> ) und Beschreibung des neuen Alarms<br>ein.                                                |  |  |  |
| 4       | Geben Sie die Werte für Grenzwert, Warnschwelle, Hysterese<br>und Verzögerung ein.<br>Gilt nur für binäre Alarme:        |  |  |  |
|         |                                                                                                    |  |  |  |
|         | Priorität: Hoch ~                                                                                                    |  |  |  |
|         | Status:                                                                                                    |  |  |  |
|         | Verzögerung: 60 + Min                                                                                                    |  |  |  |
|         | Deaktivieren Sie das Kontrollkästchen 🔲 <b>Energie</b> wenn der Alarm durch den Wert <i>false</i> ausgelöst werden soll. |  |  |  |
|         | Andernfalls wird der Alarm durch den Wert true ausgelöst.                                                                |  |  |  |
| 5       | Klicken Sie auf <b>Alarm speichern</b> .                                                                                 |  |  |  |

Der neue Alarm ist sofort aktiv.

- Klicken Sie auf **Aktiviert**, bevor Sie den Alarm speichern, wenn der Alarm später aktiviert werden soll.

#### Neuen hierarchischen Alarm hinzufügen

| Neuer Alam             |                        |           |            |                       |
|------------------------|------------------------|-----------|------------|-----------------------|
| Text:<br>Beschreibung: | на                     |           |            |                       |
| Priorität: 2           | Hoch<br>Beschreibung   | Priorität | Produkt    | Service               |
| Seuil haut 23.4        | I°C Seuil haut atteint | Warnung   | Temp-Etage | Temperature           |
| seuil                  | test                   | Warnung   | Temp-Etage | Temperature           |
| 🛛 qwe                  | qwe                    | Hoch      |            |                       |
| 🗆 HA 🤇                 | 3)                     | Hoch      |            |                       |
|                        | -                      |           |            | 4                     |
|                        |                        |           | Abbr       | echen Alarm speichern |

| Schritt | Aktion                                                                                                    |
|---------|----------------------------------------------------------------------------------------------------|
| 1       | Geben Sie Namen (Text) und Beschreibung des neuen hierarchischen Alarms ein.                                                                                         |
| 2       | Wählen Sie die Priorität des neuen hierarchischen Alarms aus.                                                                                                    |
| 3       | Aktivieren Sie das Kontrollkästchen 🔲 oben in der Tabelle, um<br>alle Alarme auszuwählen<br>oder<br>Aktivieren Sie die Kontrollkästehen 🗔 in ieder Zeile der Tabelle |
|         | um die Alarme einzeln auszuwählen um sie der neuen Alarm<br>Hierarchie unterzuordnen.                                                                                |
| 4       | Klicken Sie auf <b>Alarm speichern</b> .                                                                                                    |

#### Mögliche Fehlermeldungen

Die folgende Liste enthält die Fehlermeldungen, die möglicherweise in **Konfiguration/Produkte** angezeigt werden:

| Fehlermeldung                                                                                                    | Ursache bzw. Abhilfe                                                                                                    |  |  |
|----------------------------------------------------------------------------------------------------|----------------------------------------------------------------------------------------------------|--|--|
| Ereignis ist Teil eines<br>hierarchischen Alarms<br>und kann deshalb nicht<br>gelöscht werden                                             | Ereignisse, die Teil eines hierarchischen Alarms<br>sind, können nicht gelöscht werden. Soll die<br>Alarmmeldung trotzdem gelöscht werden, muss<br>das Ereignis zuerst aus der hierarchischen<br>Alarmmeldung entfernt werden. |  |  |
| Ereignis ist bereits Teil<br>eines hierarchischen<br>Alarms. Ein Ereignis<br>kann nur einem<br>hierarchischen Alarm<br>zugeordnet werden. | Diese Alarmmeldung ist bereits einem anderen<br>hierarchischen Alarm zugeordnet und kann<br>keinem weiteren hierarchischen Alarm zugeordnet<br>werden.                                                                         |  |  |

## **CARTER MODUS**

#### Funktion nicht verfügbar
## 7.8 EIEC Auswertung

#### Menüpunkt öffnen

| Schritt | Aktion                                                                                                    |
|---------|----------------------------------------------------------------------------------------------------|
| 1       | Klicken Sie auf das Menü Konfiguration 🤹.                                                                 |
| 2       | Klicken Sie auf <b>EIEC Auswertung</b> .                                                                  |
| 3       | Wählen Sie eine oder mehrere Alternativen für die<br>Effizienzmaßnahme oder Effizienzleistungsklasse aus. |
| 4       | Klicken Sie auf <b>Nächste</b> .                                                                          |

#### **Erstes angezeigtes Fenster**

| *  | _ ≪(1)          | :hager agardio.manager                                                                                      | 💄 admin 🔷 🗸     |
|----|-----------------|----------------------------------------------------------------------------------------------------|-----------------|
| r  | Standort >      | EIEC-Einstellungen                                                                                          |                 |
| ۲  | Produkte        | 1/16                                                                                                    |                 |
| 4  | Ereignisse      | Festlegung des Ckeine Betrachtung<br>Lastprofils in kVhr. Lastprofil der Anlage für einen Tag               |                 |
| œ  | EIEC Auswertung | C Lastprofil der Anlage für jeden Tag der Woche<br>(3)  (Lastprofil der Anlage für jeden Tag des Jahres (3) |                 |
| 4  | Datenmanagement | Permanente Datenertassung des Lastprotits der Anlage                                                        |                 |
| =  | Bacnet          |                                                                                                    |                 |
| 1  | Datenexport     |                                                                                                    | -               |
| \$ | Energiekosten > |                                                                                                    | (4)             |
|    |                 | ve ve                                                                                                    | nherige Nächste |

Es werden noch 15 weitere Fenster angezeigt, in denen auf die gleiche Weise zur Auswahl der verschiedenen Effizienzmaßnahmen oder Effizienzleistungsklassen aufgefordert wird.

Der Standardwert ist Lastprofil der Anlage für einen Tag.

#### Informationen zur EIEC-Klassifizierung

Die DIN VDE 0100-801 (internationale Norm IEC 60364-8-1) ist seit Oktober 2015 in Deutschland in Kraft.

Die Norm schreibt vor, jede Anlage (neue elektrische Anlage und Modifizierung von existierenden Anlagen) in eine sogenannte Energieeffizienzklasse (EIEC) einzuordnen. Das Ziel ist dabei, eine bestmögliche Energieversorgung bei möglichst geringem Energieverbrauch zu erreichen.

Die Einteilung in die Energieeffizienzklasse erfolgt über 16 festgelegte Kriterien (13 Energieeffizienz-Maßnahmen EM und 3 Energieeffizienz-Leistungsklassen EEPL). In jedem Kriterium können 0 bis 4 Punkte erreicht werden (EM0 bis EM4 oder PL0 bis PL4). Wenn ein Kriterium nicht betrachtet wird, entspricht dies 0 Punkten.

Entsprechend der erreichten Gesamtpunktzahl wird die Anlage dann wie folgt klassifiziert:

| Punkte      | Klasse |
|-------------|--------|
| < 58 Punkte | EIEC4  |
| < 48 Punkte | EIEC3  |
| < 36 Punkte | EIEC2  |
| < 26 Punkte | EIEC1  |
| < 16 Punkte | EIEC0  |

Weitere Informationen zur IEC 60364-8-1 (DIN VDE 0100-801) finden Sie im Hager-Tipp **16DE0118\_01**.

### **HINWEIS**

Die 16 EIEC-Kriterien hängen von der Gebäudeart ab, die im Menüpunkt **Zone** (siehe S. 87) eingegeben ist.

# **CALCENTION OF CONTRACT OF CONTRACTO OF CONTRACTO OF CONTRACTO OF CONTRACTO OF CONTRACTO OF CONTRACTO OF CONTRACTO OF CONTRACTO OF CONTRACTO OF CONTRACTO OF CONTRACTO OF CONTRACTO OF CONTRACTO OF CONTRACTO OF CONTRACT OF CONTRACTO OF CONTRACTO OF CONTRACT.**

Funktion nicht verfügbar

## 7.9 Datenmanagement

#### Menüpunkt öffnen

| Schritt | Aktion                                                                        |
|---------|-------------------------------------------------------------------------------|
| 1       | Klicken Sie auf das Menü Konfiguration 🥰.                                     |
| 2       | Klicken Sie auf <b>Datenmanagement</b> .                                      |
| 3       | Prüfen oder ändern sie die Intervalle zum Aufzeichnen eines<br>Funktionstyps. |
| 4       | Klicken Sie auf <b>Speichern</b> , um die Änderungen zu speichern.            |

#### **Angezeigtes Fenster**

| *  | - (1)             | :hag                                     | <b>Er</b> agardio.manager | · | 🛔 admin 🗸 🗸             |
|----|-------------------|------------------------------------------|---------------------------|---|-------------------------|
| r  | Gebäude >         | Metrologie<br>Phasen-Phasen-Spannung : U | 5 Minuten                 |   |                         |
|    | Produkte          | Phase-Neutralleiterspannung : V          | 5 Minuten                 |   |                         |
|    | Factorian         | Strom : I                                | 5 Minuten                 |   |                         |
| 4  | Ereignisse        | Frequenz : F                             | 5 Minuten                 |   |                         |
| ¢° | EIEC Auswertung   | Leistung : P,Q,S                         | 5 Minuten                 |   |                         |
| -  | Datenmanagement 2 | Leistungsfaktor : PF                     | 5 Minuten                 |   |                         |
| =  | Bacnet            | - Energien<br>Gesamtenergie              | 5 Minuten                 |   |                         |
| _  | Ducher            | Rückstellenergie                         | 5 Minuten                 |   |                         |
| \$ | Energiekosten >   | Oberschwingungen                         |                           |   |                         |
|    |                   | Gesamte harmonische Verzerrung : U       | 20 Minuten                |   |                         |
|    |                   | Gesamte harmonische Verzerrung : V       | 20 Minuten                |   |                         |
|    |                   | Gesamte harmonische Verzerrung : I       | 20 Minuten                |   |                         |
|    |                   | Oberschwingung : U                       | 20 Minuten                |   |                         |
|    |                   | Oberschwingung : V                       | 20 Minuten                |   |                         |
|    |                   | Oberschwingung : I                       | 20 Minuten                |   |                         |
|    |                   | Umgebung                                 |                           |   |                         |
|    |                   | Temperatur                               | 10 Minuten                |   |                         |
|    |                   | Feuchtigkeit                             | 10 Minuten                |   |                         |
|    |                   | Statistik                                |                           |   |                         |
|    |                   | Phasen-Phasen-Spannung : U               | 30 Minuten                |   |                         |
|    |                   | Phase-Neutralleiterspannung : V          | 30 Minuten                |   |                         |
|    |                   | Strom : I                                | 30 Minuten                |   |                         |
|    |                   | Frequenz : F                             | 30 Minuten                |   |                         |
|    |                   | Leistung : P,Q,S                         | 30 Minuten                |   |                         |
|    |                   | Leistungsfaktor : PF                     | 30 Minuten                |   |                         |
|    |                   | Gesamte harmonische Verzerrung : THD     | 30 Minuten                |   |                         |
|    |                   | Temperatur                               | 30 Minuten                |   |                         |
|    |                   | Oberschwingung : V                       | 30 Minuten                |   |                         |
|    |                   | Digital                                  | 10 15-16-1                |   |                         |
|    |                   | Land                                     | 10 Minuten                |   |                         |
|    |                   |                                          |                           |   |                         |
|    |                   |                                          |                           |   | (4)                     |
|    |                   |                                          |                           |   | 🗙 Abbrechen 🖹 Speichern |

#### Weitere Informationen

Für jeden Messwert kann aus einer Liste ein Intervall gewählt werden (50 min, 30 min, 20 min, 15 min, 10 min und 5 min).

Der Energiemonitoring-Server speichert die aktuellen Werte aller Messgeräte, die mit dem Energiemonitoring-Server kommunizieren, gemäß dem gewählten Intervall.

#### Hinweis:

Die Kapazität der Datenbank hängt von der Anzahl der gespeicherten Dienste ab. Sobald der Speicher erschöpft ist, werden die ältesten Werte überschrieben.

# **HINWEIS**

Der Administrator Super *admin* hat auf dieser Ebene Zugriff auf die Einstellung des **BACnet-Servers**. Informationen zur Konfiguration der BACnet-Parameter finden Sie im Konfigurationshandbuch **hG-ES-Rxx-BACnet Configuration Guide F.pdf**.

# **CARTER MODUS**

**Funktion verfügbar** Ausnahme : Frequenzeinstellung ist nicht möglich

## 7.10 Datenexport

#### Menüpunkt öffnen

| Schritt | Aktion                                                                            |
|---------|-----------------------------------------------------------------------------------|
| 1       | Klicken Sie auf das Menü Konfiguration 🕰.                                         |
| 2       | Klicken Sie auf <b>Datenexport</b> .                                              |
| 3       | Klicken (erweitern) Sie auf <b>Einstellungen</b> und ändern Sie die<br>Parameter. |
| 4       | Speichern Sie Ihre Einstellungen.                                                 |

#### **Angezeigtes Fenster**

| "  | - (1)           |                                     | :h                                        | ager a         | agardio.ma        | nager               |                  |                       | 🐣 admin |
|----|-----------------|-------------------------------------|-------------------------------------------|----------------|-------------------|---------------------|------------------|-----------------------|---------|
| r  | Standort >      | Datenexport                         |                                           |                |                   |                     |                  |                       |         |
| Ø  | Produkte        | ✓ Einstellunge                      | en 🕜                                      |                |                   |                     |                  |                       |         |
| ¢  | Ereignisse      | Messwert                            | 3                                         |                |                   |                     |                  |                       |         |
| oç | EIEC Auswertung | Relativer<br>Verbrauch:             | Ja                                        |                |                   |                     |                  |                       |         |
| 4  | Datenmanagement | Normalisierte<br>Werte:             | Nein                                      |                |                   |                     |                  |                       |         |
|    | Datenexport     | Messwert:<br>Produkte:              | Ea+Reset, Ea-Reset<br>Q10, Q11, Q13, Q12, | Q14. Q15. Q17. | Q16. Q19. Q18. Q2 | 0. Q21. Q22. Q23. ( | Q24. Q25. Q3. Q4 | I. Q5. Q6. Q7. Q8. Q9 |         |
|    | Energiekosten   | Frequenz                            |                                           |                |                   |                     |                  |                       |         |
| ·  | Energiekesten   | Frequenz:                           | Täglich                                   |                |                   |                     |                  |                       |         |
|    |                 | Rasterung:                          | Stunde                                    |                |                   |                     |                  |                       |         |
|    |                 | Zeit:                               | 17:00                                     |                |                   |                     |                  |                       |         |
|    |                 | Tag:                                |                                           |                |                   |                     |                  |                       |         |
|    |                 | Tag des Monats:                     |                                           |                |                   |                     |                  |                       |         |
|    |                 | Vorlage                             |                                           |                |                   |                     |                  |                       |         |
|    |                 | Benutzerdefinierte<br>Namen nutzen: | nNein                                     |                |                   |                     |                  |                       |         |
|    |                 | Benutzerdefiniert<br>Name Vorlage:  | Hostname 💼                                | Freier Text 🏛  | Startdatum 📋      | Freier Text 🏛       | Enddatum 🏛       |                       | 0       |
|    |                 | Exportformatierun                   | gLetzter Wert                             |                |                   |                     |                  |                       |         |
|    |                 | Kopfzeilen<br>einschließen:         | Ja                                        |                |                   |                     |                  |                       |         |
|    |                 | Separator:                          | ;                                         |                |                   |                     |                  |                       |         |
|    |                 | Vorlage:                            | Ein Produkt pro Linie                     |                |                   |                     |                  |                       |         |
|    |                 | Eine Leitung pro<br>Produkt:        | Ja                                        |                |                   |                     |                  |                       |         |
|    |                 | Benuterdefinierte                   |                                           |                |                   |                     |                  |                       |         |
|    |                 |                                     |                                           |                |                   |                     |                  |                       | (4)     |
|    |                 |                                     |                                           |                |                   |                     |                  |                       |         |

#### Menü Einstellungen - Eingabefelder

Eine Ausgabedatei wird durch folgende Parameter definiert:

#### Messwert

- Relativer Verbrauch f
  ür den gew
  ählten Zeitraum (Ja/Nein) HINWEIS: Wenn Relativer Verbrauch ausgew
  ählt ist, sind nur Energiemesswerte verf
  ügbar.
- Messwert (Mehrfachauswahl möglich)
- Produkte (Mehrfachauswahl möglich)

#### Frequenz

- **Frequenz:** Tägliche, wöchentliche oder monatliche Übermittlung der Ausgabedatei.
- Rasterung: Intervall der Messwertaufnahme.
- **Zeit:** Zeitpunkt der Übermittlung der Ausgabedatei (wenn *Frequenz / Täglich* ausgewählt).
- **Tag:** Wochentag der Übermittlung der Ausgabedatei (wenn *Frequenz / Wöchentlich* ausgewählt).
- **Tag des Monats:** Monatstag der Übermittlung der Ausgabedatei (wenn Frequenz / Monatlich ausgewählt).

#### Vorlage

- **Benutzerdefinierten Namen nutzen** (Ja / Nein): Anpassen des Dateinamens für die Veröffentlichung
- **Benutzerdefiniert Namen vorlage:** Option zum Festlegen des Dateinamens
- Beispiel für einen benutzerdefinierten Namen: Beispiel für das Ergebnis der Vorlage für benutzerdefinierte Namen
- **Exportformatierung:** Mittelwert oder letzten Wert des Messgerätes ausgeben.
- Kopfzeilen einschließen: (Ja/Nein)
- Separator: Trennzeichen für die Tabellenabgrenzung der Felder.
- Vorlage: Vorlage der allgemeinen Ausgabedatei.
  - **Standarteinstellungen:** Basismodell.
  - Ein Produkt pro Zeile: (ja / nein).
  - Benutzerdefiniert: Verwendetes benutzerdefiniertes Modell.
- Eine Leitung pro Produkt: (Ja/Nein).
- **Benutzerdefinierte Vorlage:** Eingesetzte benutzerdefinierte Vorlage.

#### HINWEIS:

Wenn die **Benutzerdefinierte Vorlage** gewählt ist, können Sie die Tabelleneinträge zeilenweise per drag and drop anordnen, um die \*.csv Datei zu definieren.

#### Menü Letzte Ausgabedatei

| *          | <b>«</b>  | € ≆      |                                         |                                 | :hager           | agardio.manager    |                                 |           |                               | 🛓 admin 🔷 👻            |
|------------|-----------|----------|-----------------------------------------|---------------------------------|------------------|--------------------|---------------------------------|-----------|-------------------------------|------------------------|
| p          | Standort  | >        | Datenexport                             |                                 |                  |                    |                                 |           |                               |                        |
| Ð          | Produkte  |          | Frequenz<br>Frequenz:                   | Taglich                         |                  |                    |                                 |           |                               | *                      |
| 4          | Ereigniss | ie .     | Rasterung:                              | Alle                            |                  |                    |                                 |           |                               |                        |
| <b>Q</b> 0 | EIEC Aus  | wertung  | Zeit                                    | 07:00:00                        |                  |                    |                                 |           |                               |                        |
| 4          | Datenmar  | nagement |                                         |                                 |                  |                    |                                 |           |                               |                        |
| Ξ          | Bacnet    |          | Vorlage                                 |                                 |                  |                    |                                 |           |                               |                        |
| 1          | Datenexp  | oort     | Benutzerdefinierten<br>Namen nutzen:    | Nein                            |                  |                    |                                 |           |                               |                        |
| \$         | Energieko | osten →  |                                         | Startdatum                      |                  |                    |                                 |           |                               | 0                      |
|            |           |          |                                         | Letzter Wert                    |                  |                    |                                 |           |                               |                        |
|            |           |          | Kopfzeilen<br>einschließen:             | Ja                              |                  |                    |                                 |           |                               |                        |
|            |           |          | Separator:                              |                                 |                  |                    |                                 |           |                               |                        |
|            |           |          | Vorlage:                                | Standarteinstellungen           |                  |                    |                                 |           |                               |                        |
|            |           |          |                                         |                                 |                  |                    |                                 |           |                               |                        |
|            |           |          |                                         |                                 |                  |                    |                                 |           |                               |                        |
|            |           |          |                                         |                                 |                  |                    |                                 |           |                               |                        |
|            |           |          | <ul> <li>✓ Letzt Information</li> </ul> | on Bericht 5                    |                  |                    |                                 |           |                               |                        |
|            |           |          | Letzte Publikation Zeit: N              | fon, 16 Sep 2019 07:03.05       |                  | <u> </u>           | $\frown$                        |           | $\bigcirc$                    |                        |
|            |           |          | Größe: 1                                | 02.00xB (6) HistoricReport.csv  | ( ]              | 7)                 | (8)                             |           | (9)                           |                        |
|            |           |          |                                         | 1 Hochladen der Datei erzwingen | 🛓 Berichte auf U | ISB Slick kopieren | 🛓 letzle generierte Datei herun | ilerladen | L Download Archiv Herausgeber |                        |
|            |           |          |                                         |                                 |                  |                    |                                 |           |                               | 🗶 Abtrechen 📄 Speichem |

### Hochladen der Ausgabedatei erzwingen / letzte Ausgabedatei herunterladen

| Schritt | Aktion                                                                                                    |
|---------|----------------------------------------------------------------------------------------------------|
| 5       | Klicken (erweitern) Sie auf Letzte Ausgabedatei.                                                                                                    |
|         | Die folgenden Informationen werden angezeigt:                                                                                                    |
|         | <ul> <li>Letzte Publikations Zeit: Zeitpunkt an dem die letzte<br/>Ausgabedatei an den Server gesendet wurde.</li> </ul>                                                                   |
|         | - Dateiname: Name der letzten Ausgabedatei.                                                                                                    |
|         | - Größe: Größe der letzten Ausgabedatei                                                                                                    |
| 6       | Klicken Sie auf Hochladen der Datei erzwingen:                                                                                                    |
|         | - Die Ausgabedatei wird sofort auf den Server gesendet.                                                                                                    |
| 7       | Klicken Sie auf Berichte auf USB Stick kopieren:                                                                                                    |
|         | <ul> <li>Die zuletzt erzeugte Datei wird auf den am Server<br/>angeschlossenen USB-Stick kopiert.</li> </ul>                                                                               |
| 8       | Klicken Sie auf Letzte generierte Datei herunterladen:                                                                                                    |
|         | <ul> <li>Die letzte, generierte Ausgabedatei wird vom Server<br/>heruntergeladen.</li> </ul>                                                                                               |
| 9       | <ul> <li>Klicken Sie auf <b>Download Archiv Herausgeber:</b></li> <li>Die Publisher.zip Ausgabedatei wird vom Server heruntergeladen.<br/>Diese enthält die letzten 7 Berichte.</li> </ul> |

# HINWEIS

Wenn die Veröffentlichung fehlgeschlagen ist, wird eine Warnmeldung auf dem Bildschirm angezeigt

#### Ausgabedatei Generieren im Setup-Modus

#### HINWEIS:

Die Schaltfläche **Generieren** (Ausgabedatei sofort generieren) ist nur im Setup-Modus verfügbar.

|    |                |    |                             |                            | ¢ SETUP-MODUS                           |                      |                        |      |
|----|----------------|----|-----------------------------|----------------------------|-----------------------------------------|----------------------|------------------------|------|
| *  | 요 📽 🛱          |    |                             | :                          | hager agardio.manag                     | er                   | 🛔 admin                |      |
| "c | Standort       | >  | Herausgeber                 |                            |                                         |                      |                        |      |
| 0  | Produkte       |    | Formelbericht:              | Letzter Wert               |                                         |                      |                        | ^    |
| -  |                |    | Vorlage:                    | Ein Produkt pro Linie      |                                         |                      |                        |      |
| 4  | Ereignisse     |    | Eine Leitung pro<br>Produkt | Ja                         |                                         |                      |                        |      |
| 00 | EIEC Auswertun | 9  | Benuterdefinierte           |                            |                                         |                      |                        |      |
| 4  | Datenmanageme  | nt | vonage.                     |                            | Agardio.manager                         | Product 1            |                        |      |
| 2  | Datenexport    |    | ✓ Letzt Inform              | ation Bericht              |                                         |                      |                        | l    |
| \$ | Energiekosten  |    | Letzte Publikation Zei      | it: Mit, 15 Nov 2017 05:04 | :30                                     |                      |                        |      |
|    |                |    | Dateiname:                  | TJA665-F05DB0_1711         | 15-170000_HistoricReport.csv            |                      |                        |      |
|    |                |    | Größe:                      | 13.0kB                     |                                         |                      | (10)                   |      |
|    |                |    | 🏩 Hochladen der D           | atei erzwingen             | 📩 letzte generierte Datei herunterladen | 📩 Download Archiv He | rausgeber 🔁 Generieren |      |
|    |                |    |                             |                            |                                         |                      | 🗙 Abbrechen 📳 Speid    | hern |
|    |                |    | _                           | _                          |                                         |                      |                        |      |

| Schritt | Aktion                                                                 |
|---------|------------------------------------------------------------------------|
| 10      | Klicken Sie auf <b>Generieren,</b> um die aktuelle Ausgabedatei sofort |
|         | zu erzeugen (generieren).                                              |

# **ÜBERWACHTER MODUS** Funktion nicht verfügbar

# 7.11 Energiekosten

#### Menüpunkt öffnen

| Schritt | Aktion                                    |
|---------|-------------------------------------------|
| 1       | Klicken Sie auf das Menü Konfiguration 🕰. |
| 2       | Klicken Sie auf <b>Energiekosten</b> .    |
| 3       | Wählen Sie eine <b>Quelle.</b>            |
| 4       | Ändern Sie ggf. die Parameter.            |
| 5       | Speichern Sie die Änderungen.             |

#### **Angezeigtes Fenster**

| * = « <b>1</b>                              |                                                                                                    | o.manager                                 | 👗 Fabi 🗸 v                      |
|---------------------------------------------|----------------------------------------------------------------------------------------------------|-------------------------------------------|---------------------------------|
| 🗲 Standort 💛 v Quellen                      | Hauptnetz                                                                                                    |                                           |                                 |
| Produkte Aggregat Biomasse                  | Stromtarif #1 Stromtarif #2                                                                                                    | Stromtarif #3                             | Tariff #4                       |
| C Ereignisse Hauptnetz                      | 3 Name: Réseau électrique 4 Name: tariff 2                                                                                                    | Name: tariff 3                            | Name: tariff 4                  |
| Q <sup>0</sup> <sub>6</sub> EIEC Auswertung | Addret: Ja Addret: Ja<br>Enheit: KWh Einheit: KWh                                                                                                    | Einheit: kWh                              | Aktiviert: Nein<br>Einheit: kWh |
| Catenmanagement                             | Stromtarif Wert: 0,08000000 EUR Stromtarif Wert: 0,120                                                                                                    | 00000 EUR Stromtarif Wert: 0,20000000 EUR | Stromtarif Wert: 0,00000000 EUR |
| Bacnet                                      | Monday Tuesday Wednesday Thursday Friday Saturday                                                                                                    | Sunday                                    |                                 |
| 1 Datenexport                               | Stunde Stromtarif #1 Stromtarif #2 Stromtarif #3                                                                                                    | Tariff #4                                 |                                 |
| <u>S</u> Ehregiskosten                      | 0000         0000           0000         0000           0000         0000           0000         0000           0000         0000           0000         0000           0000         0000           0000         0000           0000         0000           0000         0000           0000         0000           0000         0000           0000         0000           0000         0000           0000         0000           0000         0000           0000         0000           0000         0000           0000         0000           1000         1000           1000         1000           1000         0000           1000         0000           1000         0000           1000         0000           1000         0000           1000         0000           1000         0000           1000         0000           1000         0000           1000         0000 |                                           | 5.                              |
|                                             |                                                                                                    |                                           | 🗶 Abbrechen 🛛 🖹 Speichem        |

Für jede Energiequelle können 3 Stromtarife definiert werden.

#### Eingabefelder

- Name
- Aktiviert (Ja/Nein)
- Einheit: Energieeinheit des Stromtarifes (kW/h, MW/h).
- Stromtarif Wert: Tarif der Energieeinheit.

#### Stromtarif aktivieren oder deaktivieren

| Schritt | Aktion                                                                                                    |
|---------|----------------------------------------------------------------------------------------------------|
| 1       | Doppelklicken Sie auf ein Tarif #-Feld in der Zeiten Tabelle.                                                 |
| 2       | Die nicht markierten Tarife können aktiviert oder deaktiviert werden. Wenn inaktiv, bleiben sie <b>grau</b> . |

### Menü KONFIGURATION

# :hager

| ✓ Quellen                                                    | Hauptnet                                                                                                    | z                                                                                                    |                                                                                                    |                                                                                |                                                                                              |                                                                                  |                                                          |                                                             |
|--------------------------------------------------------------|----------------------------------------------------------------------------------------------------|----------------------------------------------------------------------------------------------------|----------------------------------------------------------------------------------------------------|--------------------------------------------------------------------------------|----------------------------------------------------------------------------------------------|----------------------------------------------------------------------------------|----------------------------------------------------------|-------------------------------------------------------------|
| Aggregat                                                     | Stromtar                                                                                                    | if #1                                                                                                    | Stromtari                                                                                                    | f #2                                                                           | Stromtarit                                                                                   | 1 #3                                                                             | Stromtarif                                               | #4                                                          |
| Biomasse                                                     | otrointai                                                                                                    |                                                                                                    | otrointan                                                                                                    |                                                                                | otronnam                                                                                     |                                                                                  | otrointain                                               |                                                             |
| Hauptnetz                                                    | Name:                                                                                                    | tariff 1                                                                                                    | Name:                                                                                                    | tariff 2                                                                       | Name:                                                                                        | tariff 3                                                                         | Name:                                                    | tariff 4                                                    |
| Vind                                                         | Aktiviert:                                                                                                    | Ja                                                                                                    | Aktiviert:                                                                                                    | Ja                                                                             | Aktiviert:                                                                                   | Ja                                                                               | Aktiviert:                                               | Ja                                                          |
|                                                              | Einheit:                                                                                                    | kWh                                                                                                    | Einheit:                                                                                                    | kWh                                                                            | Einheit:                                                                                     | kWh                                                                              | Einheit:                                                 | kWh                                                         |
|                                                              | Stromtarif V                                                                                                    | Vert: 0,156400<br>000<br>EUR 2                                                                                | Stromtarif W                                                                                                    | /ert: 0,100000<br>000<br>EUR 🖉                                                 | Stromtarif W                                                                                 | ert: 0,250000<br>000<br>EUR 2                                                    | Stromtarif We                                            | rt: 0,50000<br>000<br>EUR 💋                                 |
|                                                              | Montag                                                                                                    | Dienstag                                                                                                    | Mittwoch                                                                                                    | Donnerstag                                                                     | Freitag Sa                                                                                   | amstag Son                                                                       | ntag                                                     |                                                             |
|                                                              | Stunde                                                                                                    |                                                                                                    | Strom                                                                                                    |                                                                                | mtarif #2 Si                                                                                 | tromtarif #3                                                                     | Stromtarif #4                                            |                                                             |
|                                                              |                                                                                                    |                                                                                                    |                                                                                                    |                                                                                |                                                                                              |                                                                                  |                                                          |                                                             |
|                                                              | 00:00 - 01:                                                                                                    | 00                                                                                                    |                                                                                                    |                                                                                |                                                                                              |                                                                                  |                                                          |                                                             |
|                                                              | 00:00 - 01:                                                                                                    | 00                                                                                                    |                                                                                                    |                                                                                |                                                                                              |                                                                                  |                                                          |                                                             |
|                                                              | 00:00 - 01:<br>01:00 - 02:<br>02:00 - 03:                                                                                                    | 00                                                                                                    |                                                                                                    |                                                                                |                                                                                              |                                                                                  |                                                          |                                                             |
| V Quellen                                                    | 00:00 - 01:<br>01:00 - 02:<br>02:00 - 03:<br>Hauptnetz                                                                                          | 00<br>00<br>00<br>2                                                                                           | Stromtari                                                                                                    | f #2                                                                           | Stromtarif                                                                                   | 1 #3                                                                             | Stromtarif                                               | #4                                                          |
| Quellen ggregat iomasse eurotatz                             | 00:00 - 01:1<br>01:00 - 02:1<br>02:00 - 03:1<br>Hauptnetz                                                                                       | 00<br>00<br>00<br>2<br>if #1                                                                                  | Stromtari                                                                                                    | 1 #2                                                                           | Stromtarif                                                                                   | #3                                                                               | Stromtarif                                               | #4                                                          |
| Quellen ggregat omasse auptnetz lar                          | 00:00 - 01:1<br>01:00 - 02:1<br>02:00 - 03:1<br>Hauptnetz<br>Stromtari<br>Name:                                                                 | 00<br>00<br>2<br>11 #1<br>tariff 1                                                                            | Stromtari<br>Name:                                                                                                | <b>f #2</b><br>tariff 2                                                        | Stromtarif<br>Name:                                                                          | f <b>#3</b><br>tariff 3                                                          | Stromtarif<br>Name:                                      | #4<br>tariff 4                                              |
| Quellen ggregat omasse auptnetz blar índ                     | 00:00 - 01:1<br>01:00 - 02:1<br>02:00 - 03:1<br>Hauptnetz<br>Stromtari<br>Name:<br>Aktivert:                                                    | 00<br>00<br>2<br>11<br>11<br>11<br>12<br>12                                                                   | Stromtari<br>Name:<br>Aktiviert:                                                                                  | <b>f #2</b><br>tariff 2<br>Ja                                                  | Stromtarif<br>Name:<br>Aktiviert:                                                            | 1 # <b>3</b><br>tariff 3<br>Ja (                                                 | Stromtarif<br>Name:<br>2) <sup>viert:</sup>              | #4<br>tariff 4<br>Ja                                        |
| Quellen ggregat iomasse auptnetz olar i/ind                  | 00:00 - 01:1<br>01:00 - 02:1<br>02:00 - 03:1<br>Stromtari<br>Name:<br>Aktiviert:<br>Einheit:                                                    | 00<br>00<br>00<br>11<br>11<br>1<br>1<br>1<br>1<br>1<br>1<br>1<br>1<br>1<br>1<br>1<br>1                        | Stromtari<br>Name:<br>Aktiviert:<br>Einheit:                                                                      | <b>f #2</b><br>tariff 2<br>Ja<br>kWh                                           | Stromtarif<br>Name:<br>Aktiviert:<br>Einheit:                                                | t #3<br>tariff 3<br>Ja<br>Nein                                                   | Stromtarif<br>Name:<br>2                                 | <b>#4</b><br>tariff 4<br>Ja<br>kWh                          |
| V Quellen<br>ggregat<br>iomasse<br>lauptnetz<br>olar<br>/ind | 00:00 - 01:1<br>01:00 - 02:1<br>02:00 - 03:1<br>Stromtarl<br>Name:<br>Aktivlert:<br>Einheit:<br>Stromtarlf W                                    | 00<br>00<br>00<br>tf #1<br>Ja<br>kWh<br>Vert: 0,156400<br>000<br>EUR 2                                        | Stromtari<br>Name:<br>Aktiviert:<br>Einheit:<br>Stromtarif W                                                      | f #2<br>tariff 2<br>Ja<br>kWh<br>/ert: 0,100000<br>000<br>EUR 2                | Stromtarif<br>Name:<br>Aktiviert:<br>Einheit:<br>Stromtarif We                               | #3<br>tariff 3<br>Ja<br>Nein<br>ert: 0,2500000                                   | Stromtarif<br>Name:<br>2)viert:<br>Stromtarif We         | #4<br>tariff 4<br>Ja<br>kWh<br>rt: 0,50000<br>000<br>EUR 2  |
| Quellen ggregat icomasse lauptnetz olar //ind                | 00:00 - 01:1<br>01:00 - 02:1<br>02:00 - 03:1<br>Stromtart<br>Name:<br>Addiviert:<br>Einheit:<br>Stromtarf V                                     | 000 00 00 00 0  t t t t t t t t t t t t                                                                       | Stromtari<br>Name:<br>Aktiviert:<br>Einheit:<br>Stromtarif W                                                      | f #2<br>tariff 2<br>Ja<br>kWh<br>fert: 0,100000<br>OOD<br>EUR 2                | Stromtarif<br>Name:<br>Aktiviert:<br>Einheit:<br>Stromtarif Wa                               | ##3<br>tariff 3<br>Ja<br>Nein<br>ert: 0,25000000                                 | Stromtarif<br>Name:<br>2 viert:<br>Stromtarif We         | #4<br>tariff 4<br>Ja<br>kWh<br>rt: 0,50000<br>000<br>EUR 2  |
| Quellen ggregat iomasse auptnetz olar /ind                   | 00:00 - 01:1<br>01:00 - 02:1<br>02:00 - 03:1<br>Stromtart<br>Name:<br>Aktiviert:<br>Einheit:<br>Stromtarf W                                     | 00<br>00<br>00<br>1<br>1<br>1<br>1<br>1<br>3<br>4<br>4<br>4<br>4<br>4<br>4<br>4<br>4<br>4<br>4<br>4<br>4<br>4 | Stromtari       Name:       Aktiviert:       Einheit:       Stromtarif W       Mittwoch       Stromtarif E        | f #2<br>tariff 2<br>Ja<br>kWh<br>/errt: 0,100000<br>000<br>EUR 2<br>Donnerstag | Stromtarif<br>Name:<br>Aktiviert:<br>Einheit:<br>Stromtarif Wa                               | f #3<br>tariff 3<br>Ja<br>Nein<br>ent: 0,25000000<br>umstag Sonu                 | Stromtarif<br>Name:<br>2) riert:<br>Stromtarif We        | #4<br>tariff 4<br>Ja<br>kWh<br>kWh<br>0,50000<br>000<br>EUR |
| Quellen ggregat omasse auptnetz olar find                    | 00:00 - 01:1<br>01:00 - 02:1<br>02:00 - 03:1<br>Stromtart<br>Name:<br>Addiviert:<br>Einheit:<br>Stromtarf V<br>Montag<br>Stunde<br>00:00 - 01:1 | 000 00 00 00 0  t t t t t t t t t t t t                                                                       | Stromtari       Name:       Aktiviert:       Einheit:       Stromtarif W       Mittwoch       Stromtarif Einheit: | 1 #2<br>tariff 2<br>Ja<br>kWh<br>/err: 0,100000<br>000<br>EUR 2<br>Donnerstag  | Stromtarif<br>Name:<br>Aktiviert:<br>Einheit:<br>Stromtarif We<br>Freitag Sa<br>mtarif #2 St | f #3<br>tariff 3<br>Ja<br>Nein<br>ent: 0,25000001<br>umstag Sona<br>tromtarif #3 | Stromtarif<br>Name:<br>2 viert:<br>Stromtarif We<br>ntag | #4<br>tariff 4<br>Ja<br>kWh<br>kWh<br>0,50000<br>000<br>EUR |
| Quellen ggregat omasse auptnetz slar find                    | 00:00 - 01:1<br>01:00 - 02:1<br>02:00 - 03:1<br>Stromtart<br>Name:<br>Addiviert:<br>Einheit:<br>Stromtart V<br>Montag<br>Stunde<br>00:00 - 01:2 | 000 00 00 00 0                                                                                                | Stromtari       Name:       Aktiviert:       Einheit:       Stromtarif W       Mittwoch       Stromtarif L        | 1 #2<br>tariff 2<br>Ja<br>kWh<br>/err: 0,100000<br>000<br>EUR 2<br>Donnerstag  | Stromtarif<br>Name:<br>Aktiviert:<br>Einheit:<br>Stromtarif We<br>Freitag Sa<br>mtarif #2 St | # #3<br>tariff 3<br>Ja<br>Nein<br>ert: 0,25000000<br>umstag Sona<br>tromtarif #3 | Stromtarif<br>Name:<br>2 viert:<br>Stromtarif We<br>ntag | #4<br>tariff 4<br>Ja<br>kWh<br>kWh<br>0,50000<br>000<br>EUR |

#### Tarif einem täglichen Zeitraum zuordnen

Ein Tarif wird stundenweise zugeordnet. Wenn inaktiv, bleibt der Tarif grau.

| Schritt                | Aktion                                                                                                    |  |  |  |  |
|------------------------|----------------------------------------------------------------------------------------------------|--|--|--|--|
| 1                      | Klicken Sie auf einen Stundenbalken in der Zeiten Tabelle.                                                                                |  |  |  |  |
| 2                      | Klicken Sie auf die Position für den neuen Zeitraum.                                                                                      |  |  |  |  |
| 3                      | <ul> <li>Der Stundenbalken springt an die neue Position und<br/>verändert die Farbe.</li> </ul>                                           |  |  |  |  |
|                        | - Der Tarif ist einem neuen Zeitraum zugeordnet.                                                                                          |  |  |  |  |
| Montag Dienstag Mitwoo | h Domentag Freilag Semetag Sorritag Denetag Mittwoch Domentag Freilag Sametag Sorritag Denetag Mittwoch Domentag Freilag Sametag Sorritag |  |  |  |  |

| Stunde        | Stromtarif #1 | Stromtarif #2 | Stromtarif #3 Stromtar | # Stunde      | Stromtarif #1 | Stromtarif #2 | Stromtarif #3 | Stromtarif #4 | Stunde        | Stromtarif #1 | Stromtarif #2 | Stromtarif #3 Str | /omtarif #4 |
|---------------|---------------|---------------|------------------------|---------------|---------------|---------------|---------------|---------------|---------------|---------------|---------------|-------------------|-------------|
| 00:00 - 01:00 |               |               | (1)                    | 00:00 - 01:00 | -             |               | (2            |               | 00:00 - 01:00 |               |               | ( <b>3</b> )      | 1           |
| 01:00 - 02:00 |               |               |                        | 01:00 - 02:00 |               |               | <u> </u>      |               | 01:00 - 02:00 |               |               |                   | /           |
| 02:00 - 03:00 |               |               | $\sim$                 | 02:00 - 03:00 |               |               | $\sim$        | ·             | 02:00 - 03:00 |               |               | $\sim$            |             |
| 03:00 - 04:00 |               |               |                        | 03:00 - 04:00 |               |               |               |               | 03:00 - 04:00 |               |               |                   |             |
|               |               |               | 🗙 Abbre                | the           |               |               |               | X Abbrecher   |               |               |               | ×                 | Abbrechen   |
|               |               |               |                        |               |               |               |               |               |               |               |               |                   |             |

# **HINWEIS**

Wenn der Tarif nicht aktiviert ist, wird seine Spalte in der Tabelle grau angezeigt.

# **CALCENTION OF CONTRACT OF CONTRACTO OF CONTRACTO OF CONTRACTO OF CONTRACTO OF CONTRACTO OF CONTRACTO OF CONTRACTO OF CONTRACTO OF CONTRACTO OF CONTRACTO OF CONTRACTO OF CONTRACT.**

#### Funktion verfügbar

Ausnahme : Die Konfiguration der Energiekostenprogramme ist nicht möglich.

# 7.12 Preisgestaltungsbericht

#### Menüpunkt öffnen

| Schritt | Aktion                                    |
|---------|-------------------------------------------|
| 1       | Klicken Sie auf das Menü Konfiguration 🕰. |
| 2       | Klicken Sie auf <b>Energiekosten</b> .    |
| 3       | Klicken Sie auf Preisgestaltungsbericht.  |

#### **Angezeigtes Fenster**

| ▲ ▲ (1)             |                                                    | :hager agardio.manager                      |                                 | <b>A</b> 2(1)                 | 🔺 Laurent 🗸 🗸        |
|---------------------|----------------------------------------------------|---------------------------------------------|---------------------------------|-------------------------------|----------------------|
| ✓ Standort →        | Preisgestalltungsbericht                           |                                             |                                 |                               |                      |
| Produkte            | <ul> <li>Konfiguration</li> </ul>                  |                                             |                                 |                               |                      |
|                     | Zeitpunkt der Veröffentlichung: Pro Tag            |                                             |                                 |                               |                      |
| O EIEC Auswertung   | Separator: ;                                       |                                             |                                 |                               |                      |
| Datenmanagement     | <ul> <li>Letzt Information Bericht</li> </ul>      |                                             |                                 |                               |                      |
| Bacnet              | Letzte Generierungszeit: Mon, 16 Sep 2019 01:11:41 |                                             |                                 |                               |                      |
| 1 Datenexport       | Dateiname: TJA665-F05DB0_Tadif_2019-09-15.csv      |                                             |                                 |                               |                      |
| \$ Energiekosten    |                                                    |                                             |                                 |                               |                      |
| ± Preisgestalltun → | 3                                                  | 🏩 Hochladen des letzten Berichted erzwingen | 📥 Letzten Bericht herunterladen | 🛓 Berichtarchiv herunterladen |                      |
|                     |                                                    |                                             |                                 |                               |                      |
|                     |                                                    |                                             |                                 |                               |                      |
|                     |                                                    |                                             |                                 |                               |                      |
|                     |                                                    |                                             |                                 |                               |                      |
|                     |                                                    |                                             |                                 |                               |                      |
|                     |                                                    |                                             |                                 |                               |                      |
|                     |                                                    |                                             |                                 |                               |                      |
|                     |                                                    |                                             |                                 |                               |                      |
|                     |                                                    |                                             |                                 |                               |                      |
|                     |                                                    |                                             |                                 |                               |                      |
|                     |                                                    |                                             |                                 | ×                             | Abtrechen 🔄 Speichem |

#### Konfiguration

Die zu generierende Datei wird durch folgende Parameter definiert:

- **Zeitpunkt der Veröffentlichung:** Tägliche, wöchentliche oder monatliche Veröffentlichung der Ausgabedatei.
- Separator: Trennzeichen, um die Felder der Tabelle abzugrenzen.

#### Lezt Informationen Bericht

| Schritt | Aktion                                                                                                |
|---------|----------------------------------------------------------------------------------------------------|
| 4       | Klicken Sie auf Berichte auf USB Stick kopieren:                                                      |
|         | Der zuletzt erstellte Bericht wird auf den am Server<br>angeschlossenen USB-Stick kopiert.            |
| 5       | Klicken Sie auf Hochladen des letzten Berichted erzwingen :                                           |
|         | Der neu erstellte Bericht wird auf den Server kopiert.                                                |
| 6       | Klicken Sie auf Letzten Bericht herunterochladen :                                                    |
|         | Der zuletzt erstellte Bericht wird vom Server heruntergeladen.                                        |
| 7       | Klicken Sie auf Berichtsarchiv herunterladen:                                                         |
|         | Die Ausgabedatei Tariff.zip wird vom Server heruntergeladen.<br>Diese enthält die letzten 7 Berichte. |

# **CALCENTER MODUS**

Funktion nicht verfügbar

# 8 Menü VISUALISIERUNG

#### Einführung

Dieses Kapitel enthält ausführliche Informationen zu allen Optionen des Menüs **Visualisierung**.

Das Menü **Visualisierung** ermöglicht die Anzeige von Daten und die Ereignissteuerung von Messgeräten, die mit dem Energiemonitoring-Server kommunizieren.

#### **HINWEIS**

Das Menü **Visualisierung** ist nützlich für Facility Manager oder Haustechniker.

#### Kapitelinhalt

| Übersicht der Menüpunkte                       | 122 |
|------------------------------------------------|-----|
| Überblick - Instrumententafel                  | 124 |
| Überblick - Energieverbrauch                   | 127 |
| Überblick - Quellen                            | 128 |
| Überblick - Produkte                           | 129 |
| Überblick - Energiekosten                      | 131 |
| Überblick - W.A.G.E.S.                         | 133 |
| Netzqualität – Aktuell                         | 134 |
| Netzqualität – Erweitert                       | 135 |
| Einstellwerte Schutzgeräte - Instrumententafel | 137 |
| Einstellwerte Schutzgeräte - Produkte          | 138 |
| Einstellwerte Schutzgeräte - Wartung           | 139 |
| Messwerte - Historie                           | 140 |
| Messwerte - Echtzeit                           | 143 |
| Messwerte Echtzeit-Multi-Produkt               | 145 |
| Messwerte - Vergleich                          | 146 |
| Messwerte - Energie                            | 148 |
| Ereignisse                                     | 149 |
| EIEC Auswertung                                | 153 |
|                                                |     |

# 8.1 Übersicht der Menüpunkte

Das Menü Visualisierung enthält folgende Menüpunkte:

| Menüpunkt                     | Beschreibung                                                                                                    |
|-------------------------------|----------------------------------------------------------------------------------------------------|
| Überblick                     | Grafische Anzeige von Kennzahlen des<br>Energiemanagements und der Effizienz.                                                                                                    |
|                               | <ul> <li>Instrumententafel: Diagramme der<br/>Energieverteilung und Energietrends nach<br/>Energieverbrauch und Quellen.</li> </ul>                                                                                                    |
|                               | Diagramme der nichtelektrischen<br>Energieverteilung, der Gesamtpreise, des<br>relativen Verbrauchs und der Download-<br>Funktion.                                                                                                    |
|                               | <ul> <li>Energieverbrauch: Diagramme des<br/>Energieverbrauchs und des Energietrends pro<br/>Anwendung bzw. Zone, Download-Funktion.</li> <li>Quellen: Diagramme der Quellen (z. B.<br/>Solaranlage) und des Energietrends pro<br/>Anwendung bzw. Zone, Download-Funktion.</li> <li>Produkte: Liste der Energieindizes und<br/>relativen Verbräuche aller Messgeräte in einer<br/>Ansicht.</li> <li>Energiekosten: Grafische Darstellung der<br/>geschätzten Kosten pro Energiequelle.</li> <li>W.A.G.E.S*: Grafische Darstellung der von<br/>den angeschlossenen Messgeräten erfassten<br/>Energien,zum Beispiel: Wasser, Luft, Gas,<br/>Elektrizität oder Dampf.</li> <li>*(Water, Air, Gas, Electricity, Steam)</li> </ul> |
| Netzqualität                  | <ul> <li>Anzeige von Kennzahlen der Netzqualität</li> <li>Aktuell: Tabelle für Phase-zu-Phase bzw.<br/>Neutral-zu-Phase-Spannung, Strom pro Phase<br/>und Frequenz.</li> <li>Erweitert: Tabellarische Darstellung des<br/>Leistungsfaktors und des THD (V, U und I)<br/>in Prozent des Nennwertes, Diagramme der<br/>verschiedenen Oberwellen (V, U und I).</li> </ul>                                                                                                    |
| Einstellwerte<br>Schutzgeräte | <ul> <li>Anzeige von Informationen zu Schutzgeräten.</li> <li>Instrumententafel: Übersicht der<br/>Schutzgeräte auf der Instrumententafel.</li> <li>Produkte: Anzeigen der Einstellungen für die<br/>ausgewählten Schutzgeräte.</li> <li>Wartung: Übersicht über die<br/>Wartungsinformationen für die Schutzgeräte.</li> </ul>                                                                                                    |

| Menüpunkt       | Beschreibung                                                                                                    |
|-----------------|----------------------------------------------------------------------------------------------------|
| Messwerte       | Messdaten nach Produkt anzeigen                                                                                                    |
|                 | <ul> <li>Historie: Grafische Darstellung der<br/>gespeicherten Messwerte der verschiedenen<br/>Messgeräte.</li> </ul>                                     |
|                 | - <b>Echtzeit</b> : Tabelle oder Abbildung der aktuellen gespeicherten Messwerte eines ausgewählten Messgeräts.                                           |
|                 | <ul> <li>Echtzeit-Multi-Produkt: Tabelle oder<br/>Abbildung der aktuellen gespeicherten<br/>Messwerte mehrerer ausgewählter<br/>Messgeräte.</li> </ul>    |
|                 | <ul> <li>Vergleich: Grafischer Vergleich eines<br/>Messwertes f ür ein Messger ät zwischen zwei<br/>verschiedenen Zeitr äumen.</li> </ul>                 |
|                 | - <b>Energie:</b> Grafische Anzeige von Energiewerten, die von verschiedenen Messgeräten gemessen und aufgezeichnet wurden.                               |
| Ereignisse      | Anzeige aller aktiven Ereignisse oder aller<br>Ereignisse, die im System gerade auftreten<br>(Alarme, Tests, An-/Abmeldungen, Anlegen neuer<br>Benutzer). |
| EIEC Auswertung | Anzeige der elektrischen Energieeffizienzklasse<br>EIEC (Diagramm oder tabellarische Darstellung).                                                        |

## 8.2 Überblick - Instrumententafel

#### Menüpunkt öffnen

| Schritt | Aktion                                           |
|---------|--------------------------------------------------|
| 1       | Klicken Sie auf das Menü <b>Visualisierung</b> 💻 |
| 2       | Klicken Sie auf <b>Überblick</b> .               |
| 3       | Klicken Sie auf Instrumententafel.               |

#### **Angezeigtes Fenster**

Die folgenden dynamischen Abbildungen werden angezeigt:

- Hauptverteilung (Tortendiagramm)
- Haupttrend (Balkendiagramm)
- Energiekosten(Balkendiagramm)
- W.A.G.E.S.(Balkendiagramm)
- Relative Energie (Tabelle)

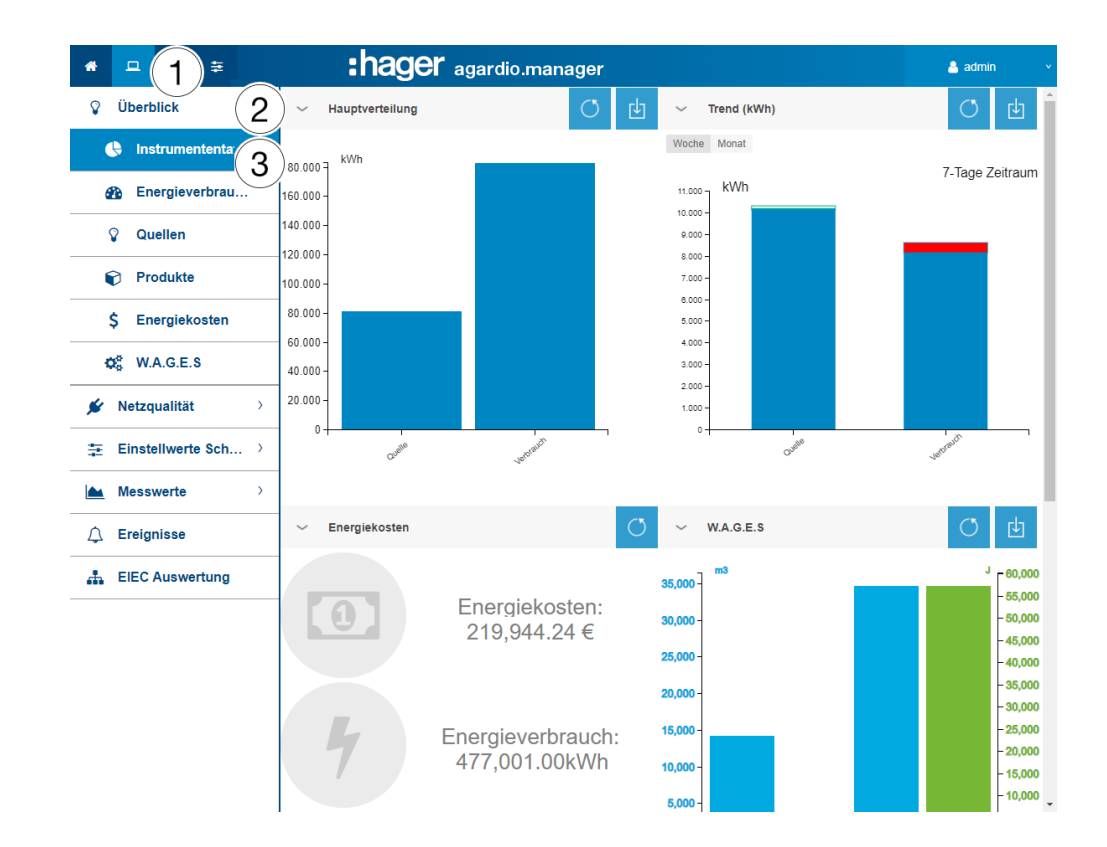

#### Weitere Informationen zu Balkendiagrammen

Die kWh-Werte der Diagramme werden entsprechend der Aktualisierungsrate der Messgeräte aktualisiert.

Wenn Sie den Mauszeiger über ein Teil des Diagramms bewegen (Verbrauch oder Quellen), wird der entsprechende kWh-Wert angezeigt:

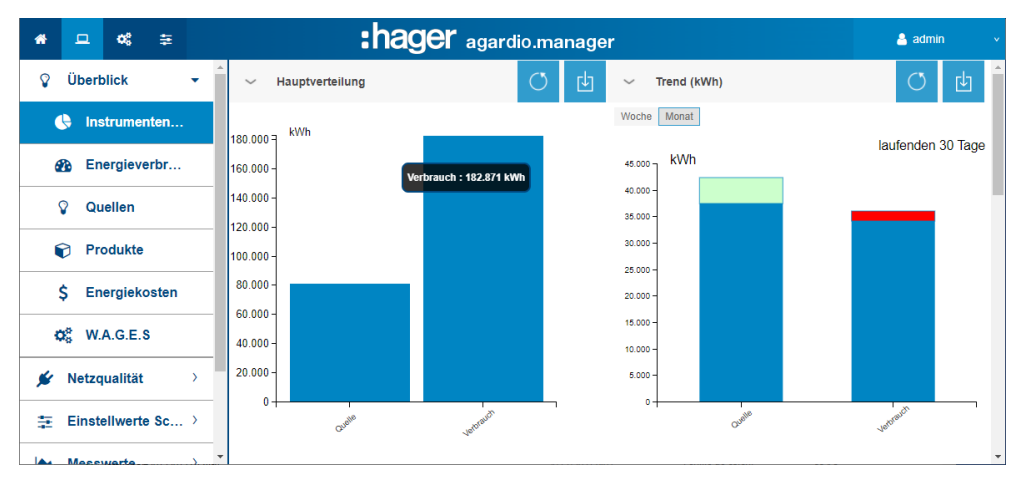

Für jedes Diagramm steht eine Funktion zum Herunterladen der Grafik als PNG-Datei zur Verfügung.

Die Instrumententafel (Energieverteilung nach Verbrauch und Quellen) wird täglich aktualisiert.

Der Energieverbrauch und die Produktionstrends werden über 7 rollende Tage berechnet. So wird beispielsweise am Donnerstag, dem 26., die Berechnung anhand der Daten von 7 Tagen vor Mittwoch, dem 25., im Vergleich zu den Daten von 7 Tagen vor Mittwoch, dem 18., durchgeführt.

Der blaue Teil des Balkens stellt die Energieindex-Differenz (in diesem Beispiel kWh) zwischen Mittwoch, dem 25., und Mittwoch, dem 18., dar.

Der andere Teil des Balkens (grün oder rot) entspricht den Energiedifferenzen, die zwischen den beiden Zeiträumen gemessen wurden:

- 7 laufende Tage (Mittwoch 18. bis Mittwoch 25.)
- 7 vorherige Tage (Mittwoch, 11. bis Mittwoch, 18.).

| Farbe der Zone oder<br>Anwendung | Die gemessene Energie zwischen zwei<br>Perioden wird |  |  |  |  |  |
|----------------------------------|------------------------------------------------------|--|--|--|--|--|
| Grün                             | Geringer                                             |  |  |  |  |  |
| Rot                              | Höher                                                |  |  |  |  |  |

| Farbe der Quelle | Die gemessene Energie zwischen zwei<br>Perioden wird |  |  |  |  |  |
|------------------|------------------------------------------------------|--|--|--|--|--|
| Rot              | Geringer                                             |  |  |  |  |  |
| Grün             | Höher                                                |  |  |  |  |  |

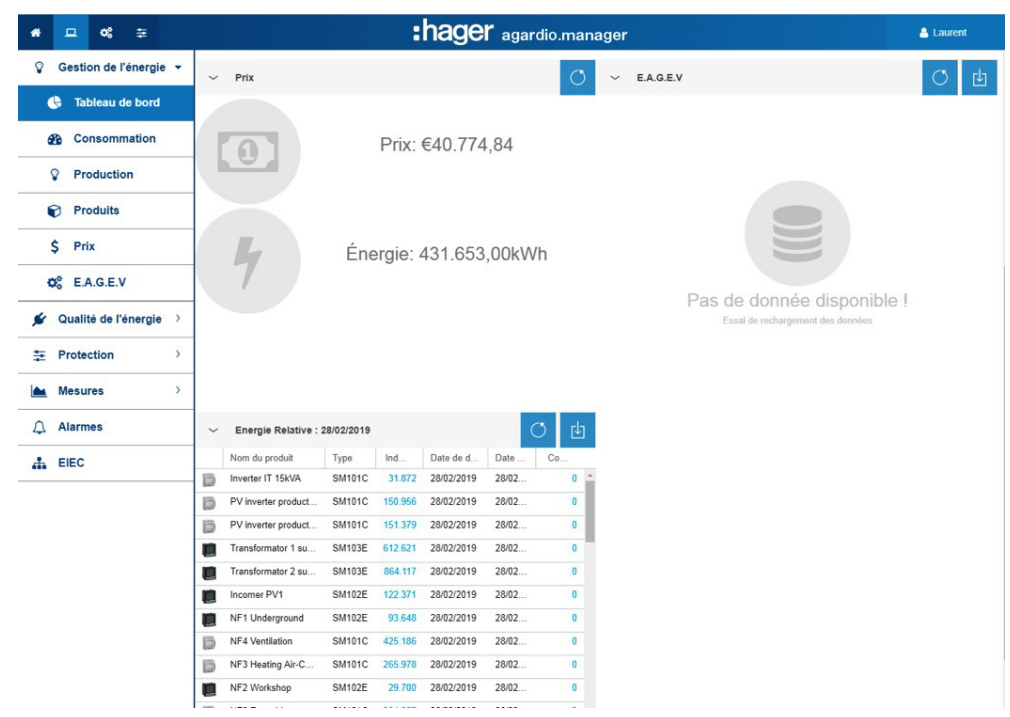

Die Instrumententafel zeigt auch die folgenden Informationen an:

- Energie und Energieverbrauchspreis seit Inbetriebnahme.
- Nicht elektrische Energien wie der Verbrauch von Wasser, Gas, Dampf und Luft (W.A.G.E.S.).
- Relative Energie in Tabellenform für jedes Produkt.

# **CARTER MODUS**

Funktion nicht verfügbar

# 8.3 Überblick - Energieverbrauch

#### Menüpunkt öffnen

| Schritt | Aktion                                           |
|---------|--------------------------------------------------|
| 1       | Klicken Sie auf das Menü <b>Visualisierung</b> 💻 |
| 2       | Klicken Sie auf <b>Überblick</b> .               |
| 3       | Klicken Sie auf <b>Energieverbrauch</b> .        |

#### **Angezeigtes Fenster**

Die folgenden dynamischen Abbildungen werden angezeigt:

- Energieverbrauch nach Nutzung (Tortendiagramm)
- Energieverbrauch nach Zonen (Tortendiagramm)
- Trend des Energieverbrauchs nach Nutzung (Balkendiagramm)
- Trend des Energieverbrauchs nach Zone (Balkendiagramm)

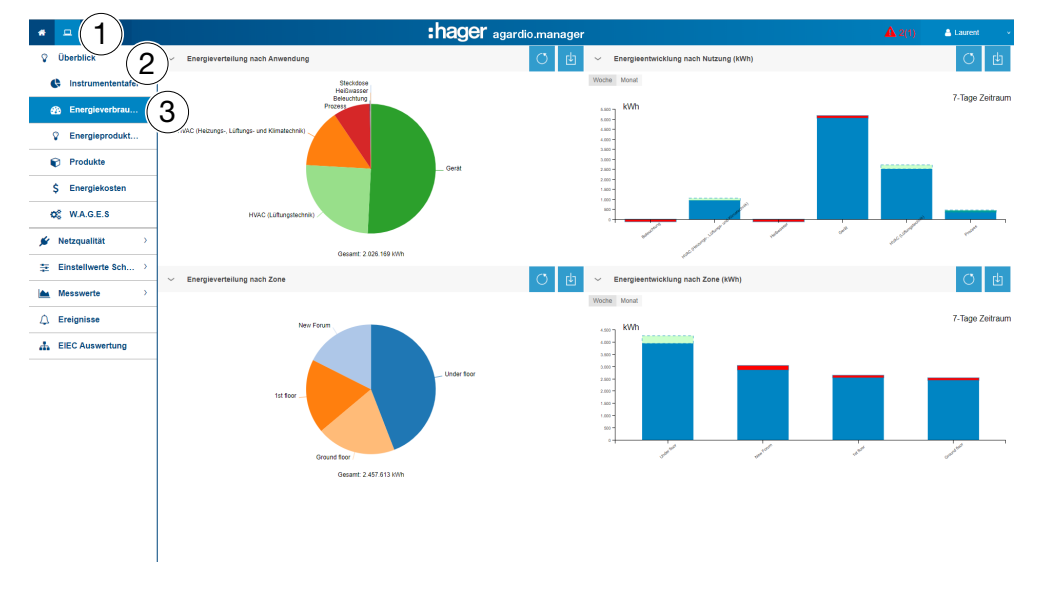

#### Zusätzliche Informationen für alle Kreisdiagramme und Balkendiagramme

- In den Diagrammen, die die Verteilungen nach Verwendung oder nach Zone darstellen, können Sie die Details einer Verteilung anzeigen, indem Sie auf den betreffenden Grafikteil klicken. Das angezeigte Diagramm zeigt dann die Verteilung nach Produkten, die mit dieser Verwendung verbunden sind, oder die Verteilung nach Verwendung dieser Zone. Klicken Sie auf **Daten neu laden**, um zum ursprünglichen Diagramm zurückzukehren.

- Für die Balken, die Trends nach Verwendung oder Zone darstellen, können die Details eines Trends durch Klicken auf den betreffenden Grafikteil angezeigt werden. Das angezeigte Diagramm stellt dann den Produkttrend dieser Verwendung oder Fläche dar. Klicken Sie auf **Daten neu laden** , um zum ursprünglichen Diagramm zurückzukehren.

# CHARCE CONTERNATION CONTERNATION CONTERNATION CONTENT

#### Funktion nicht verfügbar.

### 8.4 Überblick - Quellen

#### Menüpunkt öffnen

| Schritt | Aktion                                           |
|---------|--------------------------------------------------|
| 1       | Klicken Sie auf das Menü <b>Visualisierung</b> 💻 |
| 2       | Klicken Sie auf <b>Überblick</b> .               |
| 3       | Klicken Sie auf <b>Quellen</b> .                 |

#### **Angezeigtes Fenster**

Die folgenden dynamischen Abbildungen werden angezeigt:

- Energietrends nach Quellen, die zweite Ebene ist eine Aufschlüsselung nach Produkten (Balkendiagramm)
- Energie mit Produkt (Tabelle)
- Energie nach Quelle (Tortendiagramm)

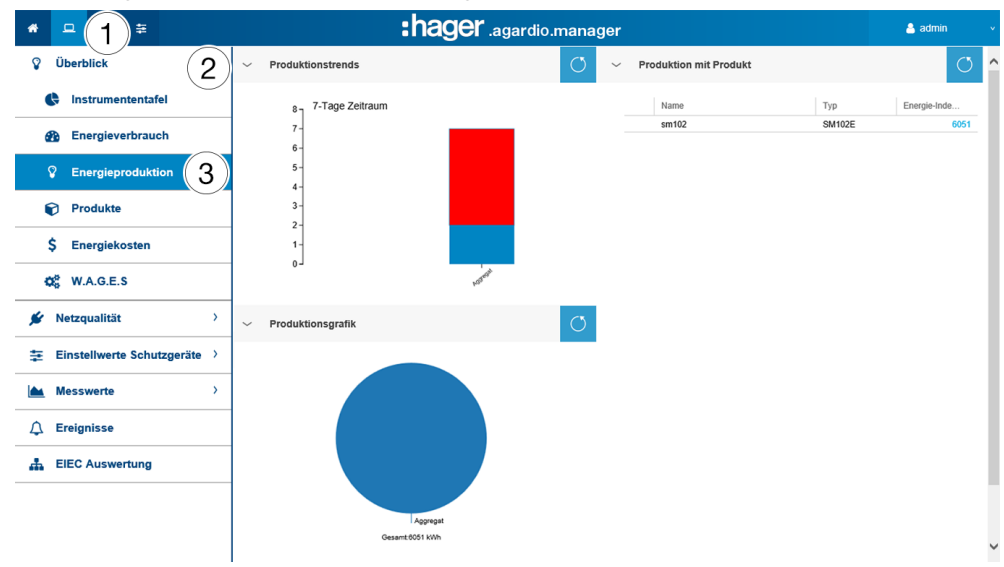

#### Zusätzliche Informationen für alle Kreisdiagramme und Balkendiagramme

- Für Balken, die die Trends darstellen, können Sie die Details eines Trends anzeigen, indem Sie auf den betreffenden Grafikteil klicken. Die angezeigte Grafik repräsentiert dann den produktspezifischen Trend der ausgewählten Energiequelle. Klicken Sie auf **Daten neu laden** , um zum ursprünglichen Diagramm zurückzukehren.

 Für die Grafiken, die die Verteilung der Energiequelle darstellen, ist es möglich, die Details einer Verteilung durch Klicken auf den betreffenden Grafikteil abzurufen. Die angezeigte Grafik repräsentiert dann die Produktaufteilung der Energiequellen. Klicken Sie auf **Daten neu laden** , um zum ursprünglichen Diagramm zurückzukehren.

# **CALC** UBERWACHTER MODUS

Funktion nicht verfügbar.

# 8.5 Überblick - Produkte

#### Menüpunkt öffnen

| Schritt | Aktion                                            |
|---------|---------------------------------------------------|
| 1       | Klicken Sie auf das Menü <b>Visualisierung </b> . |
| 2       | Klicken Sie auf <b>Überblick</b> .                |
| 3       | Klicken Sie auf <b>Produkte</b> .                 |
| 4       | Klicken Sie auf <b>Produktauflistung</b> .        |

#### **Angezeigtes Fenster**

Die folgenden dynamischen Zahlenwerte werden angezeigt:

| * • 1 =                             |                          | :hager               | agardio.mar                                | 💄 admin         | v                            |                       |          |                                    |                        |
|-------------------------------------|--------------------------|----------------------|--------------------------------------------|-----------------|------------------------------|-----------------------|----------|------------------------------------|------------------------|
| Oberblick         Instrumentantafal |                          |                      |                                            |                 |                              |                       |          | C                                  | rla                    |
| Energieverbrauch                    | Name 1                   | Energiezählerstand ( | Datum                                      | Тур             | Quellen                      | Erstellungsdatum      | Zone     | Anwendung                          | Schaltsch              |
| Senergieprodukt                     | ⊟ Produkt(e) ohne Quelle |                      |                                            |                 |                              |                       |          |                                    |                        |
| Produkte 3                          | C1                       | 1321505              | 07/09/2018 11:49:11                        | EC37X<br>SM103E | Keine Quelle<br>Keine Quelle | 02/11/2017            | U2<br>U2 | Keine Anwendung<br>Keine Anwendung | main cabi<br>main cabi |
| \$ Energiekosten                    | E C3                     | 32871                | 07/09/2018 11:48:11                        | EC36X           | Keine Quelle                 | 02/11/2017            | U2       | Keine Anwendung                    | main cabi              |
| ¢\$ W.A.G.E.S                       | C4                       | 25733<br>92030       | 07/09/2018 11:48:34 07/09/2018 11:48:57    | EC36X<br>H3+    | Keine Quelle<br>Keine Quelle | 02/11/2017 14/09/2017 | U2<br>U2 | Keine Anwendung<br>Prozess         | main cabi<br>main cabi |
| 💉 Netzqualität 🔷                    | Q11                      | 39243                | 07/09/2018 11:49:08                        | H3+             | Keine Quelle                 | 14/09/2017            | U2       | Prozess                            | main cabi              |
| Einstellwerte Schu >                | Q12<br>Q13               | 41400 42470          | 07/09/2018 11:47:48<br>07/09/2018 11:47:20 | H3+<br>H3+      | Keine Quelle<br>Keine Quelle | 15/09/2017            | U2<br>U2 | Keine Anwendung<br>Keine Anwendung | main cabi<br>main cabi |
|                                     | -                        |                      |                                            |                 |                              |                       |          |                                    |                        |

#### Weitere Informationen

Die **Produktauflistung** zeigt Informationen zu allen Produkten an, die mit dem Energiemonitoring-Server kommunizieren. Für den Facility Manager kann es nützlich sein, die Energieindizes (Gesamte positive Wirkenergie Ea+) aller Messgeräte mit einem Klick einsehen zu können.

Die **Produktauflistung** wird mit der Speicherfrequenz aktualisiert, die für Energien in Konfiguration - Datenmanagement konfiguriert wurde. Deshalb ist der letzte gespeicherte Wert für die **gesamten positiven Wirkenergie Ea+**, der in der Menüoption **Messwerte - Echtzeit** aufgerufen werden kann.

#### Menüpunkt öffnen

| Schritt | Aktion                                            |
|---------|---------------------------------------------------|
| 1       | Klicken Sie auf das Menü <b>Visualisierung </b> . |
| 2       | Klicken Sie auf <b>Energieproduktion</b> .        |
| 3       | Klicken Sie auf <b>Produkte</b> .                 |
| 4       | Klicken Sie auf <b>Relativer Verbrauch.</b>       |

#### **Angezeigtes Fenster**

Die folgende dynamische Abbildung wird angezeigt:

| * □ (1) =         |               |                             | :ha       | ager agardio.manag    | BETA<br>I <b>C</b> I |            | 💄 adr                 | nin |
|-------------------|---------------|-----------------------------|-----------|-----------------------|----------------------|------------|-----------------------|-----|
| V Überblick       | 2)-           | Produktauflistung Relativer | Verbrauch |                       |                      |            |                       |     |
| Instrumentent     | tafel         | Produkt Nahme               | Тур       | Energiezählerstand (k | Startdatum           | Enddatum   | Relativer Verbrauch ( |     |
| -                 |               | Q3                          | H3+       | 35694                 | 07/09/2018           | 07/09/2018 |                       | Û   |
| Energieverbra     | luch          | Q4                          | H3+       | 99554                 | 07/09/2018           | 07/09/2018 |                       | Û   |
| O Energionrodul   | ktion         | Q6                          | H3+       | 118503                | 07/09/2018           | 07/09/2018 |                       | Û   |
| ¥ Energieprodu    |               | Q6                          | H3+       | 38684                 | 07/09/2018           | 07/09/2018 |                       | Û   |
| 🗊 Produkte        | 3)            | Q7                          | H3+       | 42425                 | 07/09/2018           | 07/09/2018 |                       | Û   |
| A                 |               | Q8                          | H3+       | 89378                 | 07/09/2018           | 07/09/2018 |                       | Û   |
| Ş Energiekoster   | Energiekosten | Q9                          | H3+       | 28269                 | 07/09/2018           | 07/09/2018 |                       | Û   |
| Øg W.A.G.E.S      |               | Q10                         | H3+       | 92033                 | 07/09/2018           | 07/09/2018 |                       | Û   |
|                   |               | Q11                         | H3+       | 39246                 | 07/09/2018           | 07/09/2018 |                       | Û   |
| 🖋 Netzqualität    | >             | Q12                         | H3+       | 41402                 | 07/09/2018           | 07/09/2018 |                       | Û   |
| Einstellwerte Scl | hutz >        | Q13                         | H3+       | 42472                 | 07/09/2018           | 07/09/2018 |                       | 1   |
|                   |               | Q14                         | H3+       | 66026                 | 07/09/2018           | 07/09/2018 |                       | Û   |
| Messwerte         | >             | Q15                         | H3+       | 3477                  | 07/09/2018           | 07/09/2018 |                       | Û   |
|                   |               | Q16                         | H3+       | 85645                 | 07/09/2018           | 07/09/2018 |                       | Û   |

#### Weitere Informationen

In diesem Menü können Sie die **Verbrauchsperioden von Produkten** wählen, die Sie bestätigen und aufnehmen werden, und die sich während der Abschaltung als Anmeldefenster angezeigt werden.

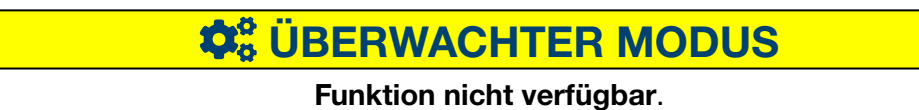

# 8.6 Überblick - Energiekosten

#### Menüpunkt öffnen

| Schritt | Aktion                                           |
|---------|--------------------------------------------------|
| 1       | Klicken Sie auf das Menü <b>Visualisierung</b> 💻 |
| 2       | Klicken Sie auf <b>Überblick</b> .               |
| 3       | Klicken Sie auf <b>Energiekosten</b> .           |

#### **Angezeigtes Fenster**

Dieses Fenster zeigt die grafische Darstellung der Verteilung und die Entwicklung der Kosten der verschiedenen positive aktive Energiedienstleistungen.

Die folgenden dynamischen Grafiken werden angezeigt

- Preisverteilung pro (Energie)-Quelle (Tortendiagramm)
- Preiseinheit pro (Energie)-Quelle (Balkendiagramm)
- Preisverlauf (Liniendiagramm)
- Preis und Kwh pro Quelle

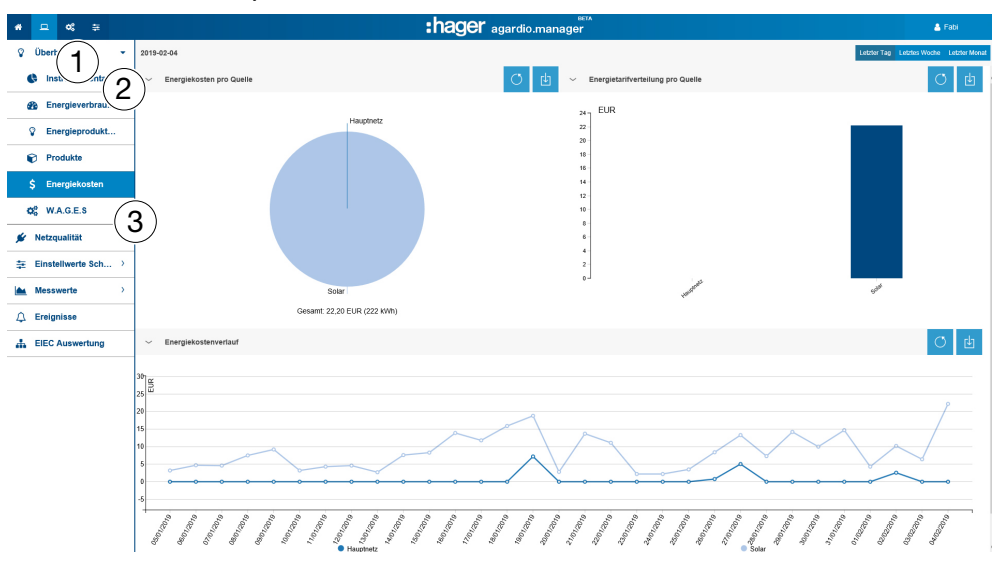

#### Wählbare Funktionen

- Klicken Sie auf **Letzter Tag**, um die Ausgabe für den vorangegangenen Tag anzuzeigen.
- Klicken Sie auf **Letzte Woche**, um die Ausgabe für den Zeitraum der vorangegangenen Woche anzuzeigen.
- Klicken Sie auf **Letzter Monat,** um die Ausgabe für den Zeitraum des vorangegangenen Monats anzuzeigen.

#### Zusätzliche Informationen für alle Kreisdiagramme und Balkendiagramme

- Für die Diagramme, die die Tarifverteilung nach Quellen darstellen, können Sie die Details einer Verteilung durch Klicken auf den betreffenden Grafikteil abrufen. Die angezeigte Grafik zeigt dann die Tarifverteilung nach Produkten, für der gewählten Energiequelle. Klicken Sie auf **Daten neu laden** , um zum ursprünglichen Diagramm zurückzukehren.

- Für die Balken, die die Aufteilung der Preise nach Quellen darstellen, können Sie die Details einer Aufteilung anzeigen, indem Sie auf den betreffenden Grafikteil klicken. Die angezeigte Grafik zeigt dann die Preisaufteilung nach Quelle und Produkt. Klicken Sie auf **Daten neu laden** , um zum ursprünglichen Diagramm zurückzukehren.

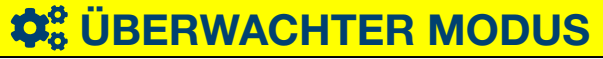

Funktion nicht verfügbar.

# 8.7 Überblick - W.A.G.E.S.

#### Menüpunkt öffnen

| Schritt | Aktion                                           |
|---------|--------------------------------------------------|
| 1       | Klicken Sie auf das Menü <b>Visualisierung</b> 😐 |
| 2       | Klicken Sie auf <b>Überblick</b> .               |
| 3       | Klicken Sie auf <b>W.A.G.E.S</b> .               |

#### **Angezeigtes Fenster**

Tabellarische Darstellung der Kosten der von den angeschlossenen Messgeräten erfassten Energien.

| * | -1 ≠                       |        |      | :h     | nager | agardio.man | ager   |      |        |      | 🐣 admin  |          |
|---|----------------------------|--------|------|--------|-------|-------------|--------|------|--------|------|----------|----------|
| Ŷ | Überblick 2                | Lohn   |      |        |       |             |        |      |        |      |          | Q        |
| _ | Instrumententafel          | → Wass | er   |        |       | ц           | ∽ Gas  |      |        |      | G        | <u> </u> |
| 6 | Energieverbrauch           |        | Name | Тур    | Wert  | Ei Datum    |        | Name | Тур    | Wert | Ei Datum |          |
| 9 | Energieproduktion          | ağ.    | test | PULSEC |       | m3          | dý.    | test | PULSEC |      | m3       |          |
| ( | Produkte                   |        |      |        |       |             |        |      |        |      |          |          |
| : | \$ Energiekosten           |        |      |        |       |             |        |      |        |      |          |          |
| < | * W.A.G.E.S                |        |      |        |       |             |        |      |        |      |          |          |
| ۶ | Netzqualität ,             | → Damp | f    |        |       | сĿ          | ∼ Luft |      |        |      | G        | 3        |
| ₽ | Einstellwerte Schutzgeräte |        | Name | Тур    | Wert  | Ei Datum    |        | Name | Тур    | Wert | Ei Datum |          |
|   | Messwerte >                | aų.    | test | PULSEC |       | m3          | uŲ.    | test | PULSEC |      | m3       |          |
| ۵ | Ereignisse                 |        |      |        |       |             |        |      |        |      |          |          |
| # | EIEC Auswertung            |        |      |        |       |             |        |      |        |      |          | ~        |

#### Weitere Informationen

In diesem Menü werden die Werte der folgenden nicht elektrischen Energien angezeigt:

- Wasser (in m3)
- Gas (in m3)
- Dampf (in Joule)
- Luft (in m3)

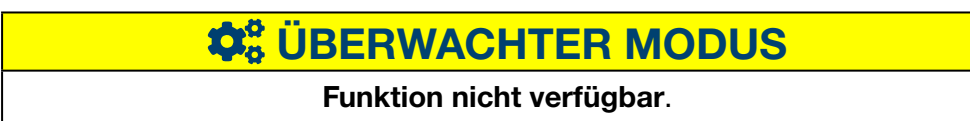

### 8.8 Netzqualität – Aktuell

#### Menüpunkt öffnen

| Schritt | Aktion                                           |
|---------|--------------------------------------------------|
| 1       | Klicken Sie auf das Menü <b>Visualisierung</b> 😐 |
| 2       | Klicken Sie auf <b>Netzqualität</b> .            |
| 3       | Klicken Sie auf <b>Aktuell</b> .                 |
| 4       | Wählen Sie ein Messgerät ( <b>Produkt</b> ) aus. |

#### **Angezeigtes Fenster**

Die folgenden dynamischen Tabellen werden angezeigt:

- Phase-zu-Phase-Spannung (verkettete Spannung)
- Strom pro Phase
- Phase-Neutralleiterspannung
- Frequenz

| · ·                           |                |                                           |                                                                          |                  |                           |                     |          |
|-------------------------------|----------------|-------------------------------------------|--------------------------------------------------------------------------|------------------|---------------------------|---------------------|----------|
| <u> </u>                      | :h             | ager agai                                 | rdio.manag                                                               | jer              |                           |                     | 🐣 admin  |
| Überblick >                   | ∽ Aktuell      | SM1028                                    | _LUMIERE                                                                 |                  |                           |                     |          |
| Netzqualität (2)              | SM102E LUMIERE |                                           |                                                                          |                  |                           |                     |          |
|                               | 4              | U: verkettete Sp                          | annung (momen                                                            | taner Effektivwe | rt TRMS, durchschnittlic  | her Effektivwert TR | MS, maxi |
| <u> </u>                      |                |                                           |                                                                          | U12              | L                         | 123                 | U31      |
| <ul> <li>Erweitert</li> </ul> |                | Momentan                                  |                                                                          | 408,68           | 4                         | 08,93               | 406,8    |
| Finatelluerte Sabutzerite     |                | Maximalwert                               |                                                                          |                  |                           |                     |          |
| Einstenwerte Schutzgerate /   |                | Mittelwert                                |                                                                          |                  |                           |                     |          |
| EIEC Auswertung               |                | Momentan                                  | 11<br>1,12<br>84.79                                                      | 12<br>2,<br>53   | 13<br>36 0,52<br>37 31,54 | In<br>1,88<br>69.88 | lg<br>   |
|                               |                | Mittelwert                                | 04,79                                                                    |                  |                           | 09,00               |          |
|                               |                | V: Phase-Neutra                           | tralleiterspannung (momentaner Effektivwert TRMS, durchschnittlicher Eff |                  | Schnittlicher Effektiv    | wert TR             |          |
|                               |                | Momentan                                  |                                                                          | 235,8            | 2                         | 36,22               | 234,9    |
|                               |                | Maximalwert                               |                                                                          |                  |                           |                     |          |
|                               |                | Mittelwert                                | rt                                                                       |                  |                           |                     |          |
|                               |                | f: Frequenz (Momentan, Durchschnitt) (Hz) |                                                                          |                  |                           |                     |          |
|                               |                | F                                         |                                                                          |                  |                           |                     |          |
|                               |                | Momentan 50                               |                                                                          |                  |                           |                     |          |
|                               |                | Massimahunat                              |                                                                          |                  |                           |                     |          |

Die Tabelle enthält die aktuellen Höchst- und Durchschnittswerte aller Funktionen des Messgeräts.

#### Weitere Informationen

Alle Werte der Tabellen werden entsprechend der Aktualisierungsrate des Messgeräts aktualisiert.

Die Anzeige der Hochst- und Durchschnittswerte hängt vom ausgewählten Messgerät ab. Sie werden vom Messgerät selbst aus den erfassten Werten berechnet.

# **CALC** UBERWACHTER MODUS

Funktion nicht verfügbar.

## 8.9 Netzqualität – Erweitert

#### Menüpunkt öffnen

| Schritt | Aktion                                           |
|---------|--------------------------------------------------|
| 1       | Klicken Sie auf das Menü <b>Visualisierung </b>  |
| 2       | Klicken Sie auf <b>Netzqualität</b> .            |
| 3       | Klicken Sie auf <b>Erweitert</b> .               |
| 4       | Wählen Sie ein Messgerät ( <b>Produkt</b> ) aus. |

#### **Angezeigtes Fenster**

Die folgenden dynamischen Tabellen und Balkendiagramme werden angezeigt:

- Leistungsfaktor (Tabelle)
- Gesamte Harmonische Verzerrung THD (Total Harmonic Distortion) der Spannung (V und U) sowie des Stroms (I) (Tabelle)
- Einzelspannungsoberwellen (%, Balkendiagramm)
- Gesamtspannungsoberwellen (%, Balkendiagramm)
- Stromoberwellen pro Phase (%, Balkendiagramm)

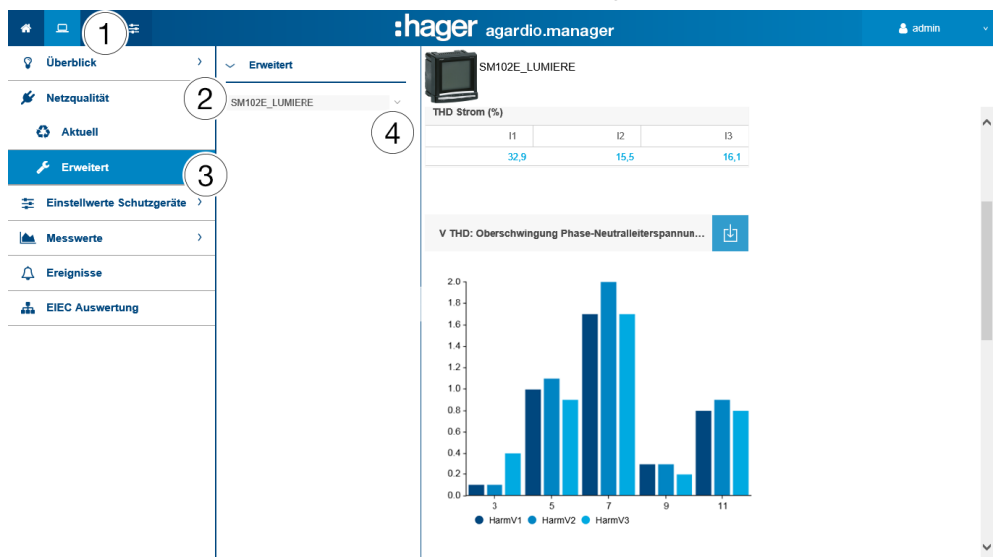

Alle Balkendiagramme werden mit den Oberschwingungsordnungen 3, 5, 7, 9 und 11 angezeigt.

#### Weitere Informationen

Alle Werte der Tabellen und Balkendiagramme werden entsprechend der Aktualisierungsrate des Messgeräts aktualisiert.

Der Leistungsfaktor ist definiert als das Verhältnis zwischen Wirkleistung (kW) und Scheinleistung (kVA).

THD ist definiert als das Verhältnis des Effektivwerts der Oberschwingungen zum Effektivwert der Grundschwingung. Ein hoher THD bedeutet, dass Störungen durch nichtlineare Lasten wie z. B. elektronische Vorschaltgeräte oder Computernetzteile auftreten.

:hager

#### Oberschwingungsordnungen

Für die Analyse der Netzqualität ist die Überwachung der ungeraden Ordnungen der harmonischen Oberschwingungen 3, 5, 7, 9 und 11 erforderlich. Oberschwingungen verursachen Störungen der Spannung und der Stromstärke. Dies kann die Funktion beeinträchtigen oder die Anlage zerstören.

Oberschwingungen entstehen durch Betriebsmittel mit nichtlinearer Kennlinie. Sie erzeugen zusätzliche Frequenzen, die ganzzahlige Vielfache der Grundwelle sind (z. B. 50 Hz). Nummer 3 entspricht der dreifachen Grundfrequenz von 50 Hz, d. h. 150 Hz.

Die Diagramme zeigen die Oberwellen der Spannungen bzw. Ströme in Prozent der Nennspannungen bzw. -ströme an.

HINWEIS

#### Oberschwingungsortung

Diese Funktion ist nur in der Listenansicht **Netzqualität - Erweitert** verfügbar.

# **CALCENTER MODUS**

Funktion nicht verfügbar.

### 8. 10 Einstellwerte Schutzgeräte - Instrumententafel

#### Menüpunkt öffnen

| Schritt | Aktion                                           |
|---------|--------------------------------------------------|
| 1       | Klicken Sie auf das Menü <b>Visualisierung</b> 😐 |
| 2       | Klicken Sie auf Einstellwerte Schutzgeräte.      |
| 3       | Klicken Sie auf Instrumententafel.               |

#### **Angezeigtes Fenster**

Dieses Fenster zeigt die vorhandenen Schutzgeräte auf der Instrumententafel und ihre Status an.

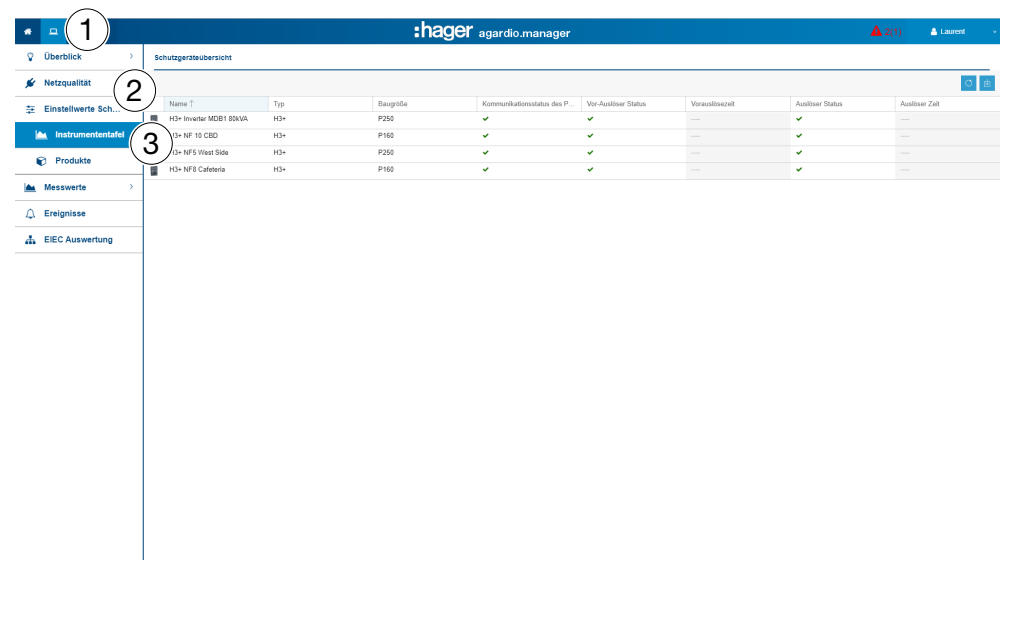

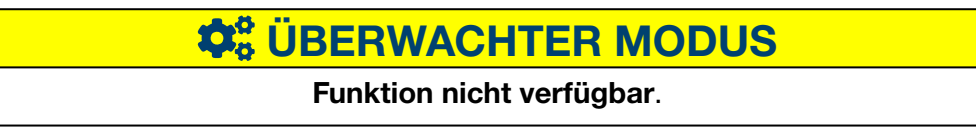

# 8.11 Einstellwerte Schutzgeräte - Produkte

#### Menüpunkt öffnen

| Schritt | Aktion                                          |
|---------|-------------------------------------------------|
| 1       | Klicken Sie auf das Menü <b>Visualisierung </b> |
| 2       | Klicken Sie auf Einstellwerte Schutzgeräte.     |
| 3       | Klicken Sie auf <b>Produkte</b> .               |
| 4       | Wählen Sie ein <b>Schutzgerät</b> aus.          |

#### **Angezeigtes Fenster**

Dieses Fenster zeigt Echtzeitinformationen zu den ausgewählten Schutzgeräten an.

| * = (     | 1)≆                 | :                     | hager agardio.manag                                                                                                    | er                    |                     | 🐣 admin     |    |
|-----------|---------------------|-----------------------|----------------------------------------------------------------------------------------------------|-----------------------|---------------------|-------------|----|
| Gestion   | n de l'énergie >    | Protection            | H3+ NF5 West Side                                                                                                    |                       |                     |             |    |
| 💅 Qualité | de l'énergie >      | — V Recherche avancée | A CONTRACTOR OF A CONTRACTOR OF A CONTRACTOR OF A CONTRACTOR OF A CONTRACTOR OF A CONTRACTOR OF A CONTRACTOR OF A CONTRACTOR OF A CONTRACTOR A CONTRACTOR A CONTR |                       |                     |             |    |
| E Protect | <sup>ion</sup> 2    | H3+ NF5 West Side     | Long délai                                                                                                    |                       |                     |             | æ  |
|           |                     |                       | Label                                                                                                    | Valeur courante       | Date de dernière m  | odification |    |
| 📥 Tabl    | eau de bord         |                       | Protection Long retard, état mode mémoir                                                                                                    | Démarrage à chaud     | 18/04/2018 10:33:0  | 9           |    |
|           |                     |                       | Protection Long retard, seuil Ir                                                                                                    | 157 A                 | 18/04/2018 10:33:0  | 9           |    |
| 🍞 Proc    | <sup>luits</sup> (3 | )                     | Protection Long retard, temporisation Tr                                                                                                    | 3 s                   | 18/04/2018 10:33:0  | 9           |    |
| 📐 Mesure  | s >                 |                       | Court délai                                                                                                    |                       |                     |             | e  |
| A         |                     |                       | Label                                                                                                    | Valeur courante       | Date de dernière me | odification |    |
| Alarme    | s                   |                       | Etat Protection Court retard                                                                                                    | Protection désactivée | 18/04/2018 10:33:0  | 9           |    |
|           |                     |                       | Protection Court retard, seuil Isd                                                                                                    | 5 * Ir                | 18/04/2018 10:33:0  | 9           |    |
| EIEC      |                     |                       | Protection Court retard, temporisation Tsd                                                                                                    | 100 ms                | 18/04/2018 10:33:0  | 9           |    |
|           |                     |                       | Protection Court retard, paramètre I2t                                                                                                    | I2t désactivé         | 18/04/2018 10:33:0  | 9           |    |
|           |                     |                       | Instantané                                                                                                    |                       |                     |             | ı. |
|           |                     |                       | Label                                                                                                    | Valeur courante       | Date de dernière m  | odification |    |
|           |                     |                       | Etat Protection instantané                                                                                                    | Protection désactivée | 18/04/2018 10:33:0  | 9           |    |
|           |                     |                       | Seuil li instantané                                                                                                    | 11 * In               | 18/04/2018 10:33:0  | 9           |    |
|           |                     |                       | Défaut à la terre                                                                                                    |                       |                     |             | ¢  |
|           |                     |                       |                                                                                                    |                       |                     |             |    |

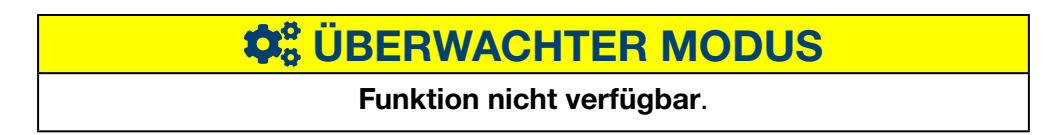

### 8.12 Einstellwerte Schutzgeräte - Wartung

#### Menüpunkt öffnen

| Schritt | Aktion                                           |
|---------|--------------------------------------------------|
| 1       | Klicken Sie auf das Menü <b>Visualisierung</b> 😐 |
| 2       | Klicken Sie auf Einstellwerte Schutzgeräte.      |
| 3       | Klicken Sie auf <b>Wartung</b> .                 |

#### **Angezeigtes Fenster**

Dieses Fenster zeigt den Wartungsstatus der vorhandenen Schutzgeräte an.

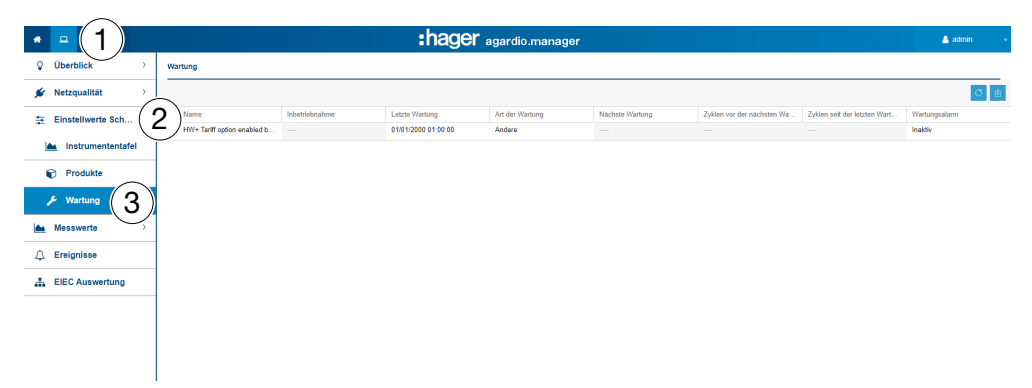

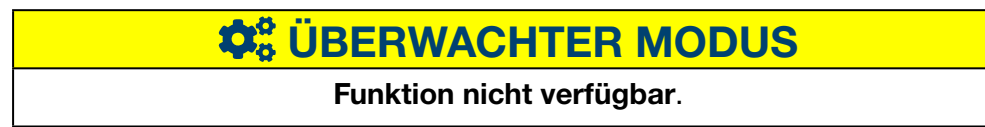

### 8.13 Messwerte - Historie

#### Menüpunkt öffnen

| Schritt                                                 | Aktion                                                                                                    |  |  |
|---------------------------------------------------------|----------------------------------------------------------------------------------------------------|--|--|
| 1                                                       | Klicken Sie auf das Menü Visualisierung 💻.                                                                                                    |  |  |
| 2                                                       | Klicken Sie auf <b>Messwerte</b> .                                                                                                    |  |  |
| 3                                                       | Klicken Sie auf <b>Historie</b> .                                                                                                    |  |  |
| 4                                                       | Wählen Sie ein Messgerät ( <b>Produkt</b> ) aus.                                                                                                    |  |  |
| 5                                                       | Wählen Sie eine Funktion ( <b>Funktionen</b> ) aus.                                                                                                    |  |  |
| 6                                                       | Klicken Sie auf <b>Zusatzprodukte</b> , wenn Sie die gleiche Funktion<br>eines anderen Produkts der Abbildung hinzufügen möchten und<br>wählen Sie die entsprechenden Produkte aus |  |  |
| 7 Wählen Sie ein <b>Start-</b> und <b>Enddatum</b> aus. |                                                                                                    |  |  |
|                                                         | Hinweis:                                                                                                    |  |  |
|                                                         | Das Enddatum muss immer nach dem Startdatum liegen.<br>Die maximale Dauer der Historie beträgt 1 Monat                                                                             |  |  |
| 8                                                       | Wählen Sie Mittelwert oder Letzter Wert aus.                                                                                                    |  |  |
| 9                                                       | Wählen Sie <b>Zeige Temperatur</b> , um zu Messwerten zusätzlich<br>Temperaturwerte anzuzeigen.                                                                                    |  |  |
| 10                                                      | Klicken Sie auf <b>Ereignisse anzeigen</b> , wenn auch die Ereignisse zum ausgewählten Produkt angezeigt werden sollen.                                                            |  |  |
| 11                                                      | Klicken Sie auf <b>Filter</b> .                                                                                                    |  |  |

#### **Angezeigtes Fenster**

Die folgende Grafik wird angezeigt:

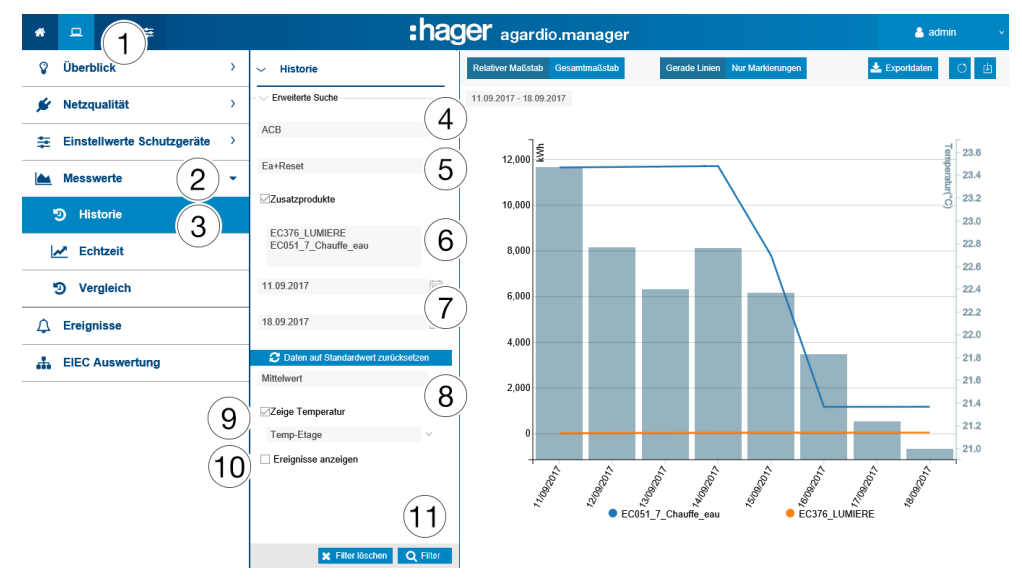

Das Diagramm zeigt die Tagesdurchschnittswerte innerhalb des ausgewählten Zeitraums an.

#### Weitere Informationen

Optional können Sie die Temperaturmessung und die zeitbezogenen Ereignisse der Produkte anzeigen, indem Sie die Kontrollkästchen **Zeige Temperaturen** und / oder **Ereignisse anzeigen** aktivieren.

Klicken Sie auf die Markierung eines Tagesdurchschnittswertes, um den genauen Tagesverlauf mit Stunden- und Minuten-Durchschnittswerten aufzurufen:

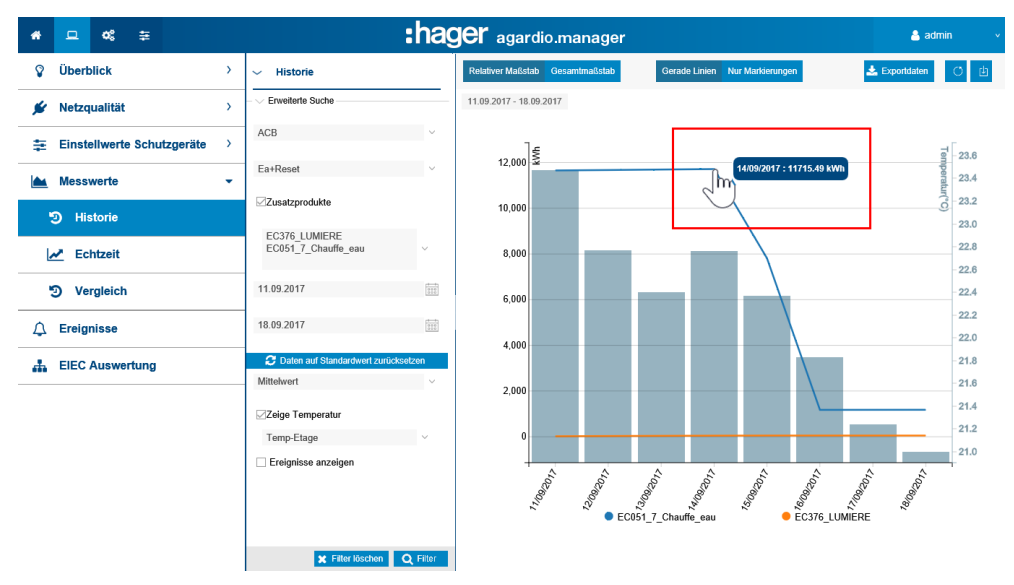

#### Tägliche Durchschnittswerte:

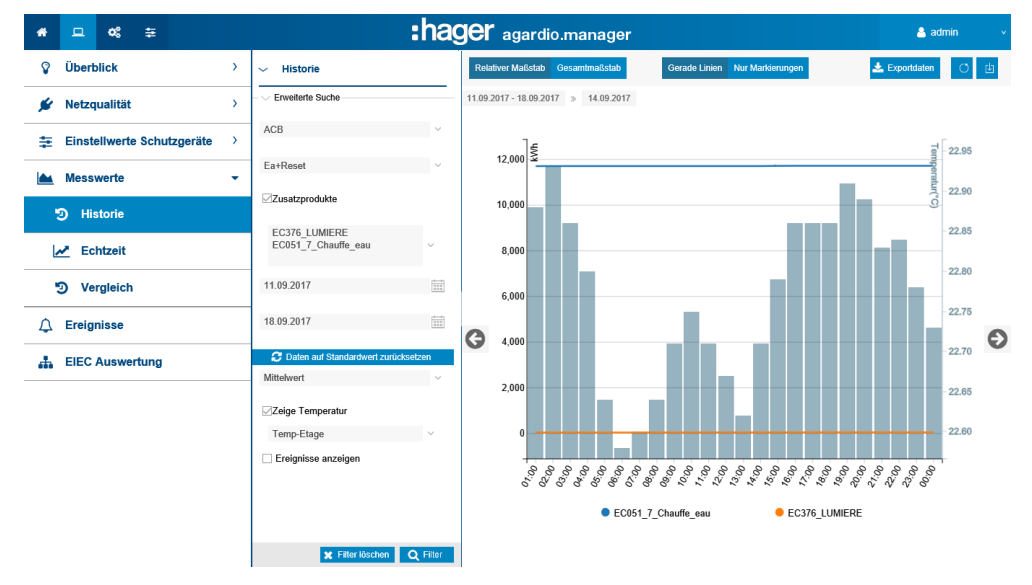

#### Wählbare Funktionen

- Klicken Sie auf **Daten auf Standardwerte** zurücksetzen, um den Betrachtungszeitraum auf die letzten 7 Tage zurückzusetzen.
- Wählen Sie die Darstellung des **Mittelwert**es (Standardeinstellung) oder des **letzten Wert**es aus der Dropdownliste unter der Datumsauswahl.
- Klicken Sie auf **Relativer Maßstab** (Standardeinstellung), um die Messwerte mit einer dynamischen Skalierung der senkrechten Koordinatenachse anzuzeigen.

- Klicken Sie auf Gesamtmaßstab, um die Messwerte im Koordinatensystem mit festem Anfangswert 0 der senkrechten Koordinatenachse anzuzeigen.
- Klicken Sie auf **Gerade Linien**, um die Werte mit einer durchgehenden Linie zu verbinden.
- Klicken Sie auf **Nur Markierungen**, um die Werte ohne einedurchgehende Verbindungslinie anzuzeigen. Wenn man auf dem Punkt klickt, geht man von täglichen Wert zu Stunden-Wert. Beim Wiederklicken geht man von Stunden zu Minute (entsprechend Einstellung im Service-Management).
- Klicken Sie auf **Als Bild herunterladen**, um die Abbildung als PNG-Datei herunterzuladen.
- Klicken Sie auf **Exportdaten**, um die Werte als CSV-Datei herunterzuladen.

#### Weitere Informationen

Alle Werte der Grafik werden entsprechend der Aktualisierungsrate des Messgeräts aktualisiert.

# **CALC** UBERWACHTER MODUS

Funktion nicht verfügbar.

### 8.14 Messwerte - Echtzeit

#### Menüpunkt öffnen

| Schritt | Aktion                                                              |
|---------|---------------------------------------------------------------------|
| 1       | Klicken Sie auf das Menü <b>Visualisierung </b> 드.                  |
| 2       | Klicken Sie auf <b>Messwerte</b> .                                  |
| 3       | Klicken Sie auf <b>Echtzeit</b> .                                   |
| 4       | Wählen Sie ein Messgerät ( <b>Produkt</b> ) aus.                    |
| 5       | Wählen Sie die <b>Messwerte</b> aus, die dargestellt werden sollen. |
| 6       | Klicken Sie auf <b>Filter</b> .                                     |

#### **Angezeigtes Fenster**

Im Fenster Tabellenansicht wird die folgende dynamische Ansicht angezeigt:

| * | <b>□</b> (1) =       |                                                                                      | :ha           | ger agardio.manager                          | ТА                                         |                                            |                | 📤 admin                |
|---|----------------------|--------------------------------------------------------------------------------------|---------------|----------------------------------------------|--------------------------------------------|--------------------------------------------|----------------|------------------------|
| Ŷ | Überblick >          | <ul> <li>✓ Echtzeit</li> </ul>                                                       | Tabellenansic | draphikansicht                               |                                            |                                            |                |                        |
| * | Netzqualität >       | - V Erweiterte Suche                                                                 | C2            | Q10                                          |                                            |                                            |                | e                      |
| ₽ | Einstellwerte Schu > |                                                                                      | Name          | Kanal 1                                      | Bezeichnung                                | Datum                                      | Wert           | Einheit                |
|   | Messwerte 2 -        | Alle an-/abwählen     U12 (Allgemeine Maßnahmen)                                     | U12<br>U23    | Allgemeine Maßnahmen                         | Phase-Phase-Spa<br>Phase-Phase-Spa         | 07/09/2018 12:45:34                        | 407,8          | V                      |
|   | D Historie           | U23 (Allgemeine Maßnahmen)     U31 (Allgemeine Maßnahmen)                            | U31<br>V1     | Allgemeine Maßnahmen<br>Allgemeine Maßnahmen | Phase-Phase-Spa<br>Phase-Neutralleiter     | 07/09/2018 12:45:34                        | 407,48         | V V                    |
| Ŀ | 🗠 Echtzeit ( 3       | ☑ V1 (Allgemeine Maßnahmen) ☑ V2 (Allgemeine Maßnahmen)                              | V2<br>V3      | Allgemeine Maßnahmen<br>Allgemeine Maßnahmen | Phase-Neutralleiter<br>Phase-Neutralleiter | 07/09/2018 12:45:10                        | 0              | V V                    |
| Ŀ | Echtzeit-Multi       | ✓ V3 (Allgemeine Maßnahmen) ✓ F (Allgemeine Maßnahmen)                               | F             | Allgemeine Maßnahmen<br>Allgemeine Maßnahmen | Frequenz: F<br>Strom: I1                   | 07/09/2018 12:45:22<br>07/09/2018 12:45:34 | 49,98          | Hz                     |
|   | O Vergleich          | Allgemeine Maßnahmen)     I2 (Allgemeine Maßnahmen)                                  | 12            | Allgemeine Maßnahmen<br>Allgemeine Maßnahmen | Strom: 12<br>Strom: 13                     | 07/09/2018 12:45:34                        | 21,78          | A                      |
| 4 | Ereignisse           | Allgemeine Maßnahmen)                                                                | IN<br>P       | Allgemeine Maßnahmen<br>Allgemeine Maßnahmen | Neutralleiterstrom: IN                     | 07/09/2018 12:45:10<br>07/09/2018 12:45:34 | 0              | A<br>kW                |
| ф | EIEC Auswertung      | (Allgemeine Maßnahmen)     S (Allgemeine Maßnahmen)                                  | Q<br>S        | Allgemeine Maßnahmen<br>Allgemeine Maßnahmen | Σ Blindleistung +/<br>Σ Scheinleistung : S | 07/09/2018 12:45:34<br>07/09/2018 12:45:34 | -1,47<br>14,59 | kvar<br>kVA            |
|   |                      | PF (Allgemeine Maßnahmen)     P1 (Allgemeine Maßnahmen)                              | PF<br>P1      | Allgemeine Maßnahmen<br>Allgemeine Maßnahmen | Σ Leistungsfaktor:<br>Wirkleistung Phase   | 07/09/2018 12:45:34<br>07/09/2018 12:45:10 | -0,99          | N/U<br>KW              |
|   |                      | <ul> <li>☑ P2 (Allgemeine Maßnahmen)</li> <li>☑ P3 (Allgemeine Maßnahmen)</li> </ul> | P2<br>P3      | Allgemeine Maßnahmen<br>Allgemeine Maßnahmen | Wirkleistung Phase<br>Wirkleistung Phase   | 07/09/2018 12:45:10<br>07/09/2018 12:45:10 | 0              | kW<br>kW               |
|   |                      | (Allgemeine Maßnahmen)     (2 (Allgemeine Maßnahmen)     (2 (Allgemeine Maßnahmen)   | Q1<br>Q2      | Allgemeine Maßnahmen<br>Allgemeine Maßnahmen | Blindleistung Phas<br>Blindleistung Phas   | 07/09/2018 12:45:10<br>07/09/2018 12:45:10 | 0              | kvar<br>kvar           |
|   |                      | K Fiter Idschen     Q Fiter                                                          | 6             | te 1 von 7   > ≫   C                         |                                            |                                            | Anzeige        | Eintrag 1 - 20 von 128 |

**HINWEIS** 

Hinweis: Sie können das Ergebnis in eine Tabellenkalkulationsdatei im CSV-Format exportieren, indem Sie auf 👜 klicken.

Im Fenster Grafikansicht wird die folgende dynamische Ansicht angezeigt:

# :hager

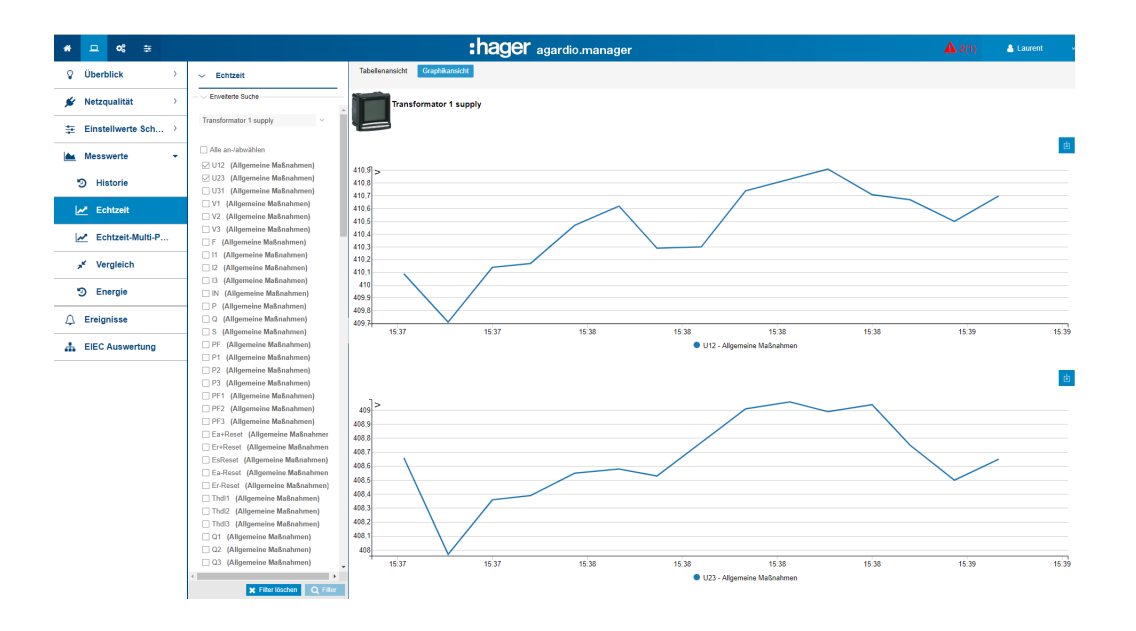

HINWEIS Hinweis: Sie können das Ergebnis in eine Bilddatei im PNG-Format exportieren, indem Sie auf 📴 klicken.

#### Wählbare Funktionen

- Klicken Sie (bei Bedarf) auf Alle an-/abwählen, um den Haken bei allen Messwerten des ausgewählten Messgerätes zu setzen bzw. zu entfernen.
- Klicken Sie auf **Filter löschen**, um alle das Produkt und die Messwerte betreffenden Anzeigeeinstellungen zu löschen.

#### Weitere Informationen

Alle Werte der Tabellen- und grafischen Ansicht werden entsprechend der Aktualisierungsrate des Messgeräts aktualisiert.

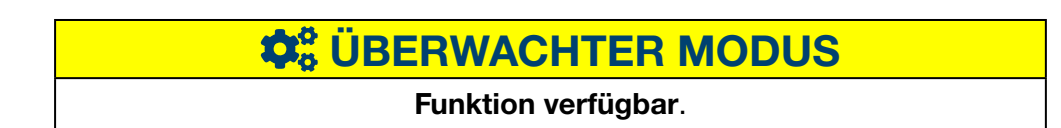
# 8.15 Messwerte Echtzeit-Multi-Produkt

## Menüpunkt öffnen

| Schritt | Aktion                                                                                                    |
|---------|----------------------------------------------------------------------------------------------------|
| 1       | Klicken Sie auf das Menü <b>Visualisierung </b> .                                                                                   |
| 2       | Klicken Sie auf <b>Messwerte</b> .                                                                                                  |
| 3       | Klicken Sie auf Echtzeit-Multi-Produkt.                                                                                             |
| 4       | Wählen Sie ein Messgerät ( <b>Produkt</b> ) aus.                                                                                    |
| 5       | Wählen Sie die <b>Messwerte</b> aus, die dargestellt werden sollen.                                                                 |
| 6       | Klicken Sie auf <b>Zusatzprodukte</b> , um Messgerate hinzuzufugen (Es werden nur Produkte mit den ausgewählten Dienste angeboten). |
| 7       | Klicken Sie auf <b>Filter</b> .                                                                                                    |

#### **Angezeigtes Fenster**

Die folgende Grafik wird angezeigt:

| * - 1 ≑                |                                                                                      | :hager                 | BETA<br>agardio.manager                  |                     |       | 📤 admin                     |
|------------------------|--------------------------------------------------------------------------------------|------------------------|------------------------------------------|---------------------|-------|-----------------------------|
| ♀ Überblick →          | <ul> <li>Echtzeit-Multi-Produkt</li> </ul>                                           |                        |                                          |                     |       | 白                           |
| 💉 Netzqualität 🛛 👌     | - V Erweiterte Suche                                                                 | Produkt                | Kanal ↑                                  | Datum               | Wert  | Einheit                     |
| ≆ Einstellwerte Schu > | C2Q10 (4) ~                                                                          | I1 - Strom: I1         |                                          |                     |       |                             |
| Messwerte 2            | Zusatzprodukte                                                                       | C2Q10                  | Allgemeine Maßnahmen                     | 07/09/2018 13:03:22 | 24,02 | A                           |
|                        | Produkte                                                                             | IN - Neutralleiterstro | em: IN                                   |                     |       |                             |
| • Historie             | Messwert:                                                                            | C2Q10                  | Allgemeine Maßnahmen                     | 07/09/2018 13:02:58 | 0     | A                           |
| Echtzeit               | U12 (Allgemeine Maßnahmer 5)                                                         | S - ∑ Scheinleistung   | : S                                      |                     |       |                             |
| Echtzeit-Multi         | 3) U31 (Allgemeine Maßnahmen)                                                        | C2Q10                  | Allgemeine Maßnahmen                     | 07/09/2018 13:03:22 | 9,59  | kVA                         |
| ී Vergleich            | V1 (Allgemeine Maßnahmen)<br>V2 (Allgemeine Maßnahmen)<br>V3 (Allgemeine Maßnahmen)  | U23 - Phase-Phase-     | Spannung: U23                            |                     |       |                             |
| 0                      | F (Allgemeine Maßnahmen)                                                             | C2Q10                  | Allgemeine Maßnahmen                     | 07/09/2018 13:03:22 | 405,4 | V                           |
|                        | <ul> <li>☑ I1 (Allgemeine Maßnahmen)</li> <li>☑ I2 (Allgemeine Maßnahmen)</li> </ul> | V1 - Phase-Neutralle   | eiterspannung: V1                        |                     |       |                             |
| EIEC Auswertung        | □ I3 (Allgemeine Maßnahmen)                                                          | C2Q10                  | Allgemeine Maßnahmen                     | 07/09/2018 13:02:58 | 0     | V                           |
|                        | (Allgemeine Maßnahmen)     P (Allgemeine Maßnahmen)     O (Allgemeine Maßnahmen)     | V2 - Phase-Neutralle   | iterspannung: V2                         |                     |       |                             |
|                        | S (Allgemeine Maßnahmen)                                                             | C2Q10                  | Allgemeine Maßnahmen                     | 07/09/2018 13:02:58 | 0     | V                           |
|                        | PF (Allgemeine Maßnahmen)                                                            |                        |                                          |                     |       |                             |
|                        | P1 (Allgemeine Maßnahmen)                                                            |                        |                                          |                     |       |                             |
|                        | P2 (Allgemeine Maßnahmen)                                                            |                        |                                          |                     |       |                             |
|                        | P3 (Allgemeine Maßnahmen)                                                            |                        |                                          |                     |       |                             |
|                        | (Aligemeine Maßnahmen)                                                               |                        |                                          |                     |       |                             |
|                        | Q3 (Allgemeine Maßnahmen)                                                            |                        |                                          |                     |       |                             |
|                        | S1 (Allgemeine Maßnahmen)                                                            |                        |                                          |                     |       |                             |
|                        | S2 (Allgemeine Maßnahmen)                                                            |                        |                                          |                     |       |                             |
|                        | S3 (Allgemeine Maßnahmen)                                                            |                        |                                          |                     |       |                             |
|                        | 🗙 Fiter löschen 🛛 Q Fiter                                                            | / )   Seite 1          | von 1 $\mid$ $>$ $\gg$ $\mid$ $\bigcirc$ |                     |       | Anzeige Eintrag 1 - 6 von 6 |

#### Weitere Informationen

Man kann höchstens 5 Messgeräte und 10 Messwerte sichtbar machen.

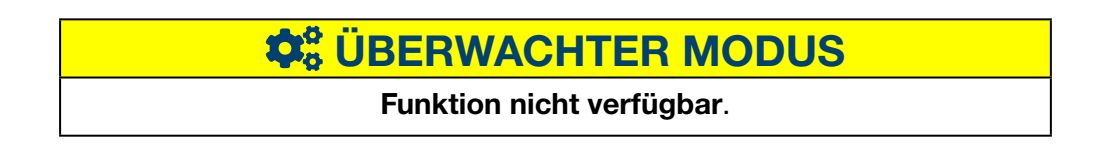

# 8.16 Messwerte - Vergleich

## Menüpunkt öffnen

| Schritt | Aktion                                                                                                    |
|---------|----------------------------------------------------------------------------------------------------|
| 1       | Klicken Sie auf das Menü <b>Visualisierung </b>                                                                         |
| 2       | Klicken Sie auf <b>Messwerte</b> .                                                                                      |
| 3       | Klicken Sie auf <b>Vergleich</b> .                                                                                      |
| 4       | Wählen Sie ein Messgerät ( <b>Produkt</b> ) aus.                                                                        |
| 5       | Wählen Sie den Messwert aus, der dargestellt werden soll.                                                               |
| 6       | Wählen Sie Mittelwert oder Letzter Wert aus.                                                                            |
| 7       | Stellen Sie <b>Periode 1</b> (1.Zeitraum) ein.                                                                          |
| 8       | Stellen Sie <b>Periode 2</b> (2.Zeitraum) ein. Dieser Zeitraum hat die gleiche Dauer wie der erste Zeitraum.            |
| 9       | Klicken Sie auf <b>Ereignisse anzeigen</b> , wenn auch die Ereignisse zum ausgewählten Produkt angezeigt werden sollen. |
| 10      | Klicken Sie auf <b>Filter</b> .                                                                                         |

#### **Angezeigtes Fenster**

Die folgende Grafik wird angezeigt:

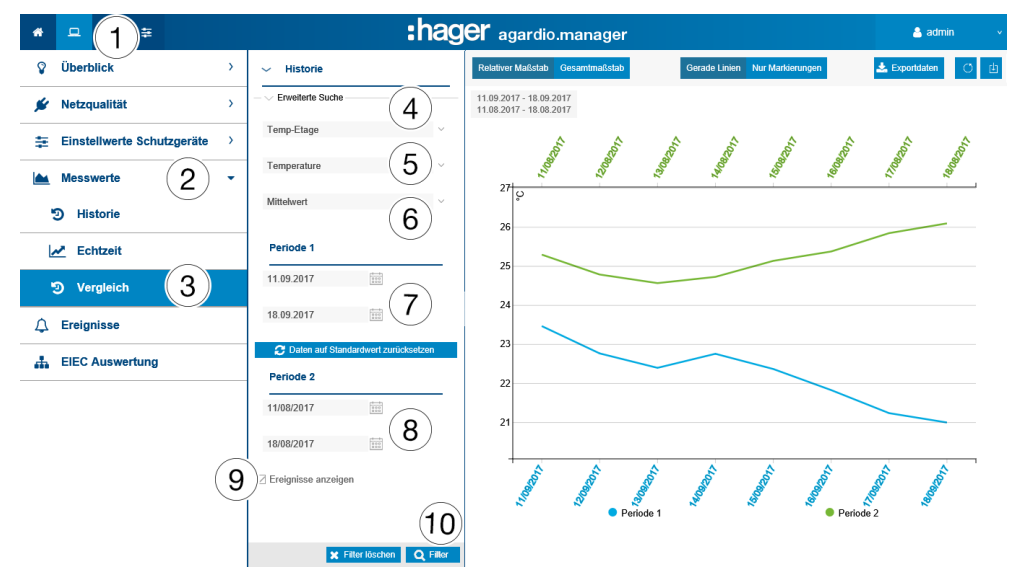

#### Wählbare Funktionen

- Klicken Sie auf **Daten auf Standardwert zurücksetzen**, um den Zeitraum auf den Standardwert zu setzen
- Wählen Sie die Darstellung des **Mittelwert**es (Standardeinstellung) oder des **letzten Wert**es aus der Dropdownliste unter der Datumsauswahl.
- Klicken Sie auf **Relativer Maßstab** (Standardeinstellung), um die Messwerte mit einer dynamischen Skalierung der senkrechten Koordinatenachse anzuzeigen.
- Klicken Sie auf **Gesamtmaßstab**, um die Messwerte im Koordinatensystem mit festem Anfangswert 0 der senkrechten Koordinatenachse anzuzeigen.
- Klicken Sie auf **Gerade Linien**, um die Werte mit einer durchgehenden Linie zu verbinden.
- Klicken Sie auf **Nur Markierungen**, um die Werte ohne eine durchgehende Verbindungslinie anzuzeigen
- Klicken Sie auf **Als Bild herunterladen**, um die Abbildung als PNG-Datei herunterzuladen.
- Klicken Sie auf **Exportdaten**, um die Werte als CSV-Datei herunterzuladen.

#### Weitere Informationen

Alle Werte der Grafik werden entsprechend der Aktualisierungsrate des Messgeräts aktualisiert.

**CALC** UBERWACHTER MODUS

Funktion nicht verfügbar.

# 8.17 Messwerte - Energie

#### Menüpunkt öffnen

| Schritt | Aktion                                                                                                    |
|---------|----------------------------------------------------------------------------------------------------|
| 1       | Klicken Sie auf das Menü <b>Visualisierung </b> 🛄.                                                                         |
| 2       | Klicken Sie auf <b>Messwerte</b> .                                                                                         |
| 3       | Klicken Sie auf <b>Vergleich</b> .                                                                                         |
| 4       | Wählen Sie ein Messgerät ( <b>Produkt</b> ) aus.                                                                           |
| 5       | Wählen Sie den Messwert aus, der dargestellt werden soll.                                                                  |
| 6       | Wählen Sie ein <b>Start</b> - und <b>Enddatum</b> aus.                                                                     |
|         | <b>Hinweis:</b><br>Das Enddatum muss immer nach dem Startdatum liegen.<br>Die maximale Dauer der Historie beträgt 1 Monat. |
| 7       | Klicken Sie auf <b>Ereignisse anzeigen</b> , wenn auch die Ereignisse zum ausgewahlten Produkt angezeigt werden sollen.    |
| 8       | Klicken Sie auf <b>Filter</b> .                                                                                            |

#### **Angezeigtes Fenster**

Die folgende Grafik wird angezeigt:

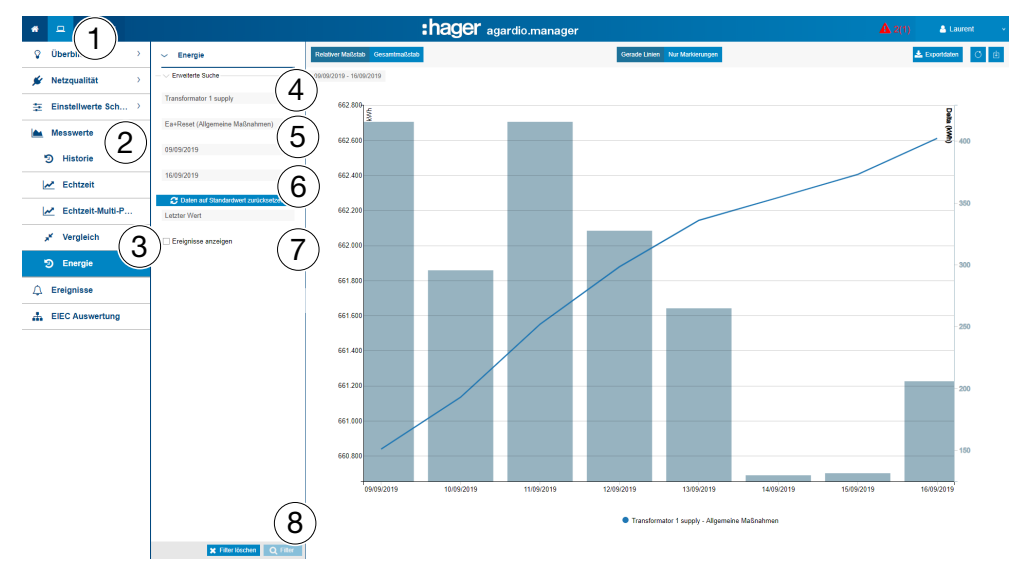

#### Wählbare Funktionen

- Klicken Sie auf **Daten auf Standardwert zurücksetzen**, um den Betrachtungszeitraum auf die letzten 7 Tage zurückzusetzen.
- Klicken Sie auf **Relativer Maßstab** (Standardeinstellung), um die Messwerte mit einer dynamischen Skalierung der senkrechten Koordinatenachse anzuzeigen.

# **HINWEIS**

Sie können das Ergebnis in eine CSV-Tabelle (HistoricReport.csv) exportieren, indem Sie auf **Exportdaten** klicken.

# **CARTER MODUS**

## Funktion nicht verfügbar.

# 8.18 Ereignisse

#### Menüpunkt öffnen

| Schritt | Aktion                                           |
|---------|--------------------------------------------------|
| 1       | Klicken Sie auf das Menü <b>Visualisierung</b> 💻 |
| 2       | Klicken Sie auf <b>Ereignisse</b> .              |

#### **Angezeigtes Fenster**

Im Fenster **Aktuelle Ereignisse** wird die folgende dynamische Tabelle angezeigt:

| *  | <u> </u>                   |          | :hager agardio.manager |                                 |                     |          |                                                 |      | 👌 admin         | ~       |
|----|----------------------------|----------|------------------------|---------------------------------|---------------------|----------|-------------------------------------------------|------|-----------------|---------|
| Ŷ  | Überblick                  | >        | Aktuelle E             | Alle Ereignisse Alle Ereignisse |                     |          |                                                 |      |                 |         |
| \$ | Netzqualität               | >        |                        |                                 |                     |          |                                                 |      |                 | e.      |
| -  | Electric Activity 201      |          | Тур                    | Bezeichnung                     | Ereigniszeit        | Bereich  | Beschreibung                                    |      |                 |         |
| *  | Einstellwerte Schutzgerate | <i>′</i> | 0                      | Netzausfall des Gateways        | 03/05/2018 11:54:46 | Internal | Gatway hat nach einem Netzausfall neu gestartet |      |                 |         |
|    | Messwerte                  | >        |                        |                                 |                     |          |                                                 |      |                 |         |
| 4  | Ereignisse 2               |          |                        |                                 |                     |          |                                                 |      |                 |         |
|    | EIEC Auswertung            |          |                        |                                 |                     |          |                                                 |      |                 |         |
|    |                            |          | ≪ < ∣                  | Seite 1 von 1   >               | ≫⊦G                 |          |                                                 | Anze | ige Eintrag 1 - | 1 von 1 |

Im Fenster Alle Ereignisse wird die folgende dynamische Tabelle angezeigt:

| *    | 므 ≪ ≆                      |                                  | :hag                    | er aga    | ardio.manager                                           |                     | 🐣 admin           | ~       |
|------|----------------------------|----------------------------------|-------------------------|-----------|---------------------------------------------------------|---------------------|-------------------|---------|
| Ŷ    | Überblick                  | Aktuelle Ereignisse              | Alle Ereignisse         |           |                                                         |                     |                   |         |
| ¥    | Netzqualität               | > Filter                         |                         |           |                                                         |                     |                   | e.      |
| -    |                            | Periode                          |                         | Тур       | Bezeichnung                                             | Ereigniszeit        | Bereich           | Besch   |
| 幸    | Einstellwerte Schutzgeräte | Vom:                             | 1                       |           | Benutzer 'admin' hat sich als administrator angemeldet. | 14/05/2018 09:11:18 | Internal          | Be      |
| 14.1 | Managements                | bis:                             |                         |           | Benutzer 'admin' hat sich als administrator angemeldet. | 11/05/2018 13:40:44 | Internal          | Be      |
|      | Messwerte                  | - C Ereignistyn                  |                         |           | Benutzer 'admin' hat sich als administrator angemeldet. | 09/05/2018 11:14:47 | Internal          | Be      |
| 0    | Factorian                  |                                  |                         |           | Benutzer 'admin' hat sich als administrator angemeldet. | 08/05/2018 12:11:45 | Internal          | Be      |
| 4    | Ereignisse                 | Eebler                           |                         |           | Benutzer 'admin' hat sich als administrator angemeldet. | 08/05/2018 11:26:17 | Internal          | Be      |
|      | EIEC Augustung             | O Warnung                        |                         |           | Benutzer 'admin' hat sich als administrator angemeldet. | 08/05/2018 11:23:42 | Internal          | Be      |
|      | LIEG Auswentung            | Information                      |                         |           | Benutzer 'admin' hat sich als administrator angemeldet. | 08/05/2018 08:59:24 | Internal          | Be      |
|      |                            |                                  |                         |           | Benutzer 'admin' hat sich als administrator angemeldet. | 07/05/2018 16:03:52 | Internal          | Be      |
|      |                            | Status                           |                         |           | Benutzer 'admin' hat sich als administrator angemeldet. | 07/05/2018 16:02:44 | Internal          | Be      |
|      |                            | O Neu                            |                         |           | Benutzer 'admin' hat sich als administrator angemeldet. | 07/05/2018 15:44:29 | Internal          | Be      |
|      |                            | O Lesen                          |                         |           | Benutzer 'admin' hat sich als administrator angemeldet. | 07/05/2018 15:32:58 | Internal          | Be      |
|      |                            | Bestatigt                        |                         |           | Benutzer 'admin' hat sich als administrator angemeldet. | 07/05/2018 12:53:44 | Internal          | Be      |
|      |                            | Bereich                          |                         |           | Benutzer 'admin' hat sich als administrator angemeldet. | 07/05/2018 08:43:29 | Internal          | Be      |
|      |                            | <ul> <li>Hierarchisch</li> </ul> |                         |           | Benutzer 'admin' hat sich als administrator angemeldet. | 04/05/2018 10:26:56 | Internal          | Be      |
|      |                            | O Prozess                        |                         |           | Benutzer 'admin' hat sich abgemeldet.                   | 03/05/2018 17:43:56 | Internal          | Be      |
|      |                            | ◯ Intern                         |                         |           | Benutzer 'admin' hat sich als administrator angemeldet. | 03/05/2018 13:15:38 | Internal          | Be      |
|      |                            | O Produkt                        |                         | !         | Gateways wurde eingeschaltet.                           | 03/05/2018 11:55:24 | Internal          | Ga      |
|      |                            | Alarmtyp                         |                         | 0         | Netzausfall des Gateways                                | 03/05/2018 11:54:46 | Internal          | Ga      |
|      |                            | - Alamstatue                     |                         |           | Benutzer 'admin' hat sich als administrator angemeldet. | 03/05/2018 11:50:15 | Internal          | Be      |
|      |                            | Admistatus                       |                         |           | Benutzer 'admin' hat sich als administrator angemeldet. | 20/04/2018 10:29:43 | Internal          | Bev     |
|      |                            |                                  |                         | <         | Benutzer 'admin' hat sich als administrator angemeldet. | 19/04/2018 11:48:09 | Internal          | Be<br>> |
|      |                            | ×                                | Filter löschen Q Filter | $\ll < 1$ | Seite 1 von 49 > >> C                                   | Anzeige             | Eintrag 1 - 50 vo | n 2419  |

Klicken Sie ein Ereignis an, um genauere Informationen zu dem Ereignis anzuzeigen.

#### Weitere Informationen:

Durch Klicken auf Alle Ereignisse können Sie folgende Optionen aufrufen:

- Anzeige einer Liste aller Ereignisse
- Filtern nach folgenden Kriterien:
  - (Zeit) Periode
  - Ereignistyp (Alarm, Fehler, Warnung oder Information)
  - Status (neu, gelesen oder bestätigt)
  - Bereich (hierarchisch, Prozess, intern oder Produkt)

- Alarmtyp (binär, hohe Schwelle, niedrige Schwelle oder hohe und niedrige Schwelle)
- Alarmstatus (Ein, Warnung, Sinkend)

## Ereignissymbol und deren Bedeutung

| Symbol | Bedeutung                                   |
|--------|---------------------------------------------|
|        | Information                                 |
| 8      | Aktiver Alarm (muss bestätigt werden)       |
| ⊗      | Bestätigter Alarm                           |
| ↓      | Löschung des Ereignis                       |
|        | Warnung                                     |
| 0      | Fehler, der keine Bestätigung erfordert     |
| !      | Mitteilung, die keine Bestätigung erfordert |

#### Alarme und Mitteilungen

Ereignisse werden in zwei Hauptkategorien unterteilt: Alarme und Mitteilungen.

| Alarme                                                      | Mitteilungen                                          |
|-------------------------------------------------------------|-------------------------------------------------------|
| Anzeige eines anormalen Zustands<br>des Messgeräts          | Zustand ohne Auswirkung                               |
| Bestätigung erforderlich                                    | Bestätigung nicht erforderlich                        |
| Abhilfe erforderlich                                        | Keine Maßnahme erforderlich                           |
| Typisches Beispiel:                                         | Typisches Beispiel:                                   |
| Zeitüberschreitung bei der<br>Kommunikation mit Produkt<br> | Benutzer "it1" hat sich als<br>Betrachter angemeldet. |

## Alarmbestätigung

Aktive Alarme müssen folgendermaßen durch Eingabe eines Kommentars manuell bestätigt werden:

| Schritt | Aktion                                              |
|---------|-----------------------------------------------------|
| 1       | Klicken Sie auf den zu bestätigenden Alarm.         |
| 2       | Geben Sie einen Kommentar ( <b>Nachricht</b> ) ein. |

| Schritt | Aktion                                                                                                    |
|---------|----------------------------------------------------------------------------------------------------|
|         | Klicken Sie auf <b>Alarm bestätigen</b> .                                                                                                    |
| 3       | Ergebnis:                                                                                                    |
|         | Der bestätigte Alarm wird im Fenster <b>Alle Ereignisse</b> angezeigt.<br>Benutzer und Zeitpunkt der Bestätigung werden gespeichert<br>( <b>Benutzer</b> / <b>Zeit bestätigen</b> ). |

| * | ⊈ % ≆                      | :hager agardio.manager                                                                                                    | 💄 admin 🔍 🗸                                                    |
|---|----------------------------|----------------------------------------------------------------------------------------------------|----------------------------------------------------------------|
| Ŷ | Überblick                  | Aktuelle Ereignisse     Alle Ereignisse                                                                                                    |                                                                |
| # | Netzqualität               | >                                                                                                    | e e                                                            |
| ÷ | Einstellwerte Schutzgeräte | Bezeichnung Ereigniszeit Bereich Beschreibung  O. Der Service backend ist nicht erreichbar. Es wird neu gestartet 04/09/2017 12:00:53 Intern Wenn ein Service nicht                                                                              | verfügbar ist, funktionieren Teile de                          |
|   | Messwerte                  | Celtüberschreitung bei der Kommunikation mit dem Produkt r 2010/7/2017 09 50-22 Intern Das Gateway kann keir     Netzausfall des Gateways 2010/7/2017 09 39 25 Intern Gatway hat nach einem                                                      | e Daten von einem entlegenen Prov<br>Netzausfall neu gestartet |
| ¢ | Ereignisse                 | O. Veröffentlichung zu Server 10.125.45.89 feblgeschlagen 18/07/2017 22.02.55 Intern Der Server ist nicht verf     O. FTP-Server ftp.hes.com ist nicht verfügbar. 18/07/2017 16:00:07 Intern Wenn das Gateway dar                                | ügbar<br>auf eingestellt ist das Back-up perio                 |
|   |                            |                                                                                                    | Anzeige Eintrag 1 - 5 von 5                                    |
|   |                            | Alarm Id::     2003     Bereicht:     Intern     Ereigniszeit:     20.07,2017 09:39:25       Bezeichnung:     Netzausfall des Gateways       Beschreibung:     Gateway hat nach einem Netzausfall neu gestartet       Bestätigung     Nachricht: |                                                                |
|   |                            |                                                                                                    | Alarm bestätigen                                               |

Zum Zeitpunkt der Ereigniszeit wurde der Alarm das erste Mal ausgelöst.

# Liste der Hauptalarme

| Тур              | Text                                                                                        |  |
|------------------|---------------------------------------------------------------------------------------------|--|
| Kritischer Alarm | Frei verfügbarer Speicher ist zu gering ({n} %).                                            |  |
|                  | Frei verfügbarer Speicher auf der Micro-SD-Karte ist zu gering ( $\{n\}$ %).                |  |
|                  | Frei verfügbarer Speicher auf der eMMC ist zu gering $(\{n\} \ \%)$ .                       |  |
|                  | Micro-SD-Karte wird nicht erkannt.                                                          |  |
|                  | CPU-Temperatur zu hoch ({n} °C).                                                            |  |
|                  | Der Service <i>{0}</i> ist nicht erreichbar. Es wird neu gestartet.                         |  |
|                  | Kommunikationsfehler mit dem Produkt {0}, Modbus-<br>Adresse {1}.                           |  |
|                  | Zeitüberschreitung bei der Kommunikation mit Produkt <i>{0},</i> Modbus-Adresse <i>{1}.</i> |  |
|                  | Zeituberschreitung bei der Kommunikation mit Produkt $\{0\}$ , IP $\{1\}$ .                 |  |
|                  | FTP-Server {0} ist nicht verfügbar.                                                         |  |
|                  | FTP-Server kennt die Anmeldung {0} nicht.                                                   |  |
|                  | FTP-Server erlaubt nicht die Datei in das angegebene<br>Verzeichnis zu schreiben.           |  |

| Тур                                  | Text                                                                        |  |  |
|--------------------------------------|-----------------------------------------------------------------------------|--|--|
| Alarm mit hoher                      | CPU-Auslastung zu hoch ( <i>{n}</i> %).                                     |  |  |
| Priorität                            | Administrator-Passswort wurde auf werksseitigen Standardwert zurückgesetzt. |  |  |
|                                      | Gateway wurde auf Werkseinstellungen zurückgesetzt.                         |  |  |
| Fehler mit<br>niedriger<br>Priorität | FTP-Server {0} ist nicht verfügbar.                                         |  |  |
| Information mit                      | Benutzer hat sich als <i>{1}</i> angemeldet.                                |  |  |
| niedriger<br>Priorität               | Benutzer hat sich abgemeldet.                                               |  |  |
| Flioniai                             | Ein neuer Benutzer {0} wurde mit den Zugriffsrechten {1} hinzugefügt.       |  |  |
|                                      | Der Benutzer {0} wurde gelöscht.                                            |  |  |
|                                      | Dem Benutzer {0} wurde das Zugriffsrecht {1} hinzugefügt.                   |  |  |
|                                      | Schalteraktivierung der Setup-Modus wurde angehalten                        |  |  |
|                                      | SMTP-Server {0} ist nicht verfügbar.                                        |  |  |
|                                      | SMTP-Server {0} weist die Authentifizierung "{1}"<br>zurück.                |  |  |
|                                      | SMTP-Server weist die zu sendende Nachricht zurück.                         |  |  |

Folgende Platzhaltervariablen werden verwendet:

|                                      | Entsprechung                                 |  |
|--------------------------------------|----------------------------------------------|--|
| <i>{n}</i> Eingabe eines Zahlenwerts |                                              |  |
| {0}, {1}                             | Eingabe eines Namens oder einer<br>Benennung |  |

#### Mögliche Fehlermeldungen

Die folgende Liste enthält die Fehlermeldungen, die möglicherweise in **Visualisierung/Ereignisse** angezeigt werden:

| Fehlermeldung                                                                                | Ursache bzw. Abhilfe                                                                                                    |  |
|----------------------------------------------------------------------------------------------|----------------------------------------------------------------------------------------------------|--|
| Hierarchischer Alarm<br>kann nicht vor dem ihm<br>untergeordneten Alarm<br>bestätigt werden. | Bevor ein hierarchischer Alarm bestätigt werden<br>kann, muss zuerst der Alarm bestätigt werden,<br>der zur Aktivierung geführt hat. |  |

# **© UBERWACHTER MODUS**

## Funktion verfügbar.

Ausnahme : Hierarchische Alarme werden nicht mehr verwendet.

# 8.19 EIEC Auswertung

#### Informationen zur EIEC-Klassifizierung

Die DIN VDE 0100-801 (internationale Norm IEC 60364-8-1) ist seit Oktober 2015 in Deutschland in Kraft.

Die Norm schreibt vor, jede Anlage (neue elektrische Anlage und Modifizierung von existierenden Anlagen) in eine sogenannte Energieeffizienzklasse (EIEC) einzuordnen.

Das Ziel ist dabei, eine bestmögliche Energieversorgung bei möglichst geringem Energieverbrauch zu erreichen.

Die Einteilung in die Energieeffizienzklasse erfolgt über 16 festgelegte Kriterien (13 Energieeffizienz-Maßnahmen EM und 3 Energieeffizienz-Leistungsklassen EEPL). In jedem Kriterium können 0 bis 4 Punkte erreicht werden (EM0 bis EM4 oder PL0 bis PL4). Wenn ein Kriterium nicht betrachtet wird, entspricht dies 0 Punkten.

Entsprechend der erreichten Gesamtpunktzahl wird die Anlage dann wie folgt klassifiziert:

| Punkte      | Klasse |
|-------------|--------|
| < 58 Punkte | EIEC4  |
| < 48 Punkte | EIEC3  |
| < 36 Punkte | EIEC2  |
| < 26 Punkte | EIEC1  |
| < 16 Punkte | EIEC0  |

Weitere Informationen zur IEC 60364-8-1 (DIN VDE 0100-801) finden Sie im Hager-Tipp **16DE0118\_01**.

## Vorbereitung

Vor dem Erstellen eines EIEC-Diagramms müssen Angaben zur Energieeffizienz im Menüpunkt EIEC des Menüs **Konfiguration** (siehe S. 109) erfasst werden.

## Menüpunkt öffnen

| Schritt | Aktion                                            |
|---------|---------------------------------------------------|
| 1       | Klicken Sie auf das Menü <b>Visualisierung </b> . |
| 2       | Klicken Sie auf <b>EIEC Auswertung</b> .          |

#### **Angezeigtes Fenster**

Im Fenster Grafik wird folgende Abbildung angezeigt:

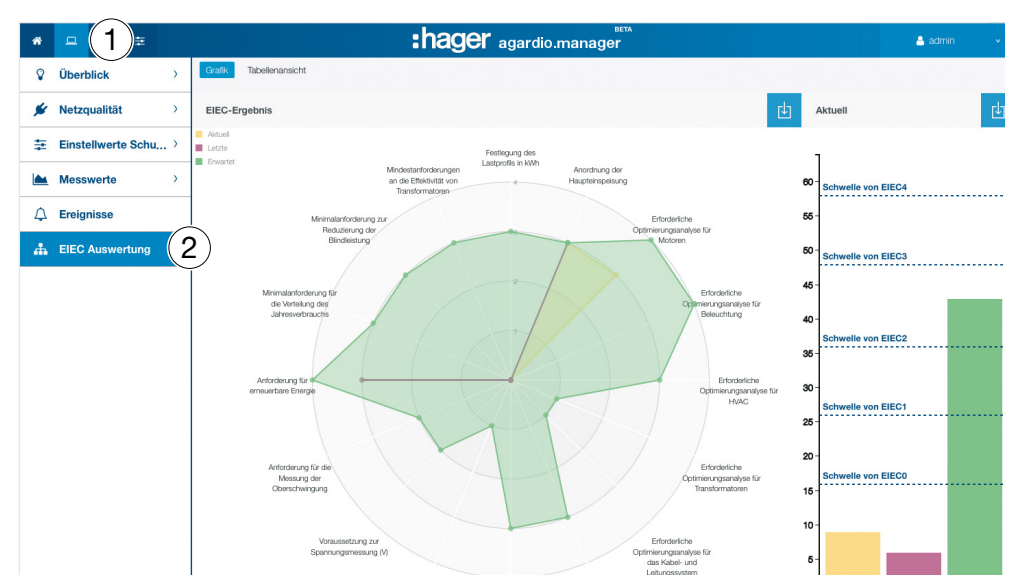

Auf den Graphen erscheinen:

das erwartete Niveau, das heißt ursprünglich (Abhängig vom Gebäudetyp der in der Zonenkonfiguration definierten ist), das letzte Niveau vor Änderung (vorhergehend),

und schliesslich das gegenwärtige Niveau.

| * | 므 ≪ ≆                      | :hag                                                                   | <b>er</b> agardio.ma | anager                                                                                                    |                                                                                                    |                                                                                                    | 🛓 admin 🔍 🗸                                                                                                    |
|---|----------------------------|------------------------------------------------------------------------|----------------------|----------------------------------------------------------------------------------------------------|----------------------------------------------------------------------------------------------------|----------------------------------------------------------------------------------------------------|----------------------------------------------------------------------------------------------------|
| Ŷ | Überblick                  | Grafik Tabellenansicht                                                 |                      |                                                                                                    |                                                                                                    |                                                                                                    |                                                                                                    |
| ¥ | Netzqualität               | >                                                                      |                      |                                                                                                    |                                                                                                    |                                                                                                    | <u>ل</u> ا                                                                                                    |
| - | Einstellwerte Schutzgeräte | Parameter                                                              | 0                    | 1                                                                                                    | 2                                                                                                    | 3                                                                                                    | 4                                                                                                    |
|   | Messwerte                  | Festlegung des Lastprofils in kWh                                      | Keine Betrachtung    | Lastprofil der Anlage<br>für einen Tag                                                                             | Lastprofil der Anlage<br>für jeden Tag der<br>Woche                                                                                                   | Lastprofil der Anlage<br>für jeden Tag des<br>Jahres                                                                                                  | Permanente<br>Datenerfassung des<br>Lastprofils der Anlag                                                                                     |
| ۵ | Ereignisse                 | Anordnung der Haupteinspeisung                                         | Keine Betrachtung    | Die Position der<br>Haupteinspeisung liegt<br>innerhalb 60 % der<br>Entfernung von der                             | Die Position der<br>Haupteinspeisung liegt<br>innerhalb 40 % der<br>Entfernung von der                                                                | Die Position der<br>Haupteinspeisung liegt<br>innerhalb 25 % der<br>Entfernung von der                                                                | Die Position der<br>Haupteinspeisung li<br>innerhalb 10 % der<br>Entfernung von der                                                           |
| 4 | EIEC Auswertung            |                                                                        |                      | am weitesten<br>entfernten Last                                                                                    | am weitesten<br>entfernten Last                                                                                                    | am weitesten<br>entfernten Last                                                                                                    | am weitesten<br>entfernten Last                                                                                                    |
|   |                            | Erforderliche Optimierungsanalyse für Motoren                          | Keine Betrachtung    | Analyse und<br>Optimierung der<br>Motor-Effizienzklasse<br>oder Antriebe für 50 %<br>der installierten<br>Leistung | Analyse und<br>Optimierung der<br>Motor-Effizienzklasse<br>oder Antriebe für 50 %<br>der installierten<br>Leistung                                    | Analyse und<br>Optimierung der<br>Motor-Effizienzklasse<br>oder Antriebe für 70 %<br>der installierten<br>Leistung                                    | Analyse und<br>Optimierung der<br>Motor-Effizienzklass<br>oder Antriebe für 90<br>der installierten<br>Leistung                               |
|   |                            | Erforderliche Optimierungsanalyse für<br>Beleuchtung                   | Keine Betrachtung    | Betrachtung des<br>Lampentyps und der<br>Position                                                                  | Betrachtung des<br>Lampentyps und der<br>Position mit<br>natürlichem Licht                                                                            | Steuerung<br>entsprechend der<br>natürlichen Lichtquelle<br>oder der<br>Gebäudeanwendung<br>oder des Lampentyps                                       | Steuerung<br>entsprechend der<br>natürlichen Lichtque<br>und der<br>Gebäudeanwendun-<br>und des Lampentyp                                     |
|   |                            | Erforderliche Optimierungsanalyse für HVAC                             | Keine Betrachtung    | Temperatur-Regelung                                                                                                | Temperatur-Regelung<br>auf Zonen-Niveau                                                                                                    | Zeit- und Temperatur-<br>Regelung in den<br>Zonen                                                                                                    | Zeit- und vollständig<br>Sensoren-Regelung<br>Zone                                                                                            |
|   |                            | Erforderliche Optimierungsanalyse für<br>Transformatoren               | Keine Betrachtung    | Keine Betrachtung                                                                                                  | Auswahl aller<br>Transformatoren<br>entsprechend der<br>Abschätzung der<br>magnetischen und der<br>Kupferverluste oder<br>der<br>Arbeitspunktverluste | Auswahl aller<br>Transformatoren<br>entsprechend der<br>Abschätzung der<br>magnetischen und der<br>Kupferverluste oder<br>der<br>Arbeitspunktverluste | Auswahl aller<br>Transformatoren<br>entsprechend der<br>Abschätzung der<br>magnetischen und c<br>Kupferverluste und (<br>Arbeitspunktverluste |
|   |                            | Erforderliche Optimierungsanalyse für das Kabel-<br>und Leitungssustem | Keine Betrachtung    | Kabel- und<br>Loitungeourtom wurde                                                                                 | Kabel- und                                                                                                    | Kabel- und                                                                                                    | Kabel- und                                                                                                    |

Im Fenster Tabellenansicht wird folgende Abbildung angezeigt:

Das EIEC-Fenster **Tabellenansicht** zeigt die 5 EIEC-Ebenen und die entsprechenden Kriterien an. Die blauen Werte wurden im Menüpunkt **EIEC** des Menüs **Konfiguration** (siehe S. 109) erfasst.

### Weitere Informationen

Die EIEC-Fenster Grafik und Tabellenansicht haben folgende Funktion:

- Checkliste für die 16 Kriterien gemäß IEC 60364-8-1
- Unterstützung des Gebäudeeigentümers und des Facility Managers bei der Verbesserung der Gebäudeenergieeffizienz.

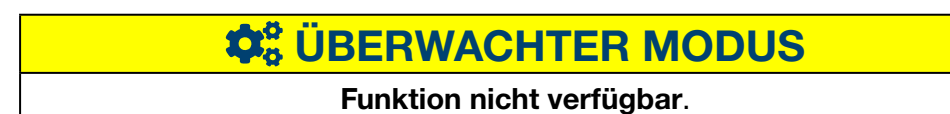

# 9 Betrieb im überwachten Modus

## 9.1 Einleitung

Der Energiemonitoring-Server kann über die Energiemanagementsoftware stream verwaltet werden.

Die EMS-Software stream übernimmt hierbei für alle Energiemonitoring-Server die folgenden Aufgaben :

- Strukturierung einer Anlage, die sich über mehrere Standorte erstreckt
- Zentralisierte Konfiguration der gesamten Anlage
- Erfassung und Archivierung der Daten für eine Dauer, die über die des Energiemonitoring-Servers hinausgeht

Im überwachten Modus fungiert der Energiemonitoring-Server als Gateway.

Die Konfigurationsschnittstelle des Energiemonitoring-Servers dient nur zur Einstellung der IT-Parameter (auf Administrationsebene) und der Funktionen zur Konfiguration der Zähler und Schutzvorrichtungen, die über den Feldbus angeschlossen sind. Nach Abschluss der Verkabelung erfolgt die Konfiguration der Anlage mit der EMS-Software stream auf einem übergeordneten Level.

Die Umschaltung in den überwachten Modus erfolgt im Menü Einstellungen unter den Systemparametern für den Server (siehe Kapitel 9.2)

In der Internet-Anwendung wird nach der Umschaltung dauerhaft ein Banner "überwachter Modus" eingeblendet, um dem Benutzer anzuzeigen, dass dieser Modus aktiviert wurde.

Auf diese Weise weiß der Benutzer, warum bestimmte Funktionen nicht verfügbar sind oder nicht geändert werden können.

| Menü VISUALISIERUNG              | Menü KONFIGURATION          | Menü EINSTELLUNGEN                    |
|----------------------------------|-----------------------------|---------------------------------------|
| Messwerte / Echtzeit<br>(S. 143) | Produkte (S. 92)            | Datum & Uhrzeit<br>(S. 53)            |
| Ereignisse (S. 149)              | Datenmanagement<br>(S. 111) | Kommunikation (S. 54)                 |
|                                  | Energiekosten (S. 117)      | Netzwerk (S. 57)                      |
|                                  |                             | System (S. 59)                        |
|                                  |                             | Serveur (S. 60)                       |
|                                  |                             | Benutzer (S. 63)                      |
|                                  |                             | Katalog (S. 72)                       |
|                                  |                             | Input / Output (S. 75)                |
|                                  |                             | Analysator / Diagnose<br>(S. 76)      |
|                                  |                             | Analysator / Feldbus<br>(S. 77)       |
|                                  |                             | Analysator / Netzwerk<br>(S. 79)      |
|                                  |                             | Wartung / Software-<br>Update (S. 80) |
|                                  |                             | Werkseinstellungen<br>(S. 82)         |
|                                  |                             | Über (S. 83)                          |

In der folgenden Tabelle sind die zugänglichen Funktionen aufgeführt :

# 9.2 Umschalten in den überwachten Modus

Die Umschaltung in den überwachten Modus erfolgt im Menü Einstellungen unter den Systemparametern für den Server.

## Menüpunkt öffnen

| Schritt | Aktion                                                                                      |
|---------|---------------------------------------------------------------------------------------------|
| 1       | Klicken Sie auf das Menü <b>Einstellungen 😇</b> .                                           |
| 2       | Klicken Sie auf <b>System</b> .                                                             |
| 3       | Wählen Sie " <b>Ja</b> " unter " <b>Überwachter Modus</b> ", um den<br>Modus zu aktivieren. |
| 4       | Klicken Sie auf <b>a</b> , um die Änderungen zu speichern.                                  |

| *                     | - ≪ ∓ 1         | :hager agardio.manager         | 🤮 admin 🔍 🗸           |
|-----------------------|-----------------|--------------------------------|-----------------------|
| 0                     | Datum & Uhrzeit | System                         |                       |
| <b>Q</b> <sup>0</sup> | Kommunikation   | Allgemein                      |                       |
| -4                    | Netzwerk        | Geratename: IJA665-FU5UBU      |                       |
| a                     | System 2        | SSID: HTG410H                  |                       |
|                       | Server >        | WLAN Passwort:                 |                       |
| ***                   | Benutzer        | Server<br>Web-Server: Ja       |                       |
| 6                     | Katalog         | BACnet Server: Ja              |                       |
| ₽                     | I/O             | Ubervachter Modus Aktiviert Ja |                       |
| ۲                     | Analysator >    | Nein 3                         |                       |
| 0                     | Über            |                                |                       |
|                       |                 |                                |                       |
|                       |                 |                                |                       |
|                       |                 |                                |                       |
|                       |                 |                                |                       |
|                       |                 |                                |                       |
|                       |                 | E                              | Abbrechen 💾 Speichern |

### Wählbare Funktionen

- Den überwachten Modus aktivieren: Aktiviert (ja / nein)

Um die Änderungen zu berücksichtigen, muss der Energiemonitoring-Server neu gestartet werden.

Bei der Aktivierung des überwachten Modus wird der Benutzer darauf hingewiesen, dass er den Server nicht deaktivieren kann, solange er von der EMS-Software stream überwacht wird.

# 10 Fehlermeldungen

In der folgenden Liste werden die vom Energiemonitoring-Server angezeigten Fehlermeldungen erklärt:

| Fehlermeldung                                                                                                    | Ursache bzw. Abhilfe                                                                                                    |  |  |
|----------------------------------------------------------------------------------------------------|----------------------------------------------------------------------------------------------------|--|--|
| Durchführung<br>abgebrochen                                                                                                    | Zu schneller Wechsel zwischen den verschiedenen<br>Funktionalitäten                                                                                                    |  |  |
| Im Menü Einstellungen                                                                                                    | /Katalog:                                                                                                    |  |  |
| Produkt kann<br>aufgrund des falschen<br>Dateiformates<br>nicht dem Katalog<br>hinzugefügt werden                                         | Beim Upload neuer Produkte wurde das falsche<br>Dateiformat ausgewählt. Verwenden Sie die<br>korrekte HES-Datei.                                                                                                    |  |  |
| Produkt in Benutzung.<br>Kann nicht gelöscht<br>werden.                                                                                   | Es können nur Produkte gelöscht werden, die<br>nicht in Benutzung sind. Soll das entsprechende<br>Produkt gelöscht werden, darf es nicht am<br>Energiemonitoring-Server in Benutzung sein.                                                                    |  |  |
| Im Menü Konfiguration                                                                                                    | /Produkte:                                                                                                    |  |  |
| Es kann kein<br>weiteres Messgerät<br>hinzugefügt werden.<br>Keine Adressen mehr<br>verfügbar.                                            | Alle entsprechenden Ein-/Ausgänge sind bereits<br>belegt. Soll trotzdem ein Ein-/Ausgang verwendet<br>werden, muss ein bestehendes Messgerät entfernt<br>werden.                                                                                              |  |  |
| Kommunikations-<br>Timeout mit dem<br>Produkt {0}, Modbus-<br>Adresse {1}                                                                 | Verbindungs- oder Kommunikationsfehler mit<br>dem angeschlossenen Energiemonitoring-Server.<br>Überprüfen Sie die Modbus-Verbindung sowie die<br>entsprechenden Kommunikationseinstellungen<br>(ggf. Einstellungen laut Installationshandbuch<br>überprüfen). |  |  |
| unter Visualisierung/Er                                                                                                    | eignisse:                                                                                                    |  |  |
| Hierarchischer Alarm<br>kann nicht vor dem ihm<br>untergeordneten Alarm<br>bestätigt werden.                                              | Bevor ein hierarchischer Alarm bestätigt werden<br>kann, muss zuerst der Alarm bestätigt werden, der<br>zur Aktivierung geführt hat.                                                                                                    |  |  |
| Im Menü Konfiguration                                                                                                    | /Ereignisse:                                                                                                    |  |  |
| Ereignis ist Teil eines<br>hierarchischen Alarms<br>und kann deshalb nicht<br>gelöscht werden                                             | Ereignisse, die Teil eines hierarchischen Alarms<br>sind, können nicht gelöscht werden. Soll die<br>Alarmmeldung trotzdem gelöscht werden, muss<br>das Ereignis zuerst aus der hierarchischen<br>Alarmmeldung entfernt werden.                                |  |  |
| Ereignis ist bereits Teil<br>eines hierarchischen<br>Alarms. Ein Ereignis<br>kann nur einem<br>hierarchischen Alarm<br>zugeordnet werden. | Diese Alarmmeldung ist bereits einem anderen<br>hierarchischen Alarm zugeordnet und kann keinem<br>weiteren hierarchischen Alarm zugeordnet werden.                                                                                                    |  |  |

# 11 Index

# A

Aktuell • 45, 143 Aktuelle Netzqualität • 134 Alarm • 37, 40, 61, 104, 149 Allgemeine Informationen • 11 Allgemeine Informationen zur Benutzeroberfläche • 36 Alternative Konfigurationsverbindung über USB-RJ45 - Ethernet - Schnittstelle • 33 Alternative Konfigurationsverbindung über USB-WLAN-Schnittstelle • 34 Analysator - Diagnose • 76 Analysator - Feldbus • 77 Analysator - Netzwerk • 79 Anwendung • 15, 20 Architektur • 18

## В

Backup • 67 Benachrichtigungen • 38, 44, 50, 61 Benutzer (Benutzerverwaltung) • 63

# D

Datenexport • 70, 113 Datenmanagement • 111 Datum & Uhrzeit • 50, 53

# Е

EIEC Auswertung • 109, 153 Einrichtungsmodus • 23 Einstellwerte Schutzgeräte - Instrumententafel • 137 Einstellwerte Schutzgeräte - Produkte • 138 Einstellwerte Schutzgeräte - Wartung • 139 Energie-Index • 129 Energiekosten • 71, 117 Ereignisse • 50, 104, 149, 158 Erstkonfiguration • 25 Erweiterte Netzgualität • 135

# F

Fehlermeldung • 72, 104, 149, 158 Fehlermeldungen • 158 File Transfer Protocol • 12, 40, 50, 67 FTP • 12, 40, 50, 67

# G

Gebäude • 46, 86 Gebäude - Anwendungen • 89 Gebäude - Verteilungen • 91 Gebäude - Zonen • 87

# Η

HTTP • 12, 25, 40, 50, 67 Hypertext Transfer Protocol • 12, 25, 40, 50, 67

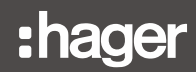

# I

Inbetriebnahme des Energiemonitoring-Servers • 21 Input Output (I/O) • 75 Instrumententafel • 45, 124

# Κ

Katalog • 44, 50, 72 Klassifizierung der Sicherheitshinweise • 7 Kommunikation • 43, 54 Kompatible Browser • 22 Konfigurationsassistent • 37, 45 Konfigurationsverbindung über Ethernet-Anschluss 1/Ethernet-Kabel • 24

# L

LAN • 25, 40, 45, 50, 57 Local Area Network • 25, 40, 45, 50, 57

# Μ

Menü EINSTELLUNGEN • 43, 49 Menü KONFIGURATION • 43, 84 Menü VISUALISIERUNG • 41, 121 Messwerte - Echtzeit • 143 Messwerte - Historie • 140 Messwerte - Vergleich • 146 Mesures - Comparer • 145 Mitteilung • 37, 61, 149

# Ν

Network Time Protocol • 12 Netzqualität – Aktuell • 134 Netzqualität – Erweitert • 135 Netzwerk • 57 NTP • 12

# 0

Oberwellenordnungen • 135

# Ρ

Plugin • 72 Produkte • 43, 46, 92, 103

# S

```
Schnellzugriff • 45
Server • 60
Setup-Modus • 16, 23, 69
Sicherheitshinweise • 6
Sicherheitsinformationen zum Energiemonitoring-Server • 8
Simple Mail Transfer Protocol • 12
SMTP • 12
Sprachen • 52
Struktur • 37
System • 59
```

# :hager

# Т

THD • 135 Total Harmonic Distortion • 135 Trends / Historie • 45, 140

# U

Überblick - Energiekosten • 131 Überblick - Energieverbrauch • 127 Überblick - Instrumententafel • 124 Überblick - Produkte • 129 Überblick - Quellen • 128 Überblick - W.A.G.E.S. • 133 Über dieses Handbuch • 5 Übersicht der Menüpunkte • 40, 50, 85, 122 Über (Softwareversion und rechtliche Hinweise) • 83 Überwachter Modus • 12, 14, 157 USB • 25, 33

# V

Verbindung mit einem Ethernet-Backbone • 35 Verbindung über einen Ethernet-WLAN-Zugriffspunkt • 35 Verteilung • 20 Vorderansicht • 15

# W

Wartung - Software-Update • 80 Werkseinstellungen wiederherstellen • 82 Wesentliche Merkmale • 12 Wichtige Begriffe • 20 WLAN • 34, 59

# Ζ

Zone • 20 Zonen • 87

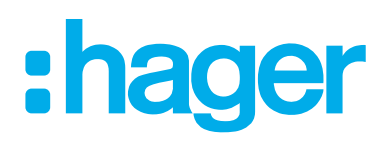

#### Hager Electro SAS

132 Boulevard d'Europe BP3 67210 OBERNAI CEDEX

hager.com